# HP Data Protector 6.20

インテグレーションガイド - Oracle、SAP

製品番号: 初版:2011年3月

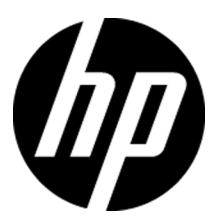

ご注意

© Copyright 2004, 2011 Hewlett-Packard Development Company, L.P.

機密性のあるコンピュータソフトウェアです。これらを所有、使用、または複製するには、HPからの有効な使用 許諾が必要です。商用コンピュータソフトウェア、コンピュータソフトウェアに関する文書類、および商用アイテ ムの技術データは、FAR12.211および12.212の規定に従い、ベンダーの標準商用ライセンスに基づいて米国 政府に使用許諾が付与されます。

ここに記載する情報は、予告なしに変更されることがあります。HP製品、またはサービスの保証は、当該製品、 およびサービスに付随する明示的な保証文によってのみ規定されるものとします。ここでの記載で追加保証を 意図するものは一切ありません。ここに含まれる技術的、編集上の誤り、または欠如について、HPはいかなる 責任も負いません。

Intel®、Itanium®、Pentium®、Intel Inside®、およびIntel Insideロゴは、米国およびその他の国におけるIntel Corporationまたはその子会社の商標または登録商標です。

Microsoft®、Windows®、Windows XP®、およびWindows NT®は、米国におけるMicrosoft Corporationの登録 商標です。

AdobeおよびAcrobatは、Adobe Systems Incorporatedの商標です。

Javaは、米国におけるSun Microsystems, Inc.の商標です。

Oracle®は、Oracle Corporation (Redwood City, California)の米国における登録商標です。

UNIX®は、The Open Groupの登録商標です。

# 目次

| 出版履歴                            | 13   |
|---------------------------------|------|
| 本書について                          | 15   |
| 対象読者                            | . 15 |
| ドキュメントセット                       | . 15 |
| ガイド                             | 15   |
| オンラインヘルプ                        | 18   |
| ドキュメントマップ                       | 19   |
| 略称                              | 19   |
| 対応表                             | 20   |
| 統合ソフトウェア                        | . 21 |
| 表記上の規則および記号                     | . 23 |
| Data Protectorグラフィカルユーザーインタフェース | . 24 |
| 一般情報                            | . 24 |
| HPテクニカルサポート                     | . 25 |
| メールニュース配信サービス                   | 25   |
| HP Webサイト                       | 25   |
| ドキュメントに関する意見                    | 25   |

## 1 Data Protector Oracle Server用統合ソフトウェア ...... 27

| 概要                                    | . 27 |
|---------------------------------------|------|
| 統合ソフトウェアの概念                           | . 28 |
| 統合ソフトウェアの構成                           | . 33 |
| 必要条件                                  | . 33 |
| 制限事項                                  | . 34 |
| 作業を開始する前に                             | . 35 |
| クラスター対応クライアント                         | . 35 |
| Oracle ServerとData Protector MMLとのリンク | 36   |
| HP OpenVMSシステム上でのリンク                  | . 36 |
| Oracleユーザーアカウントの構成                    | . 37 |
| Oracleオペレーティングシステムのユーザーアカウントの構成       | . 37 |
| Oracleデータベースユーザーアカウントの構成              | . 39 |
| HP OpenVMSでのユーザーアカウントの構成              | 39   |
|                                       |      |

|       | Oracleデータベースの構成                                                                                                    | 40         |
|-------|----------------------------------------------------------------------------------------------------|------------|
|       | Data Protector GUIを使用する                                                                                                    | 41         |
|       | Data Protector CLIを使用する                                                                                                    | 45         |
|       | 構成のチェック                                                                                                    | 54         |
|       | Data Protector GUIを使用する                                                                                                    | 54         |
|       | Data Protector CLIを使用する                                                                                                    | 54         |
|       | 環境変数の設定                                                                                                    | 56         |
|       | Data Protector GUIの使用                                                                                                    | 56         |
|       | Data Protector CLIを使用する                                                                                                    | 57         |
| バッ    | クアップ                                                                                                    | 58         |
|       | 新しいテンプレートの作成                                                                                                    | 58         |
|       | バックアップ什様の作成                                                                                                    | 59         |
|       | LINIXシステムトでの実行前お上び実行後スクリプトの例                                                                                                    | 69         |
|       | Oracle RMANスクリプトの編集                                                                                                    | 70         |
|       | バックアップされたオブジェクトのコピーの作成                                                                                                    | 73         |
|       | 統合ソフトウェアのテスト                                                                                                    | 74         |
|       | Data Protector GUIを使用したテスト                                                                                                    | 75         |
|       | CI Iを伸用したテスト                                                                                                    | 76         |
|       | バックアップヤッションの開始                                                                                                    | 76         |
|       | バックアップ什様のスケジュール設定                                                                                                    | 80         |
|       | 対話刑バックアップの宝行                                                                                                    | 81         |
|       | N間上のracleバックアップの開始                                                                                                    | 83         |
| 復元    |                                                                                                    | 91         |
| DQ /L | 」<br>                                                                                                    | 93         |
|       | Data Protector CLIIを使用したOracleの復元                                                                                                    | 93         |
|       | ディザスタリカバリにおけろデータベース項目の復元                                                                                                    | 94         |
|       | データベースの状能の変更                                                                                                    | 94         |
|       | ) ) 、 、、、、、、、、、、、、、、、、、、、、、、、、、、、、、、、、                                                                                                    | 95         |
|       | シバクシステレク シーク シーク シーク (2) 1                                                                                                    | 97         |
|       | mprovの復元                                                                                                    | 99         |
|       | ちばし データファイルの 復元 1                                                                                                    | 104        |
|       | A Reacter ファンディン・ション A Reacter A Reacter A R | 105        |
|       | プライマリデータベースの復元と復旧 1                                                                                                    | 105        |
|       | ファイ・ファー・アベースの復元と復旧                                                                                                    | 105        |
|       | Oracloデータベースの $ $                                                                                                    | 106        |
|       | 「<br>宿元<br>復日<br>指し<br>な制のオプション<br>1<br>1<br>1<br>1<br>1<br>1<br>1<br>1<br>1<br>1<br>1<br>1                                                                                                    | 100        |
|       | 復元、後回、後衣のオフラゴー                                                                                                    | 108        |
|       | 仮ルアフションスフラコン                                                                                                    | 100        |
|       |                                                                                                    | 110        |
|       | 「夜衣₄ノノコン」<br>指示b指旧のオプション                                                                                                    | 111        |
|       | 液ルC液田ワタフマコマ」 PMANIを届田!たOrgoloデータベーフの復元                                                                                                    | 119        |
|       | NVIAIV2 区田したOI dCIE/ クント へい返儿」<br>Orgaloデータベーフの復元準備                                                                                                    | 119        |
|       | Of acte / 一ク、 一 への後 川 宇浦                                                                                                    | 115<br>115 |
|       | 四 ( ) ( ) ( ) ( ) ( ) ( ) ( ) ( ) ( ) (                                                                                                    | 110        |

| SBT_LIBRARYパラメータ                                 | 115 |
|--------------------------------------------------|-----|
| データベース全体の復元および復旧の例                               | 115 |
| ポイントインタイム復元の例                                    | 117 |
| 表領域の復元および復旧の例                                    | 118 |
| データファイルの復元および復旧の例                                | 120 |
| アーカイブログの復元の例                                     | 122 |
| 別のデバイスを使用したデータベース復元の例(自動デバイス選択機能が無               |     |
| 劾)                                               | 124 |
| 他のデバイスを使用した復元                                    | 124 |
| ディザスタリカバリ                                        | 125 |
| セッションの監視                                         | 126 |
| 現在のセッションの監視                                      | 126 |
| 以前のセッションの表示                                      | 127 |
| セッションの再開                                         | 127 |
| Data Protector GUIの使用                            | 130 |
| Data Protector CLIを使用する                          | 130 |
| セッションの中止                                         | 131 |
| Oracle RMANメタデータとData Protectorのメディア管理データベースの同期化 | 131 |
| トラブルシューティング                                      | 133 |
| 作業を開始する前に                                        | 133 |
| チェックと確認                                          | 133 |
| 問題                                               | 141 |

# 2 Data Protector SAP R/3用統合ソフトウェア ......147

| 概要                                                 | 147 |
|----------------------------------------------------|-----|
| 統合ソフトウェアの概念                                        | 148 |
| バックアップの流れ                                          | 153 |
| 復元の流れ                                              | 154 |
| Data ProtectorのSAP R/3構成ファイル                       | 154 |
| CLIを使ったData Protector SAP R/3構成ファイルパラメータの設定、取得、一覧表 |     |
| 示、および削除                                            | 157 |
| 統合ソフトウェアの構成                                        | 160 |
| 必要条件                                               | 161 |
| 作業を開始する前に                                          | 162 |
| クラスター対応クライアント                                      | 162 |
| ユーザーアカウントの構成                                       | 163 |
| 接続の確認                                              | 164 |
| 認証パスワードファイル                                        | 164 |
| アーカイブログの有効化                                        | 165 |
| Oracle ServerとData Protector MMLとのリンク              | 166 |
| 認証モードの選択                                           | 167 |
| SAP R/3データベースの構成                                   | 167 |
|                                                    |     |

| 作業を開始する前に                          | 168 |
|------------------------------------|-----|
| Data Protector GUIを使用する            | 168 |
| Data Protector CLIを使用する            | 171 |
| 構成のチェック                            | 173 |
| Data Protector GUIを使用する            | 173 |
| Data Protector CLIを使用する            | 174 |
| バックアップ                             | 175 |
| 留意事項                               | 177 |
| バックアップ仕様の作成                        | 177 |
| バックアップ仕様の変更                        | 184 |
| バックアップ仕様のスケジュール設定                  | 184 |
| スケジュール設定の例                         | 184 |
| バックアップセッションのプレビュー                  | 185 |
| Data Protector GUIを使用する            | 185 |
| Data Protector CLIを使用する            | 186 |
| プレビュー時にどのような処理が実行されるか              | 186 |
| バックアップセッションの開始                     | 186 |
| バックアップ方法                           | 186 |
| Data Protector GUIを使用する            | 186 |
| Data Protector CLIを使用する            | 187 |
| SAP BRTOOLSの使用                     | 187 |
| Oracle Recovery Managerを使用したバックアップ | 188 |
| 手動バランス調整                           | 189 |
| 復元                                 | 190 |
| 留意事項                               | 190 |
| Data Protector GUIを使用した復元          | 191 |
| Data Protector CLIを使用した復元          | 193 |
| SAPコマンドを使用した復元                     | 194 |
| 他のデバイスを使用した復元                      | 195 |
| Data Protector GUIを使用する            | 195 |
| Data Protector CLIまたはSAPコマンドを使用する  | 195 |
| ローカライズされたSAP R/3オブジェクト             | 195 |
| 疎ファイル                              | 196 |
| ディザスタリカバリ                          | 196 |
| 制御ファイルの復元                          | 196 |
| セッションの監視                           | 197 |
| トラブルシューティング                        | 197 |
| 作業を開始する前に                          | 198 |
| 一般的トラブルシューティング                     | 198 |
| Windowsシステムでのトラブルシューティング           | 198 |
| 統合ソフトウェアのOracle側に関する前提条件           | 198 |
| 統合ソフトウェアのSAP側に関する前提条件              | 201 |
| 構成に関する問題                           | 202 |

| バックアップの問題                | 205 |
|--------------------------|-----|
| 復元の問題                    | 206 |
| UNIXシステムでのトラブルシューティング    | 209 |
| 統合ソフトウェアのOracle側に関する前提条件 | 209 |
| 統合ソフトウェアのSAP側に関する前提条件    | 213 |
| 構成に関する問題                 | 215 |
| バックアップの問題                | 216 |
| 復元の問題                    | 220 |
|                          |     |

# 3 Data Protector SAP DB用統合ソフトウェア ...... 225

| 概要                    | 225 |
|-----------------------|-----|
| 統合ソフトウェアの概念           | 226 |
| バックアップの流れ             | 228 |
| 復元の流れ                 | 228 |
| 統合ソフトウェアの構成           | 229 |
| 前提条件                  | 229 |
| 制限事項                  | 229 |
| 作業を開始する前に             | 229 |
| クラスター対応クライアント         | 230 |
| SAP MaxDBユーザーの構成      | 230 |
| SAP MaxDBインスタンスの構成    | 230 |
| 作業を開始する前に             | 231 |
| Data Protector GUIの使用 | 231 |
| Data Protector CLIの使用 | 233 |
| エラー発生時の処理             | 235 |
| 構成のチェック               | 235 |
| Data Protector GUIの使用 | 235 |
| Data Protector CLIの使用 | 235 |
| バックアップ                | 236 |
| バックアップ仕様の作成           | 236 |
| バックアップ仕様の変更           | 240 |
| バックアップ仕様のスケジュール設定     | 240 |
| スケジュール設定の例            | 241 |
| バックアップセッションのプレビュー     | 242 |
| Data Protector GUIの使用 | 242 |
| Data Protector CLIの使用 | 243 |
| プレビュー時にどのような処理が実行されるか | 243 |
| バックアップセッションの開始        | 243 |
| バックアップ方法              | 243 |
| Data Protector GUIの使用 | 244 |
| Data Protector CLIの使用 | 244 |
| SAP MaxDBユーティリティの使用   | 244 |

| 復元                           | 248 |
|------------------------------|-----|
| 復元と復旧の概要                     | 248 |
| 作業を開始する前に                    | 252 |
| Data Protector GUIを使った復元     | 252 |
| Data Protector CLIを使用した復元    | 255 |
| SAP MaxDBユーティリティを使用した復元      | 256 |
| SAP MaxDBの復元および復旧            | 256 |
| SAP MaxDBの移行                 | 261 |
| 復元に関する情報の照会                  | 261 |
| SAP MaxDBの復元オプション            | 262 |
| 他のデバイスを使用した復元                | 266 |
| セッションの監視                     | 266 |
| トラブルシューティング                  | 266 |
| 作業を開始する前に                    | 266 |
| 問題                           | 267 |
| SAP MaxDBクラスター関連のトラブルシューティング | 270 |
|                              |     |
| 田筑住                          | 971 |
| 巾 茚 朱                        | 211 |
|                              |     |
| 索引                           | 331 |
| (1. • )                      |     |

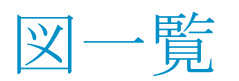

| 1  | Data Protectorグラフィカルユーザーインタフェース   | 24  |
|----|-----------------------------------|-----|
| 2  | Data Protector Oracle用統合ソフトウェアの概念 | 32  |
| 3  | Oracleユーザーの照会                     | 38  |
| 4  | Oracleの構成- [一般]タブ(Windows)        | 42  |
| 5  | Oracleの構成- [一般]タブ(UNIX)           | 42  |
| 6  | Oracleの構成- [プライマリ]タブ              | 43  |
| 7  | Oracleの構成- [カタログ]タブ               | 44  |
| 8  | Oracleの構成- [スタンバイ]タブ              | 45  |
| 9  | XLSファイルでのパラメータの保持                 | 51  |
| 10 | CSVファイルでのパラメータの保持                 | 51  |
| 11 | パスワードのエンコード                       | 52  |
| 12 | 環境変数の設定                           | 57  |
| 13 | Oracle Serverシステムの指定(UNIX)        | 62  |
| 14 | バックアップオブジェクトの選択                   | 64  |
| 15 | Oracle固有のオプション                    | 66  |
| 16 | バックアップ仕様の保存                       | 67  |
| 17 | バックアップのプレビュー                      | 75  |
| 18 | バックアップのスケジュール                     | 81  |
| 19 | 対話型バックアップの開始                      | 82  |
| 20 | Oracleリソースグループをオフラインにする           | 92  |
| 21 | プロパティのチェック                        | 93  |
| 22 | [リカバリカタログの設定]ダイアログボックス            | 96  |
| 23 | [ソース]ページ 1                        | 100 |
| 24 | [オプション]ページ                        | 102 |

| 25 | [デバイス]ページ                                         | 103 |
|----|---------------------------------------------------|-----|
| 26 | Oracleの複製オプション                                    | 108 |
| 27 | セッションの再開                                          | 130 |
| 28 | Oracleリスナのステータスのチェック                              | 135 |
| 29 | SAP R/3のアーキテクチャ                                   | 149 |
| 30 | SAP R/3のアーキテクチャ:backintモード                        | 151 |
| 31 | SAP R/3のアーキテクチャ:RMANモード                           | 152 |
| 32 | SAP R/3システムとOracleインスタンスの指定                       | 169 |
| 33 | UNIXシステム上のSAP R/3データベースの構成(オペレーティングシステム<br>認証モード) | 170 |
| 34 | Windowsシステム上のSAP R/3データベースの構成(データベース認証モード)        | 171 |
| 35 | SAP R/3構成のチェック                                    | 174 |
| 36 | バックアップオブジェクトの選択                                   | 180 |
| 37 | アプリケーション固有のオプション                                  | 181 |
| 38 | バックアップのスケジュール                                     | 185 |
| 39 | 復元するオブジェクトの選択                                     | 191 |
| 40 | ターゲットクライアントの選択                                    | 192 |
| 41 | Oracleリスナのステータスのチェック                              | 200 |
| 42 | Inet起動パラメータのチェック                                  | 204 |
| 43 | SAP DB用統合ソフトウェアのアーキテクチャ                           | 227 |
| 44 | SAP MaxDBインスタンスの指定                                | 232 |
| 45 | SAP MaxDB構成                                       | 233 |
| 46 | SAP MaxDBオブジェクトの選択                                | 238 |
| 47 | アプリケーション固有のオプション                                  | 239 |
| 48 | バックアップ仕様のスケジュール設定                                 | 242 |
| 49 | SAP MaxDBの復元プロセス                                  | 251 |
| 50 | SAP MaxDBのアーカイブログ復元プロセス-REDOログの詳細                 | 251 |
| 51 | 復元するオブジェクトの選択                                     | 253 |

| 52 | データのプロパティ                 | 254 |
|----|---------------------------|-----|
| 53 | SAP MaxDBの復元オプションと復旧オプション | 262 |

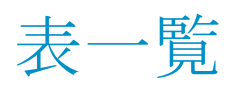

| 1  | 出版履歴                    | 13  |
|----|-------------------------|-----|
| 2  | 表記上の規則                  | 23  |
| 3  | Oracleデータベースユーザーアカウント   | 39  |
| 4  | Oracleデータベースの構成パラメータ    | 49  |
| 5  | 環境変数                    | 56  |
| 6  | Oracleバックアップオプション       | 68  |
| 7  | さまざまなプラットフォームでのMMLファイル名 | 86  |
| 8  | データベースの状態               | 94  |
| 9  | バックアップの種類               | 147 |
| 10 | SAPバックアップ/復元ユーティリティ     | 148 |
| 11 | バックアップの種類               | 175 |
| 12 | バックアップの対象となるデータ         | 175 |
| 13 | バックアップオプションを指定する2つの代替方法 | 176 |
| 14 | バックアップテンプレート            | 178 |
| 15 | SAP R/3バックアップオプション      | 182 |
| 16 | バックアップの種類               | 225 |
| 17 | バックアップの対象となるデータ         | 236 |
| 18 | SAP MaxDBのバックアップオプション   | 240 |

# 出版履歴

次の版が発行されるまでの間に、間違いの訂正や製品マニュアルの変更を反映したアッ プデート版が発行されることもあります。アップデート版や新しい版を確実に入手するた めには、対応する製品のサポートサービスにご登録ください。詳細については、HPの営 業担当にお問い合わせください。

### 表1出版履歴

| 製品番号        | ガイド版     | 製品                          |
|-------------|----------|-----------------------------|
| B6960-96008 | 2006年7月  | Data Protector リリース A.06.00 |
| B6960-96042 | 2008年11月 | Data Protector リリース A.06.10 |
| B6960-90158 | 2009年9月  | Data Protector リリース A.06.11 |
|             | 2011年3月  | Data Protector リリース A.06.20 |

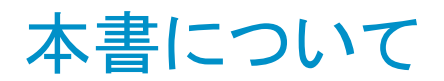

本書では、Data ProtectorをOracle、SAP R/3、およびSAP MaxDBとともに構成および使用する方法を説明します。

# 対象読者

本書は、ネットワークバックアップの計画、設定、管理を担当しているバックアップ管理者 を対象にしています。対象読者は、以下のことを熟知していることが前提となっています。

- Data Protectorの基本機能
- データベースの管理

Data Protectorの概念については、『HP Data Protectorコンセプトガイド』を参照してください。Data Protectorに関する基礎知識とモデルについてよく理解するためにも、一読することをお勧めします。

# ドキュメントセット

その他のドキュメントおよびオンラインヘルプには、関連情報が記載されています。

ガイド

Data Protectorのガイドは、電子的なPDF形式で提供されます。PDFファイルは、Data Protectorのセットアップ時に、Windowsの場合は英語のドキュメント(ガイド、ヘル プ)コンポーネントを、UNIXの場合はOB2-DOCSコンポーネントを、それぞれ選択してイン ストールします。ガイドのインストール後の保存先ディレクトリは、(Windows)または Data\_Protector\_home¥docsディレクトリに、UNIXの場合は/opt/omni/doc/C(UNIX)で す。

ガイドは、HPサポートセンターのWebサイトの[マニュアル]ページから入手できます。

http://www.hp.com/support/manuals

[Storage]セクションの[Storage Software]をクリックし、ご使用の製品を選択してください。

・ HP Data Protectorコンセプトガイド

このガイドでは、Data Protectorのコンセプトを解説するとともに、Data Protectorの動作原理を詳細に説明しています。手順を中心に説明しているオンラインヘルプとあわせてお読みください。

- 『HP Data Protectorインストールおよびライセンスガイド』
   このガイドでは、Data Protectorソフトウェアのインストール方法をオペレーティングシステムおよび環境のアーキテクチャごとに説明しています。また、Data Protectorのアップグレード方法や、環境に適したライセンスの取得方法についても説明しています。
- ・『HP Data Protectorトラブルシューティングガイド』 このガイドでは、Data Protectorの使用中に起こりうる問題に対するトラブルシューティ ングの方法について説明します。
- ・『*HP Data Protectorディザスタリカバリガイド*』 このガイドでは、ディザスタリカバリの計画、準備、テスト、および実行の方法について 説明します。
- 『HP Data Protectorインテグレーションガイド』
   このガイドでは、さまざまなデータベースやアプリケーションをバックアップおよび復元 するための、Data Protectorの構成方法および使用法を説明します。このガイドは、 バックアップ管理者やオペレータを対象としています。6種類のガイドがあります。
  - 『HP Data Protector Microsoftアプリケーション用インテグレーションガイド -SQL Server、SharePoint Portal Server、およびExchange Server』

このガイドでは、Microsoft SQL Server、Microsoft SharePoint Server、Microsoft Exchange ServerといったMicrosoftアプリケーションに対応するData Protectorの 統合ソフトウェアについて 説明します。

・ 『HP Data ProtectorインテグレーションガイドーOracle、SAP』

このガイドでは、Oracle Server、SAP R/3、SAP MaxDBに対応するData Protector の統合ソフトウェアについて説明します。

• [[HP Data Protector Integration Guide for IBM Applications: Informix, DB2, and Lotus Notes/Domino]]

このガイドでは、Informix Server、IBM DB2 UDB、Lotus Notes/Domino Serverと いったIBMアプリケーションに対応するData Protectorの統合ソフトウェアについ て説明します。

• [HP Data Protector Integration Guide for Sybase, Network Node Manager, and Network Data Management Protocol Server]

このガイドでは、Sybase Server、HP Network Node Manager、およびNetwork Data Management Protocol Serverに対応するHPの統合ソフトウェアについて説明します。

- 『HP Data Protector Integration Guide for Virtualization Environments』
   このガイドでは、Data Protectorと仮想環境(VMware仮想インフラストラクチャおよびVMware vSphere、Microsoft Hyper-V、およびCitrix XEN Server)との統合について説明します。
- [*HP Data Protector Integration Guide for Microsoft Volume Shadow Copy Service*]

このガイドでは、Data ProtectorとMicrosoftボリュームシャドウコピーサービスの統 合について説明します。また、ドキュメントアプリケーションライターの詳細につい ても説明します。

- ・ 『HP Data Protector Integration Guide for HP Operations Manager for UNIX』 このガイドでは、UNIX版のHP Operations ManagerとHP Service Navigatorを使用し て、Data Protector環境の健全性と性能を監視および管理する方法について説明し ます。
- *[HP Data Protector Integration Guide for HP Operations Manager for Windows*]

このガイドでは、Windows版のHP Operations Managerを使用して、Data Protector環境の健全性と性能を監視および管理する方法について説明します。

- 『HP Data Protectorゼロダウンタイムバックアップコンセプトガイド』
   このガイドでは、Data Protectorゼロダウンタイムバックアップとインスタントリカバリのコンセプトについて解説するとともに、ゼロダウンタイムバックアップ環境におけるData
   Protectorの動作原理を詳細に説明します。手順を中心に説明している『HP Data
   Protector Zero Downtime Backup Administrator's Guide』および『HP Data
- 『HP Data Protector Zero Downtime Backup Administrator's Guide』
   このガイドでは、HP StorageWorks P6000 EVAディスクアレイファミリ、HP StorageWorks P9000 XPディスクアレイファミリ、HP StorageWorks P4000 SANソリューション、EMC Symmetrix Remote Data FacilityおよびTimeFinderに対応するData Protector統合ソフトウェアの構成方法および使用方法を説明します。このガイドは、バックアップ管理者やオペレータを対象としています。ファイルシステムとディスクイメージのゼロダウンタイムバックアップ、インスタントリカバリ、および復元についても説明します。

Protector Zero Downtime Backup Integration Guide』とあわせてお読みください。

- 『HP Data Protector Zero Downtime backup Integration guide』
   このガイドでは、Oracle Server、SAP R/3、Microsoft Exchange Server、Microsoft SQL Serverの各データベースに対して、そのゼロダウンタイムバックアップ、インスタントリカバリ、標準復元を実行するためのData Protectorの構成方法および使用方法について説明します。
- ・『HP Data Protector Granular Recovery Extension for Microsoft SharePoint Serverユーザガイド』

このガイドでは、Microsoft SharePoint Server用にData Protector Granular Recovery Extensionを構成し使用する方法について説明します。Data Protector Granular Recovery ExtensionはMicrosoft SharePoint ServerのCentral Administrationに組み 込まれ、個々のアイテムをリカバリできるようになります。このガイドは、Microsoft SharePoint Server管理者およびData Protectorバックアップ管理者を対象としていま す。

· *『HP Data Protector Granular Recovery Extension User Guide for VMware vSphere』* 

このガイドでは、VMware vSphere用Data Protector Granular Recovery Extensionの 構成方法および使用方法について説明します。Data Protector Granular Recovery ExtensionはVMware vCenter Serverに組み込まれ、個々のアイテムをリカバリできる ようになります。このガイドは、VMware vCenter ServerユーザーおよびData Protector バックアップ管理者を対象としています。

- 『HP Data Protector Media Operations User Guide』
   このガイドは、システムの保守とバックアップを担当するネットワーク管理者を対象に、 オフラインストレージメディアの追跡と管理に関する情報を提供します。アプリケーションのインストールと構成、日常のメディア操作、およびレポート作成のタスクについて 説明します。
- 『HP Data Protector製品案内、ソフトウェアノートおよびリファレンス』
   このガイドでは、HP Data Protector 6.20の新機能について説明しています。また、 インストール要件、必要なパッチ、制限事項、報告されている問題とその回避方法などの情報も記載されています。
- 『HP Data Protector Product Announcements, Software Notes, and References for Integrations to HP Operations Manager』
   このガイドは、HP Operations Manager統合ソフトウェアに対して同様の機能を果たし
- [*HP Data Protector Media Operations Product Announcements, Software Notes, and References*]

このマニュアルは、Media Operationsに対して同様の機能を果たします。

HP Data Protector Command Line Interface Reference
 このガイドでは、Data Protectorコマンドラインインタフェース、コマンドオプション、使用方法を、コマンドラインの基本例とともに説明しています。

オンラインヘルプ

ます。

Data Protector はWindowsおよびUNIXの各プラットフォーム用にオンラインヘルプ([ヘルプ]トピックとコンテキスト依存ヘルプ([F1]キー))を備えています。

Data Protectorをインストールしていない場合でも、インストールDVD-ROMの最上位ディレクトリからオンラインヘルプにアクセスできます。

- Windowsの場合: DP\_help. zipを解凍し、DP\_help. chmを開きます。
- ・ UNIXの場合: 圧縮されたtarファイルDP\_help.tar.gzをアンパックし、DP\_help.htm 経由でオンラインヘルプシステムにアクセスします。

ドキュメントマップ

略称

次の表は、ドキュメントマップで使用される略称の説明です。ガイドのタイトルには、すべて先頭にHP Data Protectorが付きます。

| 略称         | ガイド                                                                                 |
|------------|-------------------------------------------------------------------------------------|
| CLI        | コマンドラインインタフェースのリファレンス                                                               |
| Concepts   | コンセプトガイド                                                                            |
| DR         | ディザスタリカバリガイド                                                                        |
| GS         | スタートアップガイド                                                                          |
| GRE-SPS    | Granular Recovery Extension for Microsoft SharePoint Serverユーザガ<br>イド               |
| GRE-VMware | Granular Recovery Extension User Guide for VMware vSphere                           |
| Help       | オンラインヘルプ                                                                            |
| IG-IBM     | Integration Guide for IBM Applications: Informix, DB2, and Lotus<br>Notes/Domino    |
| IG-MS      | Microsoftアプリケーション用インテグレーションガイドー SQL Server、<br>SharePoint Server、およびExchange Server |
| IG-O/S     | インテグレーションガイド - Oracle、SAP                                                           |
| IG-OMU     | Integration Guide for HP Operations Manager for UNIX                                |
| IG-OMW     | Integration Guide for HP Operations Manager for Windows                             |

| 略称          | ガイド                                                                                                    |
|-------------|----------------------------------------------------------------------------------------------------|
| IG-Var      | Integration Guide for Sybase, Network Node Manager, and Network<br>Data Management Protocol Server     |
| IG-VirtEnv  | Integration Guide for Virtualization Environments: VMware, Microsoft<br>Hyper-V, and Citrix XEN Server |
| IG-VSS      | Integration Guide for Microsoft Volume Shadow Copy Service                                             |
| Install     | インストールおよびライセンスガイド                                                                                      |
| MO GS       | Media Operations Getting Started Guide                                                                 |
| MO RN       | Media Operations Product Announcements, Software Notes, and<br>References                              |
| MO UG       | Media Operations User Guide                                                                            |
| PA          | 製品案内、ソフトウェアノート、リファレンス                                                                                  |
| Trouble     | トラブルシューティングガイド                                                                                         |
| ZDB Admin   | ZDB Administrator's Guide                                                                              |
| ZDB Concept | ZDBコンセプトガイド                                                                                            |
| ZDB IG      | ZDB Integration Guide                                                                                  |

### 対応表

以下の表は、各種情報がどのドキュメントに記載されているかを示したものです。 をルが 塗りつぶされているドキュメントを最初に参照してください。

|             |      |    |          |         |         |    |    | 1  | ン   | テグ  | ν-  | -シ: | ョン      | ガイ  | ド   | Z       | ZDE   | 3 | G   | RE     | ٨  | ٨Ο   |    |     |
|-------------|------|----|----------|---------|---------|----|----|----|-----|-----|-----|-----|---------|-----|-----|---------|-------|---|-----|--------|----|------|----|-----|
|             | Help | GS | Concepts | Install | Trouble | DR | PA | MS | 0/S | IBM | Var | VSS | VirtEnv | OMU | MMO | Concept | Admin | ß | SPS | VMware | GS | User | PA | CLI |
| バックアップ      | Х    | Х  | Х        |         |         |    |    | Х  | Χ   | Χ   | Х   | Х   | Х       |     |     | Х       | Х     | Χ |     |        |    |      |    |     |
| CLI         |      |    |          |         |         |    |    |    |     |     |     |     |         |     |     |         |       |   |     |        |    |      |    | Х   |
| 概念/手法       | x    |    | X        |         |         |    |    | х  | Х   | Х   | х   | Х   | Х       | х   | х   | Х       | х     | Х | х   | Х      |    |      |    |     |
| ディザスタリカバリ   | х    |    | Х        |         |         | Χ  |    |    |     |     |     |     |         |     |     |         |       |   |     |        |    |      |    |     |
| チンストール/     | x    | х  |          | x       |         |    | х  |    |     |     |     |     |         | x   | х   |         |       |   |     |        | х  | х    |    |     |
| インスタントリカバリ  | х    |    | Х        |         |         |    |    |    |     |     |     |     |         |     |     | Х       | Х     | Х |     |        |    |      |    |     |
| ライセンス       | х    |    |          | Х       |         |    | Х  |    |     |     |     |     |         |     |     |         |       |   |     |        |    | Х    |    |     |
| 制限事項        | х    |    |          |         | Х       |    | Х  | Х  | Χ   | Х   | Х   | Х   | Х       |     |     |         |       | Х |     |        |    |      | Х  |     |
| 新機能         | Х    |    |          |         |         |    | Х  |    |     |     |     |     |         |     |     |         |       |   |     |        |    |      | Х  |     |
| プラニング方法     | Х    |    | X        |         |         |    |    |    |     |     |     |     |         |     |     | Х       |       |   |     |        |    |      |    |     |
| 手順/作業       | x    |    |          | х       | Х       | Х  |    | х  | Х   | Х   | х   | Х   | Х       | х   | х   |         | х     | х | х   | Х      |    | х    |    |     |
| 推奨事項        |      |    | Х        |         |         |    | Χ  |    |     |     |     |     |         |     |     | Х       |       |   |     |        |    |      | Х  |     |
| 必要条件        |      |    |          | Х       |         |    | Х  | Х  | Χ   | Χ   | Х   | Х   | Х       | Х   | Х   |         |       |   |     |        | Х  | Х    | Х  |     |
| 復元          | х    | Х  | Х        |         |         |    |    | Х  | Х   | Χ   | Х   | Х   | Х       |     |     |         | Х     | Х | Х   | Χ      |    |      |    |     |
| サポートされる構成   |      |    |          |         |         |    |    |    |     |     |     |     |         |     |     | х       |       |   |     |        |    |      |    |     |
| トラブルシューティング | х    |    |          | Х       | X       |    |    | Х  | Х   | Χ   | Х   | Х   | Х       | Х   | Х   |         | Х     | Х | Х   | Х      |    |      |    |     |

### 統合ソフトウェア

以下のソフトウェアアプリケーションとの統合に関する詳細については、該当するガイドを 参照してください。

| ソフトウェアアプリケーション                | ガイド           |
|-------------------------------|---------------|
| HP Network Node Manager (NNM) | IG-Var        |
| HP Operations Manager         | IG-OMU、IG-OMW |
| IBM DB2 UDB                   | IG-IBM        |
| Informix Server               | IG-IBM        |

| ソフトウェアアプリケーション                 | ガイド                   |
|--------------------------------|-----------------------|
| Lotus Notes/Domino Server      | IG-IBM                |
| Media Operations               | MO User               |
| Microsoft Exchange Server      | IG-MS、ZDB IG          |
| Microsoft Hyper-V              | IG-VirtEnv            |
| Microsoft SharePoint Server    | IG-MS、ZDB IG、GRE-SPS  |
| Microsoft SQL Server           | IG-MS、ZDB IG          |
| Microsoftボリュームシャドウコピーサービス(VSS) | IG-VSS                |
| ネットワークデータ管理プロトコル(NDMP)サーバー     | IG-Var                |
| Oracle Server                  | IG-O/S、ZDB IG         |
| SAP MaxDB                      | IG-O/S                |
| SAP R/3                        | IG-O/S、ZDB IG         |
| Sybase Server                  | IG-Var                |
| VMware vSphere                 | IG-VirtEnv、GRE-VMware |

以下のディスクアレイシステムファミリとの統合に関する詳細については、該当するガイド を参照してください。

| ディスクアレイファミリ                          | ガイド                              |
|--------------------------------------|----------------------------------|
| EMC Symmetrix                        | すべてのZDB                          |
| HP StorageWorks P4000 SANソリューション     | ZDB Concept、ZDB Admin、<br>IG-VSS |
| HP StorageWorks P6000 EVAディスクアレイファミリ | すべてのZDB                          |
| HP StorageWorks P9000 XPディスクアレイファミリ  | すべてのZDB                          |

# 表記上の規則および記号

### 表2表記上の規則

| 規則                                    | 要素                                                                                       |
|---------------------------------------|------------------------------------------------------------------------------------------|
| 青色のテキスト: 表2(23ページ)                    | 相互参照リンクおよび電子メールアドレス                                                                      |
| 青色の下線付きテキスト: <u>http://www.hp.com</u> | Webサイトアドレス                                                                               |
| 斜体テキスト                                | テキストの強調                                                                                  |
| 等幅のテキスト                               | <ul> <li>ファイル名とディレクトリ名</li> <li>システム出力</li> <li>コード</li> <li>コマンド、コマンド引数、引数の値</li> </ul> |
| 等幅、斜体テキスト                             | <ul> <li>コード変数</li> <li>コマンド変数</li> </ul>                                                |
| 等幅、太字テキスト                             | 強調された等幅テキスト                                                                              |

### △ 注意:

指示に従わなかった場合、機器設備またはデータに対して損害をもたらす可能性が あることを示します。

### ① 重要:

詳細情報または特定の手順を示します。

### 図 注記:

補足情報を示します。

☆ ヒント:

役に立つ情報やショートカットを示します。

## Data Protectorグラフィカルユーザーインタフェース

Data Protectorでは、クロスプラットフォーム(WindowsとUNIX)のグラフィカルユーザーイン タフェースを提供します。オリジナルのData ProtectorGUI (Windowsのみ)またはData ProtectorJava GUIを使用できます。Data Protectorグラフィカルユーザーインタフェース に関する詳細は、オンラインヘルプを参照してください。

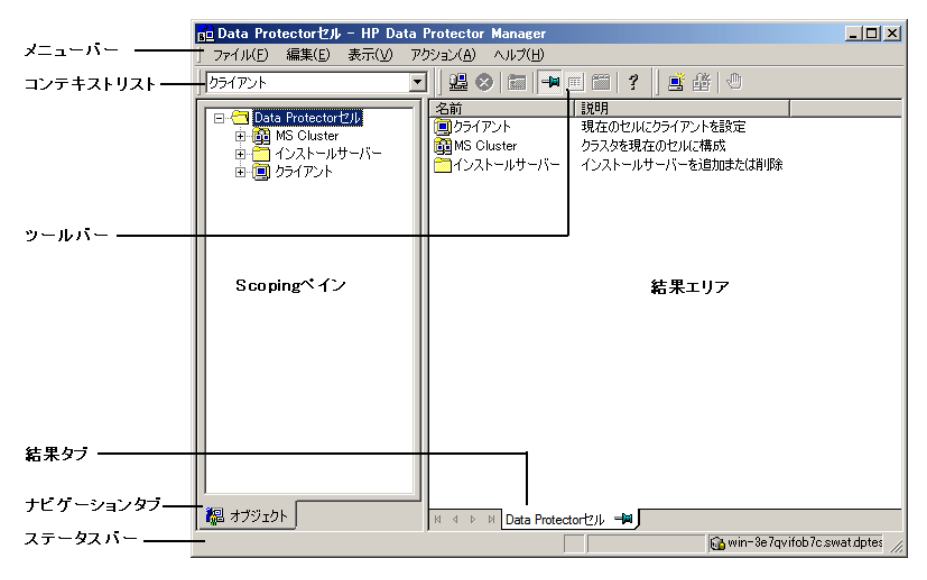

図 1 Data Protectorグラフィカルユーザーインタフェース

## 一般情報

Data Protectorに関する一般的な情報は、<u>http://www.hp.com/go/dataprotector</u>にあり ます。

## HPテクニカルサポート

各国のテクニカルサポート情報については、以下のアドレスのHPサポートWebサイトを参照してください。

http://www.hp.com/support

HPに問い合わせる前に、以下の情報を集めておいてください。

- 製品のモデル名とモデル番号
- ・ 技術サポートの登録番号(ある場合)
- ・製品のシリアル番号
- ・ エラーメッセージ
- · オペレーティングシステムのタイプとリビジョンレベル
- 詳細な質問内容

## メールニュース配信サービス

ご使用の製品を以下のアドレスのメールニュース配信登録Webサイトで登録することをお 勧めします。

http://www.hp.com/go/e-updates

登録すると、製品の強化機能内容、ドライバの新バージョン、ファームウェアのアップデートなどの製品リソースに関する通知が電子メールで届きます。

## HP Webサイト

その他の情報については、次のHP Webサイトを参照してください。

- http://www.hp.com
- http://www.hp.com/go/software
- <u>http://www.hp.com/support/manuals</u>
- <u>http://h20230.www2.hp.com/selfsolve/manuals</u>
- <u>http://www.hp.com/support/downloads</u>

## ドキュメントに関する意見

HPでは、皆さまのご意見をお待ちしております。

製品ドキュメントに関するご質問やお気づきの点があれば、DP.DocFeedback@hp.comまでメッセージを送信してください。お知らせいただいた内容は、すべてHPに帰属することになります。

# 1 Data Protector Oracle Server用統 合ソフトウェア

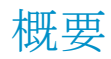

Data Protectorでは、Oracle Serverのインスタンスをオンラインおよびオフラインでバック アップすることができます。オンラインバックアップから復旧するには、Oracle Serverの各 インスタンスをARCHIVELOGモードで実行する必要があります。

このオンラインバックアップという概念は普及しています。オンラインバックアップは、オフ ラインという概念とは対照的に、アプリケーションの高可用性を求めるビジネス要件に対 応しています。オンラインバックアップ中はデータベースをそのまま使用できますが、オフ ラインバックアップ中はアプリケーションでデータベースを使用することはできません。

### バックアップの種類

Data ProtectorのOracle用統合ソフトウェアでは、以下の種類のバックアップが可能です。

- ・ データベース全体または一部のオンラインバックアップ
- ・ オンライン増分バックアップ(Oracleの差分増分バックアップ1~4)
- ・ データベース全体のオフラインバックアップ
- · アーカイブREDOログのみのバックアップ
- · Oracleデータベースリカバリカタログのバックアップ
- · Oracle制御ファイルのバックアップ
- フラッシュリカバリ領域内のリカバリファイルのバックアップ

フラッシュリカバリ領域にある以下のリカバリファイルがバックアップされます。

- フルおよび増分バックアップセット
- ・ 制御ファイル自動バックアップ(使用している場合はSPFILEも含む)
- ・ アーカイブREDOログ
- ・ データファイルのコピー、制御ファイルのコピー

フラッシュバックログ、最新の制御ファイル、およびオンラインREDOログはバックアップされません。

· (Oracle Data Guard環境の場合)スタンバイデータベースのバックアップ

### 復元の種類

Data ProtectorのOracle用統合ソフトウェアでは、以下の復元が可能です。:

- ・ データベースの全体または一部の復元
- ・ 特定の日時の状態へのデータベースの復元
- ・ 増分バックアップからの復元
- ・ データベースのバックアップ元とは異なるホストへの復元
- ・ バックアップ元とは異なる場所へのデータファイルの復元
- ・ データベースの復元前のカタログの復元
- ・ 一連の増分バックアップからの復元

### データベースの複製

Data ProtectorのOracle用統合ソフトウェアでは、プロダクションデータベースの複製が可能です。

# 統合ソフトウェアの概念

Data ProtectorのOracle用統合ソフトウェアにより、Data ProtectorとOracleデータベース 管理ソフトウェアが統合されます。Oracle側から見た場合、Data Protectorはメディア管理 ソフトウェアとして機能します。また、Data Protector側から見た場合、Oracleデータベー ス管理システムは、Data Protectorが制御するメディアを使用する、バックアップ対象の データソースとみなすことができます。

### コンポーネント

バックアッププロセスと復元プロセスに関係するソフトウェアコンポーネントは、以下のとおりです。

- · Oracle Recovery Manager (RMAN)
- · Data ProtectorのOracle用統合ソフトウェア

### 統合ソフトウェアの機能概要

Data ProtectorのOracle用統合ソフトウェアエージェント(ob2rman. p1)はRMANと連携して動作し、Oracleターゲットデータベースに対する次の動作全般を管理します。

- バックアップ(バックアップとコピー)
- · 復旧(復元、復旧、複製)

### 統合ソフトウェアの動作の仕組み

ob2rman.plによってRMANが実行され、これによって、ターゲットデータベース上のOracle Serverプロセスと連携し、バックアップ、復元、復旧が実行されます。RMANにより、リカバ リカタログ(情報が格納されているOracleの中央レポジトリ)や特定のターゲットデータベー スの制御ファイルにあるターゲットデータベースに関する必要な情報が管理されます。

ob2rman.plからRMANに提供される主な情報は次のとおりです。

- ・ 割り当てられたRMANチャンネル数
- · RMANチャンネルの環境パラメータ
- ・ バックアップまたは復元されるデータベースオブジェクト上の情報

バックアップの場合、ob2rman.plはOracleターゲットデータベースのビューを使用して、 バックアップ用の論理的なターゲットデータベースオブジェクト(表領域)と物理的なター ゲットデータベースオブジェクト(データファイル)に関する情報を取得します。

復元の場合、ob2rman.plは現在の制御ファイルまたはリカバリカタログ(使用されている 場合)を使用して、復元用のオブジェクトに関する情報を取得します。

Data Protector統合ソフトウェアとRMANを使って、Oracleの制御ファイル、データファイル、およびアーカイブREDOログをバックアップおよび復元することができます。

Oracle ServerプロセスからData Protectorへのインタフェースは、Data ProtectorのOracle 用統合Media Management Library(MML)によって提供されます。MMLは、General Media Agentへのデータの読み書きを可能にするルーチンの集まりです。

Data Protectorでは、メディアデバイスと直接データをやりとりするだけでなく、スケジュール設定、メディア管理、ネットワーク経由のバックアップ、監視、対話型バックアップも行えます。

#### 統合ソフトウェアによって処理されるOracleバックアップの種類

この統合ソフトウェアを使って、Oracleのフルバックアップと増分バックアップ(最大増分レベル4)を実行できます。

Oracleのフルバックアップと増分レベル0のバックアップを使用すると、すべてのデータブ ロックがデータファイルごとにバックアップされます。Oracleの増分バックアップ(レベル1以 上)を使用すると、前回のバックアップ後に変更されたデータブロックのみがバックアップ されます。

フルバックアップと増分レベル0のバックアップの違いは、増分0バックアップはそれより後 の増分バックアップのベースになるということです。したがって、バックアップ仕様でフル バックアップを選択した場合、Data Protectorでは常にOracleの増分0バックアップが実行 されます。

フルバックアップは、バックアップに含めるデータファイル数とは関係なく、単一のデータファイルごとにバックアップできます。バックアップの対象となるデータは、バックアップの

種類(フルバックアップまたは増分バックアップ)に関係なく、Oracleによって選択され、管 理されます。

Oracleの増分バックアップでは、差分または累積を指定できます。デフォルトでは、Data ProtectorはOracleの差分増分バックアップを実行します。Data Protectorによって作成されるデフォルトのRMANスクリプトを変更することで、累積バックアップを指定することもできます。差分Oracleバックアップおよび累積Oracleバックアップの詳細は、『Oracle Recovery Manager User's Guide』を参照してください。

### 「注記:

Oracleで指定されているバックアップの種類に関係なく、Data Protectorデータベー ス内ではOracleバックアップは常にフルバックアップとして扱われます。これは、Data Protectorの増分バックアップの概念とOracleの増分バックアップの概念に違いがあ るためです。

Oracle Serverのインスタンスのすべてのデータファイルと現在の制御ファイルを含むバックアップを、データベース全体のバックアップと呼びます。

これらの機能は、Oracleターゲットデータベースのオンラインバックアップとオフラインバッ クアップのどちらにも使用できます。ただし、バックアップセッションの開始前と終了後に 表領域などのバックアップオブジェクトを適切な状態に切り替える必要があります。オフラ インバックアップでは、バックアップ仕様の実行前オプションと実行後オプションで、バッ クアップ用にオブジェクトが準備されている必要がありますが、オンラインバックアップに ついては、データベースインスタンスがARCHIVELOGモードで動作する必要があります。

Data Protectorバックアップ仕様は、バックアップオプション、RMAN用コマンド、実行前および実行後コマンド、メディアとデバイスに関する情報からなります。

Data Protectorバックアップ仕様を使えば、バックアップを構成し、その後同じ仕様を繰り 返し使用できます。また、スケジュール設定したバックアップは、バックアップ仕様を使わ なければ実行できません。

Oracleターゲットデータベースのバックアップと復元は、Data Protectorユーザーインタフェース、RMANユーティリティ、またはOracle Enterprise Managerユーティリティから実行できます。

Data ProtectorのOracle用統合ソフトウェアの構成の中心はMMLです。MMLによって、 Oracle ServerプロセスはData Protectorにコマンドを発行することができ、Oracleターゲッ トデータベースファイルの一部または全体のバックアップや復元が可能になります。これ は、主にメディアやデバイスとデータを直接やりとりすることに制限を加えることを目的とし ています。

### バックアップの流れ

Data Protectorのスケジュール済みバックアップや対話型バックアップは、Data Protector Backup Session Managerによって開始されます。Backup Session Managerは、バックアッ プ仕様を読み込み、バックアップ仕様で指定されたオペレーティングシステムユーザーア カウントのOracle Server上でob2rman. plコマンドを起動します。次に、ob2rman. plがバッ クアップを開始する環境を整え、RMANバックアップコマンドを発行します。RMANはOracle Serverプロセスと通信し、指定されたコマンドを実行します。

Oracle Serverプロセスは、MML経由でバックアップを初期化します。MMLによって、Data Protector Backup Session Managerとの接続が確立されます。Backup Session Manager は、General Media Agentを起動し、MMLとGeneral Media Agentとの間の接続を確立します。その後、バックアッププロセスをモニターします。

Oracle Serverプロセスは、データをディスクから読み取って、MMLとGeneral Media Agent 経由でバックアップデバイスに送信します。

RMANは、バックアップに関する情報をリカバリカタログ(使用している場合)かOracleター ゲットデータベースの制御ファイルのどちらかに書き込みます。

バックアップセッション中に出力されたメッセージは、Backup Session Managerに送信され、バックアップセッションに関するメッセージと情報が、Backup Session ManagerによってIDBに書き込まれます。

バックアップデバイスへのデータの書き込みは、Data ProtectorのGeneral Media Agent によって行われます。

### 復元の流れ

復元セッションは以下を使用して開始できます。

- Data ProtectorGUI
- · RMAN CLI
- · Oracle Enterprise Manager GUI

どのオブジェクトが復元対象であるかを指定する必要があります。

Data Protectorのユーザーインタフェースからの復元処理は、Data Protector Restore Session Manager (RSM)がob2rman. plコマンドを起動することにより開始されます。次に、 ob2rman. plが復元を開始する環境を整え、RMAN復元コマンドを発行します。RMANは、 リカバリカタログ(使用されている場合)または制御ファイルをチェックし、Oracleバックアッ プオブジェクトに関する情報を収集します。また、復元を初期化するOracle Serverプロセ スとMML経由で通信を行います。MMLは、Restore Session Managerとの接続を確立し て、必要なオブジェクトとバージョンに関する情報を送信します。

Restore Session Managerは、IDBをチェックして、適切なデバイスとメディアを検索し、 General Media Agentを起動します。次に、MMLとGeneral Media Agent間の接続を確立 して、復元セッションをモニターし、復元セッションに関するメッセージと情報をIDBに書き 込みます。

General Media Agentは、バックアップデバイスからデータを読み込み、MML経由でOracle Serverプロセスにデータを送信します。このデータは、Oracle Serverプロセスによって、ディスクに書き込まれます。

Oracle用統合ソフトウェアの概念と、データおよび制御の流れを図2(32ページ)に示します。また、関連する用語を下の表に示します。

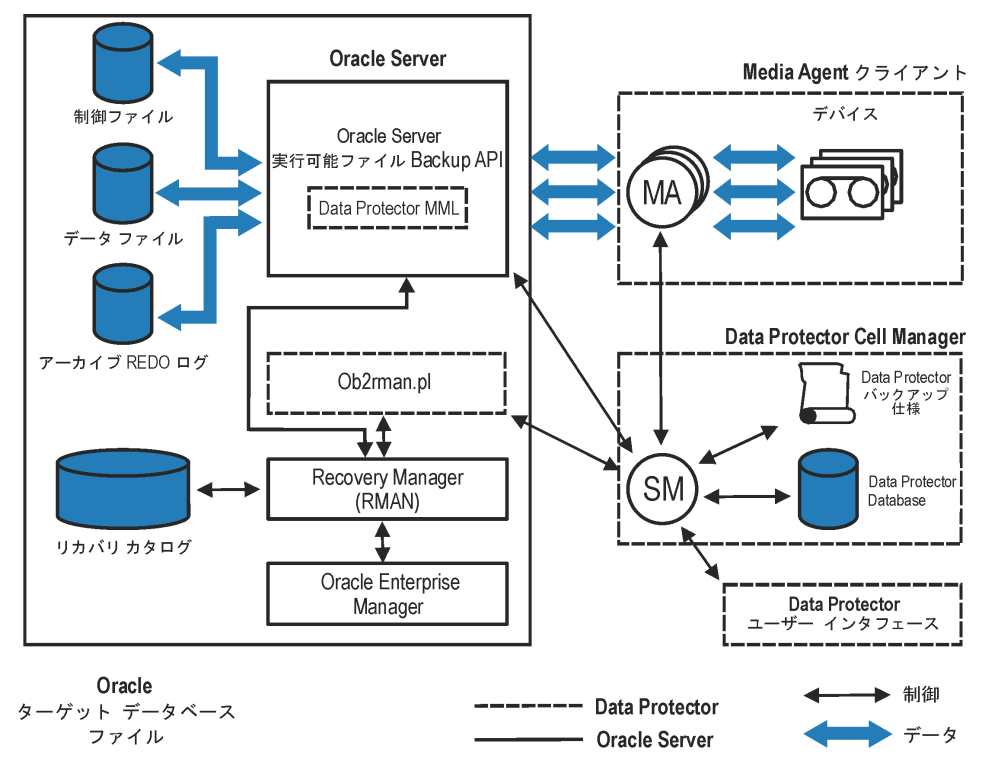

図 2 Data Protector Oracle用統合ソフトウェアの概念

データベースファイルは、Automatic Storage Management (ASM)で管理することもできます。これらは、フラッシュリカバリ領域に配置できます。

凡例

SM

Data Protector Session Manager。バックアップセッション中 はData Protector Backup Session Manager、復元セッション 中はData Protector Restore Session Managerとなります。

| RMAN               | Oracle Recovery Manager <sub>o</sub>                                                                                 |
|--------------------|----------------------------------------------------------------------------------------------------|
| Data Protector MML | Data ProtectorのOracle用統合Media Management Library。<br>MMLは、Oracle ServerとData Protectorとの間のデータ転<br>送を可能にするルーチンの集まりです。 |
| バックアップAPI          | Oracleで定義されているアプリケーションプログラミングイン<br>タフェース。                                                                            |
| IDB                | Data Protectorのセッションに関するすべての情報(セッショ<br>ンメッセージ、オブジェクト、データ、使用デバイスおよびメ<br>ディアなど)が書き込まれます。                               |
| MA                 | Data ProtectorのGeneral Media Agent。メディアデバイスに<br>対してデータの読み書きを実行します。                                                   |

## 統合ソフトウェアの構成

## 必要条件

- ・ このガイドは、Oracleデータベースの管理とData Protectorの基本機能に関して十分 な知識があるユーザーを対象として作成されています。
- Data ProtectorのOracle用統合ソフトウェアを使用するには、ライセンスが必要です。
   ライセンスの詳細は、『HP Data Protectorインストールおよびライセンスガイド』を
   参照してください。
- 統合を開始する前に、Oracle ServerおよびData Protectorシステムが正しくインストールおよび構成されていることを確認してください。詳細については、以下のドキュメントを参照してください。
  - サポートされているバージョン、プラットフォーム、デバイスなどの情報の最新リスト については、<u>http://www.hp.com/support/manuals</u>のサポート一覧を参照してくだ さい。
  - ・ さまざまなアーキテクチャにData Protectorをインストールする方法およびData Protector Oracle用統合ソフトウェアをインストールする方法については、『HP Data Protectorインストールおよびライセンスガイド』を参照してください。
  - Oracleの概念と、バックアップ/復旧方法については、『Oracle Recovery Manager User's Guide and References』を参照してください。
  - Recovery Managerの構成および使用方法とOracleにおけるバックアップの用語お よび概念については、『Oracle Backup and Recovery Guide』を参照してください。

- Oracle Enterprise Managerのバックアップと復旧、およびSQL\*Plusについては、 『Oracle Enterprise Manager User's Guide』を参照してください。
- Oracle Serverソフトウェアがインストールされ、Oracleターゲットデータベースがオープン状態またはマウント状態になっている必要があります。
- Oracleリカバリカタログデータベースを使用する場合は、そのデータベースが適切に 構成されオープンされていることを確認します。
- Oracleターゲットデータベースとリカバリカタログ(使用する場合)に対して、Oracleネットサービスが適切に構成され、実行されている必要があります。
   さまざまな接続オプションの詳細は、『Oracle Recovery Manager User's Guide and References』を参照してください。
   これらの前提条件の確認方法については、「トラブルシューティング」(133ページ)を参照してください。
- Windowsシステムでは、OracleターゲットデータベースとOracleリカバリカタログが2つの異なるシステムにインストールされている場合、両方のシステム上のAdministrators グループのメンバーであるドメインユーザーアカウントを構成します。その後、Oracle ターゲットデータベースがインストールされたシステム上で、システムがWindows Server 2008でない場合は、このアカウントでData Protector Inetサービスを再起動します。
   Data Protector Inetサービスアカウントの変更方法については、オンラインヘルプの索引「Data Protector Inet アカウントの変更」を参照してください。
- フラッシュリカバリ領域内のリカバリファイルを正しくバックアップするには、フラッシュリカバリ領域が適切に構成されていなければなりません。
- Real Application Cluster (RAC)の場合、各ノードにアーカイブログを格納するための 専用のディスクが必要になります。このディスクは、他のすべてのRACノードにNFSマ ウントされていなくてはなりません。
  - ただし、アーカイブログがNFSマウントされたディスク上にない場合、アーカイブログの バックアップ仕様を変更する必要があります。問題(142ページ)を参照してください。

## 制限事項

- RMANパラメータオプションMAXPIECESIZEはサポートされていません。これは、Data ProtectorのOracle用統合ソフトウェアでは、バックアップ中に作成された複数のバッ クアップピースを復元することはできないためです。
- Data ProtectorのOracle用統合ソフトウェアは、フラッシュリカバリ領域への、ターゲットデータベースのRMANディスクバックアップはサポートしていません。フラッシュリカバリ領域からバックアップデバイスへのバックアップのみをサポートしています。ただし、RMANスクリプトを作成することにより、Data Protectorによるフラッシュリカバリ領域からバックアップデバイスへのファイルバックアップの前後に、ターゲットデータベースをフラッシュリカバリ領域にバックアップすることは可能です。このスクリプトは、バックアップ仕様の作成時に[実行前]または[実行後]オプションを使って指定できます。

- Oracle統合ソフトウェアが実行中にHP OpenVMSクライアントで構成できるのは、Data Protector adminユーザーをユーザー名〈Any〉で、グループ名を〈Any〉で構成すること のみです。この制限事項は、Open VMSではユーザーグループ名の概念が存在しな いことによるものです。
- すべてのデータベースのOracleデータベース識別子(DBID)が、Data Protectorセル 内で一意でなければなりません。
- ・ Oracle Data Guardの場合:
  - プライマリデータベースを構成せずに、スタンバイデータベースだけを構成することはできません。
  - · スタンバイデータベースの物理的なバックアップのみがサポートされています。
  - ・ スタンバイ構成には、リカバリカタログデータベースが必要です。
  - Oracle Data Guard環境でのRMANによるバックアップ、復元、復旧、および複製の詳細については、Oracleのマニュアルを参照してください。
- · Data Protector Oracle用統合ソフトウェアを使用する場合、バックアップ仕様の名前 に非ASCII文字は使用できません。

## 作業を開始する前に

- · Data Protectorで使用するデバイスとメディアを構成します。
- Oracle ServerシステムとCell Managerの通信が適切に行われているかどうかをテスト します。Oracle Serverシステム上でData Protectorファイルシステムのバックアップと 復元を構成して実行します。
- Data Protectorがバックアップに使用するOracleデータベースユーザーを特定します。
   このユーザーにはSYSDBA権限が付与されていなければなりません。たとえば、データベース作成時に生成されるOracleユーザーsysなどを使用してください。

Oracleユーザー権限の詳細については、Oracleのマニュアルを参照してください。

## クラスター対応クライアント

クラスター環境でData Protector CLIを使用する場合は、Data Protectorの環境変数 OB2BARHOSTNAMEに仮想サーバー名を設定する必要があります。Oracle Serverシステム 上で、以下のように変数を設定してください。

Windowsシステムの場合: set OB2BARHOSTNAME=virtual\_server\_name

UNIXシステムの場合: export OB2BARHOSTNAME=virtual\_server\_name

**RACの場合**: バックアップおよび復元を実行するすべてのノード上で、Oracleデータベースを構成する必要があります。

RAC使用のHP-UXの場合:仮想ホスト名を使用する場合は、仮想IPと仮想ホスト名の パラメータのみを含むMC/ServiceGuardパッケージを作成し、これを各RACノードに配布 してください。

### Oracle ServerとData Protector MMLとのリンク

Data ProtectorのOracle用統合ソフトウェアを使用するには、Oracle Serverソフトウェアは、Oracleインスタンスが実行されているすべてのクライアント上でData ProtectorのOracle 用統合ソフトウェアMedia Management Library(MML)とリンクしている必要があります。

OracleサーバーをData Protector MMLと手動でリンクする必要はありません。Data ProtectorのGUIまたはCLIからバックアップまたは復元を開始すると、Data Protectorが自動的にOracle Serverと正しいプラットフォームのData Protector MMLとのリンクを作成します。ただし、テスト目的で、この自動選択を上書きすることはできます。Data Protector のSBT\_LIBRARYパラメータを設定することによって、使用すべきプラットフォームのData Protector MMLを手動で指定できます。このパラメータの設定方法については、util\_cmd のマンページを参照してください。このパラメータはData Protector Oracleインスタンス構成ファイルに保存されます。

MMLは、Oracle ServerがData Protectorを使用してデバイスを読み書きする際に、Oracle Serverによって呼び出されます。

### HP OpenVMSシステム上でのリンク

HP OpenVMSが実行中のOracle Serverシステムでは、MML SYS\$SHARE:LIBOBK2SHR64. EXEをOracle Serverとリンクします。

1. Oracle RMANがセットアップされ、アクセス可能であることを確認します。このため、 以下のRMANスクリプトを使用してテストバックアップを実行してみます。

{ allocate channel d1 type disk; backup tablespace system; release channel d1; }

OracleのバックアップにRMANをすでに使用している場合は、この手順は省略可能です。

2. MML LIBOBK2SHR32. EXEがSYS\$SHARE: ディレクトリ内にあることを確認します。
# ゴ注記:

SYS\$SHARE:LIBOBK2SHR64.EXEの論理定義は\$DEFINE/SYSTEM DP\_SBT SYS\$SHARE:LIBOBK2SHR64.EXEです。

以上で、MMLをRMANでバックアップに使用する準備が整いました。RMANの使用方法 については、Oracleのマニュアルを参照してください。

#### 再リンク後の作業

MML (SBT)インタフェースをテストするため、GUI (「Oracleデータベースの構成」(40ページ)を参照)を使用してOracleを構成します。

# Oracleユーザーアカウントの構成

バックアップを実行するユーザーアカウントを決定してください。Data Protectorでは、以下のユーザーアカウントが必要です。

- Oracleオペレーティングシステムのユーザーアカウント
   詳細は、「Oracleオペレーティングシステムのユーザーアカウントの構成」(37ページ)
   を参照してください。
- Oracleデータベースユーザーアカウント
   詳細は、「Oracleデータベースユーザーアカウントの構成」(39ページ)を参照してく ださい。

# Oracleオペレーティングシステムのユーザーアカウントの構成

各Oracleデータベースについて、Data Protectorでは、データベースをバックアップする ためのOracle権限を持つオペレーティングシステムのユーザーアカウントが必要です。こ のユーザーアカウントは、通常、DBAユーザーグループ(OSDBA user)に属しています。 Oracleデータベースが実行されているユーザーアカウントには、これらの権限があります。 たとえば、UNIXクライアント上でこのようなユーザーを見つけるには、以下のコマンドを実 行します。

ps -ef|grep ora\_pmon\_DB\_NAME

または

ps -ef|grep ora\_lgwr\_DB\_NAME

| 24 3 | 🔀 xterm 💶 🗖          |                  |                 |        |   |               |  |
|------|----------------------|------------------|-----------------|--------|---|---------------|--|
| #    | ⊧ps -ef<br>ora<br>⊧∎ | l grep (<br>2675 | ora_pmor<br>1 4 | Sep 24 | ? | 0:13 ora_pmon |  |

## 図 3 Oracleユーザーの照会

以下の表では、各種オペレーティングシステムでのユーザーの構成方法について説明 します。

| クライアント               | 説明                                                                                                    |
|----------------------|----------------------------------------------------------------------------------------------------|
| UNIXクライアント           | OSDBAユーザーアカウントをData Protectorのadminユーザーグルー<br>プまたはoperatorユーザーグループに追加します。<br>注記:<br>omniintconfig.plコマンドを使用してOracleデータベースを<br>構成する場合、指定されたOSDBAユーザーアカウントが自動<br>的にData Protectorのadminユーザーグループに追加される<br>ことに注意してください。詳細は、複数のOracleデータベース<br>の同時構成を参照してください。                                                                     |
| Windowsクライアント        | Windowsクライアントでは、Data Protectorは、関連するクライアントの<br>Data Protector Inetサービスを使用してOracleデータベースに接続<br>します。デフォルトでは、サービスはLocal Systemアカウントで実<br>行されます。このアカウントは、Data Protectorのadminユーザーグルー<br>プに自動的に追加されます。ただし、Data Protector Inetサービスを<br>OSDBAユーザーアカウントで再起動している場合、新規ユーザーを<br>Data Protectorのadminまたはoperatorユーザーグループに追加す<br>る必要があります。 |
| HP OpenVMSクライアン<br>ト | OpenVMSでは、ユーザー名 <any>およびグループ名<any>を使用して、Data Protectorのadminユーザーを構成します。</any></any>                                                                                                    |

ユーザーのData Protectorユーザーグループへの追加については、オンラインヘルプの 索引「ユーザーの追加」を参照してください。

クラスター

クラスター環境では、必ず以下のユーザーをData Protectorのadminまたはoperatorユー ザーグループに追加してください。

- ・ すべての物理ノードのOSDBAユーザー
- ・ 仮想サーバーのOSDBAユーザー(MC/ServiceGuardクラスターに適用可能)

# Oracleデータベースユーザーアカウントの構成

以下のOracleデータベースユーザーアカウントを識別または作成します。「Oracleデータ ベースの構成」(40ページ)の説明に従ってOracleデータベースを構成する場合、これら のユーザーアカウントを入力する必要があります。

表 3 Oracleデータベースユーザーアカウント

| ユーザー                | 説明                                                                                        |
|---------------------|-------------------------------------------------------------------------------------------|
| プライマリデータベー<br>スユーザー | プライマリデータベースにログインする必要があります。                                                                |
| リカバリカタログユー<br>ザー    | リカバリカタログの所有者です(たとえば、rman)。カタログデータベース<br>にログインする必要があります。リカバリカタログを使用する場合に必要<br>です。          |
| スタンバイデータベー<br>スユーザー | スタンバイデータベースにログインする必要があります。Oracle Data<br>Guard環境にのみ適用可能です。スタンバイデータベースのバックアッ<br>プに必要となります。 |

# HP OpenVMSでのユーザーアカウントの構成

HP OpenVMSでOracleユーザーを構成するには、次の手順に従います。

1. 使用しているOracleのバージョンのOMNI\$ROOT: [LOG] LOGIN. COMに説明されている とおり、ORAUSER. COMおよびORATABファイルの場所を変更します。

例:

- ・ \$PIPE@DKA0:[ORACLE]ORAUSER.COM > NLA0:
   ORAUSER.COMがDKC0:[ORACLE10g]にある場合、上記のステートメントを
   \$PIPE@DKC0:[ORACLE10g]ORAUSER.COM > NLA0:に変更してコメント解除します。
- \* \$DEFINE/NOLOG/JOB ORATAB\_LOC DKA0:[ORACLE]ORATAB
   ORATABがDKC0:[ORACLE10g]にある場合、上記のステートメントを\$DEFINE/NOLOG/JOB ORATAB\_LOC DKCF0:[ORACLE10g]ORATABに変更してコメント解除します。
- 2. OMNI\$ROOT: [LOG] LOGIN. COMの次の行をコメント解除します。

\$@OMNI\$ROOT: [BIN] OMNI\$CLI\_SETUP. COM

\$@OMNI\$ROOT: [BIN. PERL1] PERL\_SETUP. COM

\$DEFINE /NOLOG /PROCESS PERL\_ENV\_TABLES "LNM\$PROCESS", "LNM\$JOB", "LNM\$SERVER", "LNM\$GROUP", "LNM\$SYSTEM" 3. 次の行をコメント解除します。

\$@OMNI\$ROOT:[BIN]OMNI\$ORA\_OCI\_SETUP.COM

- Media AgentとData Protector Oracle用統合ソフトウェアエージェントを同じOpenVMS システムで実行する場合は、MCR AUTHORIZEユーティリティを使用して、omniadmin ユーザーのグループIDをDBAとして変更します。
  - a. 権限のあるユーザーとしてログインします。
  - b. 以下を実行します。

\$set def sys\$system

\$mcr authorize

UAF> show omniadmin

UAF> show oracle\_user

c. Oracleユーザーとomniadminユーザーのユーザーアカウントを比較します。ユー ザーアカウントが異なる場合は、以下を実行します。

UAF> modify omniadmin /UIC=[Group\_ID\_of\_Oracle\_user, User\_ID]

- d. グループIDの変更を確認します。
- 5. Oracle用統合ソフトウェアエージェント用のCLIコマンドを使用する場合は、 OMNI\$ROOT:[LOG]LOGIN. COMを実行します。

# ☆ ヒント:

OpenVMSシステムでプロセス(OMNI\$I\*)とサブプロセス(OMNI\$ADMIN\_\*)のステータス を確認するには、次のコマンドプロシージャを使用します。

\$@OMNI\$ROOT: [BIN} OMNI\$DIAGNOSE. COM

このコマンドプロシージャでは、アクティブな親プロセス、ジョブ名のセッション、およびログファイル名が表示されます。

# Oracleデータベースの構成

Oracleデータベースの構成作業には、Data Protectorに以下のデータを提供することが 含まれています。

- · Oracle Serverのホームディレクトリ
- ターゲットデータベースへのログイン情報
- オプションで、リカバリカタログデータベースへのログイン情報

- オプションで、スタンバイデータベースへのログイン情報
- · オプションで、ASM関連の情報

構成中、Oracle Serverシステムで起動されるutil\_oracle8.plコマンドが、指定されたパ ラメータをCell Manager上のData Protector Oracleデータベース固有の構成ファイルに 保存します。

リカバリカタログが作成され、リカバリカタログデータベースにOracleターゲットデータベー スがまだ登録されていない場合は、構成中に登録が行われます。Oracleデータベースの 構造情報がOracleデータベースの制御ファイルからリカバリカタログに転送されます。

構成を行う間、データベースはオープンになっている必要があります。

Oracleデータベースの構成には、Data ProtectorのGUIまたはCLIを使用できます。ただし、構成するOracleデータベースのファイルがAutomatic Storage Management (ASM)で 管理され、次のいずれかのASMプロパティがデフォルト値と異なる場合は、Data Protector のCLIを使用する必要があります。

- · ASMインスタンスの名前
- · ASMインスタンスのホームディレクトリ
- Data Protector Oracle用統合エージェントがASMインスタンスへの接続に使用する認 証モード

#### 学 ヒント:

複数のOracleデータベースを含む大規模な環境では、「複数のOracleデータベースの同時構成」(49ページ)に記載されている構成手順の使用を検討してください。ただし、この手順はスタンバイデータベースの構成に使用できないことに注意してください。

#### Data Protector GUIを使用する

Oracleデータベースのバックアップ仕様を初めて作成するときには、データベースの構成 が必要です。「バックアップ仕様の作成」(59ページ)の説明に従って作業を開始し、手 順ステップ 5(63ページ)で以下のように操作します。 1. [Oracleの構成]ダイアログボックスの[一般]ページで、Oracle Serverのホームディレ クトリのパス名を指定します。

| Oracleの構成                     |                      | × |  |  |  |  |  |
|-------------------------------|----------------------|---|--|--|--|--|--|
| 一般 Primary Catalog Standby ]  |                      |   |  |  |  |  |  |
| <mark>8</mark><br>□ Oracleの構成 |                      |   |  |  |  |  |  |
| クライアント(山)                     | prem                 |   |  |  |  |  |  |
| Database name:                | ORACL                |   |  |  |  |  |  |
| Oracleサーバのホーム・デ               | ィレクトリロ               |   |  |  |  |  |  |
| C:\oracle\product\10.2.0\db_  | 1                    |   |  |  |  |  |  |
|                               |                      |   |  |  |  |  |  |
|                               |                      |   |  |  |  |  |  |
|                               |                      |   |  |  |  |  |  |
|                               |                      |   |  |  |  |  |  |
|                               |                      |   |  |  |  |  |  |
|                               | OK(2) キャンセル(2) ヘルプ(出 |   |  |  |  |  |  |

# 図 4 Oracleの構成-[一般]タブ(Windows)

| Oracleの構成                         |                   | × |
|-----------------------------------|-------------------|---|
| →般 Primary Catalog :              | Standby           | _ |
| <mark>8</mark><br>10000 Oracleの構成 |                   |   |
| クライアント(生)                         | micka             | 1 |
| Database name:                    | ORACL             | 1 |
| Oracleサーバのホーム・5                   | ディレクトリ(D)         |   |
| /applications/oracle10g/pro       | duct/10.2.0       |   |
|                                   |                   |   |
|                                   |                   |   |
|                                   |                   |   |
|                                   |                   |   |
|                                   | OK@) キャンセル© へルプ(出 | Σ |

# 図 5 Oracleの構成-[一般]タブ(UNIX)

2. [プライマリ]ページで、プライマリデータベースへのログイン情報を入力します。

このユーザーにはSYSDBA権限が付与されていなければなりません。

[**サービス**]に、プライマリデータベースインスタンスのためのネットサービス名を入力 します。バックアップは、このデータベースインスタンスが存在するシステム上で実行 されます。

RACの場合: プライマリデータベースのネットサービス名すべてを、コンマで区切ってリストします。

| Oracleの構成                        | × |
|----------------------------------|---|
| 一般 プライマリ カタログ スタンバイ              |   |
| プライマリデータベースに対するOracleログイン情報      |   |
| ユーザー名(U) system                  |   |
| バスワード(P) ××××××                  |   |
| サービス(S) NETSERVICE1, NETSERVICE2 |   |
|                                  |   |
|                                  |   |

図 6 Oracleの構成- [プライマリ]タブ

3. [カタログ]ページを開き、プライマリデータベースの制御ファイルを使用する場合は、 [リカバリカタログの代わりにターゲットデータベースの制御ファイルを使用]を選択 します。

バックアップ履歴のRMANレポジトリとしてリカバリカタログデータベースを使用する 場合は、[リカバリカタログを使用]を選択し、リカバリカタログへのログイン情報を指 定します。

Oracle Data Guardの場合: スタンバイデータベースをバックアップする場合は、 リカバリカタログを使用しなければなりません。

指定するユーザーは、リカバリカタログのオーナーでなければなりません。

[サービス]に、リカバリカタログのためのネットサービス名を入力します。

| Oracleの構成 ×                                                                                         |
|----------------------------------------------------------------------------------------------------|
| 一般 [プライマリ カタログ ]スタンバイ]                                                                              |
| ・     リカバリカタログの代わりにターゲットデータベースの制御ファイルを使用(T)       ・     リカバリカタログを使用(R)       リカバリカタログ用のOracleログイン情報 |
|                                                                                                    |
| OK(0) キャンセル(0) (ヘルプ(H)                                                                              |

#### 図 7 Oracleの構成- [カタログ]タブ

4. Oracle Data Guardの場合: スタンバイデータベースをバックアップする場合は、 スタンバイデータベースも構成する必要があります。

[スタンバイ]タブを開いて[スタンバイデータベースの構成]を選択し、スタンバイデー タベースに対するログイン情報を入力します。

[**サービス**]に、スタンバイデータベースインスタンスのためのネットサービス名を入力 します。

**RACの場合**: スタンバイデータベースのネットサービス名すべてを、コンマで区切ってリストします。

| Oracleの構成                                   | X                      |
|---------------------------------------------|------------------------|
| 一般 ブライマリ カタログ スタンバイ                         | 1                      |
| ✓ スタンバイ データベースの構成<br>- スタンバイ データベースに対するOrac | -<br> eロガイン/店本品        |
| ユーザー名(山):                                   | system                 |
| パスワード( <u>P</u> ):                          | ******                 |
| サービス( <u>S</u> )                            | STANDBY1, STANDBY2     |
|                                             |                        |
|                                             |                        |
|                                             |                        |
|                                             |                        |
|                                             |                        |
|                                             |                        |
|                                             | OK(0) キャンセル(0) (ハルブ(H) |

図 8 Oracleの構成- [スタンバイ]タブ

5. [OK]をクリックします。

Oracleデータベースが構成されます。GUIを終了するか、ステップ 6(63ページ)のバック アップ仕様の作成に進んでください。

# Data Protector CLIを使用する

図注記:

HP OpenVMSでData Protector CLIを呼び出すには、次のコマンドを実行します。 \$@OMNI\$ROOT: [BIN] OMNI\$CLI\_SETUP. COM

1. UNIXシステムの場合のみ: OSDBAユーザーアカウントを使用してOracle Serverシ ステムにログインします。 2. Oracle Serverシステム上で、以下のディレクトリに移動します。

Windowsシステムの場合: Data\_Protector\_home¥bin

HP-UX、Solaris、およびLinuxシステムの場合:/opt/omni/lbin

その他のUNIXシステムの場合: /usr/omni/bin/

以下のコマンドを実行します。

## Windowsシステムの場合:

perl -I..¥lib¥perl util\_oracle8.pl -config -dbname DB\_NAME -orahome ORACLE\_HOME PRIMARY\_DB\_LOGIN [CATALOG\_DB\_LOGIN] [STANDBY\_DB\_LOGIN] [ASM\_OPTIONS] [-client CLIENT\_NAME]

# UNIXシステムの場合:

util\_oracle8.pl -config -dbname DB\_NAME -orahome ORACLE\_HOME PRIMARY\_DB\_LOGIN [CATALOG\_DB\_LOGIN] [STANDBY\_DB\_LOGIN] [ASM\_OPTIONS] [-client CLIENT\_NAME]

# HP OpenVMSシステムの場合:

util\_oracle8 -config -dbname DB\_NAME -orahome ORACLE\_HOME PRIMARY\_DB\_LOGIN [CATALOG\_DB\_LOGIN] [STANDBY\_DB\_LOGIN] [ASM\_OPTIONS] [-client CLIENT\_NAME]

内容は以下のとおりです。

PRIMARY\_DB\_LOGINには、次の内容を指定します。

-prmuser PRIMARY\_USERNAME

-prmpasswd PRIMARY\_PASSWORD

-prmservice PRIMARY\_NET\_SERVICE\_NAME\_1[, PRIMARY\_NET\_SERVICE\_NAME\_2, ...]

CATALOG\_DB\_LOGIN には、次の内容を指定します。

-rcuser CATALOG\_USERNAME

-rcpasswd CATALOG\_PASSWORD

-rcservice CATALOG\_NET\_SERVICE\_NAME

STANDBY\_DB\_LOGIN には、次の内容を指定します。

-stbuser STANDBY\_USERNAME

-stbpasswd STANDBY\_PASSWORD

-stbservice STANDBY\_NET\_SERVICE\_NAME\_1[, STANDBY\_NET\_SERVICE\_NAME\_2, ...]

ASM\_OPTIONSは以下のとおりです。

[-asmhome ASM\_HOME]

[-asmuser ASM\_USER -asmpasswd ASM\_PASSWD -asmservice ASM\_NET\_SERVICE\_NAME\_1
[, ASM\_NET\_SERVICE\_NAME\_2, ...]]

Oracle Data Guardの場合: スタンバイデータベースをバックアップする場合は、 STANDBY\_DB\_LOGIN情報を提示する必要があります。スタンバイデータベースのバックアッ プには、リカバリカタログを使用しなければなりません。そのため、CATALOG\_DB\_LOGIN情 報も入力してください。

# パラメータの説明

CLIENT\_NAME

データベースの構成先となるOracle Serverシステムの名前。クラスター環境の場合のみ指定する必要があります。

RACの場合: Oracleリソースグループの仮想サーバーです。

Oracle Data Guardの場合: プライマリまたはセカンダリ(スタンバイ)システムの名前。

DB\_NAME

構成するデータベースの名前。

ORACLE\_HOME

Oracle Serverホームディレクトリのパス名。

PRIMARY\_USERNAME PRIMARY\_PASSWORD

ターゲットデータベースまたはプライマリデータベースへのログインに使用するユー ザー名とパスワード。このユーザーにはSYSDBA権限が付与されていなければなりま せん。

PRIMARY\_NET\_SERVICE\_NAME\_1 [, PRIMARY\_NET\_SERVICE\_NAME\_2, ...]

プライマリデータベースのためのネットサービス名。

**RACの場合**: 各ネットサービスの名前は、特定のデータベースインスタンスに解決 されなければなりません。

CATALOG\_USERNAME CATALOG\_PASSWORD

リカバリカタログへのログインに使用するユーザー名とパスワード。このパラメータは 省略可能です。バックアップ履歴のRMANレポジトリとしてリカバリカタログデータベー スを使用する場合にのみ指定します。

CATALOG\_NET\_SERVICE\_NAME

リカバリカタログのためのネットサービス名。

STANDBY\_USERNAME STANDBY\_PASSWORD

このオプションは、Oracle Data Guard環境でスタンバイデータベースをバックアップ する場合に使用します。スタンバイデータベースへのログインに使用するユーザー 名とパスワードを指定します。 STANDBY\_NET\_SERVICE\_NAME\_1 [, STANDBY\_NET\_SERVICE\_NAME\_2, ...]

スタンバイデータベースのためのネットサービス名。

ASM\_HOME

Oracle ASM構成内のASMインスタンスのホームディレクトリ。

ASM\_USERNAME ASM\_PASSWORD

Data Protector Oracle用統合エージェントがASMインスタンスへの接続に使用する ユーザー名とアクセス許可(認証資格情報)。

ASM\_NET\_SERVICE\_NAME\_1 [, ASM\_NET\_SERVICE\_NAME\_2, ...]

ASMインスタンスへのアクセスに使用されるネットサービスの名前。

メッセージ\*RETVAL\*0は、他のメッセージが付加されている場合でも、構成に問題がないことを示します。

例

次の例は、HP-UXまたはSolarisシステム上でのOracleデータベースの構成とリカバリカタ ログ(Oracle Data Guard環境の場合)を示しています。.

この例では、以下の名前を使用しています。

- ・ データベース名:oracle
- · プライマリユーザー名:システム
- ・ プライマリパスワード:manager
- · プライマリネットサービス名1:netservice1
- · プライマリネットサービス名2:netservice2
- ・ リカバリカタログユーザー名:rman
- ・ リカバリカタログパスワード:manager
- ・ リカバリカタログネットサービス名:catservice
- ・ スタンバイユーザー名:システム
- · スタンバイパスワード:manager
- · スタンバイネットサービス名1:netservicesb1
- · スタンバイネットサービス名2:netservicesb2
- · ASMユーザー名:asm
- · ASMパスワード:asmmanager
- · ASMネットサービス名:netserviceasm

## 構文

/opt/omni/lbin/util\_oracle8.pl -config -dbname oracle -orahome /app10g/ oracle10g/product/10.1.0 -prmuser system -prmpasswd manager -prmservice netservice1, netservice2 -rcuser rman -rcpasswd manager -rcservice catservice -stbuser system -stbpasswd manager -stbservice netservicesb1, netservicesb2 -asmuser asm -asmpasswd asmmanager -asmservice netserviceasm

SQL\*Plus、リスナ、またはRMANを起動する前に変数をエクスポートする必要がある場合は、それらの変数をData Protector Oracleグローバル構成ファイルのEnvironmentセクションに定義しなければなりません。またはData Protector GUIを使用します。

#### 複数のOracleデータベースの同時構成

複数のOracleデータベースを含む大規模な環境では、特に構成パラメータを頻繁に更 新する必要がある場合、各データベースを別個に構成するには、かなり時間がかかりま す。

これらの理由から、Data Protectorでは、複数のデータベースの構成パラメータを1つのファイルに保持できます。これで、必要なすべての更新を1か所で行うことができます。ファイルが準備できたら、Data Protectorのomnintconfig.plコマンドを実行します。このコマンドは、ファイルを読み取り、指定されたすべてのOracleデータベースを構成します。つまり、各Oracleデータベースについて、標準の構成方法を使用した場合と同様に、別個のData Protector構成ファイルが作成または更新(既にファイルが存在している場合)されます。指定された場合、Data Protectorは構成チェックも実行します。

構成ファイルで、各Oracleデータベースの以下のパラメータを指定します。

| パラメータ          | 説明                                                                                                    |
|----------------|----------------------------------------------------------------------------------------------------|
| MoM<br>(オプション) | Manager of managers                                                                                     |
| CellManager    | Data Protector Cell Manager<br>デフォルト: ローカルクライアントのCell Manager                                           |
| Client         | Oracle Serverがインストールされているクライアント。<br>クラスター環境では仮想サーバーを、RACではいずれかのクラ<br>スターノードを指定します。<br>デフォルト: ローカルクライアント |
| Instance       | Oracleデータベースインスタンス(必須)                                                                                  |

#### 表 4 Oracleデータベースの構成パラメータ

| パラメータ                                              | 説明                                                                                                    |  |  |  |
|----------------------------------------------------|----------------------------------------------------------------------------------------------------|--|--|--|
| 0SUSER<br>(UNIXおよびWindows Server<br>2008クライアントのみ)  | Oracleデータセットの構成と参照を開始する、オペレーティング<br>システムのユーザーアカウント(ユーザー名とグループまたはド<br>メイン)。このユーザーは、Clientに指定されているクライアント<br>のData Protectorのadminユーザーグループに自動的に追加さ                                                                                                  |  |  |  |
| OSGROUP<br>(UNIXおよびWindows Server<br>2008クライアントのみ) | れます。<br>Windows Server 2008の場合、ユーザーアカウントの指定は必須<br>ではありません。                                                                                                    |  |  |  |
| ORACLE_HOME                                        | Oracle Serverのホームディレクトリ                                                                                                    |  |  |  |
| TGTUser                                            | ターゲットデータベースのログイン情報(ユーザー名とパスワー                                                                                                    |  |  |  |
| TGTPasswd                                          | ド)                                                                                                    |  |  |  |
| TGTService                                         | ターゲットデータベースのサービス。複数のサービスがある場合、セミコロンで区切ります(service1;service2)。                                                                                                    |  |  |  |
| RCUser<br>(オプション)                                  | リカバリカタログデータベースのログイン情報(ユーザー名とパス<br>ワード)                                                                                                    |  |  |  |
| RCPasswd<br>(オプション)                                |                                                                                                    |  |  |  |
| RCService<br>(オプション)                               | リカバリカタログデータベースサービス。                                                                                                    |  |  |  |
| ClusterNodes<br>(オプション)                            | クラスターノード(クラスター環境で適用可能)。ユーザーの<br>OSUSER、OSGROUPは、ここに記載した各クラスターノードについ<br>てData Protectorのadminユーザーグループに自動的に追加さ<br>れます。クラスターノードはセミコロンで区切ります<br>(node1;node2)。<br>このパラメータを指定しない場合、「Oracleユーザーアカウント<br>の構成」(37ページ)の説明に従ってこれらのユーザーを手動<br>で追加する必要があります。 |  |  |  |

# ファイル形式

ファイルは、以下のいずれかの形式で作成する必要があります。

・ XLS(Microsoft Office Excelファイル)

· CSV(カンマ区切りファイル)

ファイルを作成するときには、以下を考慮してください。

- ・ 最初の行に、指定するパラメータをリストします。後続の行で、構成するOracleデータ ベースのパラメータ値をリストします。
- ・ 最初の行のパラメータ名には、大文字と小文字の区別がありません。
- ・ 空の列は許可されません。
- ・ 空の行は許可されます。
- ・ 空のセルは、オプションのパラメータに対してのみ許可されます。

#### XLSファイル

XLSファイルでは、希望に合わせてセルをフォーマットできます。ただし、余分なセルに情報を追加することはできません。(図9を参照)。

|   | А           | В      | С        | D      | E       | F                     | G       | Н          | I           |
|---|-------------|--------|----------|--------|---------|-----------------------|---------|------------|-------------|
| 1 |             |        |          |        |         |                       |         |            |             |
| 2 | CellManager | Client | Instance | OSUSER | OSGROUP | ORACLE_HOME           | TGTUser | TGTPasswd  | TGTService  |
| 3 | galaxy      | helios | IN1      | ora101 | dba     | appls/ora10           | system  | ZUIOZUIOW  | IN1         |
| 4 | galaxy      | star   | IN2      |        |         | C:\Oracle\product\10. | system  | GHUJKGHJKL | IN2_1;IN2_2 |

#### 図 9 XLSファイルでのパラメータの保持

#### CSVファイル

CSVファイルは、テキストファイルをCSV形式(たとえば、C:¥My\_documents¥ Oracle\_databases.csv)で保存して作成します。ファイル内のパラメータはカンマで区切 る必要があります。適用できないパラメータの指定を省略するには、2つのカンマ間の場 所を空のままにします。(図10を参照)。

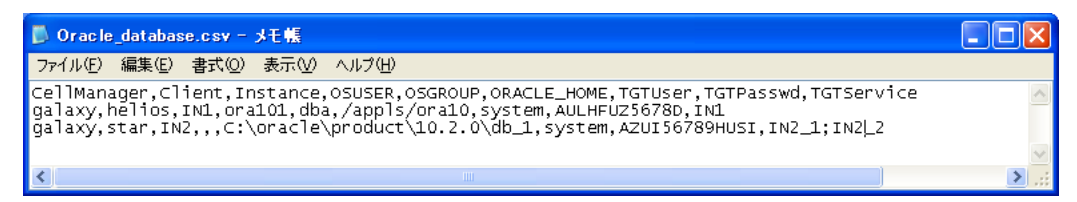

#### 図 10 CSVファイルでのパラメータの保持

#### パスワードのエンコード

Data Protectorでは、Data Protector Oracleデータベース構成ファイル内のパスワードを エンコードする必要があります。このエンコードは2通りの方法で実行できます。 パスワードをXLSファイルまたはCSVファイルに保存する前に、Data Protectorの util\_cmdコマンドを使用してパスワードをエンコードします。たとえば、パスワード BlueMoonをエンコードするには、以下のコマンドを実行します。

util\_cmd -encode BlueMoon

| 🕰 C:#WINDOWS¥system32¥cmd.exe                                                                            | - 🗆 × |
|----------------------------------------------------------------------------------------------------|-------|
| C:¥Program Files¥OmniBack¥bin>util_cmd -encode BlueMoon<br>DFBBNHBBGIBBGHBB0FBBQHBBQHBBPHBB<br>*RETVAL*0 |       |
| C:¥Program Files¥OmniBack¥bin>                                                                           | -     |
| 4                                                                                                    | ► //. |

#### 図 11 パスワードのエンコード

エンコードされたパスワードを受け取ったら、自分のファイルにコピーします。図9に、 すべてのパスワードがエンコードされたファイルの例を示します。

パスワードをエンコードしたままの状態で保持する場合、omniintconfig.plコマンドの実行時に-encodeオプションを指定する必要はありません。

 パスワードをエンコードしない場合は、omniintconfig.plコマンドの実行時に-encode オプションを指定します。

## ① 重要:

XLSファイルまたはCSVファイル内のパスワードがすべてエンコードされているか、す べてプレーンテキストであることを確認します。

#### omniintconfig.plコマンドの構文

# 営注記:

omniintconfig.plコマンドは、User Interfaceコンポーネントがインストールされて いる任意のData Protectorクライアントで実行できます。

 Data Protectorのadminユーザーグループに追加されたオペレーティングシステムの ユーザーアカウントで、クライアントにログインします(実際には、ユーザーにData ProtectorのUser configurationおよびSee private objectsのユーザー権限が あれば十分です)。 2. 次のディレクトリへ移動します。

Windowsシステムの場合: Data\_Protector\_home¥bin HP-UX、Solaris、およびLinuxシステムの場合: /opt/omni/lbin その他のUNIXシステムの場合: /usr/omni/bin/

3. 以下のコマンドを実行します。

*Windowsシステムの場合:* perl omniintconfig.pl Options *UNIXシステムの場合*: omniintconfig.pl Options

ここで、Optionsには、以下を指定できます。

[-encode]
[-chkconf]
[-force]
{-passwordfile FileName|Param=Value [Param=Value...]}

オプションの説明については、omnibのマンページまたは『HP Data Protector Command Line Interface Reference』を参照してください。

## 例

 C: ¥My\_documents ¥Oracle\_instances. x1sファイルを作成したWindowsクライアント にログインするとします。このファイルの情報を使用してOracleデータベースのIN1と IN2を構成するには、以下のコマンドを実行します。

perl omniintconfig.pl -passwordfile C:\My\_documents\Oracle\_instances.xls

 UNIXクライアントにログインするとします。実行時にパラメータを指定してOracleデー タベースのIN2を構成するには、以下のコマンドを実行します。

omniintconfig.pl -encode CellManager=galaxy Client=star Instance=IN2 ORACLE\_HOME=C:\u00e4product\u00e410.2.0\u00e4db\_1 TGTUser=system TGTService=IN2\_1;IN2\_2 TGTPasswd=BlueMoon

パスワードのBlueMoonはエンコードしないことに注意してください。このため、-encode オプションを指定する必要があります。

- パラメータは、一度に1つのOracleデータベースに対してのみ指定できます。
- Windowsクライアントにログインするとします。C: ¥My\_documents¥ Oracle\_instances.xlsに指定されているすべてのOracleデータベースを構成し、 その構成をチェックするには、以下のコマンドを実行します。

perl omniintconfig.pl -chkconf -force -passwordfile C:¥My\_documents¥Oracle\_instances.xls -forceオプションは、Data Protectorに対して、Oracleデータベースの構成チェック が失敗してもOracleデータベースの構成を続けるように指示します。

4. UNIXクライアントにログインするとします。OracleデータベースのIN2の構成をチェッ クするには、以下のコマンドを実行します。

omniintconfig.pl -chkconf CellManager=galaxy Client=star Instance=IN2

# 構成のチェック

Oracleデータベースのバックアップ仕様を少なくとも1つ作成すると、データベースの構成 チェックが可能になります。Data Protector CLIを使用する場合は、バックアップ仕様は 必要ありません。

# Data Protector GUIを使用する

- 1. コンテキストリストで[バックアップ]を選択します。
- 2. Scopingペインで、[バックアップ仕様]、[Oracle Server]の順に展開します。バックアップ仕様をクリックして、データベースをチェックするサーバーを表示します。
- 3. サーバーを右クリックし、[構成のチェック]をクリックします。
- ① 重要:

Data Protectorは、指定されたユーザーが適切なOracleのバックアップパーミッションを持っているかどうかをチェックしません。

# Data Protector CLIを使用する

1. UNIXシステムの場合のみ: OSDBAユーザーアカウントを使用してOracle Serverシ ステムにログインします。 2. 以下のディレクトリに移動します。

Windowsシステムの場合: Data\_Protector\_home¥bin HP-UX、Solaris、およびLinuxシステムの場合: /opt/omni/lbin その他のUNIXシステムの場合: /usr/omni/bin/ 以下のコマンドを実行します。 Windowsシステムの場合:

perl -I..¥lib¥perl util\_oracle8.pl -chkconf -dbname DB\_NAME

#### UNIXシステムの場合:

util\_oracle8.pl -chkconf -dbname DB\_NAME

#### HP OpenVMSシステムの場合:

util\_oracle8 -chkconf -dbname DB\_NAME

#### エラー発生時の処理

エラーが発生した場合は、そのエラーの番号が\*RETVAL\*error\_numberの形式で表示されます。

エラーの説明を表示するには、Cell Manager上で次のコマンドを実行します。

Windowsシステムの場合:Data\_Protector\_home¥bin¥omnigetmsg 12 error\_number

HP-UX、Solaris、およびLinuxシステムの場合:/opt/omni/lbin/omnigetmsg 12 error\_number

その他のUNIXシステムの場合: /usr/omni/bin/omnigetmsg 12 error\_number HP OpenVMSシステムの場合:

Data Protector CLI環境を以下のコマンドを実行してセットアップします。

\$@OMNI\$ROOT: [BIN] OMNI\$CLI\_SETUP. COM

以下のコマンドを実行します。

\$OMNIGETMSG 12 error\_number

① 重要:

UNIXシステムでは、\*RETVAL\*0を受け取っても、バックアップが失敗する可能性があります。指定されたユーザーが適切なOracleのバックアップパーミッションを持っているかどうかをData Protectorがチェックしないためです。

# 環境変数の設定

環境変数を使用して、バックアップ環境をニーズに合うように変更します。環境変数は、 Oracleデータベース固有のものです。つまり、個々のOracleデータベースに対して別個 に設定できます。いったん指定すると、関連するData Protector Oracleデータベースの 構成ファイルに保存されます。

環境変数が環境に与える影響の詳細は、表5を参照してください。

# ゴ 注記:

環境変数は、HP OpenVMS systemsではサポートされていません。

| 環境変数                     | デフォ<br>ルト値 | 説明                                                                                                    |
|--------------------------|------------|----------------------------------------------------------------------------------------------------|
| OB2_RMAN_COMMAND_TIMEOUT | 300 s      | この変数は、Data Protectorがターゲットデー<br>タベースまたはカタログデータベースへの接続<br>を試行するときに適用できます。Data Protector<br>がRMANからの接続成功を伝える応答を待機<br>する時間(秒数)を指定します。RMANが指定さ<br>れた時間内に応答しない場合、Data Protector<br>は現在のセッションを中止します。 |
| OB2_SQLP_SCRIPT_TIMEOUT  | 300 s      | この変数は、Data ProtectorがSQL*Plusクエリ<br>を発行するときに適用できます。Data Protector<br>がSQL*Plusからのクエリの正常終了を伝える<br>応答を待機する時間を指定します。SQL*Plus<br>が指定された時間内に応答しない場合、Data<br>Protectorは現在のセッションを中止します。               |

#### 表 5 環境変数

環境変数を設定するには、Data Protector GUIまたはCLIを使用します。

# Data Protector GUIの使用

バックアップ仕様を作成したとき、あるいは既存の仕様を変更したときに、変数を設定することができます。

バックアップ仕様の[ソース]ページで、一番上にあるOracleデータベースを右クリックし、[環境変数の設定]をクリックします。

2. [拡張]ダイアログボックスで、変数名とその値を指定し、[追加]をクリックします。(図 12を参照)。

| 記 バックアップ - 新規1 - HP (                                                                                                    | Data Protector Manager                                                                                                    |                                                             |
|----------------------------------------------------------------------------------------------------|----------------------------------------------------------------------------------------------------|-------------------------------------------------------------|
| 」ファイル(E) 編集(E) 表示(⊻) 1                                                                                                    | アクション(色) ヘルプ(日)                                                                                                    |                                                             |
| バックアップ                                                                                                    | ▼ 801 + 101 ? 038 8 8 5 5 ∞                                                                                                    |                                                             |
| ・         パックアップは他           ・         アナイルシステム           ・         ロcacle Server           ・         回 acchel           ・         回 acchel           ・         回 acchel           ・         回 acchel           ・         回 acchel           ・         回 acchel           ・         回 acchel           ・         回 acchel           ・         回 acchel           ・         回 acchel           ・         回 acchel           ・         ■ acchel           ・         ■ acchel           ●         ■ SAP R/3           ●         〒 テンブレート | ソース     あて先     オブション     スケジュール       (パックアップ対象のクライアントシステム、ドライブ<br>表示(W)     2217       表示(W)     2217       マーン     ARCHIVELOGS       マーン     DATABASE                                                                                                    | 5、ディレクトリ、ファイルを選択します。                                        |
| <<br>編 オブジェクト 1個 タスク                                                                                                    | 1     1     1     環境変数     変数名(N)       値(V)     変数名     0     0     0     0     0     0     0     0     0     0     0     0     0     0     0     0     0     0     0     0     0     0     0     0     0     0     0     0     0     0     0     0     0     0     0     0     0     0     0     0     0     0     0     0     0     0     0     0     0     0     0     0     0     0     0     0     0     0     0     0     0     0     0     0     0     0     0     0     0     0     0     0     0     0     0     0     0     0     0     0     0     0     0     0     0     0     0     0     0     0     0     0     0     0     0     0     0     0     0     0     0     0     0     0     0     0     0     0     0     0     0     0     0     0     0     0     0     0     0     0     0     0     0     0     0     0     0 </td <td>▲ 追加(A)<br/>道加(A)<br/>設定(S)<br/>値 肖耶除(R)<br/>SCRIPT_TIMEOUT 100</td> | ▲ 追加(A)<br>道加(A)<br>設定(S)<br>値 肖耶除(R)<br>SCRIPT_TIMEOUT 100 |
|                                                                                                    | OK( <u>O</u> )                                                                                                    | キャンセル(2) ヘルブ(出)                                             |

#### 図 12 環境変数の設定

[OK]をクリックします。

# Data Protector CLIを使用する

以下のディレクトリに移動します。

Windowsシステムの場合: Data\_Protector\_home¥bin

HP-UX、Solaris、およびLinuxシステムの場合: /opt/omni/lbin/

その他のUNIXシステムの場合: /usr/omni/bin/

以下のコマンドを実行します。

util\_cmd -putopt Oracle8 DatabaseName Variable Value -sublist Environment

詳細は、omnibのマンページまたは『HP Data Protector Command Line Interface Reference』を参照してください。

例

OracleデータベースのINST2に対して環境変数OB2\_RMAN\_COMMAND\_TIMEOUTを100秒に 設定するには、以下のコマンドを実行します。

util\_cmd -putopt Oracle8 INST2 OB2\_RMAN\_COMMAND\_TIMEOUT 100 -sublist Environment

# バックアップ

Oracleバックアップを構成するには、以下の手順に従ってください。

- 1. バックアップに使用するデバイスを構成します。オンラインヘルプの索引「デバイスの構成」を参照してください。
- 2. バックアップに使用するメディアプールとメディアを構成します。オンラインヘルプの 索引「メディアプールの作成」を参照してください。
- Data Protector Oracleバックアップ仕様を作成します。「バックアップ仕様の作成」 (59ページ)を参照してください。

#### HP OpenVMS

HP OpenVMSでCLIを使用してData Protectorタスクを実行する前に、次のコマンドを実行します。

\$@OMNI\$ROOT:[BIN]OMNI\$CLI\_SETUP.COM

このコマンドプロシージャは、Data Protector CLIを呼び出すために必要な記号を定義します。このコマンドは、インストール時にCLIオプションを選択するとインストールされます。 このコマンドプロシージャは、LOGIN. COMから、すべてのCLIユーザーに対して実行します。

# 新しいテンプレートの作成

バックアップテンプレートを使用すると、同じオプション設定を複数のバックアップ仕様に 適用することができます。独自のテンプレートを作成することで、思い通りのオプションを 指定できます。

バックアップテンプレートを使えば、すべてのオプションを繰り返し指定する必要がなく、 簡単な操作ですべてのオプションをバックアップ仕様に適用できます。テンプレートは必要に応じて作成し、デフォルトのテンプレートも使用できます。 定義済みのテンプレートを使用する場合については「バックアップ仕様の作成」(59ページ)を参照してください。

新しいバックアップテンプレートを作成するには、次の操作を行います。

- 1. Data Protector Managerで、[バックアップ]コンテキストを選択します。
- 2. Scopingペインで、[バックアップ]、[テンプレート]の順に展開し、次に[Oracle Server] を右クリックします。
- 3. [テンプレートの追加]をクリックします。ウィザードの指示に従って、テンプレートに適切なバックアップオプションを定義します。

# バックアップ仕様の作成

#### クラスター対応クライアント

クラスター環境でオフラインバックアップを行う場合は、事前にOracleデータベースリソースをオフラインにし、バックアップ後にオンラインに戻してください。オフラインとオンラインの切り替えには、特定のバックアップ仕様でクライアントシステムの実行前コマンドと実行後コマンドにOracleのfscmdコマンドラインインタフェースコマンドを使用するか、またはCluster Administratorを使用します。

Oracleバックアップ仕様を作成するには

- 1. コンテキストリストで[バックアップ]をクリックします。
- 2. Scopingペインで[バックアップ仕様]を展開し、[Oracle Server]を右クリックして、[バッ クアップの追加]をクリックします。
- 3. [バックアップの新規作成]ダイアログボックスで、[空白のOracleバックアップ]をダブ ルクリックして定義済みのオプションなしでバックアップ仕様を作成するか、以下の いずれかの定義済みテンプレートを使用します。

| Archive        | アーカイブREDOログをバックアップしま<br>す。                             |
|----------------|--------------------------------------------------------|
| Archive_Delete | アーカイブREDOログをバックアップし、<br>バックアップ後にアーカイブREDOログ<br>を削除します。 |
| Whole_Online   | データベースのインスタンスとアーカイ<br>ブREDOログをバックアップします。               |

| Whole_Online_Delete        | データベースのインスタンスとアーカイ<br>ブREDOログをバックアップし、バックアッ<br>プ後にアーカイブREDOログを削除しま<br>す。                           |
|----------------------------|----------------------------------------------------------------------------------------------------|
| Database_Archive           | データベースのインスタンスとアーカイ<br>ブREDOログをバックアップします。                                                           |
| Database_Switch_Archive    | データベースのインスタンスをバックアッ<br>プした後、オンラインREDOログを切り替<br>えてアーカイブREDOログをバックアッ<br>プします。                        |
| Database_Switch_ArchiveDel | データベースのインスタンスをバックアッ<br>プした後、オンラインREDOログを切り替<br>えてアーカイブREDOログをバックアッ<br>プし、その後アーカイブREDOログを削<br>除します。 |
| Direct_Database            | データベースのインスタンスと制御ファ<br>イルをバックアップします。                                                                |
| SMB_Proxy_Database         | プロキシーコピー方式を使用して、デー<br>タベースのインスタンスおよび制御ファ<br>イルをZDB(スプリットミラーまたはスナッ<br>プショット)モードでバックアップします。          |
| SMB_BackupSet_Database     | バックアップセット方式を使用して、デー<br>タベースのインスタンスおよび制御ファ<br>イルをZDB(スプリットミラーまたはスナッ<br>プショット)モードでバックアップします。         |

[OK]をクリックします。

4. [Client]で、Data ProtectorのOracle用統合クライアントを選択します。クラスター環境 では、仮想サーバーの名前を選択してください。

**RACの場合**: Oracleリソースグループの仮想サーバーを選択します。

Oracle Data Guardの場合: プライマリまたはセカンダリ(スタンバイ)のシステムを 選択します。

[**アプリケーションデータベース**]に、バックアップするデータベースの名前を入力します。

データベース名は、SQL\*Plusを使って取得できます。

SQL>select name from v\$database;

#### 図 注記:

シングルインスタンス構成では、通常、データベース名とそのデータベース のインスタンスの名前は同一になります。この場合は、インスタンス名の使 用も可能です。インスタンス名は、次のコマンドで取得できます。

SQL>select instance\_name from v\$instance;

[ユーザーとグループ/ドメイン]オプションを以下のように指定します。これは、UNIX およびWindows Server 2008クライアントで使用できます。

- UNIXシステムの場合:[ユーザー名]および[グループ/ドメイン名]で、バックアップを開始するOSDBAユーザーアカウントを指定します(例:ユーザー名ora、グループDBA)。このユーザーは、「Oracleユーザーアカウントの構成」(37ページ)の説明に従って構成する必要があります。
- Windows Server 2008システムの場合: これらのオプションの指定は必須では ありません。指定がない場合は、バックアップがローカルシステムアカウントで行 われます。

[ユーザー名]および[グループ/ドメイン名]で、バックアップセッションを実行する オペレーティングシステムユーザーアカウントを指定します(例:ユーザー名 Administrator、ドメインDP)。

このユーザーがData Protector adminまたはoperatorユーザーグループに追加されていることと、このユーザーにOracleデータベースバックアップ権限があることを確認します。このユーザーがバックアップのオーナーになります。

図 注記:

最初のバックアップ仕様でない場合は、Data Protectorによって、前回構成時のOracleデータベースの値が[ユーザー名]および[グループ/ドメイン名] に入力されます。

| 🧰 バックアップ - 新規2 - HP Data                                                       | Protector Manager       |                               |
|--------------------------------------------------------------------------------|-------------------------|-------------------------------|
| │ ファイル(E) 編集(E) 表示(V) アクシ                                                      | ∃ン(A) ヘルプ(H)            |                               |
| バックアップ                                                                         | ] 😃 🛛 📾 🖬 🖬 🖆 🗄 🕴       | 3 -                           |
| □ - 「バックアップ<br>□ 「■」バックアップ仕様<br>□ ご ファイルシステム<br>□ ご Dracle Server<br>□ □ ■ □ a | 「「「」 バックアップするアプリケーションを打 | 指定してください。                     |
| bs<br>New4                                                                     | - アブリケーション              |                               |
| ⊞ 📻 SAP R/3                                                                    | 25172FU                 | darren                        |
| ⊡- テンプレート                                                                      | アプリケーションデータベース (D)      | ROCK                          |
|                                                                                |                         |                               |
|                                                                                | ーユーザーとグループ /ドメイン        |                               |
|                                                                                | OSユーザーを指定( <u>S</u> )   | V                             |
|                                                                                | ユーザー名(U)                | oraval                        |
|                                                                                | グループ/ドメイン名(6)           | dba                           |
|                                                                                |                         | (N) ト 宗子の <b>( まい) オオル(の)</b> |
| 福 オブジェクト 📲 タスク                                                                 |                         |                               |
|                                                                                |                         | 🔂 darren                      |

図 13 Oracle Serverシステムの指定(UNIX)

[Next]をクリックします。

# 図注記:

[次へ]をクリックすると、Data Protectorによって構成チェックが実行されます。

UNIXシステムの場合のみ:指定されたOSDBAユーザーアカウントでチェックが開始されます。チェックが正常に完了すると、OSDBAユーザーとグループもOracleデータベース固有の構成ファイルとOracleクライアントグローバル構成ファイルの両方に保存され、以前の値がオーバーライドされます(存在している場合)。

- OracleデータベースがData Protectorで使用できるように構成されていない場合は、 [Oracleの構成]ダイアログボックスが表示されます。「Oracleデータベースの構成」 (40ページ)の説明に従って、Data Protectorで使用できるようにOracleデータベー スを構成してください。
- 6. バックアップするOracleデータベースオブジェクトを選択します。

たとえば、1つの表領域を選択して、個別にバックアップすることもできます。ただし、 データベースの完全なオンラインバックアップを行うには、ARCHIVELOGSを選択す る必要があります。

アーカイブログは、フラッシュリカバリ領域に配置できます。この場合は、バックアップ 対象にFLASH RECOVERY AREAを選択すれば、ARCHIVELOGSを選択する必要 はありません。

Oracle Data Guard:データベースがスタンバイ接続で構成されている場合は、スタンバイデータベースの制御ファイルをバックアップできます。この制御ファイルは、スタンバイデータベースの復元時に使用できます。

#### 図 注記:

ー時表領域には、無期限のデータベースオブジェクト、RMANが含まれていないため、Data Protectorは、それらをバックアップしません。詳細については、Oracleのマニュアルを参照してください。

## 図注記:

データベースがリカバリカタログを使用している場合は、バックアップ仕様で 別の操作を指定していない限り、各データベースのバックアップ後にリカバ リカタログがデフォルトでバックアップされます。

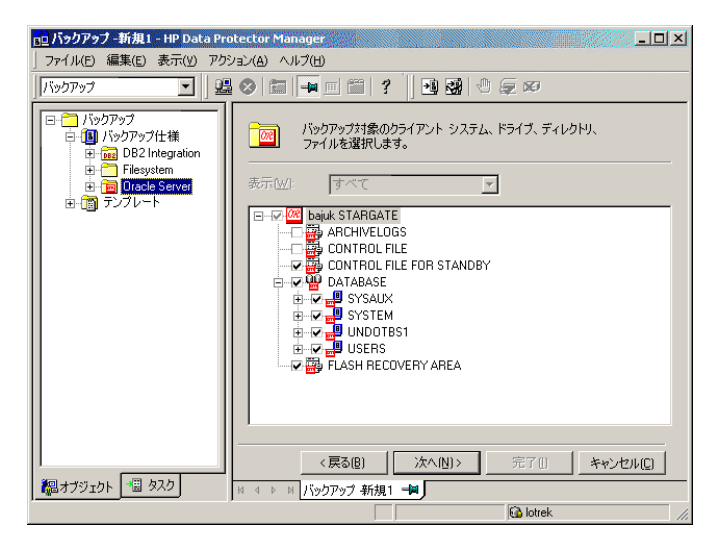

# 図 14 バックアップオブジェクトの選択

[Next]をクリックします。

 バックアップに使用するデバイスを選択します。[プロパティ]をクリックし、デバイスの 同時処理数、メディア プール、および事前割り当てポリシーを設定します。上記オ プションの詳細については、[ヘルプ]をクリックして参照してください。

また、バックアップセッション中にバックアップの追加コピー(ミラー)を作成するかどうかを指定することもできます。[ミラーの追加]ボタンと[ミラーの削除]ボタンをクリックして、作成するミラー数を指定します。ミラーごとに別々のバックアップデバイスを選択します。

オブジェクトのミラー機能の詳細については、オンラインヘルプの索引「オブジェクト ミラーリング」を参照してください。

[次へ]をクリックして次に進みます。

8. バックアップオプションを設定します。

[バックアップ仕様オプション]と[共通アプリケーションオプション]の詳細については、 F1キーを押して説明を参照してください。

Oracle Data Guardの場合: スタンバイデータベースをバックアップする場合は、 [アプリケーション固有オプション]ダイアログボックスで[スタンバイデータベースをバッ クアップする]を選択する必要があります。

アプリケーション固有オプション(図15(66ページ))については、表6(68ページ)を 参照するか、F1キーを押してください。

# 学 ヒント:

フラッシュリカバリ領域のデータをテープにバックアップする場合は、フラッシュリカバリ領域へのバックアップを実行するRMANスクリプトの場所 を、[実行前]または[実行後]テキストボックスで指定できます。このスクリプ トは、テープへのData Protector Oracle用統合バックアップの開始前([実行前] に指定した場合)または終了後([実行後]に指定した場合)に必ず実行されま す。

| アプリケーション固有オブション                                                                                                    | X |
|----------------------------------------------------------------------------------------------------|---|
| Oracle用統合ソフトウェア                                                                                                    |   |
| のracle用統合ソフトウェア固有オブション                                                                                                    |   |
| Disable recovery catalog auto backup                                                                                                    |   |
| Disable Data Protector managed control file backup                                                                                                    |   |
| Backup standby database                                                                                                    |   |
| RMANスクリプト(R)<br>run {<br>allocate channel 'dev_0' type 'sbt_tape'<br>parms 'ENV=(D82BARTYPE=Oracle8,0B2APPNAME=l<br>allocate channel 'dev_1' type 'sbt_tape'<br>parms 'ENV=(D82BARTYPE=Oracle8,0B2APPNAME=l<br>allocate channel 'dev_2' type 'sbt_tape'<br>parms 'ENV=(D82BARTYPE=Oracle8,0B2APPNAME=l<br>sql 'alter system archive log current';<br>backup<br>format 'dataguard <ping_%s:%t%p>.dbf'<br/>archivelog all;<br/>}<br/>東行前(P)<br/>実行後(0)</ping_%s:%t%p> |   |
|                                                                                                    | ) |

#### 図 15 Oracle固有のオプション

[Next]をクリックします。

9. 必要に応じて、バックアップのスケジュールを設定します。詳細は、「バックアップ仕様のスケジュール設定」(80ページ)を参照してください。

[Next]をクリックします。

- 10. バックアップ仕様を保存します。Oracleバックアップ仕様は、すべてOracleグループ に保存することをお勧めします。
- ① 重要:

バックアップ仕様の名前やその他のラベルにDEFAULTという単語を含めることはできません。Oracleチャンネルのフォーマットはバックアップ仕様の名前から作成されるため、バックアップ仕様名にはピリオドを含めないでください。

| バックアップを別名で保存                                         | × |
|------------------------------------------------------|---|
| □□ 名前を入力して、新規のバックアップ仕様を保存する<br>□□ パックアップ・グループを選択します。 |   |
| 名前(N) Rona                                           |   |
| グループ(G) Oracle8                                      |   |
| <br>ок                                               |   |

#### 図 16 バックアップ仕様の保存

[OK]をクリックします。

バックアップを開始する方法については、「バックアップセッションの開始」(76ページ)を参照してください。

11. [バックアップ]コンテキストで新規作成してから保存したバックアップ仕様は、バック アップ仕様のグループを指定することにより確認できます。バックアップ仕様は、Cell Manager上の以下のファイルに格納されます。

Windowsシステムの場合:Data\_Protector\_home¥Config¥server¥Barlists¥ Oracle8¥Backup\_Specification\_Name

UNIXシステムの場合:/etc/opt/omni/server/barlists/oracle8/ Backup\_Spec\_Name 12. バックアップ仕様はテストすることをお勧めします。詳細については、「統合ソフトウェアのテスト」(74ページ)を参照してください。

# 表 6 Oracleバックアップオプション

| [リカバリカタログ自動バック<br>アップの使用を不可能にする]                  | デフォルトでは、Data Protectorは、バックアップセッションごと<br>にリカバリカタログをバックアップします。このオプションを選択<br>すると、リカバリカタログのバックアップが無効になります。                                                                                                    |
|---------------------------------------------------|----------------------------------------------------------------------------------------------------|
| [Data Protector 管理制御ファ<br>イルのバックアップを使用不<br>可能にする] | デフォルトでは、Data Protectorは、バックアップセッションごと<br>に、Data Protectorで管理している制御ファイルをバックアップ<br>します。このオプションを選択すると、Data Protectorで管理さ<br>れている制御ファイルのバックアップが無効になります。                                                                                                    |
| [スタンバイデータベースをバッ<br>クアップする]                        | Oracle Data Guardの場合: このオプションは、データベース<br>がスタンバイ接続で構成されている場合に適用されます。デフォ<br>ルトでは、RMANはプライマリシステム上のデータベースファイ<br>ルとアーカイブREDOログをバックアップします。このオプション<br>を選択すると、スタンバイシステム上のデータベースファイルと<br>アーカイブログのバックアップが可能になります。ただし、スタン<br>バイサイトでは、スタンバイデータベースの構成後に作成され<br>たアーカイブログしかバックアップできません。スタンバイデー<br>タベースが構成される前に作成されたアーカイブログのバック<br>アップは、プライマリデータベースで行わなければなりません。<br>最新の制御ファイルまたはスタンバイ用の制御ファイルは、依<br>然としてプライマリシステムからバックアップされる点に注意して<br>ください。 |
| [RMANスクリプト]                                       | Data Protector Oracleバックアップ仕様のOracle RMANスクリ<br>プトセクションを編集できます。このスクリプトは、バックアップ仕<br>様の作成中にData Protectorによって作成され、バックアップ仕<br>様の選択と設定が反映されます。スクリプトは、バックアップ仕<br>様の保存後に初めて編集可能になります。RMANスクリプトセク<br>ションの編集方法については、「Oracle RMANスクリプトの編集」<br>(70ページ)を参照してください。                                                                                                    |

| [実行前]、[実行後] | Oracle Serverシステム上でob2rman.plによりバックアップの開始前([実行前]オプション)または終了後([実行後]オプション)<br>に起動するコマンドまたはRMANスクリプトを指定します。RMAN<br>スクリプトの拡張子は.rmanである必要があります。二重引用符<br>は使用しないでください。 |
|-------------|----------------------------------------------------------------------------------------------------|
|             | たとえば、Oracleインスタンスのシャットダウンと起動を実行する<br>スクリプトを指定できます。UNIXシステム上でOracleインスタン<br>スのシャットダウンと起動を実行する例については、「UNIXシス<br>テム上での実行前および実行後スクリプトの例」(69ページ)を<br>参照してください。       |
|             | コマンドまたはRMANスクリプトのパス名を指定してください。                                                                                                    |
|             | HP OpenVMS:コマンドのパス名(OMNI\$ROOT:[BIN])を指定します。                                                                                                    |

# UNIXシステム上での実行前および実行後スクリプトの例

#### 実行前の例

以下は、Oracleインスタンスをシャットダウンするスクリプトの例を示したものです。

#!/bin/sh
export ORACLE\_HOME=\$2
export ORACLE\_SQLNET\_NAME=\$1
if [ -f \$ORACLE\_HOME/bin/sqlplus ]; then
\$ORACLE\_HOME/bin/sqlplus << EOF
connect sys/manager@\$ORACLE\_SQLNET\_NAME as sysdba
shutdown
EOF
echo "Oracle database ¥"\$DB\_NAME¥" shut down."
exit 0
else
echo "Cannot find Oracle SQLPLUS (\$ORACLE\_HOME/bin/sqlplus)."
exit 1
fi</pre>

#### 実行後の例

以下は、Oracleインスタンスを開始するスクリプトの例を示したものです。

#!/bin/sh
export ORACLE\_HOME=\$2
export ORACLE\_SQLNET\_NAME=\$1
if [ -f \$ORACLE\_HOME/bin/sqlplus ]; then
\$ORACLE\_HOME/bin/sqlplus << EOF</pre>

```
connect sys/manager@$ORACLE_SQLNET_NAME as sysdba
startup
EOF
echo "Oracle database ¥"$DB_NAME¥" started."
exit 0
else
echo "Cannot find Oracle SQLPLUS ($ORACLE_HOME/bin/sqlplus)."
exit 1
fi
```

# Oracle RMANスクリプトの編集

RMANスクリプトは、Oracleオブジェクトの実際のバックアップのためにData Protectorバックアップ仕様が開始されたときに使用されます。

RMANスクリプトセクションは、バックアップ仕様が保存されるか、または[編集]ボタンをク リックして手動で編集されるまで、バックアップ仕様ファイルには記述されません。

Data Protector Oracleバックアップ仕様が保存された後でのみ、RMANスクリプトセクションを編集することができます。

#### 制限事項

Data Protectorバックアップ仕様のRMANスクリプトセクションを編集する際は、以下の制限事項に注意してください。

- · Oracleの自動構成規則ではなく、Oracleの手動構成規則を使う必要があります。
- ・ 二重引用符(")は使用できません。単一引用符を使用してください。
- ・ デフォルトでは、Data Protectorで作成されたRMANスクリプトには、以下の1つまたは 複数のオブジェクトをバックアップするための手順が含まれています。
  - · データベース、表領域、またはデータファイル(1番目のバックアップコマンド)
  - ・ アーカイブログ(2番目のバックアップコマンド)
  - ・ フラッシュリカバリ領域(3番目のバックアップコマンド)
  - ・ 制御ファイル(最後のバックアップコマンド)

RMANスクリプトと、上に挙げたバックアップオブジェクトのすべての組み合わせが、 Data Protector自体のスクリプトとして認識され、結果エリアの[ソース]タブでバックアッ プ対象のオブジェクトの選択を変更することができます。

RMANスクリプトに、手動入力された追加のバックアップコマンドが含まれている場合 (たとえば、1番目のバックアップコマンドにすでに含まれているデータベースをバック アップするコマンドが、2番目のバックアップコマンドに含まれている場合)、オブジェク ト選択は無効となり、[ソース]タブは表示のみ可能となります。 Oracle RMANスクリプトを編集する場合、[アプリケーション固有オプション]ウィンドウ(図 22(96ページ)を参照)の[編集]をクリックし、スクリプトを編集して[保存]をクリックしてスク リプトへの変更を保存します。

Oracle RMANコマンドの詳細は、『Oracle Recovery Manager User's Guide and References』を参照してください。

#### Data Protector RMANスクリプトの構造

Data Protectorによって作成されるRMANスクリプトの構成要素を以下に示します。

Oracleチャンネルの割り当てと割り当てられた各チャンネルに対するOracle環境パラメータの定義。

割り当てられるチャンネル数は、バックアップ用に選択されたすべてのデバイスの同時処理数の合計と同じになります。

#### 🕑 注記:

バックアップ仕様を一度保存すると、同時処理数を変更してもRMANスクリプトで 割り当てられるチャンネル数は変わりません。これは、RMANスクリプトを手動で 編集する必要があります。

#### ① 重要:

Windowsシステムでは、最大32または64(デバイスがローカルの場合)のチャンネ ルを割り当てることができます。計算された数がこの制限を越える場合、RMANス クリプトを手動で編集して割り当てられるチャンネル数を減らしてください。

RMANスクリプトを編集してOracleチャンネルを手動で定義した場合は、以下の形式 で環境変数を追加する必要があります。

parms 'ENV=(OB2BARTYPE=Oracle8, OB2APPNAME=DB\_NAME, OB2BARLIST= Backup\_Specification\_Name)';

- 選択したバックアップオブジェクトの種類に応じて、データベースインスタンス全体を バックアップするためのRMANのbackup文や、表領域、データファイル、またはフラッ シュリカバリ領域をバックアップするための任意のRMANコマンドの組み合わせ。 backup文は以下で構成されます。
  - · Oracleのバックアップファイル形式は、以下のとおりです。

format 'Backup\_Specification\_Name<DB\_NAME\_%s:%t:%p>.dbf' database;

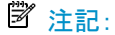

Oracleのバックアップファイル形式を手動で定義したり、またはRMANスクリプトを編集して変更する場合、ユーザーの定義した任意の組み合わせのOracleの代入変数を必須の%s:%t:%p代入変数およびDB\_NAMEに追加できます。

- ・ RMANのdatafile tablespace\_name\*datafile\_nameコマンド。
- アーカイブREDOログがバックアップ対象に選択された場合は、Oracleアーカイブログ のバックアップに使用するRMAN backup文。

適切なテンプレートが選択されているか、または文が手動で追加されている場合、 アーカイブREDOログのバックアップ前にオンラインREDOログを切り替えるための RMAN sql文。

sql 'alter system archive log current';

backup文は以下で構成されます。

· Oracleのバックアップファイル形式は、以下のとおりです。

format 'Backup\_Specification\_NameDB\_NAME\_%s:%t:%p>.dbf'

🖾 注記:

Oracleのバックアップファイル形式を手動で定義したり、またはRMANスクリプトを編集して変更する場合、ユーザーの定義した任意の組み合わせのOracleの代入変数を必須の%s:%t:%p代入変数およびDB\_NAMEに追加できます。

・ RMANのarchivelog allコマンド。

適切なテンプレートが選択されているか、または文が手動で追加されている場合、 アーカイブREDOログのバックアップ後にアーカイブREDOログを削除するためのRMAN 文。

archivelog all delete input;

- ・ 制御ファイルがバックアップ対象に選択された場合は、Oracle制御ファイルのバック アップに使用するRMAN backup文。backup文は以下で構成されます。
  - · Oracleのバックアップファイル形式は、以下のとおりです。

format 'Backup\_Specification\_Name<DB\_NAME\_%s:%t:%p>.dbf' current controlfile;
🖄 注記:

Oracleのバックアップファイル形式を手動で定義したり、またはRMANスクリプトを編集して変更する場合、ユーザーの定義した任意の組み合わせのOracleの代入変数を必須の%s:%t:%p代入変数およびDB\_NAMEに追加できます。

RMANのcurrent controlfileコマンド。

#### RMANスクリプトの例

以下にBlank Oracle Backupテンプレートを基にData Protectorによって作成された RMANスクリプトセクションの例を示します。全データベースのインスタンスの選択箇所の 後に表示されます。

```
run {
    allocate channel 'dev_0' type 'sbt_tape' parms
    'ENV=(OB2BARTYPE=Oracle8, OB2APPNAME=DIPSI, OB2BARLIST=New1)';
    allocate channel 'dev_1' type 'sbt_tape' parms
    'ENV=(OB2BARTYPE=Oracle8, OB2APPNAME=DIPSI, OB2BARLIST=New1)';
    allocate channel 'dev_2' type 'sbt_tape' parms
    'ENV=(OB2BARTYPE=Oracle8, OB2APPNAME=DIPSI, OB2BARLIST=New1)';
    backup incremental level <incr_level>
    format 'New1<DIPSI_%s:%t:%p>. dbf'
    database
    ;
    backup format 'New1<DIPSI_%s:%t:%p>. dbf' archivelog all;
    backup format 'New1<DIPSI_%s:%t:%p>. dbf' current controlfile
;
}
```

# バックアップされたオブジェクトのコピーの作成

#### Oracle多重化モード

Oracleは、多重化モードをサポートしています。この多重化モードでは、バックアップされたすべてのオブジェクトのコピーを別々のバックアップデバイスに対して作成できます。 多重化機能を有効にするには、以下の手順を実行してください。 1. 以下のコマンドをRMANスクリプトに記述してから、チャンネルコマンドを割り当ててく ださい。

set duplex= $\langle on | 2 | \dots \rangle$ 

#### ① 重要:

複数のチャンネルを割り当てた場合、元のオブジェクトとコピーされたオブ ジェクトのバックアップは同じメディアに作成されます。これを防ぐには、多 重化モードで行うバックアップ時に使用する割り当て済みチャンネルは1つ だけにしてください。

- 2. 以下のパラメータを、バックアップ用の各形式の文字列に記述します。 %c
- 3. バックアップに使用する各デバイスの同時処理数を1に設定します。
- 次の式に従って、MINとMAXという負荷調整パラメータを設定します。
   (多重化コピー数)\*(割り当てチャンネル数)

例

多重化を2に設定し、割り当てチャンネルを1にしてバックアップを実行する場合、MIN とMAXパラメータは2に設定してください。

#### ① 重要:

MINとMAX負荷調整パラメータを小さい値に設定すると、バックアップセッションの処理 が妨げられます。

負荷調整パラメータMINおよびMAXを大きい値に設定すると、元のオブジェクトとコピー されたオブジェクトのバックアップが、同じメディアに作成されることがあります。

# 統合ソフトウェアのテスト

バックアップ仕様を作成して保存した後、実際のバックアップを行う前にバックアップ仕様 をテストしてください。テストでは、統合ソフトウェアを構成するOracleとData Protectorの 両方のソフトウェアを検証します。また、構成も同時にテストされます。

テストでは、統合ソフトウェアを構成するOracleとData Protectorの両方のソフトウェアを チェックし、OracleとData Protectorとの通信が確立していること、データ転送が正常に行 われること、リカバリカタログ(使用している場合)または制御ファイルのいずれかにトランザ クションが記録されることを確認します。

メディア保護、バックアップユーザー、バックアップステータスなど、バックアップに関する 詳細情報は、Data ProtectorデータベースとOracle制御ファイルに登録されます。テスト バックアップ仕様の[**保護**]オプションは[**なし**]に設定してください。

# Data Protector GUIを使用したテスト

Oracleバックアップ仕様のバックアップをテストするには、以下の手順を実行します。

- 1. Data Protector Managerで、[バックアップ]コンテキストを選択します。
- 2. Scopingペインで、[バックアップ]、[バックアップ仕様]の順に展開します。[Oracle Server]を展開してプレビュー対象のバックアップ仕様を右クリックします。

|    | )racle Server - HP Data Protector I | Manager           |                       |            |         |             | _ 🗆 × |
|----|-------------------------------------|-------------------|-----------------------|------------|---------|-------------|-------|
| 77 | ァイル(E) 編集(E) 表示(Y) アクション(           | (A) ヘルプ(H)        |                       |            |         |             |       |
| Ī  | ックアップ 💽 📃 🚨 😣                       |                   | *   * 8 0             | z x        |         |             |       |
|    |                                     | 名前                | スケジュールジ               | 音み         | バックアップの | グループ        |       |
| ш. |                                     | 📕 8.0_SMB_db      | n/a                   |            | n/a     | Default     |       |
| ш. | - B 8.0 SMB 1df                     | 📕 📕 8i_SMB_1df    | n/a                   |            | n/a     | Default     |       |
| ш. | B 8.0_SMB_2ts                       | 📕 8i_SMB_1ts      | n/a                   |            | n/a     | Default     |       |
| ш. | 🗳 8.0_SMB_cf                        | 📕 8i_SMB_2df      | n/a                   |            | n/a     | Default     |       |
| ш. | 🖺 8.0_SMB_db                        | Bi_SMB_2ts        | n/a                   |            | n/a     | Default     |       |
| ш. | 월 8.0_SMB_db_off                    | B 8i_SMB_db       |                       |            | n/a     | Default     |       |
| ш. | 월 8.0_SMB_db_tl                     | 8i_SMB_db 💆 🗥     | ックアップ開始( <u>B</u> )   |            | n/a     | Default     |       |
| ш. | 🚨 8.0_SMB_mix                       | 📔 8i_SMB_mix 🟙 🗥  | ックアップのプレビュー( <u>W</u> | )          | n/a     | Default     |       |
| ш. | 🚨 8.0_x                             | 9_NonSMB          | マートカットの位置を避け          | P(c)       | n/a     | Default     |       |
| ш. | Bi_SMB_1df                          | 9_SMB_1DF         | 日 1709100回回(2)選加      | ( <u>)</u> | n/a     | Default     |       |
| ш. | Bi_SMB_1ts                          | 📕 9_SMB_1TS – グル  | ループ変更( <u>G</u> )     |            | n/a     | Default     |       |
| ш. | B_SMB_2df                           | 9_SMB_2DF →       | ップレートの適用(T)           |            | n/a     | Default     |       |
| ш. |                                     | 9_SMB_2TS         |                       |            | n/a     | Default     |       |
| ш. |                                     | 📕 9_SMB_db 🛛 🕅    | 名でコピー( <u>C</u> )     |            | n/a     | Default     |       |
| ш. | BI Si SMB miv                       | 📕 9_SMB_MI> 🏾 前川  | 除 N                   | lum Del    | n/a     | Default     |       |
| ш. | 9 NonSMB db                         | 9_smb_nocl        | - 14                  |            | n/a     | Default     |       |
| ш. |                                     | AK_TEST_C         | ]/バティ( <u>R</u> ) Alt | +Enter     | n/a     | Default     |       |
| ш. | 9 SMB 1TS                           | 📕 ora8i_nosmb     | n/a                   |            | n/a     | Default     |       |
| ш. | 9 SMB 2DF                           | 📕 smb_ora8i_full  | n/a                   |            | n/a     | Default     |       |
| ш. | 9 SMB 2TS                           | 8.0_SMB_1df       | n/a                   |            | n/a     | Default     |       |
| ш. | 🗳 9_SMB_db                          | 8.0_SMB_2ts       | n/a                   |            | n/a     | Default     |       |
| ш. | — 📓 9_ЅМВ_МІХ                       | 8.0_SMB_mix       | n/a                   |            | n/a     | Default     |       |
| ш. | - 9_smb_nocl_db                     | 8.0_SMB_cf        | n/a                   |            | n/a     | Default     |       |
| ш. | 🚨 AK_TEST_OFFLI                     | 📕 8.0_SMB_db_tl   | n/a                   |            | n/a     | Default     |       |
| ш. | 🚨 ora8i_nosmb                       | 8.0_SMB_db_off    | n/a                   |            | n/a     | Default     |       |
| ш. | 🔄 🛄 smb_ora8i_full 🛁                | 📕 8.0_x           | n/a                   |            | n/a     | Default     |       |
| Ш. | SAP R/3                             | <b>-</b> -        |                       |            |         |             |       |
|    |                                     |                   |                       |            |         |             |       |
| -  | -+-***                              |                   |                       |            |         |             |       |
|    |                                     | N 4 D N Oracle Se | rver                  |            |         |             |       |
|    |                                     |                   |                       |            |         | 🖓 vili berm | a e   |

3. [**バックアップのプレビュー**]をクリックします。

図 17 バックアップのプレビュー

# CLIを使用したテスト

テストの実行方法は、Oracle Serverシステム上のコマンドラインから実行する方法と、同じData Protectorセル内にある他のData Protectorクライアントシステム上のコマンドラインから実行する方法(ただし、システムにData Protectorユーザーインタフェースがインストールされている場合)があります。

# 図注記:

OpenVMSでData Protector CLIを呼び出すには、次のコマンドを実行します。 \$@OMNI\$ROOT: [BIN] OMNI\$CLI\_SETUP. COM

以下のように、omnibコマンドを-test\_barオプションで実行します。

- ・ Windowsシステムの場合:Data\_Protector\_home¥bin¥omnib -oracle8\_list backup\_specification\_name -test\_bar
- ・ HP-UX、Solaris、およびLinuxシステムの場合:/opt/omni/bin/omnib -oracle8\_list ¥ backup\_specification\_name -test\_bar
- その他のUNIXシステムの場合:/usr/omni/bin/omnib -oracle8\_list ¥ backup\_specification\_name -test\_bar
- ・ OpenVMSシステムの場合:\$omnib -oracle8\_1 qist backup\_specification\_name -test\_bar

ob2rman.plコマンドが起動され、BACKUP VALIDATE DATABASE RMANコマンドが起動されます。

# バックアップセッションの開始

データベースのバックアップには2通りの方法があります。1つはオフライン(整合性のある データベースバックアップ)、もう1つはオンライン(整合性のないデータベースバックアッ プ)です。後者は、ホットバックアップとも呼ばれます。オンラインバックアップから整合性 のある状態に戻るには、特に注意が必要です。

いずれのバックアップ方法を取るかは、いくつかの要因によって決まります。たとえば、 データベースを常に開かれた状態にし、使用可能であるようにしておかなければならな いような場合、選択肢はオンラインバックアップに限られます。一方、データベースを一定 の時間オフラインにできる場合は、データベース全体のオフラインバックアップを定期的 に実行した上で、使用頻度の高い表領域のオンラインバックアップを補足的に行います。

#### オフラインでバックアップ

データベースのオフラインバックアップは、ある時点で整合性をもつデータファイルと制御 ファイルのバックアップです。整合性を保ったままバックアップを実行するには、データ ベースを正しく終了し、データベースが閉じているかマウントされている状態でファイルを バックアップします。

データベースが閉じている場合、Data Protectorファイルシステムのバックアップ仕様を使用して、Oracleターゲットデータベースのオフラインバックアップを実行できます。この場合、Data Protector Disk Agentが使用されます。

データベースがマウントされている場合は、Data ProtectorのOracleバックアップ仕様(Data ProtectorがRMANスクリプトを自動生成して実行するためのバックアップ仕様)を使用できます。この場合、Data ProtectorのOracle用統合ソフトウェアコンポーネントが使われます。

通常は、すべてのデータファイルと制御ファイルを含む、データベース全体のオフラインバックアップを実行します。また、必要に応じてパラメータファイルを含めることもできます。

データベース全体のオフラインバックアップは、以下の手順で実行します。

1. データベースを正しくシャットダウンします。

ABORTオプションを使ってシャットダウンしないでください。

- 2. RMANを使ってバックアップする場合は、データベースをマウントします。
- 3. すべてのデータファイル、制御ファイル、およびオプションでパラメータファイルをバッ クアップします。
- 4. 通常のオンラインモードでデータベースを再起動します。

#### Oracleオンライン

オフラインバックアップに対して、オンラインバックアップは、データベースをオープンしたまま実行されます。

データベースが開いている状態でバックアップすると、バックアップの実行中にも、デー タベースの変更やディスクへの書き込みが行われるため、データの整合性は保たれませ ん。データベースの変更は、オンラインREDOログにも書き込まれます。ARCHIVELOGモー ドで実行されているデータベースは、オンラインREDOログをアーカイブできます。復元時 には、復元プロセスの一部として、この機能を使ってデータベースを整合性のある状態に 戻す必要があります。

オンラインバックアップを行う場合は、データベースを整合性のある状態に戻すために以下の作業が必要です。

- 1. データベースファイル(整合性のないファイル)をディスクに復元します。
- 2. データベースを復旧します。この作業にはアーカイブREDOログの適用が必要です。 この操作はOracle側で行います。

Oracleのオンラインデータベースバックアップは、OracleのRMANユーティリティ、または Data Protector GUIを使って実行できます。GUIを使用する場合は、Data Protector GUI に入力されたデータに基づいてData ProtectorがRMANスクリプトを自動的に生成して実 行します。Oracleのオンラインバックアップ中は、Oracleターゲットデータベースがオープ ンになったまま、表領域、データファイル、制御ファイル、アーカイブREDOログがバック アップされます。

データベースをARCHIVELOGモードで実行して、現在のオンラインREDOログがアーカイブ REDOログへアーカイブされるようにする必要があります。

① 重要:

#### Oracleオンラインバックアップを実行する前に、データベースがARCHIVELOGモードで 実際に実行されているか確認してください。これは、Oracle Serverシステム上で SQL\*Plusを起動して以下のコマンドを実行することにより確認できます。

archive log list;

OracleターゲットデータベースがARCHIVELOGモードで実行されていない場合は、次の操作を実行してください。

#### SPFILEを使用している場合:

- 1. データベースをシャットダウンします。
- 2. データベースをマウントします。
- 3. SQL\*Plusを起動して以下のコマンドを入力します。

alter database archivelog;

alter database open;

alter system archive log start SCOPE=SPFILE;

#### PFILEを使用している場合:

- 1. データベースをシャットダウンします。
- 2. PFILEの設定を次のように変更して、アーカイブログを有効にします。

log\_archive\_start = true

- 3. データベースをマウントします。
- 4. SQL\*Plusを起動して以下のコマンドを入力します。

alter database archivelog;

alter database open;

Data Protector Oracle Server用統合ソフトウェア

Oracle Data Guardの場合:以下の場合は、アーカイブログのバックアップ後に生成されたアーカイブログを、将来のバックアップ時にRMANが認識できるように、手動でカタログ登録する必要があります。

- ・ プライマリまたはスタンバイの制御ファイルを再作成した場合。RMANは、どのアーカ イブログをバックアップする必要があるかの判断に制御ファイルを使用するため、アー カイブログの再カタログ化が必要になります。
- フェイルオーバー後に、プライマリデータベースのロールがスタンバイに変わった場合。データベースロールが変わると、マウントされている制御ファイルのバージョン時刻がリセットされるため、アーカイブログの再カタログ化が必要になります。

RMANコマンド、CATALOG ARCHIVELOG 'archive\_log\_file\_name';を使用して、アーカ イブREDOログのカタログを手動で作成します。

これで、以下のいずれかの方法でOracleデータベースのオンラインバックアップを実行す る準備が整いました。

#### バックアップ方法

- Data Protectorスケジューラを使って、既存のOracleバックアップ仕様のバックアップ スケジュールを設定します。「バックアップ仕様のスケジュール設定」(80ページ)を参照してください。
- Data Protector GUIまたはData Protector CLIを使用して、既存のOracleバックアップ 仕様の対話型バックアップを開始します。「対話型バックアップの実行」(81ページ) を参照してください。
- Oracle Server上でOracle Recovery ManagerまたはOracle Enterprise Managerを使って、バックアップを開始します。「RMANを使用したOracleバックアップの開始」(83ページ)を参照してください。

#### バックアップ手順

Data Protectorユーザーインタフェースを使って、バックアップを開始すると、以下のよう な処理が行われます。

- 1. Data Protectorにより、クライアント上でob2rman.plが実行されます。このコマンドによりRMANが起動され、Oracle RMANバックアップコマンドスクリプトがRMANコマンドの標準入力に送信されます。
- 2. Oracle RMANはOracle Serverに通信し、Oracle Serverは、MMLインタフェースを経 由してData Protectorを呼び出してバックアップを開始します。
- 3. バックアップセッション中には、Oracle Serverがディスクから読み取ったデータがData Protectorに送信され、バックアップデバイスに書き込まれます。

Data ProtectorのバックアップセッションからのメッセージとOracleによって生成されるメッセージは、Data Protectorデータベースに記録されます。

Oracleリカバリカタログのバックアップは、バックアップ仕様にそうでないと指定されている場合を除き、次の各Oracleターゲットデータベースのバックアップの後で自動的に実行されます。Data Protectorのb2rman. plは、Oracleの標準のエクスポートユーティリティを使って、Oracleリカバリカタログをファイルへエクスポートし、そのファイルがData Protectorによってバックアップされます。

#### リカバリカタログのデータの削除

リカバリカタログを使ってOracleデータベースをバックアップすると、データベースのバックアップ、復元、および復旧に関する情報がすべてリカバリカタログに登録されます。この 情報は、復元時にRMANによって使用されます。このデータがバックアップされているメ ディアを上書きまたはフォーマットする場合は、Data Protectorデータベースからオブジェ クトが自動的にエクスポートされます。このとき、RMANにログオンして、リカバリカタログの データを手動で削除する必要があります。リカバリカタログからのデータ削除の詳細は、 『Oracle Recovery Manager User's Guide and References』を参照してください。

#### バックアップ仕様のスケジュール設定

スケジュールの詳細は、オンラインヘルプの索引「バックアップのスケジュール設定」を参照してください。

バックアップスケジュールは、ユーザーの要望に合わせてカスタマイズできます。データ ベースを継続的にオンラインにしておく必要がある場合は、アーカイブREDOログのバッ クアップを含めて頻繁にバックアップする必要があります。アーカイブREDOログは、特定 の時点へ復旧する場合に必要です。

たとえば、バックアップを毎日行い、オンラインREDOログとアーカイブREDOログを複数 作成して、複数の場所に保存することもできます。

本番で使用するデータベースのバックアップには、以下のようなスケジュール設定が考えられます。

- ・ フルバックアップ(毎週)
- ・ 増分バックアップ(毎日)
- · アーカイブログのバックアップ(必要に応じて)

Oracleバックアップ仕様のスケジュールを設定するには、以下の手順に従ってください。

- 1. Data Protector Managerで、[バックアップ]コンテキストを選択します。
- 2. Scopingペインで、[バックアップ仕様]、[Oracle Server]の順に展開します。
- スケジュール設定するバックアップ仕様をダブルクリックし、[スケジュール]タブをク リックします。
- 4. [スケジュール]ページでカレンダー上の日付を選択し、[追加]をクリックして[バック アップのスケジュール]ダイアログボックスを開きます。

#### 5. [繰り返し]、[時間オプション]、[繰り返しオプション]、および[セッションオプション]を 指定します。

バックアップの種類には、フルバックアップまたは増分バックアップがあります。増分 レベルは、最大増分4まで使用できます。図18(81ページ)を参照してください。増 分バックアップレベルの詳細は、RMANのマニュアルを参照してください。

| バックアップのスケジュール         |                   |               |
|-----------------------|-------------------|---------------|
| バックアップ<br>て<br>さい。    | に関して希望する時刻、間隔、継続其 | 11間、種類を指定してくだ |
| ┌繰り返し―――              | 時間オブション           |               |
| ○ なし( <u>E</u> )      | 時間: 6:00          | *             |
| ○ 日数単位Φ:              | □ 開始日を指定(①)       |               |
| ○ 月単位(N):             | 2008/10/29        | ¥             |
| 繰り返しオプション( <u>R</u> ) |                   |               |
| スケジュール                | 1 📑 週ごとの以下の曜日     |               |
| □日 □月                 | □火 □水 □木          | ☑金 □±         |
| - セッションオブション          |                   |               |
| バックアップの種類(Y)          | 7 <i>1</i> /      |               |
| ネットワーク負荷              | ● 高(G) ○ 中(U)     | ○低①           |
| バックアップ(保護( <u>P</u> ) | デフォルト             | •             |
|                       |                   |               |
|                       |                   |               |
|                       |                   |               |

#### 図 18 バックアップのスケジュール

[OK]をクリックし、[適用]をクリックして、変更内容を保存します。

# 対話型バックアップの実行

対話型バックアップは、バックアップ仕様を作成し、保存した後であればいつでも実行できます。プレビューには、Data Protector GUIまたはCLIを使用できます。

#### GUIを使用したバックアップの開始

Data Protector GUIを使用してOracleデータベースの対話型バックアップを開始するには、以下の手順を実行します。

1. コンテキストリストで[**バックアップ**]コンテキストをクリックします。

- 2. Scopingペインで、[バックアップ仕様]、[Oracle Server]の順に展開します。開始する バックアップ仕様を右クリックし、[バックアップ開始]をクリックします。
- 3. [バックアップ開始]ダイアログボックスで、[バックアップの種類]オプションと[ネット ワーク負荷]オプションを選択します。これらのオプションについては、[ヘルプ]をク リックしてください。

バックアップの種類には、フルバックアップまたは増分バックアップがあります。増分レベルは、最大増分4まで使用できます。図18(81ページ)を参照してください。増分バックアップレベルの詳細は、RMANのマニュアルを参照してください。

| Dracle Server - HP Data Protecto | r Manager        |                            |         |             | _D×   |
|----------------------------------|------------------|----------------------------|---------|-------------|-------|
| 」 J71ル(E) 編集(E) 表示(Y) ルクソ3.      | 2(A) ~/F/(H)     |                            |         |             |       |
| バックアップ 🔄    2塁 📢                 | 3 🔂 🖛 🔟 🛍        | 1  <b>?</b>  ]⊡⊠⊠ ∜⊊ø      |         |             |       |
| Filesustern                      | 名前               | スケジュール済み                   | バックアップの | グループ        |       |
|                                  | 📕 8.0_SMB_db     | n/a                        | n/a     | Default     |       |
| B 8.0 SMB 1df                    | 📕 🖲 8i_SMB_1df   | n/a                        | n/a     | Default     |       |
| - 8.0_SMB_2ts                    | 📕 8i_SMB_1ts     | n/a                        | n/a     | Default     |       |
|                                  | 📕 8i_SMB_2df     | n/a                        | n/a     | Default     |       |
| 8.0_SMB_db                       | 📕 8i_SMB_2ts     | n/a                        | n/a     | Default     |       |
| B.O_SMB_db_off                   | 🛛 8i_SMB_db      |                            | n/a     | Default     |       |
| 월 8.0_SMB_db_ti                  | 📔 8i_SMB_db      | 9/19/7/9/開始( <u>B</u> )    | n/a     | Default     |       |
| 🖳 🚨 8.0_SMB_mix                  | 📔 8i_SMB_mix 🗳   | 웹 バックアップのプレビュー( <u>₩</u> ) | n/a     | Default     |       |
| <mark>             </mark> 8.0_× | 9_NonSMB_        | ショートカット(D)位置を選択(S)         | n/a     | Default     |       |
| BLSMB_1df                        | 9_SMB_1DF        | 23 17391 (9) <u></u>       | n/a     | Default     |       |
| BLSMB_Its                        | 9_SMB_1TS        | グループ変更( <u>G</u> )         | n/a     | Default     |       |
| BLSMB_20F                        | 📕 9_SMB_2DF      | テンプレートの適用(工)               | n/a     | Default     |       |
|                                  | 9_SMB_2TS        |                            | n/a     | Default     |       |
| BI SISMB_DD                      | 📕 9_SMB_db       | 別名でコピー(⊆)                  | n/a     | Default     |       |
|                                  | I 9_SMB_MI≻      | 削除 Num Del                 | n/a     | Default     |       |
| 9 NonSMB db                      | 9_smb_nocl       |                            | n/a     | Default     |       |
| 9 SMB 1DF                        | 📕 🗳 AK_TEST_C    | /U/\74(E) Alt+Enter        | n/a     | Default     |       |
| 9 SMB 1TS                        | 📕 ora8i_nosmb    | n/a                        | n/a     | Default     |       |
| - 9_SMB_2DF                      | 📕 smb_ora8i_full | n/a                        | n/a     | Default     |       |
| 9_SMB_2TS                        | 📕 8.0_SMB_1df    | n/a                        | n/a     | Default     |       |
|                                  | 📕 8.0_SMB_2ts    | n/a                        | n/a     | Default     |       |
| 9_SMB_MIX                        | 📕 8.0_SMB_mix    | n/a                        | n/a     | Default     |       |
| - 🧕 9_smb_nocl_db                | 8.0_SMB_cf       | n/a                        | n/a     | Default     |       |
| AK_TEST_OFFLI                    | 📙 📕 8.0_SMB_db_t | n/a                        | n/a     | Default     |       |
| ora8i_nosmb                      | 📙 📕 8.0_SMB_db_d | iff n/a                    | n/a     | Default     |       |
| smb_ora8i_full                   | 📕 8.0_x          | n/a                        | n/a     | Default     |       |
| SAP R/3                          |                  |                            |         |             |       |
|                                  |                  |                            |         |             |       |
| <b>柳</b> オブジェクト 📲 タスク            |                  | - C                        |         |             |       |
|                                  |                  | le Server                  |         |             |       |
|                                  |                  |                            |         | 🚯 vili.herm | es // |

[OK]をクリックします。

図 19 対話型バックアップの開始

#### CLIを使用したバックアップの開始

- 1. Oracle Server上で、以下のディレクトリに移動します。 Windowsシステムの場合: Data\_Protector\_home¥bin HP-UX、Solaris、およびLinuxシステムの場合: /opt/omni/bin その他のUNIXシステムの場合: /usr/omni/bin HP OpenVMSシステムの場合: CLIをセットアップするには、次のコマンドを実行し ます。 \$@OMNI\$ROOT: BIN OMNI\$CLI SETUP. COM 以下のコマンドを実行します。 2 omnib -oracle8\_list backup\_specification\_name [-barmode Oracle8Mode][list options] list optionsには、以下の各オプションを指定できます。 -protect {none | weeks n | days n | until date | permanent} -load {low | medium | high} -crc -no monitor Oracle8Mode = {-full | -incr1 | -incr2 | -incr3 | -incr4} 詳細は、omnibのマンページを参照してください。
- 例

Oracleバックアップ仕様RONAを使ってバックアップを開始するには、以下のコマンドを実行します。

omnib -oracle8\_list RONA

# RMANを使用したOracleバックアップの開始

RMANを使ってOracleバックアップを開始するには、Oracleのバックアップ仕様を作成す る必要があります。

Oracleのバックアップ仕様の作成方法については、「バックアップ」(58ページ)を参照してください。

RMANを使ってOracleバックアップを開始するには、以下の手順を実行します。

1. バックアップ仕様で指定されているOracleターゲットデータベースに接続します。

リカバリカタログを使用する場合は、以下のコマンドを実行します。

- ・ Windowsシステムの場合:ORACLE\_HOME¥bin¥rman target Target\_Database\_ Login catalog Recovery\_Catalog\_Login
- ・ UNIXシステムの場合:ORACLE\_HOME/bin/rman target Target\_Database\_ Login catalog Recovery\_Catalog\_Login
- HP OpenVMSシステムの場合:
  - a. \$@OMNI\$ROOT: [LOG] LOGIN. COMを使用してORAUSER. COMを実行します。
  - b. \$rman target target\_connect\_string catalog catalog\_connect\_stringを実行します。

# ターゲットデータベースログイン

ターゲットデータベースログイン情報は、user\_name/password@serviceの形式をとります。

内容は以下のとおりです。

user\_nameは、Oracle Serverおよびその他のユーザーに対して公開されるユーザー 名です。各ユーザー名にはパスワードが関連付けられており、Oracleターゲットデー タベースに接続するにはユーザー名とパスワードの両方を入力する必要があります。 このユーザーにはOracleのSYSDBA権限またはSYSOPER権限が付与されていなけれ ばなりません。

passwordには、Oracleパスワードファイル(orapwd)内に指定したのと同じパスワードを指定しなければなりません。パスワードは、データベースを管理するユーザーの認証に使用されます。

serviceには、ターゲットデータベースのためのSQL\*Netサーバープロセスの識別 に使用される名前を指定します。

#### リカバリカタログログイン

リカバリカタログデータベースログイン情報は、user\_name/password@serviceの形 式をとります。

ユーザー名およびパスワードの説明は、ターゲットデータベースへのログイン情報の 説明と同じです。ここに指定するOracleユーザーは、Oracleリカバリカタログのオー ナーでなければならない点に注意してください。

serviceには、リカバリカタログデータベースのためのSQL\*Netサーバープロセスの 識別に使用される名前を指定します。 2. Oracleチャンネルを指定します。

チャンネルを指定すると、RMANによってOracleターゲットデータベースのバックアップ、復元、復旧を行うOracle Serverプロセスが起動されます。例:

allocate channel 'dev\_0' type 'disk';

または

allocate channel 'dev\_1' type 'sbt\_tape';

上記で1番目のコマンドはディスクへ直接バックアップする場合、2番目のコマンドは テープへ直接バックアップする場合の例です。

Data Protectorバックアップメディアを使用するには、チャンネルタイプとしてSBT\_TAPE を指定します。このチャンネルタイプに対しては、RMANはData Protector MMLを必要とします。

- OpenVMSクライアントで、Data Protector MMLへのシンボリックリンクが存在していることを確認します。
- WindowsクライアントとUNIXクライアント上では、SBT\_LIBRARY RMANスクリプトパ ラメータを設定して、実行時にData Protector MMLのパスを指定します。詳細 は、ステップ3(86ページ)を参照してください。

複数のallocate channelコマンドを実行した場合、RMANは、複数のログオンセッションを確立し、複数のバックアップセットを同時に実行します。バックアップコマンドと復元コマンドの並列化は、RMANによって内部的に処理されます。

① 重要:

Windowsでは、最大32または64(デバイスがローカルの場合)のチャンネルを 割り当てることができます。 3. parmsオペランドを次の形式で指定します。

parms 'SBT\_LIBRARY=Path\_to\_Data\_Protector\_MML, ENV(OB2BARTYPE=Oracle8, OB2APPNAME=DB\_NAME,OB2BARLIST=backup\_specification\_name)';

RMANスクリプトは、上記パラメータをこの形式で指定しなければ機能しません。

WindowsクライアントとUNIXクライアント上では、SBT\_LIBRARYを設定します。パラメー タを設定して、正しいプラットフォーム固有のData Protector MMLを指定します。Data Protector MMLの場所とファイル名はプラットフォームによって異なります。

Windowsシステムの場合: Data\_Protector\_home¥bin

HP-UX、Solaris、およびLinuxシステムの場合: /opt/omni/lib

その他のUNIXシステムの場合: /usr/omni/lib

表 7 さまざまなプラットフォームでのMMLファイル名

| プラットフォーム         | 32ビット            | 64ビット                  |
|------------------|------------------|------------------------|
| HP-UX            | libob2oracle8.sl | libob2oracle8_64bit.sl |
| IA-64上のHP-UX     | libob2oracle8.so | libob2oracle8_64bit.so |
| Solaris          | libob2oracle8.so | libob2oracle8_64bit.so |
| AIX              | libob2oracle8.a  | libob2oracle8_64bit.a  |
| その他のUNIXシステ<br>ム | libob2oracle8.so | libob2oracle8_64bit.so |
| Windows          | orasbt.dll       | orasbt.dll             |
| HP OpenVMS       | N/A              | LIBOBK2SHR_64. EXE     |

たとえば、32ビットのSolarisクライアントでは、SBT\_LIBRARY=/opt/omni/lib/ libob2oracle8. soを設定します。 4. formatを指定します。

format 'backup\_specification<DB\_NAME\_%s:%t:%p>.dbf'

%s:%t:%pとOracleデータベース名が必要ですが、バックアップ仕様をお勧めします。

たとえば、bspec1という名前のバックアップ仕様を作成して保存し、Oracleインスタン スinst1によって指定されたOracleデータベースをバックアップする場合は、以下の ように入力します。

format 'bspec1<inst1\_%s:%t:%p>.dbf'

代入変数については、『Oracle Recovery Manager User's Guide and References』を参照してください。Oracleチャンネルの形式によって、どのOracleバックアップ仕様を使ってバックアップを実行するかが決まります。

5. オプションで、backup incremental levelを指定します。

Data Protectorフルバックアップは、Oracle RMANスクリプトで増分レベル0を指定した場合と同じバックアップ操作を実行します。どちらも、今まで使用されたブロックをすべてバックアップします。

このオプションは、バックアップを以降の増分バックアップのベースとして使用する場合に必要です。

RMANを使ってバックアップを実行するには、ORACLE\_HOMEディレクトリから以下のコマンドを実行することにより、RMANを起動します(リカバリカタログを使用する場合)。

- ・ Windowsシステムの場合:bin¥rman target Target\_Database\_Login catalog Recovery\_Catalog\_Login
- ・ UNIXシステムの場合:bin/rman target Target\_Database\_Login catalog Recovery\_Catalog\_Login
- HP OpenVMSシステムの場合:
  - 1. \$@OMNI\$ROOT: [LOG] LOGIN. COMを使用してORAUSER. COMを実行します。
  - \$rman target target\_connect\_string catalog\_connect\_string を実行します。

#### RMANスクリプトの例

RMAN>プロンプトで実行する必要があるRMANスクリプトの例を以下にいくつか示します。

#### 図 注記:

以下の例では、SBT\_LIBRARYパラメータは、Oracle9i/10g使用の32ビットSolarisクライ アントの正しいパスである/opt/omni/lib/libob2oracle8.soに設定されています。

#### 単一チャンネルのバックアップ

```
バックアップ仕様oralを使って、OracleインスタンスORACLをバックアップするには、以下のコマンドシーケンスを入力します。
```

```
run {
    allocate channel 'dev_0' type 'sbt_tape' parms
    'SBT_LIBRARY=/opt/omni/lib/libob2oracle8.so,
    ENV=(OB2BARTYPE=Oracle8,OB2APPNAME=ORACL,OB2BARLIST=oral)';
    backup
    incremental level 0
    format 'oracl1<ORACL_%s:%t>.dbf' database;
}
```

#### 3つのチャンネルの並行バックアップ

同じバックアップ仕様の3つの並行チャンネルを使用してデータベースをバックアップするためのRMANバックアップスクリプトは次のようになります。

```
run {
    allocate channel 'dev_0' type 'sbt_tape' parms
    'SBT_LIBRARY=/opt/omni/lib/libob2oracle8.so,
    ENV=(OB2BARTYPE=Oracle8, OB2APPNAME=ORACL, OB2BARLIST=oral)';
    allocate channel 'dev_1' type 'sbt_tape' parms
    'SBT_LIBRARY=/opt/omni/lib/libob2oracle8.so,
    ENV=(OB2BARTYPE=Oracle8, OB2APPNAME=ORACL, OB2BARLIST=oral)';
    allocate channel 'dev_2' type 'sbt_tape' parms
    'SBT_LIBRARY=/opt/omni/lib/libob2oracle8.so,
    ENV=(OB2BARTYPE=Oracle8, OB2APPNAME=ORACL, OB2BARLIST=oral)';
    allocate channel 'dev_2' type 'sbt_tape' parms
    'SBT_LIBRARY=/opt/omni/lib/libob2oracle8.so,
    ENV=(OB2BARTYPE=Oracle8, OB2APPNAME=ORACL, OB2BARLIST=oral)';
    backup
    incremental level 0
    format 'oral<ORACL_%s:%t>.dbf' database;
}
```

#### すべてのアーカイブログと表領域のバックアップ

アーカイブREDOログと、前回3つの並行チャンネルを使ってバックアップした表領域 SYSTEMとRONA、およびバックアップ仕様oralをバックアップする場合は、RMANスクリ プトは以下のようになります。

```
run {
   allocate channel 'dev_0' type 'sbt_tape' parms
   'SBT_LIBRARY=/opt/omni/lib/libob2oracle8.so,
   ENV=(OB2BARTYPE=Oracle8,OB2APPNAME=ORACL,OB2BARLIST=ora1)';
   allocate channel 'dev_1' type 'sbt_tape' parms
   'SBT_LIBRARY=/opt/omni/lib/libob2oracle8.so,
   ENV=(OB2BARTYPE=Oracle8,OB2APPNAME=ORACL,OB2BARLIST=ora1)';
   allocate channel 'dev_2' type 'sbt_tape' parms
```

```
'SBT_LIBRARY=/opt/omni/lib/libob2oracle8.so,
ENV=(OB2BARTYPE=Oracle8,OB2APPNAME=ORACL,OB2BARLIST=oral)';
backup
incremental level 0
format 'oral<ORACL_%s:%f:%p>.dbf' archivelog all;
}
```

#### 特定のアーカイブログのバックアップ

5番から105番までのアーカイブREDOログをすべてバックアップし、インスタンスora1の バックアップ完了後削除するには、以下のスクリプトを実行します。

```
run {
allocate channel 'dev_0' type 'sbt_tape' parms
'SBT_LIBRARY=/opt/omni/lib/libob2oracle8.so,
ENV=(OB2BARTYPE=Oracle8,OB2APPNAME=ORACL,OB2BARLIST=oral)';
allocate channel 'dev_1' type 'sbt_tape' parms
'SBT_LIBRARY=/opt/omni/lib/libob2oracle8.so,
ENV=(OB2BARTYPE=Oracle8,OB2APPNAME=ORACL,OB2BARLIST=oral)';
allocate channel 'dev_2' type 'sbt_tape' parms
'SBT_LIBRARY=/opt/omni/lib/libob2oracle8.so,
ENV=(OB2BARTYPE=Oracle8,OB2APPNAME=ORACL,OB2BARLIST=oral)';
allocate channel 'dev_2' type 'sbt_tape' parms
'SBT_LIBRARY=/opt/omni/lib/libob2oracle8.so,
ENV=(OB2BARTYPE=Oracle8,OB2APPNAME=ORACL,OB2BARLIST=oral)';
backup
(archivelog sequence between 5 and 105 delete input
format 'oral<ORACL_%s:%t:%p>.dbf');
}
//wp/TwfC失敗した場合は、pfは削除されません。
```

#### フラッシュリカバリ領域のバックアップ

3つの並行チャンネルとバックアップ仕様oralを使ってフラッシュリカバリ領域をバックアップする場合は、RMANスクリプトは以下のようになります。

```
run {
    allocate channel 'dev_0' type 'sbt_tape' parms
    'SBT_LIBRARY=/opt/omni/lib/libob2oracle8.so,
    ENV=(OB2BARTYPE=Oracle8,OB2APPNAME=ORACL,OB2BARLIST=oral)';
    allocate channel 'dev_1' type 'sbt_tape' parms
    'SBT_LIBRARY=/opt/omni/lib/libob2oracle8.so,
    ENV=(OB2BARTYPE=Oracle8,OB2APPNAME=ORACL,OB2BARLIST=oral)';
    allocate channel 'dev_2' type 'sbt_tape' parms
    'SBT_LIBRARY=/opt/omni/lib/libob2oracle8.so,
    ENV=(OB2BARTYPE=Oracle8,OB2APPNAME=ORACL,OB2BARLIST=oral)';
    allocate channel 'dev_2' type 'sbt_tape' parms
    'SBT_LIBRARY=/opt/omni/lib/libob2oracle8.so,
    ENV=(OB2BARTYPE=Oracle8,OB2APPNAME=ORACL,OB2BARLIST=oral)';
    backup
    format 'oral<ORACL_%s:%t>.dbf' recovery area;
}
```

#### バックアップ仕様に制御ファイルを含める

システムの表領域の最初のデータファイルがバックアップされると、自動的に現在の制御 ファイルがバックアップされます。現在の制御ファイルは、明示的にバックアップに含める ことも、個別にバックアップすることもできます。表領域COSTSのバックアップ後に現在の制 御ファイルを含めるには、以下のスクリプトを実行します。

run {

```
allocate channel 'dev_0' type 'sbt_tape' parms
'SBT_LIBRARY=/opt/omni/lib/libob2oracle8.so,
ENV=(OB2BARTYPE=Oracle8,OB2APPNAME=ORACL,OB2BARLIST=oral)';
allocate channel 'dev_1' type 'sbt_tape' parms
'SBT_LIBRARY=/opt/omni/lib/libob2oracle8.so,
ENV=(OB2BARTYPE=Oracle8,OB2APPNAME=ORACL,OB2BARLIST=oral)';
allocate channel 'dev_2' type 'sbt_tape' parms
'SBT_LIBRARY=/opt/omni/lib/libob2oracle8.so,
ENV=(OB2BARTYPE=Oracle8,OB2APPNAME=ORACL,OB2BARLIST=oral)';
allocate channel 'dev_2' type 'sbt_tape' parms
'SBT_LIBRARY=/opt/omni/lib/libob2oracle8.so,
ENV=(OB2BARTYPE=Oracle8,OB2APPNAME=ORACL,OB2BARLIST=oral)';
backup
format 'oral<ORACL_%s:%t>.dbf' (tablespace COSTS current controlfile);
}
```

#### 壊れたブロックを含めたバックアップ

maxcorruptコマンドでは、特定のバックアップが失敗する前にRMANによって許可される 1データファイルあたりの壊れたブロック数を指定できます。

バックアップ仕様ora1で、データベースをバックアップし、データファイル/oracle/ data1.dbs (UNIXシステムの場合)またはC:¥oracle¥data1.dbs (Windowsシステムの場 合)の壊れたブロックを最大10個まで許可する場合は、RMANスクリプトは以下のようにな ります。

#### UNIXシステムの場合

```
run {
set maxcorrupt for datafile
'/oracle/data1.dbs' to 10;
allocate channel 'dev_0' type 'sbt_tape' parms
'SBT_LIBRARY=/opt/omni/lib/libob2oracle8.so,
ENV=(OB2BARTYPE=Oracle8,OB2APPNAME=ORACL,OB2BARLIST=oral)';
allocate channel 'dev_1' type 'sbt_tape' parms
'SBT_LIBRARY=/opt/omni/lib/libob2oracle8.so,
ENV=(OB2BARTYPE=Oracle8,OB2APPNAME=ORACL,OB2BARLIST=oral)';
allocate channel 'dev_2' type 'sbt_tape' parms
'SBT_LIBRARY=/opt/omni/lib/libob2oracle8.so,
ENV=(OB2BARTYPE=Oracle8,OB2APPNAME=ORACL,OB2BARLIST=oral)';
allocate channel 'dev_2' type 'sbt_tape' parms
'SBT_LIBRARY=/opt/omni/lib/libob2oracle8.so,
ENV=(OB2BARTYPE=Oracle8,OB2APPNAME=ORACL,OB2BARLIST=oral)';
backup
incremental level 0
```

```
format 'ora1<ORACL_%s:%t>.dbf' database;
}
```

#### Windowsシステムの場合

```
run {
  set maxcorrupt for datafile
  'C:\u03e4oracle\u03e4data1.dbs' to 10;
  allocate channel 'dev_0' type 'sbt_tape' parms
  'SBT_LIBRARY=0racle_home\u03e4bin\u03e4orasbt.dll,
  ENV=(0B2BARTYPE=0racle8,0B2APPNAME=0RACL,0B2BARLIST=oral)';
  allocate channel 'dev_1' type 'sbt_tape' parms
  'SBT_LIBRARY=0racle_home\u03e4bin\u03e4orasbt.dll,
  ENV=(0B2BARTYPE=0racle8,0B2APPNAME=0RACL,0B2BARLIST=oral)';
  allocate channel 'dev_2' type 'sbt_tape' parms
  'SBT_LIBRARY=0racle_home\u03e4bin\u03e4orasbt.dll,
  ENV=(0B2BARTYPE=0racle8,0B2APPNAME=0RACL,0B2BARLIST=oral)';
  allocate channel 'dev_2' type 'sbt_tape' parms
  'SBT_LIBRARY=0racle_home\u03e4bin\u03e4orasbt.dll,
  ENV=(0B2BARTYPE=0racle8,0B2APPNAME=0RACL,0B2BARLIST=oral)';
  backup
  incremental level 0
  format 'oral<0RACL_%s:\u03e4t>.dbf' database;
}
```

# 復元

データベースオブジェクトは、以下のいずれかの方法で復元できます。

- Data Protector GUI。「Data Protector GUIを使用したOracleの復元」(93ページ)を 参照してください。
- RMAN。「RMANを使用したOracleデータベースの復元」(113ページ)を参照してください。

#### 復元可能な項目

Data ProtectorのGUIまたはRMANを使用して、以下のデータベースオブジェクトを復元 することができます。

- 制御ファイル
- ・ データファイル
- · 表領域
- ・ データベース
- リカバリカタログデータベース

#### データベースの複製

Data ProtectorのGUIを使用すると、プロダクションデータベースの複製も可能です。 「Oracleデータベースの複製」(106ページ)を参照してください。

#### Microsoft Cluster Serverクライアント

クラスター対応のOracle Serverの復元を開始する前に、クラスターアドミニストレータユー ティリティを使うなどして、Oracle Databaseリソースをオフラインにします。図20(92ペー ジ)を参照してください。

| 👬 Cluster Administrator - STO                                                                                                    | NES (STONES)                                                                                                    |                                   |                                                                  |                                                                                              |                 |        |
|----------------------------------------------------------------------------------------------------|----------------------------------------------------------------------------------------------------|-----------------------------------|------------------------------------------------------------------|----------------------------------------------------------------------------------------------|-----------------|--------|
| ファイル(E) 表示(V) ウィンドウ(                                                                                                    | ₩) ヘルプ( <u>H</u> )                                                                                                    |                                   |                                                                  |                                                                                              |                 |        |
| 10 ( <u>A</u> X (                                                                                                    |                                                                                                    |                                   |                                                                  |                                                                                              |                 |        |
| 🚮 STONES (STONES)                                                                                                    |                                                                                                    |                                   |                                                                  |                                                                                              |                 |        |
| STONES<br>Groups<br>Cluster Group<br>InformiNT<br>Wyeach<br>WPSAP<br>WPSAP<br>WPTEST<br>Resources<br>Resource Types<br>Networks<br>JAGGER<br>RICHARDS | 名前       ① Disk Y:       ① C       オフラインにする(P)       ① V       (Participation)       (Participation)       (Parti | 状態<br>Online<br>ine<br>ine<br>ine | オーナー<br>RICHARDS<br>RICHARDS<br>RICHARDS<br>RICHARDS<br>RICHARDS | リソースの種類<br>Physical Disk<br>Oracle Database<br>Generic Service<br>IP Address<br>Network Name | 説明<br>4 GB disk |        |
|                                                                                                    |                                                                                                    |                                   |                                                                  |                                                                                              |                 |        |
| Takes an online group or resource o                                                                                                    | ffline                                                                                                    |                                   |                                                                  |                                                                                              |                 | NUM // |

#### 図 20 Oracleリソースグループをオフラインにする

Oracleリソースグループに[フェイルバックの禁止]オプションが設定されており、 DB\_NAME. worldリソース(Oracle Databaseのリソース)に[再開しない]オプションが設定され ていることを確認します。

| <b>WPORA</b> のプロパティ             | ? × |
|---------------------------------|-----|
| 一般 フェイルオーバー フェイルバック             |     |
| WPORA                           |     |
| ● フェイルバックの禁止(P)                 |     |
| ○ フェイルバックを許可( <u>A</u> )        |     |
| <ul> <li>今すぐ型</li> </ul>        |     |
| <ul> <li>ご 一 一 一 時まで</li> </ul> |     |
|                                 |     |
|                                 |     |

図 21 プロパティのチェック

#### MC/ServiceGuardクライアント

```
仮想ホストで実行したバックアップからデータベースを復元する場合、RMANスクリプトで
OB2BARHOSTNAME環境変数を設定してください。以下に例を示します。
```

run {

```
allocate channel dev1 type 'sbt_tape' parms
'SBT_LIBRARY=Path_to_Data_Protector_MML,
ENV=(OB2BARHOSTNAME=virtual.domain.com)';
restore datafile '/opt/ora10g/oradata/MAKI/example02.dbf';
release channel dev1;
}
```

# 必要条件

- · データベースの復元先または複製先となるシステム上には、Oracleのインスタンスを 作成しておく必要があります。
- データベース全体を復元する場合はデータベースがMount状態になっている必要があり、制御ファイルを復元するか、またはデータベースの複製を実行する場合は、データベースがNoMount状態になっている必要があります。

# Data Protector GUIを使用したOracleの復元

復元のためRMANスクリプトが、GUIで行われた選択に基づいて必要なコマンドで生成されます。追加コマンドを使用するには、RMANから手動で使用します。「RMAN復元スクリプトの変更方法」(144ページ)に記載されている次善策を使用することもできます。

# ディザスタリカバリにおけるデータベース項目の復元

ディザスタリカバリ時には、データベースオブジェクトを特定の順序で復元する必要があ ります。下の一覧は、どの順序でデータベース項目を復元しなければならないかを示し ています。ディザスタリカバリ以外の通常時は、データベース項目を任意の順序で復元 することが可能です。

リカバリカタログが使用された場合:

- 1. リカバリカタログデータベースを復元する(これが消失している場合)
- 2. 制御ファイルを復元する
- 3. データベース全体またはデータ項目全体を復元する

リカバリカタログが使用されなかった場合:

1. 自動バックアップから制御ファイルを復元する

利用可能な制御ファイルの自動バックアップがない場合は、「リカバリカタログを紛失 し、制御ファイルを復元することができない」(143ページ)を参照してください。

2. データベースまたはデータ項目を復元する

#### データベースの状態の変更

データベース項目の復元またはデータベースの複製を実行する場合は、データベースが正しい状態になっていることを事前に確認する必要があります。

#### 表8データベースの状態

| 復元対象の項目                 | データベースの状態           |
|-------------------------|---------------------|
| 制御ファイル、データベースの二重化       | NoMount (開始されている状態) |
| その他のすべての項目 <sup>1</sup> | マウント                |

<sup>1</sup>復元する表領域またはデータファイルが少数の場合は、復元する表領域またはデータファイルをオフラインに してデータベースをオープン状態にすることができます。

データベースを正しい状態にするには、以下のコマンドを実行してください。

sqlplus /nolog

SQL>connect user/password@service as sysdba;

SQL>shutdown immediate;

データベースをNoMount状態にするには、以下のコマンドを実行してください。

Data Protector Oracle Server用統合ソフトウェア

SQL>startup nomount;

データベースをMount状態にするには、以下のコマンドを実行してください。

SQL>startup mount;

# リカバリカタログデータベースの復元

Oracleリカバリカタログデータベースは、Oracleエクスポートユーティリティでバイナリファ イルにエクスポートされた後、Data Protectorによってバックアップされます。このファイル は、ディスクに復元した後、OracleインポートユーティリティでOracleデータベースにイン ポートする必要があります。Data ProtectorのOracle用統合ソフトウェアでは、この処理を 自動化する機能を提供しています。

リカバリカタログデータベースを復元するには以下の手順を実行します。

- 1. リカバリカタログデータベースがOpen状態であることを確認します。
- RMANコマンド、DROP CATALOGを使用して、データベースから復元カタログを削除 (存在する場合)します。
- 3. Data Protector GUIで、[復元]コンテキストを選択します。
- 4. [復元オブジェクト]の下で[Oracle Server]、リカバリカタログを復元するデータベース の存在するクライアントの順に展開し、そのデータベースをクリックします。

5. [復元アクション]ドロップダウンリストから[RMANレポジトリの復元を実行]を選択しま す。

結果エリアで、[リカバリカタログ]を選択します。

リカバリカタログのログイン情報を変更する場合は、[リカバリカタログ]を右クリックし、 [プロパティ]をクリックします。[リカバリカタログの設定]ダイアログボックスで、リカバ リカタログへのログイン情報を指定します。

| 💼 Oracle Server [ MATA ] - HP Da         | ata Protector Manager                                                                                                    | - U ×       |
|------------------------------------------|----------------------------------------------------------------------------------------------------|-------------|
| 」ファイル(E) 編集(E) 表示(V) アクシ                 | ョン(A) ヘルプ(H)                                                                                                    |             |
| 復元 📃 ] 🚨                                 |                                                                                                    |             |
|                                          | ソース     オブション   デバイス         (復元するOracleコンボーネントを選択       (復元アクション:       RMANレボジトリの復元を実行       〇〇 8       BECOVERY CATALOG       カタロジ設定の復旧       ログイン情報       リカパリ・カタログ用のOracleログイン情報 |             |
| 1211-11-11-11-11-11-11-11-11-11-11-11-11 | ユーザー名(W) 「「「「<br>パスワード(P) ****<br>サービス(G) 「KATA<br>OK(Q) キャンセル(Q) ヘルブ(H) 「キャンセ                                                                                                    | <u>ис )</u> |
|                                          | juventus.hermes                                                                                                    |             |

図 22 [リカバリカタログの設定]ダイアログボックス

6. [オプション]ページで、以下の内容を設定します。

[**ユーザー名**]と[**ユーザーグループ**]に、リカバリカタログデータベースに対するユー ザー名とパスワードを指定します。

[セッションID]ドロップダウンリストからセッションIDを選択します。

詳細は、「復元、復旧、複製のオプション」(108ページ)を参照してください。

7. [復元]をクリックします。

制御ファイルの復元に進みます。

#### 制御ファイルの復元

制御ファイルには、データベースの構造に関するすべての情報が格納されます。制御ファイルが失われた場合は、制御ファイルを最初に復元しなければ、データベースの他のどの部分も復元できません。データベースをNoMount状態にします。

制御ファイルの復元は、そのバックアップタイプに従い、以下の方法で行います。

 Data Protectorで管理された制御ファイルバックアップから復元する([CONTROLFILE FROM DP MANAGED BACKUP])

[Disable Data Protector managed control file backup]オプションが選択され ていなければ、バックアップセッションの最後でob2rman.plによって制御ファイルが 自動的にバックアップされています。

この復元オプションでは、リカバリカタログは不要です。

制御ファイル(ctr1DB\_NAME.dbf)は、以下の場所に復元されます。

Windowsシステムの場合: Data\_Protector\_home¥tmp

HP-UX、Solaris、およびLinuxシステムの場合:/var/opt/omni/tmp

その他のUNIXシステムの場合: /usr/opt/omni/tmp

HP OpenVMSシステムの場合: OMNI\$ROOT: [TMP]

復元後、以下のスクリプトを実行します。

run {
allocate channel 'dev0' type disk;
restore controlfile from '*TMP\_FILENAME*';
release channel 'dev0';
}
ここで、TMP\_FILENAMEは、ファイルが復元された場所です。

RMAN自動バックアップから復元する([CONTROLFILE FROM RMAN AUTOBACKUP])
 制御ファイルがRMANによって自動的にバックアップされており、リカバリカタログは使用できません。

### ① 重要:

RMAN自動バックアップが正しく構成されており、適切なバックアップバージョンが 使用可能であることを確認してください。復元中にRMAN自動バックアップセッショ ンが見つからなければ、処理は中断されます。RMAN自動バックアップのセット アップ方法については、Oracleのマニュアルを参照してください。

- RMANバックアップセットから復元する([CONTROLFILE FROM RMAN BACKUPSET])
   リカバリカタログが必要です。
- Oracle Data Guard: RMANバックアップセットからスタンバイ制御ファイルを復元する([STANDBY CONTROL FILE FROM RMAN BACKUPSET])
   スタンバイデータベースを復元する(複製を使用しない)場合は、この種類の制御ファイルを復元する必要があります。
   この復元方法は、スタンバイ構成の場合で、かつバックアップ仕様内で[CONTROL FILE FOR STANDBY]データベースオブジェクトを選択した場合にのみ使用可能です。

バックアップセッションには、複数の種類の制御ファイルバックアップが含まれることがあります。

制御ファイルの復元手順は、以下のとおりです。

- sqlplusウィンドウを開き、データベースをNoMount状態にします。「データベースの 状態の変更」(94ページ)を参照してください。
- 2. Data Protector GUIで、[復元]コンテキストを選択します。
- 3. [復元オブジェクト]の下で[Oracle Server]、制御ファイルを復元するデータベースの 存在するクライアントの順に展開し、そのデータベースをクリックします。
- 4. [復元アクション]ドロップダウンリストから[RMANレポジトリの復元を実行]を選択します。

結果エリアで、復元する制御ファイルを選択します。

5. [オプション]ページの[クライアント]ドロップダウンリストから、Data ProtectorのOracle 用統合ソフトウェアエージェント(ob2rman. p1)の開始先となるクライアントを選択しま す。選択されたものとは別のデータベースに制御ファイルを復元する場合は、[設定] をクリックし、そのターゲットデータベースへのログイン情報を指定してください。

その他の復元オプションを設定します。「復元、復旧、複製のオプション」(108ページ)を参照してください。

6. [復元]をクリックします。

Oracleデータベースオブジェクトの復元に進みます。

### Oracleデータベースオブジェクトの復元

Oracleデータベースオブジェクトを復元する前に、最新バージョンのリカバリカタログデー タベースと制御ファイルが存在することを確認します。これらには、データベースの構造 情報が格納されています。これらのファイルの最新バージョンがない場合は、「リカバリカ タログデータベースの復元」(95ページ)および「制御ファイルの復元」(97ページ)の説 明に従って、これらを復元してください。

Oracleデータベースオブジェクトを復元するには、以下の手順に従ってください。

1. Oracle Data Guardの場合: スタンバイデータベースを復元する場合は、管理復 旧プロセス(ログ適用サービス)を停止します。

SQL> ALTER DATABASE RECOVER MANAGED STANDBY DATABASE CANCEL;

- 2. データベースをマウント状態にします。「データベースの状態の変更」(94ページ)を 参照してください。
- 3. Data Protector GUIで、[復元]コンテキストを選択します。
- 4. [復元オブジェクト]の下で[Oracle Server]、データベースオブジェクトを復元するデー タベースの存在するクライアントの順に展開し、そのデータベースをクリックします。
- 5. 実行する復元の種類を[**復元アクション**]ドロップダウンリストから選択します。オプションの詳細は、「復元、復旧、複製のオプション」(108ページ)を参照してください。

#### ① 重要:

[復元と復旧を実行]または[復旧のみを実行]を選択しなかった場合は、RMAN を使用してデータベースオブジェクトを手動で復旧する必要があります。詳 細は、「RMANを使用したOracleデータベースの復元」(113ページ)を参照し てください。

| 💼 Oracle Server [KINDER] - HP C                                                                                                    | Pata Protector Manager                                                                                                    |  |
|----------------------------------------------------------------------------------------------------|----------------------------------------------------------------------------------------------------|--|
| 」ファイル(E) 編集(E) 表示(V) アクシ                                                                                                    | (A) ヘルプ(H)                                                                                                    |  |
| 復元 💽   🤐                                                                                                    | ⊘ 🚍 🛶 🖆 😭 ? 🛛 🖪 🚱 🖑 ⊊ ∞                                                                                                    |  |
| <ul> <li>● 復元オブジェクト</li> <li>● ⑦ Oracle Server</li> <li>● ◎ uho.hermes</li> <li>● ◎ Oracle Server [</li> <li>● ◎ SAP R/3</li> <li>● ○ ディスク・イメージ</li> <li>● ⑦ ファイルシステム</li> <li>● ○ オスク・イメージ</li> <li>● ○ オスク・イメージ</li> <li>● ○ オスク・イメージ</li> <li>● ○ オスク・イメージ</li> <li>● ○ 第二人のキャックペース</li> <li>● ○ 復元セッション</li> </ul> | ソース       オブション       デバイス         (復元するOracleコンボーネントを選択         (復元アクション:       (復元を実行)         (復元アクション:       (復元を実行)         (復元を実行)       (復元を実行)         (日のみを実行)       (復元を実行)         (日のみを実行)       (昭日のみを実行)         (日のみを実行)       (昭日のみを実行)         (日のみを実行)       (昭和NLボジトリの復元を実行)         (日の)       (日のみを実行)         (日の)       (日の)         (日の)       (日の) |  |
|                                                                                                    | (復元(5) をいわ                                                                                                    |  |
| 🜆 オブジェクト 📲 タスク                                                                                                    | N 4 ▷ N Oracle Server [KINDER] =₩                                                                                                    |  |
|                                                                                                    | 👘 uho.hermes                                                                                                    |  |

図 23 [ソース]ページ

6. 結果エリアで、復元するオブジェクトを選択します。

データファイルを復元する場合は、ファイルを新しい場所に復元できます。データ ベースオブジェクトを右クリックして、[**別名で復元**]をクリックし、[**別名で復元**]ダイア ログボックスに、データファイルの新しい復元場所を指定してください。

# 図 注記:

新しい場所に復元した場合、[復元アクション]ドロップダウンリストから [復元と復旧を実行]を選択している場合のみ、現在のデータファイルが復元 されたデータファイルのコピーに切り替えられます。 Oracle Data Guardの場合: プライマリデータベースをスタンバイデータベースの バックアップから復元するか、スタンバイデータベースをプライマリデータベースの バックアップから復元する場合は、データファイルの場所が異なることがあります。[別 名で復元]ダイアログボックスで、各データファイルの適切な復元場所を指定してくだ さい。

#### ☆ ヒント:

同じことを、DB\_FILE\_NAME\_CONVERT初期化パラメータでも設定できます。このパラメータは、すべてのターゲットデータファイルを取得し、それらを適切に変換します。

 [オプション]ページの[クライアント]ドロップダウンリストから、Data ProtectorのOracle 用統合ソフトウェアエージェントの開始先となるクライアントを選択します。選択され たものとは別のデータベースにデータベースオブジェクトを復元する場合は、[設定] をクリックし、そのターゲットデータベースへのログイン情報を指定してください。

Oracle Data Guardの場合: プライマリデータベースを復元する場合には、プライ マリデータベースのログイン情報を指定します。スタンバイデータベースを復元する 場合は、スタンバイデータベースへのログイン情報を指定してください。指定しなけ れば、選択したデータベースのログイン情報が使用されます。

その他の復元オプションを設定します。「復元、復旧、複製のオプション」(108ページ)を参照してください。

図 24 [オプション]ページ

8. [デバイス]ページで、復元に使用するデバイスを選択します。

復元に使用するデバイスの指定方法の詳細については、オンラインヘルプの索引 「復元、デバイスの選択」を参照してください。

# 図 25 [デバイス]ページ

9. [復元]をクリックします。

復元後に、以下の手順を実行します。

1. データベースを正しい状態にします。

[ソース]ページで[復元と復旧を実行]または[復旧のみを実行]を選択した場合、デー タベースがData Protectorによって自動的にOpen状態に切り替えられます。 2. Oracleデータベースの復元と復旧をある特定の時点まで行う場合は、セッションが正常に終了したら、リカバリカタログにデータベースの新しいインカネーションを登録するために、データベースをリセットします。

以下のように、RMANを使用してターゲットおよびリカバリカタログデータベースに接続し、データベースをリセットします。

rman target Target\_Database\_Login catalog Recovery\_Catalog\_Login

RMAN> RESET DATABASE;

RMAN> exit

 Data Protectorによるデータベースオブジェクトの復旧を選択しておらず、すべての アーカイブREDOログがディスク上にある場合は、データベースの復元後に以下の 手順を実行します。

コマンドラインウィンドウを開き、以下のコマンドを実行します。

sqlplus /nolog

SQL>recover database;

SQL>connect user/password@service as sysdba;

SQL>alter database open;

4. Oracle Data Guardの場合: スタンバイデータベースを復元し、すべてのアーカ イブREDOログがディスク上にある場合は、管理復旧プロセス(ログ適用サービス)を 再開します。

SQL> ALTER DATABASE RECOVER MANAGED STANDBY DATABASE DISCONNECT;

# 表領域とデータファイルの復元

表領域とデータファイルを復元するには、以下の手順に従ってください。

1. コマンドラインウィンドウを開き、データベースがOpen状態であれば、以下のコマンド を実行します。

sqlplus /nolog

SQL>connect user/password@service as sysdba;

SQL>alter database datafile 'datafile name' offline;

表領域を復元する場合は、次のコマンドを実行します。

SQL>alter tablespace tablespace\_name offline;

 復元が完了したら、以下の手順で、データファイルと表領域をオンラインに戻します。 コマンドラインウィンドウを開き、以下のコマンドを実行します。 sqlplus /nolog
 SQL>connect user/password@service as sysdba データファイルを復元する場合は、次のコマンドを実行します。
 SQL>alter database datafile 'datafile\_name' online; 表領域を復元する場合は、次のコマンドを実行します。
 SQL>alter tablespace tablespace\_name online;

# Oracle Data Guard環境でのOracleデータベースの復元と復旧

### プライマリデータベースの復元と復旧

プライマリデータベースは、プライマリデータベースまたはスタンバイデータベースのいず れかで実行されたバックアップからでも復元や復旧が行えます。データベースの復元や 復旧の手順は、スタンドアロン構成の場合とほとんど同じです。詳細は、「Data Protector GUIを使用したOracleの復元」(93ページ)を参照してください。

#### スタンバイデータベースの復元と復旧

スタンバイデータベースは、プライマリデータベースまたはスタンバイデータベースのい ずれのバックアップからでも復元や復旧が行えます。データベースの復元や復旧の手順 は、スタンドアロン構成の場合とほとんど同じです。詳細は、「Data Protector GUIを使用 したOracleの復元」(93ページ)を参照してください。

復旧に必要なアーカイブREDOログファイルがディスク上になく、テープ上にしか存在しない場合は、RMANを使用して、復元されたデータファイルを、スタンバイデータベースに最後に適用されたログより大きいシーケンス番号のSCN/logに復旧してください。

UNTIL\_SCNを取得します。

SQL> SELECT MAX(NEXT\_CHANGE#)+1 UNTIL\_SCN FROM V\$LOG\_HISTORY LH, V\$DATABASE DB WHERE LH. RESETLOGS\_CHANGE#=DB. RESETLOGS\_CHANGE# AND LH. RESETLOGS\_TIME = DB. RESETLOGS\_TIME;

復旧に必要なアーカイブREDOログがディスク上にある場合は、破損したデータファイル のみを復元して、REDO適用プロセスを再開してください。 スタンバイデータベース全体が破損した場合は、データベースの複製を実行するほうが より効率的です(復元する必要のある破損したデータファイルや表領域の数が少ない場 合を除く)。

データベースの複製は、以下の場合にも実行します。

- ・ プライマリデータベースの制御ファイルが復元または再作成された場合
- プライマリデータベースに対してポイントインタイム復旧が実行された場合
- ・ データベースロールのフェイルオーバーが発生した場合

# Oracleデータベースの複製

本稼動データベースの複製を実行すると、以下のものが作成されます。

- プロダクション(プライマリ)データベースと同じDBIDを持つスタンバイデータベース。これにより、以下のことが可能になります。
  - ・ 新しいスタンバイデータベースの作成。
  - ・ 以下の状況が発生した場合に、スタンバイデータベースの再作成。
    - ・ スタンバイデータベース全体が破損した場合
    - ・ プライマリデータベースの制御ファイルが復元または再作成された場合
    - プライマリデータベースに対してデータベースのポイントインタイム復旧が実行 された場合
    - ・ データベースロールの切り替えまたはフェイルオーバーが発生した場合
- 固有のDBIDを持つ独立したコピー。このコピーは、データマイニングやテストに使用 できます。

必要条件

- プライマリデータベース全体をアーカイブログとともにバックアップする必要があります。
- 前回のフルバックアップ以降はテープにバックアップされておらず、かつ、複製に必要なアーカイブログがある場合、このログは、ターゲットシステム(プロダクションデータベースの複製先となるシステム)上と同じパス名で、複製システム上でも使用可能でなければなりません。
- ・ 補助インスタンスのネットサービス名を構成する必要があります。
- ターゲットデータベースが存在するのと同じシステム上でデータベースを複製する場合は、初期化パラメータ\*\_PATH、\*\_DEST、DB\_FILE\_NAME\_CONVERT、およびLOG\_FILE\_NAME\_CONVERTをすべて適切に指定しなければなりません。これにより、ターゲットデータベースファイルが複製データベースファイルで上書きされるのを防止できます。

- プライマリデータベースのプロキシーコピーバックアップを使用したデータベースの複 製はサポートされていません。
- ターゲットデータベースまたはプロダクションデータベースが存在するのと同じシステム上でデータベース(スタンバイデータベース以外)を複製する場合、複製データベースがターゲットデータベースと同じOracleホームディレクトリに存在しているときには、ターゲットデータベースと複製データベースに同じデータベース名を使用できないことに注意してください。また、複製データベースがターゲットデータベースとは異なるOracleホームディレクトリに存在している場合は、複製データベースの名前を、同じOracleホームディレクトリ内の他のデータベースの名前と異なるものにする必要があります。

プロダクションデータベースを複製する場合は、以下の手順に従います。

- 選択したデータベースの複製先となるクライアント上で、Oracleの補助データベース インスタンスをマウント状態にします。「データベースの状態の変更」(94ページ)を 参照してください。
- 2. Data Protector GUIのコンテキストリストで、[復元]を選択します。
- [復元オブジェクト]の下で、[Oracle Server]、プロダクションデータベースの存在する クライアントの順に展開し、複製対象のプロダクションデータベースをクリックします。 こうしたクライアントがいくつも存在する場合は、Data ProtectorのOracle用統合ソフ トウェアエージェント(ob2rman. p1)の開始先にするクライアントを選択します。
- 4. [復元アクション]ドロップダウンリストから[複製を実行]を選択します。
- 5. [オプション]ページの[クライアント]ドロップダウンリストから、Data ProtectorのOracle 用統合ソフトウェアエージェント(ob2rman. p1)の開始先となるクライアントを選択しま す。

[設定]をクリックして、補助データベースへのログイン情報を指定します(ユーザー名、パスワード、ネットサービス名)。ログイン情報が設定されていないと、複製セッションは失敗します。

**ユーザー名**]と[**ユーザーグループ**]に、Data ProtectorのOracle用統合ソフトウェア エージェントが使用するOSDBAアカウントのユーザー名とユーザーグループを指定し ます。

[並列処理数]に、データベースの複製に割り当てるRMAN補助チャンネルの数を指定します。

複製オプションを設定します。詳細は、「複製オプション」(110ページ)を参照するか、 または[F1]キーを押して説明を参照してください。

(スタンバイ用ではない)新しいデータベースコピーを作成する場合は、複製された データベースに対して指定した期限までの復旧が実行されるように、[復旧の期限] オプションも指定してください。

| 「     「     (1)     (1)     (1)     (1)     (1)     (1)     (1)     (1)     (1)     (1)     (1)     (1)     (1)     (1)     (1)     (1)     (1)     (1)     (1)     (1)     (1)     (1)     (1)     (1)     (1)     (1)     (1)     (1)     (1)     (1)     (1)     (1)     (1)     (1)     (1)     (1)     (1)     (1)     (1)     (1)     (1)     (1)     (1)     (1)     (1)     (1)     (1)     (1)     (1)     (1)     (1)     (1)     (1)     (1)     (1)     (1)     (1)     (1)     (1)     (1)     (1)     (1)     (1)     (1)     (1)     (1)     (1)     (1)     (1)     (1)     (1)     (1)     (1)     (1)     (1)     (1)     (1)     (1)     (1)     (1)     (1)     (1)     (1)     (1)     (1)     (1)     (1)     (1)     (1)     (1)     (1)     (1)     (1)     (1)     (1)     (1)     (1)     (1)     (1)     (1)     (1)     (1)     (1)     (1)     (1)     (1)     (1)     (1)     (1)     (1)     (1)     (1)     (1)     (1)     (1)     (1)     (1)     (1)                                                                                |
|----------------------------------------------------------------------------------------------------|
|                                                                                                    |
| <ul> <li>● ① Oracle Server</li> <li>● ② setebos</li> <li>● ⑦ Oracle Server (BMW)</li> <li>● ⑦ Oracle Server (BMW)</li> <li>● ⑦ Oracle Server (BMW)</li> <li>▷ ⑦ Oracle Server (BMW)</li> <li>▷ ⑦ Oracle Server (BMW)</li> <li>○ ○ 0 0 0 0 0 0 0 0 0 0 0 0 0 0 0 0 0 0</li></ul> |
|                                                                                                    |

#### 図 26 Oracleの複製オプション

6. [復元]をクリックします。

作成されたスタンバイデータベースは、マウント状態のままになっています。管理復旧プロセス(ログ適用サービス)を手動で開始してください。

RMANコマンドを使用してデータベースを複製する方法については、Oracleのマニュアル を参照してください。

# 復元、復旧、複製のオプション

# 復元アクションオプション

ここでは、[ソース]ページ上の各オプションについて説明します。このページでは、GUIを使用して実行する復元と復旧の組み合わせを定義できます。

Data Protectorのコンテキストでの「復元」はデータファイルの復元を意味します。ユーザーは、どのデータベース、表領域、またはデータファイルを復元するかを選択し、復元をど
の時点の状態まで行うかを選択することができます。「復旧」はREDOログの適用を意味します。ユーザーは、前回のバックアップの時点までのすべてのREDOログを適用できるほか、SCN番号またはlogseqに基づいてどのREDOログを適用するか選択することもできます。

#### [復元を実行]

このオプションは、Data Protectorを使用してデータベースオブジェクトの復元のみを 実行し、復旧は行わない場合に選択します。復元が終了したら、RMANを使用して データベースを手動で復旧する必要があります。RMANを使用してデータベースを 復旧する方法については、「RMANを使用したOracleデータベースの復元」(113ペー ジ)を参照してください。

#### [復元と復旧を実行]

このオプションは、Data Protectorを使用してデータベースオブジェクトの復元と復旧の両方を実行する場合に選択します。

#### [復旧のみを実行]

このオプションは、Data Protectorを使用してデータベースオブジェクトの復旧のみを 実行する場合に選択します。

#### [RMANレポジトリの復元を実行]

このオプションを使用すると、[ソース]ページからデータベースオブジェクトにアクセスできない場合に、リカバリカタログまたは制御ファイルを復元できます。

#### [複製を実行]

このオプションは、プロダクションデータベースを複製する場合に使用します。

#### 一般オプション

#### クライアント

このオプションは、Data ProtectorのOracle用統合ソフトウェアエージェント(ob2rman. pl)の開始先となるクライアントを指定します。

#### 設定

[設定]をクリックして、選択したデータベースオブジェクトの復元または複製対象の ターゲットデータベース(復元と復旧の場合)または補助データベース(複製の場合) へのログイン情報(ユーザー名、パスワード、ネットサービス名)を指定します。

復元または復旧の場合にこれが指定されていないと、選択したクライアント上に存在 する選択したデータベースのログイン情報が使用されます。

複製の場合にこれが指定されていないと、複製セッションは失敗します。

#### ユーザー名、ユーザーグループ(UNIXシステムのみ)

復元を開始するオペレーティングシステムのユーザーアカウントを指定します。 このユーザーにデータベースを復元するOracle権限があることを確認します(たとえ ば、DBAユーザーグループ内)。このユーザーは、Data Protectorのadminまたは operatorユーザーグループにも所属する必要があります(実際にはStart restore およびSee private objectsユーザー権限で十分です)。

#### [復元モード]

このドロップダウンリストでは、どの種類の復元を実行するかを指定できます。以下のオプションがあります。

・ 標準

従来のバックアップまたはバックアップセットを使用したZDBを実行した場合には、 このオプションを使用します。

・ [プロキシーコピー]

Oracle RMANのプロキシーコピー方法を使用して作成されたOracleバックアップ を復元する場合は、このオプションを使います。

復旧のみを実行する場合、このオプションは無効です。

#### 並列処理

このフィールドでは、バックアップデバイスからの読み取りが可能な同時データスト リーム数を指定します。デフォルト値は、1です。

[復元モード]で[通常]を選択した場合、復元パフォーマンスを最適化するには、バックアップ時と同じ数のデータストリームを指定します。たとえば、バックアップの同時処理数を3に設定した場合は、同時データストリーム数も3に設定します。なお、同時データストリーム数を高く設定しすぎると、メモリー消費が過剰になり、リソース不足を招くことがあります。

#### 複製オプション

[複製を実行]を選択した場合にのみ使用可能です。

#### [スタンバイ用]

スタンバイデータベースを作成するにはこのオプションを選択します。

デフォルト: 選択されています。

#### [DORECOVER]

[スタンバイ用]を選択した場合にのみ使用可能です。

データベースの作成後にRMANによりデータベースを復旧する場合には、このオプションを選択します。

#### [データベース名]

新しいデータベースコピーを作成するにはこのオプションを選択します。テキストボックスにデータベースの名前を入力してください。ここに入力する名前は、補助データベースインスタンスの開始に使用した初期化パラメータファイル内の名前と一致しなければなりません。デフォルトでは、現在選択しているターゲットデータベースの名前が設定されます。

#### [NOFILENAMECHECK]

RMANによる、ターゲットデータファイルが複製されたデータファイルと同じ名前を共 有しているかどうかのチェックを無効化するには、このオプションを選択します。 ターゲットデータファイルと複製されたデータファイルの名前が同じであるが、別のシ ステム上に存在する場合は、このオプションを選択します。 デフォルト: 選択されていません。

#### 復元と復旧のオプション

#### [復元の期限]

このオプションをドロップダウンリストから選択すると、指定した時点で不完全である復 旧に対応するバックアップに選択を制限できます。

#### ・ [現在]

このオプションは、最新のフルバックアップを復元する場合に選択します。このオプションは、デフォルトで選択されています。

#### [選択した時刻]

このオプションでは、どの時刻までのデータベースを復元するのかを正確に指定 します。Data Protectorは、復旧に使用できるバックアップを、指定した時刻まで 復元します。

#### · [選択したlogseq/スレッド番号]

logseq番号は、REDOログのシーケンス番号です。このオプションでは、復元する REDOログの上限となる特定のREDOログシーケンス番号とスレッド番号を指定し ます。Data Protectorは、復旧に使用できるバックアップを、指定したログシーケ ンス番号まで復元します。

#### · [選択したSCN番号]

このオプションでは、どのSCN番号まで復元を実行するのかを指定します。Data Protectorは、復旧に使用できるバックアップを、指定したSCN番号まで復元します。

#### [復旧の期限]

このオプションをドロップダウンリストから選択すると、どの時点の状態まで復旧を実行するかを指定できます。

#### ・ [現在]

Data ProtectorによりRMANが起動され、すべてのアーカイブREDOログを適用することによりデータベースが可能な限り最新の時点まで復旧されます。このオプションは、デフォルトで選択されています。

[選択した時刻]

このオプションでは、アーカイブログを適用する正確な時刻を指定します。

#### [選択したlogseq/スレッド番号]

logseq番号は、REDOログのシーケンス番号です。このオプションでは、復旧する REDOログの上限となる特定のREDOログシーケンス番号とスレッド番号を指定します。

#### · [選択したSCN番号]

このオプションでは、どのSCN番号まで復旧を実行するのかを指定します。

ログをリセットする場合、データベースもリセットします。これを行わないと、Oracleが 次のバックアップ試行中に、すでにリセットされたログを使用するため、バックアップ が失敗します。ターゲットおよびリカバリカタログデータベースにログインし、以下を実 行します。

rman target Target\_Database\_Login catalog Recovery\_Catalog\_Login
RMAN> RESET DATABASE;
RMAN> exit

#### [復旧後にデータベースを開く]

復旧後、データベースを開きます。

#### [ログをリセット]

データベースを開いた後に、アーカイブログをリセットします。

以下の場合、ログは必ずリセットしてください。

- ・ 不完全な復旧の後([復旧の期限]が[現在]でない)。
- ・ 復旧、または復元と復旧で制御ファイルのバックアップが使用される場合。 次の場合は、ログはリセットしないでください。
- ・ 復旧、または復元と復旧で制御ファイルのバックアップが使用されなかった完全 な復旧([復旧の期限]が[現在])の後。
- プライマリデータベース上で、スタンバイデータベースに対してアーカイブログが 使用される場合。ただし、それでもアーカイブログをリセットする必要がある場合 には、スタンバイデータベースを作成し直す必要があります。

[復旧の期限]オプションが[現在]に設定されているときにログをリセットすると、古い 制御ファイルを復元に使用する場合のみログをリセットすべきである、という趣旨の警 告が表示されます。

#### 図 注記:

Oracleでは、[ログをリセット]オプションでデータベースが開いた後、 すぐに完全なバックアップを行うことが推奨されています。

# RMANを使用したOracleデータベースの復元

Oracleシステムに対して、Data Protectorはメディア管理ソフトウェアとして機能します。したがって、RMANを復元に使用できます。

この項では、復元の実行方法の例についてのみ説明します。この例は、復元が必要などのような状況にも適用できるわけではありません。

以下の実行方法の詳細は、『Oracle Recovery Manager User's Guide and References』を参照してください。

- ・ データベース、表領域、制御ファイル、データファイルの復元と復旧
- データベースの複製

以下の場合について、復元例を示します。

- ・「データベース全体の復元および復旧の例」(115ページ)
- ・「ポイントインタイム復元の例」(117ページ)
- · 「表領域の復元および復旧の例」(118ページ)
- ・「データファイルの復元および復旧の例」(120ページ)
- ・「アーカイブログの復元の例」(122ページ)

Oracle制御ファイルの復元と復旧の手順は、中央レポジトリとしてリカバリカタログと制御ファイルのどちらを使用しているか、また使用しているOracleデータベースのバージョンによって微妙に異なります。制御ファイルを復元する方法の詳細な手順については、『Oracle Recovery Manager User's Guide and References』を参照してください。

#### Oracleデータベースの復元準備

Oracleデータベースの復元は、データベースがマウントモードになっている場合に実行可能です。ただし、表領域またはデータファイルの復元を行う場合は、Oracleデータベースの一部のみオフラインに設定できます。

#### 必要条件

Oracleデータベースの復元を開始する前に、以下の要件を満たす必要があります。

- リカバリカタログデータベースを使用する場合は、そのデータベースがオープンしていることを確認してください。データベースをオンラインにできない場合は、そのリカバリカタログデータベースを復元する必要があります。リカバリカタログデータベースの復元方法については、「復元」(91ページ)を参照してください。
- ・ 制御ファイルが使用可能でなくてはなりません。制御ファイルが使用できない場合は 復元する必要があります。詳細は、『Oracle Recovery Manager User's Guide and References』を参照してください。

リカバリカタログデータベースまたは制御ファイルの復元をする場合、この復元をまず 実行してください。そうしないと、Oracleデータベースの他の部分の復元はできません。

リカバリカタログデータベースまたは制御ファイルが適切な場所にあることが確実な場合は、リカバリカタログデータベースを開始します。

· 以下の環境変数が設定されていることを確認してください。

- · ORACLE\_BASE
- ORACLE\_HOME
- ORACLE\_TERM
- DB NAME
- PATH
- · NLS\_LANG
- NLS\_DATE\_FORMAT

#### Windowsでの例

ORACLE\_BASE=Oracle\_home

ORACLE\_HOME=Oracle\_home¥product¥10.1.0

ORACLE\_TERM=HP

DB\_NAME=PROD

PATH=\$PATH:Oracle\_home¥product¥10.1.0¥bin

NLS\_LANG=american

NLS\_DATE\_FORMAT='Mon DD YYYY HH24:MI:SS'

#### UNIXでの例

ORACLE\_BASE=/opt/oracle ORACLE\_HOME=/opt/oracle/product/10.1.0 ORACLE\_TERM=HP DB\_NAME=PROD PATH=\$PATH:/opt/oracle/product/10.1.0/bin NLS\_LANG=american NLS\_DATE\_FORMAT='Mon DD YYYY HH24:MI:SS'

#### HP OpenVMSでの例

ORACLE\_HOME=DKA400:[ORACLE10G] ORACLE\_TERM=HP DB\_NAME=PROD

/etc/oratabファイルに以下の行が含まれていることを確認します。
 Windowsシステムの場合: PROD:Oracle\_home¥product¥10.1.0:N
 UNIXシステムの場合: PROD:/opt/oracle/product/10.1.0:N
 HP OpenVMSシステムの場合:

• Oracle 10g:

Oracle\_home/oratab

TEST:/DKA400/ORACLE10G:N CAT:/DKA400/ORACLE10G:N

最後の文字によって、ブートアップ時にデータベースを自動的に起動する(Y)か、しない(N)かが決定されます。

#### 例で使用する接続文字列

下の例では、以下の接続文字列が使われています。

- ターゲットデータベースへのターゲット接続文字列: sys/manager@PROD
   sysはユーザー名、managerはパスワード、PRODはネットサービス名です。
- リカバリカタログデータベースへのリカバリカタログ接続文字列: rman/rman@CATAL
   rmanはユーザー名とパスワード、CATALはネットサービス名です。

### SBT\_LIBRARYパラメータ

WindowsクライアントとUNIXクライアント上では、SBT\_LIBRARY RMANスクレリプトパラメー タを使用して、正しいプラットフォーム固有のData Protector MMLを指定します。このパ ラメータは、RMANチャンネル別に指定する必要があります。Data Protector MMLの場所 の詳細は、ステップ 3 (86ページ)を参照してください。

以下の例では、SBT\_LIBRARYパラメータは、Oracle9i/10g使用の32ビットSolarisクライアントの正しいパスである/opt/omni/lib/libob2oracle8.soに設定されています。

#### データベース全体の復元および復旧の例

データベース全体を復元および復旧するには、すべてのアーカイブログを復元して適用 する必要があります。データベース全体を復元および復旧するには、次の手順を実行し ます。 1. Oracle RMANにログインします。

リカバリカタログデータベースを使用する場合は、以下のコマンドを実行します。

- ・ Windowsシステムの場合:ORACLE\_HOME¥bin¥rman target sys/manager@PROD catalog rman/rman@CATAL
- ・ UNIXシステムの場合:ORACLE\_HOME/bin/rman target sys/manager@PROD catalog rman/rman@CATAL
- ・ OpenVMSシステムの場合:rman target sys/manager@PROD sys/manager@PROD catalog rman/rman@CAT

リカバリカタログデータベースを使用しない場合は、以下のコマンドを実行します。

- ・ Windowsシステムの場合:ORACLE\_HOME¥bin¥rman target sys/manager@PROD nocatalog
- ・ UNIXシステムの場合:ORACLE\_HOME/bin/rman target sys/manager@PROD nocatalog
- ・ OpenVMSシステムの場合:rman target sys/manager@PROD nocatalog

```
2. データベース全体の復元と復旧を開始します。
```

```
run {
    allocate channel 'dev1' type 'sbt_tape' parms
    'SBT_LIBRARY=/opt/omni/lib/libob2oracle8.so,
    ENV=(OB2BARTYPE=Oracle8, OB2APPNAME=DB_NAME)';
    restore database;
    recover database;
    sql 'alter database open';
    release channel 'dev1';
}
```

スクリプトをファイルに保存し、このファイルを使ってデータベース全体の復元を実行することもできます。この場合の手順は、次のとおりです。

 /var/opt/omni/tmpディレクトリ(UNIXシステム)またはData\_Protector\_home¥tmp ディレクトリにファイルrestore\_databaseを作成します。 2. データベース全体の復元を開始します。

リカバリカタログデータベースを使用する場合は、以下のコマンドを実行します。

- ・ Windowsシステムの場合:ORACLE\_HOME¥bin¥rman target sys/manager@PROD catalog rman/rman@CATAL cmdfile=Data\_Protector\_home¥tmp¥ restore\_datafile
- ・ UNIXシステムの場合:ORACLE\_HOME/bin/rman target sys/manager@PROD catalog rman/rman@CATAL cmdfile=/var/opt/omni/tmp/restore\_datafile

リカバリカタログデータベースを使用しない場合は、以下のコマンドを実行します。

- ・ Windowsシステムの場合:ORACLE\_HOME¥bin¥rman target sys/manager@PROD nocatalog cmdfile=Data\_Protector\_home¥tmp¥restore\_datafile
- ・ UNIXシステムの場合:ORACLE\_HOME/bin/rman target sys/manager@PROD nocatalog cmdfile=/var/opt/omni/tmp/restore\_datafile

## ポイントインタイム復元の例

ポイントインタイム復元を実行するには、特定の日時のアーカイブログを復元し、適用す る必要があります。データベースのポイントインタイム復元および復旧を実行するには、 以下の手順に従ってください。

1. Oracle RMANにログインします。

リカバリカタログデータベースを使用する場合は、以下のコマンドを実行します。

- ・ Windowsシステムの場合:ORACLE\_HOME¥bin¥rman target sys/manager@PROD catalog rman/rman@CATAL
- ・ UNIXシステムの場合:ORACLE\_HOME/bin/rman target sys/manager@PROD catalog rman/rman@CATAL
- ・ OpenVMSシステムの場合:rman target sys/manager@PROD sys/manager@PROD catalog rman/rman@CAT

リカバリカタログを使用しない場合は、以下のコマンドを実行します。

- ・ Windowsシステムの場合:ORACLE\_HOME¥bin¥rman target sys/manager@PROD nocatalog
- ・ UNIXシステムの場合:ORACLE\_HOME/bin/rman target sys/manager@PROD nocatalog
- ・ OpenVMSシステムの場合:rman target sys/manager@PROD nocatalog

2. ポイントインタイム復元を開始します。

```
run{
  allocate channel 'dev1' type 'sbt_tape' parms
  'SBT_LIBRARY=/opt/omni/lib/libob2oracle8.so,
  ENV=(OB2BARTYPE=Oracle8,OB2APPNAME=DB_NAME)';
  set until time 'Mar 14 2004 11:40:00';
  restore database;
  recover database;
  sql 'alter database open';
  release channel 'dev1';
}
```

3. ポイントインタイム復元を実行した後、リカバリカタログ内のデータベースをリセットす る必要があります。

スクリプトをファイルに保存し、このファイルを使ってポイントインタイム復元を実行することもできます。

- /var/opt/omni/tmpディレクトリまたはData\_Protector\_home¥tmpディレクトリに、ファ イルrestore\_PITを作成します。
- 2. ポイントインタイム復元を開始します。

リカバリカタログデータベースを使用する場合は、以下のコマンドを実行します。

- ・ Windowsシステムの場合:ORACLE\_HOME¥bin¥rman target sys/manager@PROD catalog rman/rman@CATAL cmdfile=Data\_Protector\_home¥tmp¥restore\_PIT
- ・ UNIXシステムの場合:ORACLE\_HOME/bin/rman target sys/manager@PROD catalog rman/rman@CATAL cmdfile=/var/opt/omni/tmp/restore\_PIT

リカバリカタログを使用しない場合は、以下のコマンドを実行します。

- ・ Windowsシステムの場合:ORACLE\_HOME¥bin¥rman target sys/manager@PROD nocatalog cmdfile=Data\_Protector\_home¥tmp¥restore\_PIT
- ・ UNIXシステムの場合:ORACLE\_HOME/bin/rman target sys/manager@PROD nocatalog cmdfile=/var/opt/omni/tmp/restore\_PIT

## 表領域の復元および復旧の例

喪失したテーブルや破損したテーブルがある場合は、表領域全体を復元および復旧する必要があります。表領域を復元する場合、データベースの一部だけをオフラインに設定できます。したがって、データベースをmountモードにする必要はありません。リカバリカタログデータベースと制御ファイルのどちらを使っても、表領域は復元および復旧できます。 以下の手順に従ってください。 1. Oracle RMANにログインします。

リカバリカタログデータベースを使用する場合は、以下のコマンドを実行します。

- ・ Windowsシステムの場合:ORACLE\_HOME¥bin¥rman target sys/manager@PROD catalog rman/rman@CATAL
- ・ UNIXシステムの場合:ORACLE\_HOME/bin/rman target sys/manager@PROD catalog rman/rman@CATAL
- ・ OpenVMSシステムの場合:rman target sys/manager@PROD sys/manager@PROD catalog rman/rman@CAT

リカバリカタログを使用しない場合は、以下のコマンドを実行します。

- ・ Windowsシステムの場合:ORACLE\_HOME¥bin¥rman target sys/manager@PROD nocatalog
- ・ UNIXシステムの場合:ORACLE\_HOME/bin/rman target sys/manager@PROD nocatalog
- ・ OpenVMSシステムの場合:rman target sys/manager@PROD nocatalog
- 2. 表領域の復元および復旧を開始します。
  - ・ データベースが開いている場合、表領域を復元および復旧するスクリプトは、以下の形式にしてください。

```
run{
  allocate channel dev1 type 'sbt_tape' parms
  'SBT_LIBRARY=/opt/omni/lib/libob2oracle8.so,
  ENV=(OB2BARTYPE=Oracle8, OB2APPNAME=DB_NAME)';
  sql 'alter tablespace TEMP offline immediate';
  restore tablespace TEMP;
  recover tablespace TEMP;
  sql 'alter tablespace TEMP online';
  release channel dev1;
}
```

データベースがマウントされている場合、表領域を復元および復旧するスクリプトは、以下の形式にしてください。

```
run{
  allocate channel dev1 type 'sbt_tape' parms
  'SBT_LIBRARY=/opt/omni/lib/libob2oracle8.so,
  ENV=(OB2BARTYPE=Oracle8, OB2APPNAME=DB_NAME)';
  restore tablespace 'TEMP';
  recover tablespace 'TEMP';
  release channel dev1;
}
```

スクリプトをファイルに保存し、このファイルを使って表領域全体の復元を実行することもできます。

- /var/opt/omni/tmpディレクトリ(UNIXシステム)またはData\_Protector\_home¥tmp ディレクトリ(Windowsシステム)にファイルrestore\_TABを作成します。
- 2. 表領域の復元を開始します。

リカバリカタログデータベースを使用する場合は、以下のコマンドを実行します。

- ・ Windowsシステムの場合:ORACLE\_HOME¥bin¥rman target sys/manager@PROD catalog rman/rman@CATAL cmdfile=Data\_Protector\_home¥tmp¥restore\_TAB
- ・ UNIXシステムの場合:ORACLE\_HOME/bin/rman target sys/manager@PROD catalog rman/rman@CATAL cmdfile=/var/opt/omni/tmp/restore\_TAB

リカバリカタログを使用しない場合は、以下のコマンドを実行します。

- ・ Windowsシステムの場合:ORACLE\_HOME¥bin¥rman target sys/manager@PROD nocatalog cmdfile=Data\_Protector\_home¥tmp¥restore\_TAB
- ・ UNIXシステムの場合:ORACLE\_HOME/bin/rman target sys/manager@PROD nocatalog cmdfile=/var/opt/omni/tmp/restore\_TAB

## データファイルの復元および復旧の例

データファイルを復元および復旧する場合、オフラインにできるのはデータベースの一部のみです。

データファイルを復元および復旧するには、以下の手順に従ってください。

1. Oracle RMANにログインします。

リカバリカタログデータベースを使用する場合は、以下のコマンドを実行します。

- ・ Windowsシステムの場合:ORACLE\_HOME¥bin¥rman target sys/manager@PROD catalog rman/rman@CATAL
- ・ UNIXシステムの場合:ORACLE\_HOME/bin/rman target sys/manager@PROD catalog rman/rman@CATAL
- ・ OpenVMSシステムの場合:rman target sys/manager@PROD sys/manager@PROD catalog rman/rman@CAT

リカバリカタログデータベースを使用しない場合は、以下のコマンドを実行します。

- ・ Windowsシステムの場合:ORACLE\_HOME¥bin¥rman target sys/manager@PROD nocatalog
- ・ UNIXシステムの場合:ORACLE\_HOME/bin/rman target sys/manager@PROD nocatalog
- ・ OpenVMSシステムの場合:rman target sys/manager@PROD nocatalog

- 2. データファイルの復元および復旧を開始します。
  - データベースが開いている場合、データファイルを復元するスクリプトは、以下の 形式にしてください。

#### UNIX

```
run{
  allocate channel dev1 type 'sbt_tape' parms
  'SBT_LIBRARY=/opt/omni/lib/libob2oracle8.so,
  ENV=(OB2BARTYPE=Oracle8, OB2APPNAME=DB_NAME)';
  sql "alter database datafile
  '/opt/oracle/data/oradata/DATA/temp01.dbf'' offline";
  restore datafile
  '/opt/oracle/data/oradata/DATA/temp01.dbf';
  recover datafile
  '/opt/oracle/data/oradata/DATA/temp01.dbf';
  sql "alter database datafile
  '/opt/oracle/data/oradata/DATA/temp01.dbf';
  release channel dev1;
}
```

#### Windows

```
run {
    allocate channel dev1 type 'sbt_tape' parms
    'SBT_LIBRARY=Data_Protector_home¥bin¥orasbt.dll,
    ENV=(OB2BARTYPE=Oracle8, OB2APPNAME=DB_NAME)';
    sql "alter database datafile
    'C:¥oracle¥data¥oradata¥DATA¥temp01.dbf'' offline";
    restore datafile
    'C:¥oracle¥data¥oradata¥DATA¥temp01.dbf';
    recover datafile
    'C:¥oracle¥data¥oradata¥DATA¥temp01.dbf';
    sql "alter database datafile
    'C:¥oracle¥data¥oradata¥DATA¥temp01.dbf';
    recover datafile
    'C:¥oracle¥data¥oradata¥DATA¥temp01.dbf';
    sql "alter database datafile
    'C:¥oracle¥data¥oradata¥DATA¥temp01.dbf'' online";
    release channel dev1;
}
```

・ データベースがマウントされている場合、データファイルを復元および復旧する スクリプトは、以下の形式にしてください。

#### UNIXの場合

run{
 allocate channel dev1 type 'sbt\_tape' parms
 'SBT\_LIBRARY=/opt/omni/lib/libob2oracle8.so,

```
ENV=(OB2BARTYPE=Oracle8, OB2APPNAME=DB_NAME)';
restore datafile
'/opt/oracle/data/oradata/DATA/temp01.dbf';
recover datafile
'/opt/oracle/data/oradata/DATA/temp01.dbf';
release channel dev1;
}
```

#### Windows

```
run {
    allocate channel dev1 type 'sbt_tape' parms
    'SBT_LIBRARY=Data_Protector_home¥bin¥orasbt.dll,
    ENV=(OB2BARTYPE=Oracle8,OB2APPNAME=DB_NAME)';
    restore datafile
    'Oracle_home¥data¥oradata¥DATA¥temp01.dbf';
    recover datafile
    'Oracle_home¥data¥oradata¥DATA¥temp01.dbf';
    release channel dev1;
}
```

スクリプトをファイルに保存し、このファイルを使ってデータファイルの復元を実行することもできます。

- /var/opt/omni/tmpディレクトリまたはData\_Protector\_home¥tmpディレクトリ(Windows システム)にファイルrestore\_dbfを作成します。
- 2. データファイルの復元を開始します。

リカバリカタログデータベースを使用する場合は、以下のコマンドを実行します。

- ・ Windowsシステムの場合:ORACLE\_HOME/bin/rman target sys/manager@PROD catalog rman/rman@CATAL cmdfile=/var/opt/omni/tmp/restore\_dbf
- ・ UNIXシステムの場合:ORACLE\_HOME¥bin¥rman target sys/manager@PROD catalog rman/rman@CATAL cmdfile=Data\_Protector\_home¥tmp¥restore\_dbf

リカバリカタログデータベースを使用しない場合は、以下のコマンドを実行します。

- ・ Windowsシステムの場合:ORACLE\_HOME¥bin¥rman target sys/manager@PROD nocatalog cmdfile=Data\_Protector\_home¥tmp¥restore\_dbf
- ・ UNIXシステムの場合:ORACLE\_HOME/bin/rman target sys/manager@PROD nocatalog cmdfile=/var/opt/omni/tmp/restore\_dbf

## アーカイブログの復元の例

アーカイブログを復元するには、以下の手順に従います。

1. Oracle RMANにログインします。

リカバリカタログデータベースを使用する場合は、以下のコマンドを実行します。

- ・ Windowsシステムの場合:ORACLE\_HOME¥bin¥rman target sys/manager@PROD catalog rman/rman@CATAL
- ・ UNIXシステムの場合:ORACLE\_HOME/bin/rman target sys/manager@PROD catalog rman/rman@CATAL
- ・ OpenVMSシステムの場合:rman target sys/manager@PROD sys/manager@PROD catalog rman/rman@CAT

リカバリカタログデータベースを使用しない場合は、以下のコマンドを実行します。

- ・ Windowsシステムの場合:ORACLE\_HOME¥bin¥rman target sys/manager@PROD nocatalog
- ・ UNIXシステムの場合:ORACLE\_HOME/bin/rman target sys/manager@PROD nocatalog
- ・ OpenVMSシステムの場合:rman target sys/manager@PROD nocatalog
- 2. アーカイブログの復元を開始します。

```
run{
    allocate channel dev1 type 'sbt_tape' parms
    'SBT_LIBRARY=/opt/omni/lib/libob2oracle8.so,
    ENV=(0B2BARTYPE=0racle8,0B2APPNAME=DB_NAME)';
    restore archivelog all;
    release channel dev1;}
```

スクリプトをファイルに保存し、このファイルを使ってアーカイブログの復元を実行することもできます。

- /var/opt/omni/tmpディレクトリ(UNIXシステム)またはData\_Protector\_home¥tmp ディレクトリ(Windowsシステム)にファイルrestore\_archを作成します。
- 2. アーカイブログの復元を開始します。

リカバリカタログデータベースを使用する場合は、以下のコマンドを実行します。

- ・ Windowsシステムの場合:ORACLE\_HOME¥bin¥rman target sys/manager@PROD catalog rman/rman@CATAL cmdfile=Data\_Protector\_home¥tmp¥restore\_arch
- ・ UNIXシステムの場合:ORACLE\_HOME/bin/rman target sys/manager@PROD catalog rman/rman@CATAL cmdfile=/var/opt/omni/tmp/restore\_arch

リカバリカタログデータベースを使用しない場合は、以下のコマンドを実行します。

- ・ Windowsシステムの場合:ORACLE\_HOME¥bin¥rman target sys/manager@PROD nocatalog cmdfile=Data\_Protector\_home¥tmp¥restore\_arch
- ・ UNIXシステムの場合:ORACLE\_HOME/bin/rman target sys/manager@PROD nocatalog cmdfile=/var/opt/omni/tmp/restore\_arch

別のデバイスを使用したデータベース復元の例(自動デバイス選択機能が無効)

デバイスdev1でデータベースがバックアップされたとします。デバイスdev2でデータベー スを復元するには、send device type 'sbt\_tape' 'CHDEV=dev1>dev2';行をRMAN スクリプトに追加します。

- 1. Oracle RMANにログインします。
  - ・ Windowsシステムの場合:ORACLE\_HOME¥bin¥rman target sys/manager@TIN
  - ・ UNIXシステムの場合:ORACLE\_HOME/bin/rman target sys/manager@TIN
  - ・ OpenVMSシステムの場合:rman target sys/manager@TIN
- 2. 以下のコマンドを実行します。

```
run {
    allocate channel 'dev_0' type 'sbt_tape'
    parms 'SBT_LIBRARY=C:/PROGRA~1/OmniBack/bin/orasbt.dll,
    ENV=(OB2BARTYPE=Oracle8,OB2APPNAME=CAN,OB2BARLIST=test)';
    allocate channel 'dev_1' type 'sbt_tape'
    parms 'SBT_LIBRARY=C:/PROGRA~1/OmniBack/bin/orasbt.dll,
    ENV=(OB2BARTYPE=Oracle8,OB2APPNAME=CAN,OB2BARLIST=test)';
    allocate channel 'dev_2' type 'sbt_tape'
    parms 'SBT_LIBRARY=C:/PROGRA~1/OmniBack/bin/orasbt.dll,
    ENV=(OB2BARTYPE=Oracle8,OB2APPNAME=CAN,OB2BARLIST=test)';
    send device type 'sbt_tape' 'NO_AUTO_DEVICE_SELECTION=1';
    send device type 'sbt_tape' 'CHDEV=dev1>dev2';
    restore database;
}
```

図注記:

device type 'sbt\_tape' 'NO\_AUTO\_DEVICE\_SELECTION=1';行が自動デバイ ス選択を無効化します。

# 他のデバイスを使用した復元

Data Protectorでは、Oracleデータベースオブジェクトを、バックアップに使用したデバイ ス以外にも復元することができます。

これらのデバイスは、/etc/opt/omni/server/cell/restoredevファイル(UNIXシステムの場合)またはData\_Protector\_home¥Config¥server¥Cell¥restoredevファイル(Windows システムの場合)に、次の形式で指定します。

"DEV 1" "DEV 2"

ここで、

DEV 1には元のデバイス、DEV 2には新しいデバイスを指定します。 Windowsシステムの場合、このファイルはUnicode形式でなくてはなりません。 このファイルは、使用後、削除してください。

例

DAT1という名前のデバイスにOracleオブジェクトがバックアップされているとします。これらをDAT2という名前のデバイスから復元するには、restoredevファイルに次のエントリを指定します。

"DAT1" "DAT2"

# ディザスタリカバリ

ディザスタリカバリは、複数のメーカーの製品に関係する非常に複雑なプロセスです。したがって、ディザスタリカバリを成功させるには、すべてのベンダーの製品に対して適切な処置をとる必要があります。ディザスタリカバリの際、以下に示す情報をガイドラインとして使用してください。

ディザスタリカバリに対する準備方法については、データベース/アプリケーションメーカーの指示に従ってください。Data Protectorを使ってシステムのディザスタリカバリを行う方法は、『HP Data Protectorディザスタリカバリガイド』を参照してください。

以下に、アプリケーションの一般的な復旧手順を示します。

- 1. オペレーティングシステムの復旧を完了します。
- データベース/アプリケーションのインストール、構成、初期化を行い、Data Protector メディア上のデータをシステムにロードします。データベースの準備に必要な手順の 詳細については、各データベース/アプリケーションのマニュアルを参照してください。
- 必要な Data Protectorクライアントソフトウェアがデータベースやアプリケーションの サーバーにインストールされており、正しく構成されていることを確認します。この章 の手順に従ってください。また、Data ProtectorのOracle用復元GUIを使用してデー タベース項目を復元する方法については、このガイドの「Data Protector GUIを使用 したOracleの復元」(93ページ)を参照してください。
- 復元を開始します。復元が完了したら、データベースやアプリケーションのベンダの 指示に従って、データベースを再びオンラインにするために必要な追加手順を行い ます。

# セッションの監視

バックアップ中には、システムメッセージがData Protectorモニターに送信されます。ユー ザーインタフェースがインストールされているData Protectorクライアントであれば、ネット ワーク内のどのクライアントからでも、バックアップセッションをモニターすることができま す。

# 現在のセッションの監視

Data Protector GUIを使用して実行中のセッションをモニターするには、以下の手順に従います。

- コンテキストリストで、[モニター]をクリックします。
   結果エリアに、現在実行中のすべてのセッションが表示されます。
- 2. モニターしたいセッションをダブルクリックします。

#### セッションのクリア

完了あるいは中断したすべてのセッションを[モニター]コンテキストの結果エリアから削除 するには、以下の手順に従います。

- 1. Scopingペインで、[現在のセッション]をクリックします。
- [アクション]メニューで、[セッションのクリア]を選択します。あるいはツールバーの [セッションのクリア] アイコンをクリックします。

完了あるいは中断した特定のセッションを現在のセッションリストから削除するには、その セッションを右クリックして[リストから削除]を選択します。

#### 図 注記:

Data Protector GUIを再起動した場合、完了あるいは中断したすべてのセッションは 自動的に[モニター]コンテキストの結果エリアから削除されます。

#### モニターツール

バックアップおよび復元の進行状況も、以下のSQL文を使ってOracleターゲットデータベースに照会することでモニターできます。

select \* from v\$SESSION\_LONGOPS where compnam='dbms\_backup\_restore';

完了または中断したセッションの詳細については、『「以前のセッションの表示」(127ページ)』を参照してください。

# 以前のセッションの表示

Data Protector GUIを使用して以前のセッションを表示するには、以下の手順を実行します。

- 1. コンテキストリストで[内部データベース]をクリックします。
- 2. Scopingペインで、[セッション]を展開し、IDBに保存されているすべてのセッションを 表示します。

セッションは日付でソートされています。各セッションは、YY/MM/DD書式の日付と 一意の番号からなるセッションIDで識別されます。

- 3. セッションを右クリックして[プロパティ]を選択し、セッションの詳細を表示します。
- [一般]、[メッセージ]、または[メディア]タブをクリックして、セッションに関する一般情報、セッションのメッセージ、またはこのセッションで使われるメディアに関する情報をそれぞれ表示します。

Oracleのバックアップセッションと復元セッションに関する詳細情報は、Oracle Serverシステム上の以下のログにも書き込まれます。

- Data Protectorは、次の場所にログを書き込みます。
   Windowsシステムの場合: Data\_Protector\_home¥log¥oracle8. log
   HP-UX、Solaris、およびLinuxシステムの場合:/var/opt/omni/log/oracle8. log
   その他のUNIXシステムの場合: usr/omni/log/oracle8. log
   HP OpenVMSシステムの場合: OMNI\$ROOT: [LOG] ORACLE8. LOG
- · OracleはログをOracle\_user\_dump\_directory¥sbtio.logファイルに書き込みます。

# セッションの再開

正常に完了しなかったバックアップと復元セッションは、Data Protectorのセッション再開機能を使用して再開できます。この機能を使用すると、元のセッションでバックアップまたは復元に失敗したファイルのみ、バックアップまたは復元できます。したがって、再開セッション機能を使用して開始したセッション(再開セッション)は、通常、完了に要する時間が短くなります。

Data Protector GUIまたはCLIを使用して、セッションを再開できます。

#### 留意事項

- ・ 正常に完了したセッションは再開できません。
- ・ 各セッションは、1回だけ再開できます。
- ・ 正常に完了しなかった再開セッションも再開できます。

#### バックアップセッションの再開

バックアップセッションを再開すると、Data Protectorは元のセッションで使用されていた ものと同じバックアップ仕様を使用して、新しいバックアップセッションを開始します(バッ クアップ仕様に対する変更は再開セッションに影響することに注意してください)。標準バッ クアップセッションと比較した主な違いは、再開セッション中、実際のバックアップの開始 前にData ProtectorがRMANスクリプトを変更し、各バックアップコマンドに対してNOT BACKED UP SINCE Time句を追加することです。ここで、*Time*は元のバックアップセッショ ンの開始時間です。以下の例を参照してください。

#### run{

allocate channel 'dev 0' type 'sbt tape' parms 'ENV=(OB2BARTYPE=Oracle8, OB2APPNAME=ORCL, OB2BARLIST=New1)'; allocate channel 'dev\_1' type 'sbt\_tape' parms 'ENV=(OB2BARTYPE=Oracle8, OB2APPNAME=ORCL, OB2BARLIST=New1)'; allocate channel 'dev\_1' type 'sbt\_tape' parms 'ENV=(OB2BARTYPE=Oracle8, OB2APPNAME=ORCL, OB2BARLIST=New1)'; backup incremental level <incr\_level> format 'New1<ORCL %s:%t:%p>.dbf' NOT BACKED UP SINCE TIME "TO\_DATE('5/15/2009 15:30:00', 'MM/DD/YY HH24:MI:SS')" database; sql 'alter system archive log current'; backup format 'New1<ORCL\_%s:%t:%p>.dbf' NOT BACKED UP SINCE TIME "TO\_DATE('5/15/2009 15:30:00', 'MM/DD/YY HH24:MI:SS')" archive log all; backup format 'New1<ORCL\_%s:%t:%p>.dbf' NOT BACKED UP SINCE TIME "TO DATE ('5/15/2009 15:30:00', 'MM/DD/YY HH24:MI:SS')" recovery area; backup format 'New1<ORCL\_%s:%t:%p>.dbf' NOT BACKED UP SINCE TIME "TO\_DATE('5/15/2009 15:30:00', 'MM/DD/YY HH24:MI:SS')" current controlfile;

```
この結果、RMANは、元のセッションで正常にバックアップされたバックアップセットをスキップします。
```

以下のセッションを実行するものとします。

- 1. 2009/05/13-1 (元のバックアップセッション)
- 2. 2009/05/13-2 (2009/05/13-1の再開)
- 3. 2009/05/13-3 (2009/05/13-2の再開)

RMAN句NOT BACKED UP SINCE Time内のTimeは、常に元のバックアップセッションの開始時間です。その結果、3番目のセッション(2009/05/13-3)で作成されたRMANスクリプトは、セッション2009/05/13-2の開始時間を使用せず、元のバックアップセッション(2009/05/13-1)の開始時間を使用します。これで、各バックアップセットが元のバックアップセッションの開始後に一度だけ確実にバックアップされます。

#### 図 注記:

Cell ManagerおよびOracle Serverクライアントが同期していることを確認します。それ 以外の場合、*Time*が正しくなければ、再開セッション機能は正常に機能しません。

#### 図注記:

最も小さなバックアップ単位がバックアップセットになります。したがって、RMANオプ ションFILESPERSETについて、以下を考慮してください。

- このオプションが1に設定されている場合、RMANはファイルごとに別のバックアップセットを作成します。この場合、再開セッション機能が最も役に立ちます。ただし、ファイルが多数のストリームでバックアップされている場合の復元には、極めて長い時間がかかります。
- ・ RMANがバックアップ対象のファイルに1つのバックアップセットしか作成せず、一部のファイルのバックアップに失敗した場合、バックアップセット全体が失敗します。このようなセッションを再開した場合、正常にバックアップされたファイルを含め、バックアップセット全体が再度バックアップされます。

#### 復元セッションの再開

復元セッションを再開する主な利点は、復元対象、使用するデバイスなど、すべてをもう 一度指定する必要がないことです。ただし、実際上、標準の復元セッションと再開復元 セッションに違いはありません。どちらの場合も、Oracle Serverは、復元対象のファイルが ターゲットの場所に既に存在するかどうかを最初にチェックしてから、見つからないファイ ルのみを復元します。

# 図 注記:

ー度OracleデータベースをRESETLOGSオプションで開いたら、古いバックアップ(ロ グのリセット前に作成したバックアップ)を復元したセッションに対して再開セッション 機能を使用しても無意味です。

# Data Protector GUIの使用

- 1. 内部データベースのコンテキストで、[セッション]を展開します。
- 2. 再開するセッションを右クリックし、[セッションの再開]をクリックします。(図27を参照)。

| 💼 2009/08/09-1 - HP Data Protector Manager                                                                                                    |  |  |  |  |
|----------------------------------------------------------------------------------------------------|--|--|--|--|
| ファイル(E) 編集(E) 表示(W) アクション(A) ヘルブ(H)                                                                                                    |  |  |  |  |
| 内部データベース 📃 🖳 😫 🛇   🔁 📪 🗐 🗂 🕇 🐧 🖓 😓 🗇 💭 🕫                                                                                                    |  |  |  |  |
| ○     ○     ○     ○     ○     ○     ○     ○     ○     ○     ○     ○     ○     ○     ○     ○     ○     ○     ○     ○     ○     ○     ○     ○     ○     ○     ○     ○     ○     ○     ○     ○     ○     ○     ○     ○     ○     ○     ○     ○     ○     ○     ○     ○     ○     ○     ○     ○     ○     ○     ○     ○     ○     ○     ○     ○     ○     ○     ○     ○     ○     ○     ○     ○     ○     ○     ○     ○     ○     ○     ○     ○     ○     ○     ○     ○     ○     ○     ○     ○     ○     ○     ○     ○     ○     ○     ○     ○     ○     ○     ○     ○     ○     ○     ○     ○     ○     ○     ○     ○     ○     ○     ○     ○     ○     ○     ○     ○     ○     ○     ○     ○     ○     ○     ○     ○     ○     ○     ○     ○     ○     ○     ○     ○     ○     ○     ○     ○     ○     ○     ○     ○     ○     ○     ○     ○ |  |  |  |  |
| 日 ● 2009/03/12:17<br>日 ● 2009/03/12:17<br>日 ● 2009/03/12:16<br>日 ● 2009/03/12:15<br>● ● 使用状況<br>● 信用状況<br>● 話査                                                                                                    |  |  |  |  |

図 27 セッションの再開

# Data Protector CLIを使用する

1. Cell ManagerまたはUser Interfaceコンポーネントがインストールされているクライ アントにログインします。 2. 次のディレクトリへ移動します。

Windowsシステムの場合: Data\_Protector\_home¥bin HP-UX、Solaris、およびLinuxシステムの場合: /opt/omni/bin/ その他のUNIXシステムの場合: /usr/omni/bin/

3. バックアップセッションを再開するには、以下のコマンドを実行します。

omnib -resume SessionID 復元セッションを再開するには、以下のコマンドを実行します。 omnir -resume SessionID

詳細は、omnibとomnirのマンページまたは『HP Data Protector Command Line Interface Reference』を参照してください。

#### 例

バックアップセッション2009/05/13-1を再開するには、以下のコマンドを実行します。 omnib -resume 2009/05/13-1

# セッションの中止

中止ボタンをクリックすると、現在実行中のセッションを中止できます。

セッション中にRMANまたはSQL\*Plusが要求に応答しない場合、Data Protectorは自動的にセッションを中止します。デフォルトでは、Data Protectorは応答を5分間待ちます。 omnircまたは環境変数のOB2\_RMAN\_COMMAND\_TIMEOUTおよびOB2\_SQLP\_SCRIPT\_TIMEOUT を使用すると、この時間間隔を変更できます。

環境変数の設定方法の詳細は、「環境変数の設定」(56ページ)を参照してください。対応するomnircオプションの設定方法の詳細は、オンラインヘルプの索引「omnircオプション」を参照してください。環境変数がomnircオプションをオーバーライドすることに注意してください。

# Oracle RMANメタデータとData Protectorのメディア管理データベースの同期化

ここでは、Oracle RMANメタデータとData Protectorのメディア管理データベースを同期 化する方法を説明します。 RMANメタデータには、ターゲットデータベースに関する情報が保持されています。RMAN は、この情報をすべてのバックアップ、復元、および保守操作に使用します。メタデータ は、リカバリカタログデータベースと制御ファイルのどちらにも保存できます。

Oracle側でテープバックアップや復元を利用するには、Data Protectorのメディア管理機 能が必要です。

Data Protectorには、独自のデータ保護ポリシーがありますが、これはOracle RMANメタ データと自動的には同期化されません。両方のカタログを同期化するには、RMANを使っ て以下のコマンドを実行します。

allocate channel for maintenance type 'sbt\_tape' parms 'SBT\_LIBRARY=Path\_to\_Data\_Protector\_MML, ENV=(OB2MAINTENANCE=1)';

crosscheck backup completed after "TO\_DATE(' 01/13/06 10:30:00' ,' MM/DD/ YY HH24:MI:SS' )";

release channel;

SBT\_LIBRARYパラメータは、UNIXクライアントとWindowsクライアントでのみ指定する必要があります。

RMANは、レポジトリ内のすべてのバックアップをチェックし、各バックアップが利用可能 かどうかをMMDBに照会します。照会結果に応じて、バックアップに期限切れまたは利用 可能のマークを付けます。上の例では、MMDBにより期限切れと報告されているバック アップを削除せずに、期限切れとしてマークしていることに注意してください。

リカバリカタログデータベースから期限の切れたバックアップオブジェクトを削除するには、 RMANを使用して以下のコマンドを実行します。

delete expired backup;

リカバリカタログの保守の詳細は、『Oracle Recovery Manager User's Guide and References』を参照してください。

#### ※ ヒント:

同期化は、以下のタイミングで実行することをお勧めします。

- Oracleオブジェクトが格納されているメディアをData Protectorでインポートまたは エクスポートした後
- · Oracleオブジェクトが格納されているメディアの保護期限が切れたとき

# トラブルシューティング

この項では、Data ProtectorのOracle用統合ソフトウェアに関する一般的な確認および検 証事項の一覧と、この統合ソフトウェア使用時に発生する可能性がある問題を挙げて説 明します。最初に「問題」(141ページ)を一読し、解決策が見つからない場合には、一般 的なチェックと確認を行うことをお勧めします。

Data Protectorのトラブルシューティング全般については、『HP Data Protectorトラブルシューティングガイド』を参照してください。

# 作業を開始する前に

- ・ 最新のData Protectorパッチがインストールされていることを確認します。オンラインヘルプの索引「パッチ」を参照して、この方法を確認します。
- Data Protector 全般に関する制限事項、既知の問題とその回避方法については、 『HP Data Protector製品案内、ソフトウェアノートおよびリファレンス』を参照して ください。
- ・ サポートされているバージョン、プラットフォームなどに関する最新の情報については、 http://www.hp.com/support/manualsを参照してください。

# チェックと確認

以下の手順の詳しい実行方法については、Oracleのマニュアルを参照してください。 構成、バックアップ、または復元に失敗した場合、以下の確認を行ってください。

Oracleターゲットデータベースにアクセスできること、およびデータベースが開いていることを以下の方法で検証します。

- 1. UNIXシステムの場合:ORACLE\_HOME変数とDB\_NAME変数を以下のようにエクスポートします。
  - sh型のシェルを使用している場合は、以下のコマンドを入力します。
     ORACLE\_HOME="ORACLE\_HOME"
     export ORACLE\_HOME
     DB\_NAME="DB\_NAME"
     export DB\_NAME
  - csh型のシェルを使用している場合は、以下のコマンドを入力します。
     setenv ORACLE\_HOME "ORACLE\_HOME"
     setenv DB\_NAME "DB\_NAME"

Windowsシステムの場合:ORACLE\_HOME変数とDB\_NAME変数を設定します。

2. ORACLE\_HOMEディレクトリ内のbinディレクトリからSQL\*Plusを起動します。

sqlplus /nolog

3. SQL\*Plusを起動して以下のコマンドを入力します。

connect user\_name/password@service as sysdba;

select \* from dba\_tablespaces;

exit

上記が正しく実行されなかった場合は、Oracleターゲットデータベースをオープンします。

- リカバリカタログが使用されている場合にアクセスできること、およびそのリカバリカタロ グが開いていることを以下の方法で検証します。
  - 1. ORACLE\_HOME変数とDB\_NAME変数をステップ1(134ページ)で説明されているよう にエクスポートまたは設定します。
  - 2. ORACLE\_HOMEディレクトリ内のbinディレクトリからSQL\*Plusを起動します。

sqlplus /nolog

3. SQL\*Plusを起動して以下のコマンドを入力します。

connect Recovery\_Catalog\_Login

```
select * from rcver;
```

exit

上記が正しく実行されなかった場合は、リカバリカタログを開きます。

- リスナが、Oracleターゲットデータベースとリカバリカタログデータベースに対して正し く構成されていることを確認します。これは適切なネットワーク接続の確立に必要で す。
  - 1. ORACLE\_HOME変数をステップ1(134ページ)で説明されているようにエクスポート または設定します。
  - 2. ORACLE\_HOMEディレクトリ内のbinディレクトリからリスナを起動します。

lsnrctl status service

上記が正しく実行されなかった場合は、リスナを起動し、Oracleのマニュアルで、 構成ファイル(LISTENER. ORA)の作成方法に関する項を参照してください。

Windowsでは、リスナプロセスは、[コントロールパネル]>[管理ツール]>[サー ビス]で開始できます。

| サービス                            |    |          | ×                    |
|---------------------------------|----|----------|----------------------|
| サービスୢୢୢୢୢୢୢ୰                    | 状態 | スタートアッフ° | 閉じる                  |
| OracleStartMILC                 |    | 手動 🔺     |                      |
| OracleTNSListener               | 開始 | 自動       | 開始(S)                |
| OracleTNSListener80             | 開始 | 自動       | (市正(中)               |
| OracleTNSListener80CER          |    | 手動       |                      |
| OracleTNSListener80Fslsglstones |    | 手動       | 一時停止(P)              |
| OracleTNSListener80Fslwpora     |    | 手動       |                      |
| OracleTNSListener80Fslwpsap     |    | 手動       | 続行(5)                |
| OracleTNSListener80Fslwptest    |    | 手動       |                      |
| OracleWebAssistant              |    | 手動       | スタートアッフ°( <u>R</u> ) |
| Plug and Play                   | 開始 | 自動 🔽     | 0-10-7-70-7-70 040   |
|                                 |    |          | 71-1-717 7 H7 947 V  |
| スタートアップ・フィブメータ(円):              |    |          |                      |
| I                               |    |          | <u>^///ブ(H</u> )     |

#### 図 28 Oracleリスナのステータスのチェック

[サービス]ウィンドウで各リスナサービスのステータスが[開始]になっていることを 確認します。まだ開始していないリスナサービスがある場合は、そのリスナサービ スを手動で開始する必要があります。

3. ORACLE\_HOMEディレクトリ内のbinディレクトリからSQL\*Plusを起動します。

sqlplus /nolog

4. SQL\*Plusを起動して以下のコマンドを入力します。

connect Target\_Database\_Login

exit

続いて、以下のように入力します。

connect Recovery\_Catalog\_Login

exit

上記が正しく実行されなかった場合は、Oracleのマニュアルで、構成ファイル (NAMES. ORA)の作成方法に関する項を参照してください。

- Oracleターゲットデータベースとリカバリカタログデータベースが、システム権限でリ モート接続ができるように構成されていることを確認します。
  - 1. ORACLE\_HOME変数とDB\_NAME変数をステップ1(134ページ)で説明されているよう にエクスポートまたは設定します。
  - 2. ORACLE\_HOMEディレクトリ内のbinディレクトリからSQL\*Plusを起動します。

sqlplus /nolog

3. SQL\*Plusを起動して以下のコマンドを入力します。

connect Target\_Database\_Login as SYSDBA

exit

次に以下のコマンドを入力します。

sqlplus connect Recovery\_Catalog\_Login as SYSDBA

exit

SYSDBAの代わりにSYSOPERを使って、上記の手順を繰り返します。

上記が正しく実行されなかった場合は、Oracleのマニュアルを参照し、パスワードファイルの設定と、initDB\_NAME.oraファイル内の関連パラメータの設定を行ってください。

- リカバリカタログを使用する場合は、ターゲットデータベースがリカバリカタログに登録 されているかどうかを検証します。
  - 1. ORACLE\_HOME変数をステップ1(134ページ)で説明されているようにエクスポート または設定します。
  - ORACLE\_HOME;ディレクトリ内のbinディレクトリからSQL\*Plusを起動します。
     sqlplus /nolog

3. SQL\*Plusを起動して以下のコマンドを入力します。

```
connect Recovery_Catalog_Login;
```

select \* from rc\_database;

exit

上記が正しく実行されなかった場合は、Data Protectorを使って構成を行うか、または OracleマニュアルのリカバリカタログデータベースへのOracleターゲットデータベース の登録方法に関する項目を参照してください。

RMANチャンネルタイプのディスクを使って、ディスクへの直接バックアップと復元を実行できることを確認します。

リカバリカタログを使用する場合は、以下の手順に従います。

- 1. ORACLE\_HOME変数をステップ1(134ページ)で説明されているようにエクスポート または設定します。
- 2. ORACLE\_HOMEディレクトリ内のbinディレクトリからRMANを起動します。

rman target Target\_Database\_Login catalog Recovery\_Catalog\_Login
cmd\_file=rman\_script

リカバリカタログを使用しない場合は、以下の手順に従います。

- 1. ORACLE\_HOME変数をステップ1(134ページ)で説明されているようにエクスポート または設定します。
- 2. ORACLE\_HOMEディレクトリ内のbinディレクトリからRMANを起動します。

rman target Target\_Database\_Login nocatalog cmd\_file=rman\_script

RMANバックアップスクリプトの例は、以下のとおりです。

```
run {
allocate channel 'dev0' type disk;
backup tablespace tablespace_name format
'ORACLE_HOME/tmp/datafile_name';
}
/バックアップが正常に終了したら、以下の復元スクリプトを実行し、バックアップした表
領域を復元します。
run {
allocate channel 'dev0' type disk;
sql 'alter tablespace tablespace_name offline immediate';
restore tablespace tablespace_name;
recover tablespace tablespace_name;
sql 'alter tablespace tablespace_name online';
release channel 'dev0';
```

```
}
```

上記が正しく実行されなかった場合は、Oracleのマニュアルで、RMANを使用してディスクへのバックアップと復元を直接実行する方法の詳細を確認してください。

まだ構成またはバックアップに失敗する場合は、以下の確認を行ってください。

- Data Protectorソフトウェアが正しくインストールされているかどうかを検証します。
   詳細については、『HP Data Protectorインストールおよびライセンスガイド』を参照してください。
- ・ SYSDBA特権がOracle管理者に付与されているかどうかを確認します。
- 特別なOracle環境設定になっている場合は、Cell Manager上でData Protector Oracle 構成ファイルに入力されていることを確認します。Data Protector Oracle構成ファイル 内の変数の設定については、util\_cmdのマンページまたは『HP Data Protector Command Line Interface Reference』を参照してください。
- Oracle Serverシステムのファイルシステムバックアップを実行することにより、Oracle ServerとData Protector Cell Managerシステム間の通信に関して起こり得る問題を回 避することができます。

ファイルシステムのバックアップを実行する方法の詳細は、オンラインヘルプの索引「標準バックアップ手順」を参照してください。

Windows上では、Oracle Serverシステム上で[Data Protector Inet]サービスの起動パラメータをチェックします。

[コントロールパネル]で、[管理ツール]、[サービス]、[Data Protector Inet]を順 に選択します。

サービスは、特定のユーザーアカウントで実行する必要があります。同じユーザーが Data Protector adminまたはuserグループに割り当てられていることも確認します。

- Oracle Serverシステム上の以下のファイルに報告されているシステムエラーを調べます。
  - HP-UX、Solaris、およびLinuxシステムの場合:/var/opt/omni/log/debug.log その他のUNIXシステムの場合:/usr/omni/log/debug.log

Windowsシステムの場合: Data\_Protector\_home¥log¥debug. log

まだバックアップまたは復元に失敗する場合は、以下の確認を行ってください。

・ testbar2ユーティリティを使って、Data Protectorの内部データ転送をテストします。

1. Cell Manager名がOracle Serverシステム上で正しく定義されていることを確認します。Cell Managerシステムの名前が記述されている以下のファイルを確認します。

HP-UX、Solaris、およびLinuxシステムの場合:/etc/opt/omni/client/ cell\_server

その他のUNIXシステムの場合:/usr/omni/config/cell/cell\_server

Windowsシステムの場合:Data\_Protector\_home¥Config¥client¥cell\_server

2. ORACLE\_HOMEディレクトリ内のbinディレクトリから以下を起動します。

#### バックアップが失敗した場合:

testbar2 -type:Oracle8 -appname:DB\_NAME-perform:backup -bar:backup\_specification\_name

#### 復元が失敗した場合:

testbar2 -type:Oracle8 -appname:DB\_NAME-perform:restore -object:object\_name -version:object\_version-bar:backup\_specification\_name

objectオプションには、ホスト名を指定しないでください。ホスト名は、testbar2から自動的に渡されます。

3. 「正常」というメッセージだけが画面に表示されます。そうでない場合は、Data Protectorの[モニター]コンテキストの[詳細]ボタンをクリックして、testbar2ユー ティリティから報告されたエラーをチェックします。

統合ソフトウェアのData Protector側に問題があるとメッセージに表示された場合は、 以下の手順を実行します。

- バックアップセッションまたは復元セッションを開始したユーザーに適切なOracle パーミッションがあるかどうかをチェックします(たとえば、DBAグループに属してい る)。このユーザーは、Data Protectorのoperatorまたはadminユーザーグループ にも所属する必要があります。
- そのData Protectorユーザーグループのユーザー権限「プライベートオブジェ クトを表示]が有効になっていることを確認します。
- ・ バックアップが失敗した場合:

Oracleバックアップ仕様を作成し、nullデバイスまたはファイルにバックアップを行います。バックアップが正常に終了した場合は、バックアップデバイスに関連した問題の可能性があります。デバイスのトラブルシューティング方法については、 『HP Data Protectorトラブルシューティングガイド』を参照してください。

・ 復元が失敗した場合:

omnidbコマンドを実行して、データベース内のオブジェクトを表示します。

またテストに失敗した場合は、サポート担当へご連絡ください。

まだ、復元に失敗する場合、以下の確認を行ってください。

- バックアップメディアにオブジェクトが存在するかどうかを検証します。
   これは、Oracle Serverシステム上でORACLE\_HOME;ディレクトリのbinディレクトリから以下のコマンドを実行することにより行うことができます。
   omnidb -oracle8 "object\_name" -session "Session\_ID" -media
   コマンドの出力には、指定したOracleオブジェクトに関する詳細、このオブジェクトを含むバックアップセッションのセッションID、使用したメディアのリストが表示されます。
   omnidbコマンドの詳細な構文については、このコマンドのマンページを参照してください。
- ・ データベースが正しい状態になっていることを確認します。

Data Protector GUIでデータベース項目を復元しようとしたときにGUIが応答しなくなった場合は、以下のいずれかの方法で対処してみてください。

・ 制御ファイルを復元する場合は、データベースがNoMount状態になっている必要 があります。

コマンドウィンドウを開き、次のコマンドを実行します。

sqlplus /nolog

SQL>connect user/password@service as sysdba

SQL>shutdown immediate

SQL>startup nomount;

 データファイルを復元する場合は、データベースがMount状態になっている必要 があります。

コマンドウィンドウを開き、次のコマンドを実行します。

sqlplus /nolog

SQL>connect user/password@service as sysdba

SQL>shutdown immediate

SQL>startup mount

- Data Protector GUIでデータベース項目を復元しようとしているときに解決できない問題が生じた場合は、RMAN CLIを使ってデータベース項目を復元してみてください。
   詳細は、「RMANを使用したOracleデータベースの復元」(113ページ)を参照してください。
- ・ GUIを使用してバックアップセッションを復旧および復元した後で、データベースを手動でOpen状態にしてください。

バックアップセッションの復旧および復元にData Protector GUIを使用すると、次のエラーメッセージが返されることがあります。

Oracle error:ORA-1589:must use RESETLOGS or NORESETLOGS option for database open. このエラーが発生した場合は、SQLplusウィンドウを開き、以下のコマンドを実行しま す。 sqlplus /nolog SQL>connect user/password@service as sysdba SQL>alter database open noresetlogs; 上のコマンドでエラーを解決できない場合は、次のコマンドを実行してみてください。 SQL>alter database open resetlogs;

## 問題

問題

#### Data Protector Oracleのバックアップ時にSYS.LT\_EXPORT\_PKG.schema\_inf\_expを呼び 出すと、Data Protectorによってエラーが報告される

モニターに以下のエラーが示されます。

#### EXP-00008:ORACLE error 6550 encountered

ORA-06550: line 1, column 13: PLS-00201: identifier 'SYS.LT\_EXPORT\_PKG' must be declared ORA-06550: line 1, column 7: PL/SQL: Statement ignored EXP-00083: The previous problem occurred when calling SYS.LT\_EXPORT\_PKG.schema\_info\_exp . exporting statistics Export terminated successfully with warnings. [Major] From: ob2rman.pl@machine "MAKI" Time: 10/01/01 16:07:53 Export of the Recovery Catalog Database failed.

#### 対処方法

SQL\*Plusを起動し、以下の手順でLT\_EXPORT\_PKGに実行権限を付与します(実行前に ユーザーsysにSYSDBA権限が付与されていることを確認してください)。

sqlplus 'sys/password@CDB as sysdba'

SQL> grant execute on sys.lt\_export\_pkg to public;

異常終了したバックアップセッションを再起動します。

#### 問題

# UNIXシステムで、Data Protectorが「共有メモリーを割り当て/関連付けできません」というエラーを報告する

バックアップが失敗し、次のエラーメッセージが表示されます。

Cannot allocate/attach shared

memory (IPC Cannot Allocate Shared Memory Segment) System error:[13] パーミッションが拒否されました。) => 中止しています。

#### 対処方法

メモリーのウィンドウイングが適切に行われるように/opt/omni/.omnircファイル内の OB2SHMEM\_IPCGLOBAL omnirc変数を1に設定し、失敗したバックアップセッションを再開 します。『*HP Data Protectorトラブルシューティングガイド*』を参照して、omnircファイ ルを使用する場合の詳細を確認してください。

#### 問題

#### ポイントインタイム復元および復旧後、バックアップに失敗する

以下のエラーが表示されます。

RMAN-06004:ORACLE error from recovery catalog database:RMAN-20003:target database incarnation not found in recovery catalog

#### 対処方法

以下のように、RMANを使用してターゲットおよびリカバリカタログデータベースに接続し、 リカバリカタログにデータベースの新しい状態を登録するために、データベースをリセット します。

rman target Target\_Database\_Login catalog Recovery\_Catalog\_Login

RMAN> RESET DATABASE;

RMAN> exit

#### 問題

#### RAC上のアーカイブログのバックアップを実行できない

RACで、アーカイブログがNFSマウントされたディスク上にインストールされていません。 アーカイブログのバックアップを実行できません。

```
対処方法
```

各アーカイブログのバックアップ仕様を以下のように編集します。

- · 各ノードにallocate channelコマンドを追加します。
- ・ 各インスタンスに接続するためのコマンドを追加します。接続パラメータの形式は、 username/passwd@INSTANCEとします。

たとえば、2つのノードを使用している場合、バックアップ仕様は以下のようになります。

```
run {
allocate channel 'dev_0' type 'sbt_tape' parms
'SBT_LIBRARY=Path_to_Data_Protector_MML,
ENV=(OB2BARTYPE=Oracle8, OB2APPNAME=DB_NAME, OB2BARLIST=RAC_arch)'
connect username/passwd@INSTANCE_1;
allocate channel 'dev_2' type 'sbt_tape' parms
'SBT_LIBRARY=Path_to_Data_Protector_MML,
ENV=(OB2BARTYPE=Oracle8, OB2APPNAME=DB_NAME, OB2BARLIST=RAC_arch)'
connect username/passwd@INSTANCE_2;
backup
format 'RAC_arch<QU_%s:%t:%p>.dbf'
archivelog all;
}
```

#### 問題

# リカバリカタログが失われ、制御ファイルをData Protectorで管理されているバックアップから復元することができない

リカバリカタログ、RMAN自動バックアップ機能が使用されていません。制御ファイルは Data Protectorで管理されるバックアップから復元することはできません。有効な制御ファ イルのバックアップは、テープ上にあります。

#### 対処方法

RMANバックアップセットから制御ファイルを復元し、データベースをマウントして復元し、データベースの復旧を実行します。

```
run {
    allocate channel 'dev_0' type 'sbt_tape' parms
    'SBT_LIBRARY=Path_to_Data_Protector_MML';
    restore controlfile from 'backup piece handle';
    sql 'alter database mount';
    set until time 'MMM DD YY HH24:MM:SS';
    restore database;
    recover database;
    sql 'alter database open resetlogs';
```

release channel 'dev\_0';

}

ここで、復元された制御ファイルのバックアップ後に作成されたバックアップがあれば、 これを手動で登録する必要があります。その後、復元手順を続行します。

backup piece handleについては、Data Protectorの内部データベースおよび以前のバックアップセッションのセッション出力を検索します。

#### 問題

#### RMAN復元スクリプトの変更方法

Data ProtectorのGUIまたはCLIを使ってOracleデータベースの復元を開始すると、RMAN 復元スクリプトが作成され、これが即座に実行されるので、最初に編集することはできません。

#### 対処方法

実行前にスクリプトを編集するには、Data Protector omnirc変数 OB2RMANSAVEを既存の ディレクトリに設定します。変数を設定し、復元を開始すると、実行時に作成されるRMAN 復元スクリプトが、RMAN\_restore\_backup\_specification\_name.rmanという名前で指定 した場所に保存され、実際の復元はスキップされます。ここで、スクリプトを編集して、後 で、これを手動で実行することができます。omnirc変数の設定方法については、オンライ ンヘルプの索引「omnircのオプション」を参照してください。

Data Protectorを使用して復元を再開するには、OB2RMANSAVE変数の内容を削除するか、 コメント化するか、変数全体を削除します。Windowsクライアント上で変数をコメント化また は削除した場合には、Data Protector Inetサービスを再起動して設定を有効にする必要 があります。

#### 問題

#### Oracle復元セッションをブラウズすると、「バイナリutil\_orarestが見つかりません」のエラー メッセージが表示される

Data Protector GUIの[復元]コンテキストで復元セッションのOracleデータベースをブラウズすると、次のエラーメッセージが表示されます。

バイナリutil\_orarestが見つかりません。リモートホストから情報を取得できません。

この問題は、以下の場合に発生することがあります。

- ・ データベースアイテムを新しいホストに復元する場合
- HP-UX 11.23 PA-RISCシステムで、RAC環境内の64ビットOracleバージョン10.2.0.4 を復元する場合システムにutil\_orarestが存在する場合は、ORACLE\_HOME/1ib32
ディレクトリの32ビットOCIライブラリをロードしようとしたときに、util\_orarestエージェントが異常終了することを、このエラーが意味していることがあります。

#### 対処方法

- · データベースアイテムを新しいホストに復元する場合は、次のようにして問題を解決 します。
  - 1. Data Protectorを閉じます。
  - 2. Cell Managerのあるシステムで環境変数を設定します。

OB2\_ORARESTHOSTNAME = target\_Oracle\_host

- 3. Data Protectorを再起動して、データベース項目の復元を再試行します。
- 復元が完了したら、Data Protectorを閉じて、次の環境変数を再設定します。
   OB2\_ORARESTHOSTNAME = empty
- 5. Data Protectorを再起動してください。
- ・ HP-UX 11.23で、RAC環境内の64ビットOracleデータベースを復元している場合は、 次のようにして問題を解決します。

ディレクトリORACLE\_HOME/libで、64ビットOCIライブラリORACLE\_HOME/lib/ liblntsh. sl. 10. 1を指しているソフトリンクlibclntsh. slを削除します。

# 2 Data Protector SAP R/3用統合ソフ トウェア

# 概要

この章では、Data Protector SAP R/3用統合ソフトウェア(SAP R/3用統合ソフトウェア)の 構成方法と使用方法について説明します。ここでは、SAP R/3データベース環境の以下 のファイル(SAP R/3オブジェクト)のバックアップと復元を行う上で理解しておく必要があ る概念と各方式について説明します。

- ・ データファイル
- 制御ファイル
- ・ オンラインREDOログ
- ・ オフライン(アーカイブ) REDOログ
- ・ SAP R/3ログファイル/パラメータファイル

Data Protectorは、オフラインバックアップとオンラインバックアップをサポートしています。 オンラインバックアップ中は、SAP R/3アプリケーションはアクティブになります。

Data Protectorで提供される対話型バックアップとスケジュール設定によるバックアップには、以下の種類があります。

#### 表 9 バックアップの種類

| [Full] | 選択したSAP R/3オブジェクトをすべてバックアップします。                                                                                |
|--------|----------------------------------------------------------------------------------------------------|
| 増分     | Oracle RMANバックアップ増分レベル1(Oracle RMANを使用している<br>場合のみ利用可能)。前回のフルバックアップ以降、選択したOracleデー<br>タファイルに加えられた変更をバックアップします。 |

以下を使用してバックアップを開始できます。

- ・ Data Protectorユーザインタフェース
- · SAP BRTOOLSインタフェース

Data Protectorは、ファイルシステムの復元のみサポートします。SAP R/3ファイルを次の場所に復元できます。

- 元の場所
- 別のクライアント
- 別のディレクトリ

以下を使用してData Protectorのバックアップを復元できます。

- · Data Protectorユーザインタフェース
- · SAP BRTOOLSユーザーインタフェース

インスタントリカバリの完了後、SAP BRTOOLSインタフェースを使用して特定の時点へ データベースを復旧できます。

この章では、Data ProtectorのSAP R/3用統合ソフトウェア固有の情報について説明しま す。Data Protectorの一般的な使用法とオプションについては、オンラインヘルプを参 照してください。

# 統合ソフトウェアの概念

この統合ソフトウェアは、SAPのバックアップ/復元ツール(BR\*Tools)とData Protectorを統 合するものです。SAP R/3アプリケーションはOracleデータベースの最上部で実行される ため、SAP R/3のバックアップオブジェクトとOracleのバックアップオブジェクトはよく似て います。この2つのバックアップオブジェクトの主な違いは、SAPバックアップユーティリティ がデータベースをData Protectorに認識されないよう隠す点です。

SAPツールは、Data ProtectorインタフェースまたはSAP BRTOOLSインタフェースを使用 して開始できます。

## 表 10 SAPバックアップ/復元ユーティリティ

| BRBACKUP  | 制御ファイル、データファイル、およびREDOログファイルをバックアップ<br>します。また、特定のバックアップセッションに関するプロファイルやログ<br>も保存します。 |
|-----------|--------------------------------------------------------------------------------------|
| BRARCHIVE | Oracleがアーカイブ用ディレクトリに書き込んだオフライン(アーカイブ)<br>REDOログをバックアップします。                           |
| BRRESTORE | BRBACKUPとBRARCHIVEでバックアップされたデータを復元します。                                               |

Oracleのデータファイルは2つの方法でバックアップできます。

| backint | データは、Data ProtectorのSAP R/3用統合ソフトウェアを使ってバック<br>アップされます。                                               |
|---------|----------------------------------------------------------------------------------------------------|
| RMAN    | データは、Oracle Recovery Manager (RMAN)を使ってバックアップされ<br>ます。RMANモードの主な利点は、Oracleデータベースを増分バックアッ<br>プできることです。 |

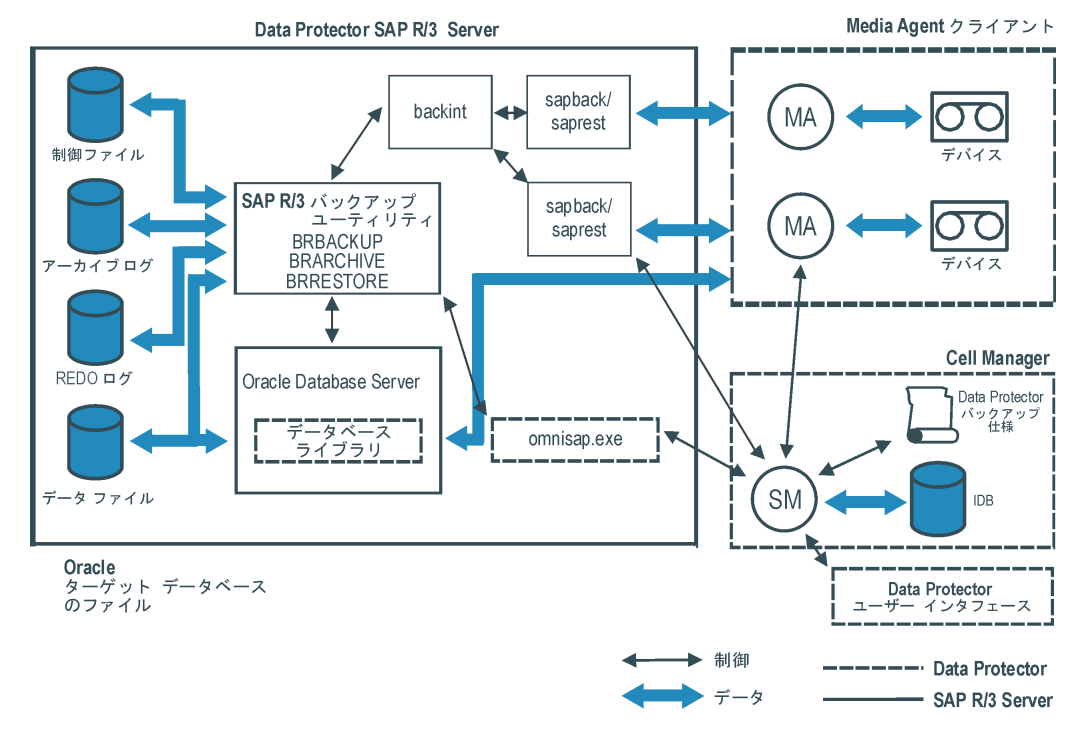

#### 図 29 SAP R/3のアーキテクチャ

| 凡例              |                                                                                                    |
|-----------------|----------------------------------------------------------------------------------------------------|
| SM              | Data Protector Session Manager。バックアップ時はBackup Session<br>Manager、復元時はRestore Session Managerになります。                  |
| データベースライブラ<br>リ | Oracle ServerとData Protector間でのデータ転送を可能にするData<br>Protector実行可能ファイルセット。OracleデータファイルがRMANモー<br>ドでバックアップされる場合のみ必要です。 |
| MA              | Data Protector General Media Agent                                                                                  |

| 凡例              |                                                                                                    |
|-----------------|----------------------------------------------------------------------------------------------------|
| バックアップ仕様        | バックアップ対象のオブジェクト、バックアップデバイス、および使用可<br>能なオプションのリスト。                                                                                                    |
| IDB             | Data Protectorの内部データベース。                                                                                                    |
| backint         | Data ProtectorとSAP R/3アプリケーションの間のバックアップインタフェース。次のSAPツールによって開始されます。BRBACKUPまたはBRARCHIVEはBACKINTを使用してData Protectorにバックアップ要求を渡します。BRRESTOREはBACKINTを使用してData Protectorをトリガレ、要求されたファイルを復元します。 |
| sapback/saprest | ファイルのバックアップと復元を実際に実行するプログラム。                                                                                                    |
| omnisap.exe     | SAPバックアップツールを起動するData Protectorプログラム。                                                                                                    |

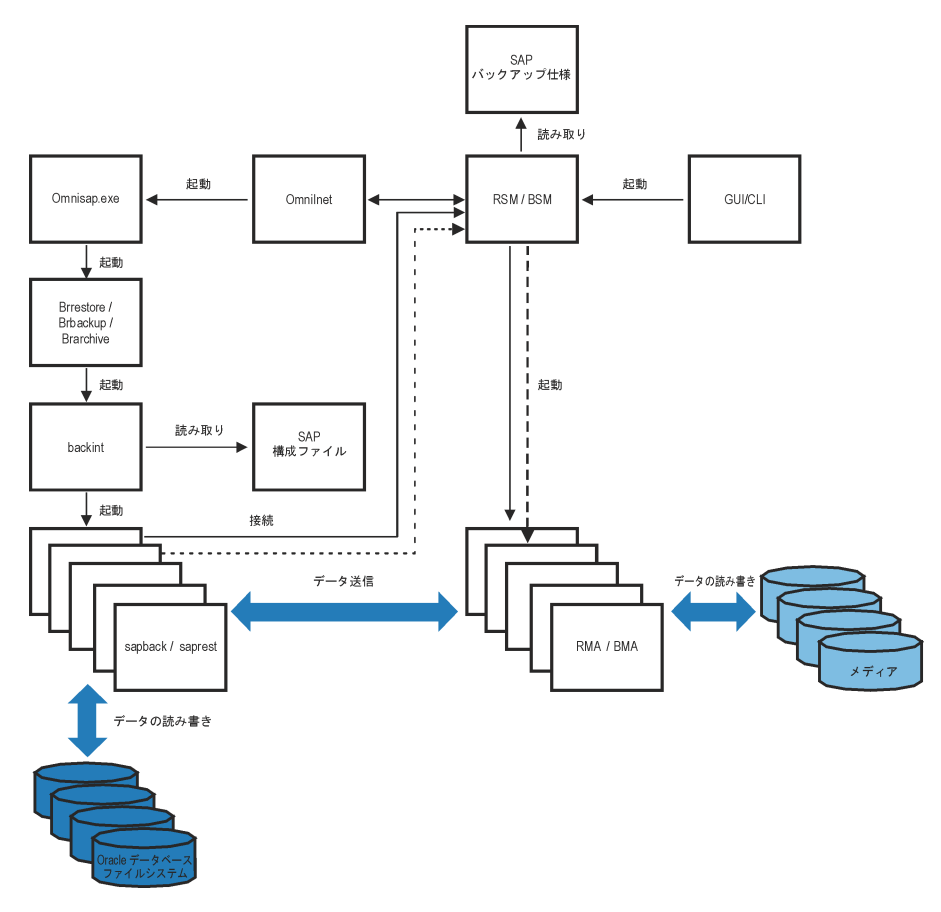

図 30 SAP R/3のアーキテクチャ:backintモード

| 凡例      |                                                        |
|---------|--------------------------------------------------------|
| BSM/RSM | Data Protector Backup/Restore Session Manager          |
| BMA/RMA | Data Protector Backup/Restore Media Agent              |
| GUI/CLI | Data Protectorグラフィカルユーザーインタフェース/コマンドラインユー<br>ザーインタフェース |

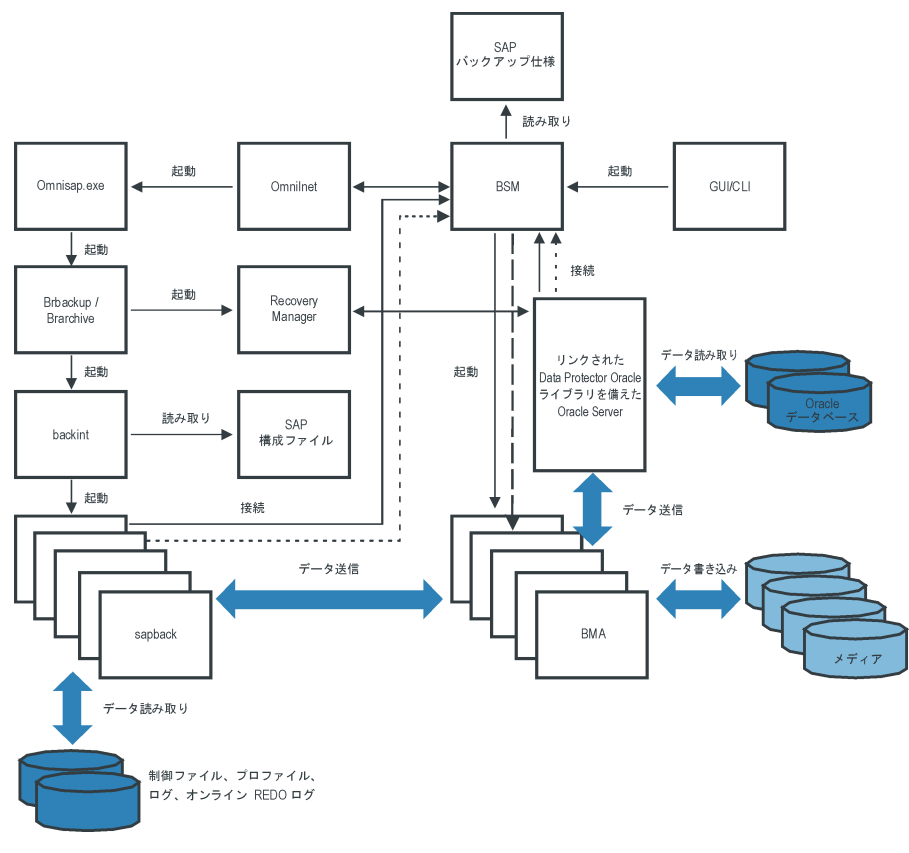

図 31 SAP R/3のアーキテクチャ:RMANモード

# バックアップの流れ

- 1. バックアップセッションが開始する場合
  - Data Protectorインタフェース(またはスケジューラ)を使用:BSMは、適切なData Protectorのバックアップ仕様を読み取り、デバイスが使用可能かどうかを確認し た後、SAP R/3クライアント上のomnisap. exeプログラムを起動します。 omnisap. exeエージェントは、適切な環境変数をエクスポートして、BRBACKUP またはBRARCHIVEを起動します。
  - <SAP BRTOOLSインタフェースの使用: BRBACKUPまたはBRARCHIVEが直接 起動します。
- 2. BRBACKUPは以下を行います。
  - ・ バックアップタイプ(オンラインまたはオフライン)に応じてOracleターゲットデータ ベースの状態を自動的に変更(起動または終了)します。
  - OracleターゲットデータベースをARCHIVELOGモードに切り替えます。
     アーカイブREDOログファイルが、Oracleによってアーカイブ用ディレクトリに書き込まれ、その後BRARCHIVEでバックアップされます。
  - バックアップセッション中にBRBACKUPログを作成します。このログには、バック アップファイルとバックアップIDについての情報が含まれます。この情報は、復元 中にデータベースファイルとアーカイブREDOログファイルの復元先を決定する のに必要です。
  - backintを使ってオンラインバックアップを行う場合に、表領域モード(BEGIN/END BACKUP)を設定します。表領域モードを設定すると、SAPR/3アプリケーション は、表領域がバックアップされる直前に表領域をバックアップモードにし、バック アップが完了するとすぐに通常のモードに戻します。
- 3. · BRBACKUPが起動する場合
  - a. BRBACKUPは、backintコマンド(backintモード)またはRMAN (RMANモー ド)を起動し、Oracleデータファイルと制御ファイルをバックアップします。
  - b. BRBACKUPはbackintコマンドを(backintモードおよびRMANモードで)開始し、Oracleデータファイルと制御ファイルのバックアップ時に作成されたSAPパラメータファイルとSAP R/3履歴ファイルをバックアップします。
  - BRARCHIVEが(backintモードまたはRMANモードで)起動すると、BRARCHIVE はbackintコマンドを開始し、アーカイブREDOログファイルをバックアップします。 さらに、制御ファイルのコピーが作成され、これもバックアップされます。

## 🗊 注記:

backintは、バックアップ対象に指定されたファイルを、選択されている負荷 調整タイプに応じてサブセットに分割し、各サブセットに対してsapbackプロ セスを開始します(指定されている同時処理数が十分である場合)。sapback プロセスは、ディスクからデータを読み込み、読み込んだデータをGeneral Media Agentに送信します。

 すべてのGeneral Media Agentがデータ転送を終了すると、BSMはタイムアウト (SmWaitForNewClient omnircグローバル変数)で設定された時間待機し、この期間 内にbackintが起動されなかった場合は、バックアップセッションを終了します。

## 復元の流れ

Data ProtectorユーザーインタフェースまたはSAP BRTOOLSユーザーインタフェースを 使用して復元を開始できます。ただし、Data Protectorを使用した場合は、標準のファイ ルシステムしか復元されません。

- 1. 復元するオブジェクトを選択し、SAP BRTOOLSを使用して復元を開始すると、使用しているモードに応じて次の処理が行われます。
  - backintモード: BRRESTOREが、使用可能な空ディスク領域があるかどうかチェックし、Oracleデータファイルを復元するbackintコマンドを開始します。

復元対象のファイルのバックアップが異なるメディアにある場合、backintはメディ アごとにそれぞれsaprestプロセスを開始するので、ファイルは並行して復元さ れます(指定された同時処理数が十分である場合)。最初のsaprestプロセスによっ てRSMが起動し、以降のsaprestプロセスは同じRSMに接続します。RSMは、復元 デバイスが使用できることをチェックし、データフローを開始します。

- **RMANモード**: BRRESTOREは、RMANを起動し、これが、Data Protectorデータ ベースライブラリプロセスとOracle Serverプロセス経由でData Protectorに接続 し、Oracleデータファイルのデータ転送を可能にします。
- すべてのGeneral Media Agentがデータ転送を終了すると、RSMはタイムアウト (SmWaitForNewClientグローバル変数)で設定された時間待機し、この期間内に backintが起動されなかった場合は、復元セッションを終了します。

# Data ProtectorのSAP R/3構成ファイル

Data Protectorは、Cell Manager上の次のファイルに、構成されているすべてのSAP R/3 データベースに対する統合パラメータを保存します。

- ・ UNIXの場合:/etc/opt/omni/server/integ/config/SAP/client\_name%ORACLE\_SID
- ・ Windowsの場合:Data\_Protector\_home¥Config¥Server¥Integ¥Config¥Sap¥ client\_name%ORACLE\_SID

保存されるパラメータは、以下のとおりです。

- · Oracleホームディレクトリ
- ・ ターゲットデータベースへの暗号化接続文字列
- ・ BRTOOLSホームディレクトリ
- ・ バックアップの開始前にエクスポートの必要がある変数
- ・ SAPDATAホームディレクトリ
- ユーザー名とユーザーグループ
- ・ 制御ファイルまたはREDOログのコピーに使用される一時ディレクトリ
- · 安全な場所にコピーされる制御ファイルとREDOログのリスト
- · 文字セット(ORA\_NLS\_CHARACTERSET)
- ・ 同時処理数と負荷調整(バックアップ仕様ごと)、RMANバックアップ用のチャンネル数
- ・ 速度パラメータ(特定のファイルのバックアップに要する時間-秒単位)
- ・ 手動バランス調整パラメータ

構成パラメータは、以下のタイミングでData Protector SAP R/3構成ファイルに書き込ま れます。

- ・ 統合ソフトウェアの構成中
- ・ バックアップ仕様の作成中
- ・ 構成パラメータの変更時

#### ① 重要:

構成ファイルの作成時には、バックアップに関する問題が発生しないように、ここに 示す構文と表記法を正確に守ってください。

図注記:

このファイルのEnvironmentセクション(サブリスト)では、以下のように、他の環境変数を参照してパラメータをセットアップすることができます。

SAPDATA\_HOME=\${ORACLE\_HOME}/data

構文

```
Data Protector SAP R/3構成ファイルの構文は、以下のとおりです。
```

```
ORACLE HOME=' ORACLE HOME';
ConnStr='ENCODED_CONNECTION_STRING_TO_THE_TARGET_DATABASE';
BR directory='BRTOOLS HOME';
SAPDATA_HOME=' SAPDATA_HOME';
ORA NLS CHARACTERSET=' CHARACTER SET';
OSUSER='USER NAME';
OSGROUP='USER GROUP';
Environment={
[ENV var1='value1';]
[ENV var2='value2';
...]
SAP_Parameters={backup_spec_name=('-concurrency #_of_concurrency
' | '-time_balance' | '-load_balance' | '-manual_balance' | '-channels
#_of_RMAN_channels');
speed={
AVERAGE=1;
'filename'=#_of_seconds_needed_to_back_up_this_file;
compression={'filename'=size_of_the_file_in_bytes_after_the
_compression;
}
manual_balance={backup_specification_name={
'filename'=device number;
```

ORA\_NLS\_CHARACTERSETパラメータの値は、SAP R/3データベース構成時にData Protector によって自動設定されます。Data Protectorと併用するようにSAP R/3データベースを構成する手順については、「SAP R/3データベースの構成」(167ページ)を参照してください。

### 例

ファイルのサンプルを以下に示します。

```
ORACLE_HOME='/app/oracle805/product';
ConnStr='EIBBKIBBEIBBFIBBGHBBOHBB
QDBBOFBBCFBBPFBBCFBBIFBBGFBBDGBBBFBBCFBBDFBBCFBB';
BR_directory='/usr/sap/ABA/SYS/exe/run';
SAPDATA_HOME='/sap';
ORA_NLS_CHARACTERSET='USASCII7';
OSUSER='orasid';
```

```
OSGROUP='dba';
Environment={
SAP Parameters={
sap_weekly_offline=('-concurrency 1', '-no_balance');
sap_daily_online=('-concurrency 3', '-load_balance');
sap_daily_manual=('-concurrency 3', '-manual_balance');
ļ
 speed={
AVERAGE=203971;
'/file1'=138186;
'/file2'=269756;
compression={
'/file1'=1234;
'/file2'=5678;
manual_balance={
sap_daily_manual={
'/file1'=1; /* file 1 is backed up by the first sapback */
'/file2'=2; /* file 2 is backed up by the second sapback */
'/file3'=1; /* file 3 is backed up by the first sapback */
'/file4'=1;
```

## CLIを使ったData Protector SAP R/3構成ファイルパラメータの設定、 取得、一覧表示、および削除

Data ProtectorのSAP R/3構成ファイルパラメータは、通常、以下のタイミングでData Protector SAP R/3構成ファイルに書き込まれます。

- · SAP R/3によって実行されるOracleインスタンスのData Protector構成が完了した後
- ・ 新しいバックアップ仕様の作成後
- ・ 時間別負荷調整アルゴリズムを使うバックアップが完了した後

#### util\_cmdコマンド

このコマンドを使うと、Data Protector SAP R/3クライアント上でData Protector SAP R/3 構成ファイルパラメータを設定、取得、表示、および削除できます。パラメータを設定する にはutil\_cmd -putopt、取得するにはutil\_cmd -getopt、一覧表示するにはutil\_cmd -getconfをそれぞれ使います。このコマンドは、Data\_Protector\_home¥binディレクトリ (Windowsシステムの場合)、/opt/omni/lbinディレクトリ(HP-UX、Solaris、およびLinuxシ ステムの場合)、または/usr/omni/binディレクトリ(その他のUNIXシステムの場合)にありま す。

#### クラスター対応クライアント

クラスター環境では、コマンドライン(クライアント上)からutil\_cmdコマンドを実行する前 に、仮想ホスト名として環境変数OB2BARHOSTNAMEを設定しておく必要があります。 OB2BARHOSTNAME変数は、以下のように設定します。

- ・ UNIXの場合: export OB2BARHOSTNAME=virtual\_hostname
- ・ Windowsの場合: set OB2BARHOSTNAME=virtual\_hostname

#### util\_cmdの構文

util\_cmdコマンドの構文は、以下のとおりです。

util\_cmd -getconf[ig] SAP oracle\_instance [-local filename]

util\_cmd -getopt[ion] [SAP oracle\_instance] option\_name
[-sub[list] sublist\_name] [-local filename]

util\_cmd -putopt[ion] [SAP oracle\_instance] option\_name
[option\_value] [-sub[list] sublist\_name]
[-local filename]

内容は以下のとおりです。

option\_name ーパラメータの名前。

option\_value ーパラメータの値。

[-sub[list] sublist\_name] ー構成ファイル内でパラメータの書き込み先または取得元となるサブリストを指定します。

[-local filename] - 以下のいずれかを指定します。

- -getconf[ig]オプションを使用した場合、コマンド出力の書き込み先となるファイル 名を指定します。-localオプションを指定しなかった場合、出力は標準出力に書き込 まれます。
- -getopt[ion]オプションを使用した場合、パラメータとその値の取得元となるファイル 名を指定します。取得されたパラメータとその値は、標準出力に書き込まれます。
   -localオプションを省略すると、パラメータとその値はData Protector SAP R/3構成 ファイルから取得され、標準出力に書き込まれます。
- -putopt[ion]オプションを使用した場合、コマンド出力の書き込み先となるファイル 名を指定します。-localオプションを指定しないと、出力はData Protector SAP R/3 構成ファイルに書き込まれます。

## 🗊 注記:

option\_valueパラメータに数値を指定する場合、この数値は単一引用符で囲み、さらに二重引用符で囲んでください。

#### 戻り値

util\_cmdコマンドでは、各処理の実行後に短いステータスメッセージが表示され、標準 エラーに書き込まれます。これらのメッセージは、以下のとおりです。

- 構成の読み込み/書き込み操作が正常に実行されました。
   このメッセージは、要求されたすべての処理が正常に完了した場合に表示されます。
- 構成オプション/ファイルが見つかりません。
   このメッセージは、指定した名前のオプションが構成ファイルに含まれていないか、または-localとして指定したファイル名が存在しない場合に表示されます。
- 構成の読み込み/書き込み操作に失敗しました。
   このメッセージは、重大なエラーが発生した場合に表示されます。たとえば、Cell Managerが使用できない、Data Protector SAP R/3構成ファイルがCell Manager上に 見つからない場合などです。

#### パラメータの設定

SAP R/3によって実行されるOracleインスタンスICEに対するData Protector OB20PTSパラ メータおよびOracle BR\_TRACEパラメータを設定するには、Data Protector SAP R/3クライ アント上で次のコマンドを使用します。

#### Windows

Data\_Protector\_home¥bin¥util\_cmd -putopt SAP ICE OB20PTS '-debug 1-200 debug.txt' -sublist Environment

Data\_Protector\_home¥bin¥util\_cmd -putopt SAP ICE BR\_TRACE "'10' -sublist Environment

#### HP-UX、Solaris、およびLinux

/opt/omni/lbin/util\_cmd -putopt SAP ICE OB20PTS '-debug ¥ 1-200 debug.txt' -sublist Environment

/opt/omni/lbin/util\_cmd -putopt SAP ICE BR\_TRACE "'10'" -sublist Environment

## その他のUNIX

/usr/omni/bin/util\_cmd -putopt SAP ICE NLS\_LANG ¥ 'US7ASCII' -sublist Environment

/usr/omni/bin/util\_cmd -putopt SAP TOR BR\_TRACE "'10' " -sublist Environment

## パラメータの取得

OracleインスタンスICEのOB20PTSパラメータの値を取得するには、Data Protector SAP R/3クライアント上で以下のコマンドを使用します。

- ・ Windowsの場合:Data\_Protector\_home¥bin¥util\_cmd -getopt SAP ICE OB20PTS -sublist Environment
- ・ HP-UX、Solaris、およびLinuxの場合: /opt/omni/lbin/util\_cmd -getopt SAP ICE OB20PTS ¥ -sublist Environment
- ・ その他のUNIXの場合:/usr/omni/bin/util\_cmd -getopt SAP ICE OB20PTS sublist ¥ Environment

パラメータの一覧表示

OracleインスタンスICEのData Protector SAP R/3構成ファイルパラメータを一覧表示するには、Data Protector SAP R/3クライアント上で以下のコマンドを使用します。

- ・ Windowsの場合:Data\_Protector\_home¥bin¥util\_cmd -getconf SAP ICE
- ・ HP-UX、Solaris、およびLinuxの場合:/opt/omni/lbin/util\_cmd -getconf SAP ICE
- · その他のUNIXの場合:/usr/omni/bin/util\_cmd -getconf SAP ICE

### パラメータの削除

OracleインスタンスICEのOB20PTSパラメータの値を削除するには、Data Protector SAP R/3クライアント上で以下のコマンドを使用します。

- ・ Windowsの場合:Data\_Protector\_home¥bin¥util\_cmd -putopt SAP ICE OB2PTS "" -sublist Environment
- ・ HP-UX、Solaris、およびLinuxの場合:/opt/omni/lbin/util\_cmd -putopt SAP ICE OB20PTS "" -sublist Environment
- ・ その他のUNIXの場合:/usr/omni/bin/util\_cmd -putopt SAP ICE OB20PTS "" -sublist Environment

# 統合ソフトウェアの構成

詳細については、以下のドキュメントを参照してください。

- 1. 必要なユーザーアカウントの構成。「ユーザーアカウントの構成」(163ページ)を参照 してください。
- 2. Oracleデータベースへの接続チェック。「接続の確認」(164ページ)を参照してください。
- 3. 認証パスワードファイルの有効化。「認証パスワードファイル」(164ページ)を参照し てください。
- 4. オンラインバックアップを有効にするためのアーカイブログモードの設定(オプション)。 「アーカイブログの有効化」(165ページ)を参照してください。
- 5. バックアップ元または復元先とするすべてのSAP R/3データベースの構成。「SAP R/3データベースの構成」(167ページ)を参照してください。

## 必要条件

- SAP R/3アプリケーションがすでにインストールされており、正しく構成されていること を確認してください。SAP R/3アプリケーションでOracleデータベースを使用している ことが必要です。その他のデータベースが使用されている場合、対応するData Protector統合ソフトウェアを使用してバックアップできます(たとえばInformix)。このガ イドは、SAP R/3アプリケーションとOracleデータベースの管理に関して十分な知識が あるユーザーを対象として作成されています。
  - サポートされているバージョン、プラットフォーム、デバイスなどに関する情報については、<u>http://www.hp.com/support/manuals</u>の最新のサポート一覧を参照してください。
  - SAP R/3アプリケーションおよびSAPのバックアップツールまたは復元ツール (BRBACKUP、BRRESTORE、BRARCHIVE)のインストール、構成、および使用に ついては、SAP R/3アプリケーションのマニュアルを参照してください。
- Data ProtectorのSAP R/3用統合ソフトウェアを使用するためのライセンスを有していることを確認します。詳細は、『HP Data Protectorインストールおよびライセンスガイド』を参照してください。
- · Data Protectorが正しくインストールされていることを確認します。
  - Data ProtectorのSAP R/3用統合ソフトウェアをさまざまなアーキテクチャにインストールする方法については、『HP Data Protectorインストールおよびライセンスガイド』を参照してください。
  - MC/SGクラスター内でのData Protector Cell Managerパッケージ構成については、オンラインヘルプの索引「MC/ServiceGuard統合」を参照してください。

バックアップ元または復元先として予定するSAPR/3アプリケーションシステムにはすべて、Data Protector SAP R/3用統合ソフトウェアコンポーネントをインストールしている必要があります。

# 作業を開始する前に

- · Data Protectorで使用するデバイスとメディアを構成します。
- SAP R/3システムとCell Managerとの通信が正しく行われるかどうかをテストするため、 Data Protectorのファイルシステムのバックアップと復元を構成および実行します。
- Windows Server 2008以外のWindowsシステム: Data Protector Inetサービスを Oracleオペレーティングシステムのユーザーアカウントで再起動します(「ユーザーア カウントの構成」(163ページ)を参照)。Data Protector Inetアカウントの変更に関する 詳細については、オンラインヘルプの「Data Protector Inetアカウントを変更する」を 参照してください。

各インスタンスごとに異なるSAP管理者アカウントが構成されているシステムで実行している複数のSAP R/3インスタンスがある場合、SAP管理者共通アカウントを追加作成してください。サービス起動アカウントとしてこのアカウントを使用するには、Data Protector Inetサービスを構成します。

# クラスター対応クライアント

 構成ファイルはCell Manager上にあるため、SAP R/3データベースは1つのクラスター ノード上でのみ構成します。

UNIXの場合:構成中、Data ProtectorはData Protectorのbackintプログラムへのリンクを現在のアクティブなノード上に作成します。他のノード上ではすべて手動でリンクを作成する必要があります。以下のコマンドを実行します。

ln -s /opt/omni/lbin/backint ¥ /usr/sap/ORACLE\_SID/sys/exe/run

*Windowsの場合*:構成中、Data ProtectorはData Protectorのbackintプログラムを Data\_Protector\_home¥binからSAPバックアップツールが格納されているディレクトリ にコピーします。これは、現在アクティブなノード上でのみ行われます。他のノードで は、手動で行う必要があります。

・ Data Protector CLIを使用する場合は、以下のように、Data Protectorの環境変数 OB2BARHOSTNAMEに仮想サーバー名を設定する必要があります。

Windowsの場合: set OB2BARHOSTNAME=virtual\_server\_name UNIXの場合: export OB2BARHOSTNAME=virtual\_server\_name

· Tru64の場合:以下のリンクを作成します。

ln -s /sapfiles/admin/dbs/initsap.dba initSAP.dba

ln -s /sapfiles/admin/dbs/initsap.ora initSAP.ora

ln -s /sapfiles/admin/dbs/initsap.sap initSAP.sap

図 注記:

SAPでは、すべてのクラスターノードにSAPバックアップユーティリティをインストール することを推奨しています。

## ユーザーアカウントの構成

SAP R/3のデータベースファイルのバックアップと復元を有効にするには、複数のユー ザーアカウントを構成または作成する必要があります。

| Oracleオペレーティン<br>グシステムのユーザー<br>アカウント | 以下のユーザーグループに追加されるオペレーティングシステムのユー<br>ザーアカウント:<br>・ UNIXシステム: dba and sapsys<br>・ Windowsシステム: ORA_DBAローカルグループおよびORA_SID_DBA<br>ローカルグループ<br>たとえば、ユーザーoraSID。<br>UNIXシステムのみ: このユーザーが、データベースがマウントされる<br>ファイルシステムまたはraw論理ボリュームのオーナーであることを確認<br>します。パーミッションは最低740は必要です。 |
|--------------------------------------|----------------------------------------------------------------------------------------------------|
| ユーザーアカウント<br>root(UNIXシステムの<br>み)    | dbaユーザーグループに追加されるデフォルトオペレーティングシステ<br>ム管理者のユーザーアカウント。                                                                                                    |
| Oracleデータベース<br>ユーザーアカウント            | 少なくとも以下のOracleロールが付与されているデータベースユーザー<br>アカウント:<br>・ sysdba<br>・ sysoper<br>たとえば、ユーザーsystem。                                                                                                    |

以下のユーザーアカウントをData Protectorのadminユーザーグループまたはoperator ユーザーグループに追加します。

- · Oracleオペレーティングシステムのユーザーアカウント
- ・ UNIXシステムのみ:ユーザーアカウントroot

クラスター環境では、これらのユーザーアカウントを以下のクライアントに対するData Protector adminユーザーグループまたはoperatorユーザーグループに追加します。

・ 仮想サーバー

#### クラスター内の全ノード

詳細については、オンラインヘルプで「ユーザーの追加」をキーワードにして検索してください。

## 接続の確認

Oracleインスタンスへの接続を確認するには:

- 1. SAP R/3クライアントにOracle OSユーザーとしてログインします。
- 2. ORACLE\_HOME変数とORACLE\_SID変数をエクスポート/設定します。
- 3. sqlplusを開始します。
- 4. OracleターゲットデータベースにOracleデータベースユーザーとして接続します。 最初、sysdbaロールで、次にsysoperロールで接続します。

#### 例

### 以下の構成の場合:

Oracleインスタンス:PRO ORACLE\_HOME:/app/oracle816/product

以下のコマンドを実行します。

#### id

```
uid=102(oraprod) gid=101(dba)
export ORACLE_SID=PRO
export ORACLE_HOME=/app/oracle816/product
export SHLIB_PATH=/app/oracle816/product/lib:/opt/omni/lbin
sqlplus /nolog
SQLPLUS> connect system/manager@PRO as sysdba;
Connected.
SQLPLUS> connect system/manager@PRO as sysoper;
Connected.
```

# 認証パスワードファイル

データベース管理者の認証パスワードファイルの使用を有効化します。

- 1. Oracleターゲットデータベースをシャットダウンします。
- 2. initORACLE\_SID. oraファイルで、以下を指定します。

remote\_login\_passwordfile = exclusive

パスワードファイルをセットアップする方法については、Oracleのマニュアルを参照してください。

## アーカイブログの有効化

データベースをアーカイブログモードに設定する際には、保存されていないオンライン REDOログが上書きされないようにします。データファイルのオンラインバックアップは、関 連するREDOログがないと意味がなく、データベースを整合性のある状態に復旧できなく なります。

## 学 ヒント:

オンラインバックアップ中に生成されるREDOログファイルは、BRBACKUP完了直後 にアーカイブします。

アーカイブディレクトリは、容量不足にならないように、定期的に空の状態にする必 要があります。

アーカイブログを有効化するには:

1. initORACLE\_SID. oraファイルで、以下を設定します。

log\_archive\_start = true

次に、log\_archive\_destオプションを指定します。

#### 例

次の例は、OracleインスタンスPROのinitORACLE\_SID. oraファイルでの例です。

2. Oracleデータベースをマウントし、Oracle Server Managerを使ってアーカイブログ モードを開始します。以下のコマンドを実行します。

startup mount
alter database archivelog;
archive log start;
alter database open;

例

OracleインスタンスPROに対して、以下のコマンドを実行します。

UNIXの場合: export ORACLE\_SID=PRO

Windowsの場合: set ORACLE\_SID=PRO

| sqlplus /nolog                            |         |      |  |
|-------------------------------------------|---------|------|--|
| SQLPLUS> connect <i>user/passwd</i> @PRO; |         |      |  |
| Connected.                                |         |      |  |
| SQLPLUS> startup mount                    |         |      |  |
| ORACLE instance started.                  |         |      |  |
| Total System Global Area                  | 6060224 | byte |  |
| Fixed Size                                | 47296   | byte |  |
| Variable Size                             | 4292608 | byte |  |
| Database Buffers                          | 1638400 | byte |  |
| Redo Buffers                              | 81920   | byte |  |
| Database mounted.                         |         |      |  |
| SQLPLUS> alter database archive           | elog;   |      |  |
| Statement processed.                      |         |      |  |
| SQLPLUS> archive log start;               |         |      |  |
| Statement processed.                      |         |      |  |
| SQLPLUS> alter database open;             |         |      |  |
|                                           |         |      |  |

## Oracle ServerとData Protector MMLとのリンク

Data Protector SAP R/3用統合ソフトウェアをRMANモードで使用するには、Oracle Server ソフトウェアは、Oracleインスタンスが実行されているすべてのクライアント上でData Protector Oracle用統合ソフトウェアMedia Management Library (MML)とリンクしている必 要があります。

 Data ProtectorのGUIまたはCLIからバックアップまたは復元を開始すると、Data Protectorが自動的にOracle Serverと正しいプラットフォームのData Protector MML とのリンクを作成します。

## 図注記:

テスト目的で、この自動選択を上書きすることはできます。Data Protector SBT\_LIBRARYパラメータを設定することによって、使用すべきData Protector MML を手動で指定できます。このパラメータはData Protector SAP R/3インスタンス構 成ファイルに保存されます。このパラメータの設定方法については、util\_cmdの マンページを参照してください。

 Oracle Recovery Managerを使用して、またはBRBACKUPユーティリティを直接使用 してバックアップを開始するには、「Oracle Recovery Managerを使用したバックアップ」 (188ページ)に記載されているとおり、Oracle Serverソフトウェアとその正しいプラット フォーム固有Data Protector MMLを手動でリンクする必要があります。

## 認証モードの選択

Data Protector SAP R/3の統合では、SAP R/3で使用するOracleデータベースへのアクセスモードとして、次の2つがサポートされます。

- ・ データベース認証モード
- オペレーティングシステム認証モード

データベース認証モードでは、対応するOracleデータベースのユーザーアカウントが変更になるたびに、SAP R/3データベースと新しいOracleログイン情報で、SAP R/3用統合ソフトウェアを再構成する必要があります。オペレーティングシステム認証モードを使用する場合は、このように再構成する必要はありません。

特定のSAP R/3データベースを構成するときは、推奨される認証モードを選択してください。

## SAP R/3データベースの構成

Data Protectorに以下の構成パラメータを設定する必要があります。

- ・ Oracle Serverのホームディレクトリ
- ・ SAP R/3データホームディレクトリ
- データベース認証モードを選択した場合は、Oracleデータベースユーザーアカウント になります。このユーザーアカウントは、バックアップ中にBRBACKUPとBRARCHIVE によって使用されます。
- · SAPバックアップユーティリティが保存されるディレクトリ

Data Protectorでは、SAP R/3データベースの構成ファイルがCell Manager上に作成され、データベースとの接続が検証されます。UNIXの場合は、SAPバックアップユーティリ

ティが格納されるディレクトリから次の場所へのbackintプログラムのソフトリンクも作成されます。

HP-UX、Solaris、およびLinuxの場合: /opt/omni/lbin

その他のUNIXの場合: /usr/omni/bin

Windowsの場合は、backintプログラムがData\_Protector\_home¥binから、SAPバックアップツールが格納されるディレクトリにコピーされます。

## ① 重要:

RMANを使用してオフラインバックアップを行う場合には、バックアップが失敗するの で、OracleデータベースユーザーInternalでデータベースを構成しないでください。 ユーザーSystemでデータベースを構成します。

SAP R/3データベースの構成には、Data ProtectorのGUIまたはCLIを使用します。

## 作業を開始する前に

· SAP R/3データベースが開いていることを確認します。

## Data Protector GUIを使用する

- 1. コンテキストリストで[バックアップ]をクリックします。
- 2. Scopingペインで[バックアップ仕様]を展開し、[SAP R/3]を右クリックして、[バックアップの追加]をクリックします。
- 3. [**バックアップの新規作成**]ダイアログボックスで、テンプレートを選択します。 [OK]をクリックします。

4. [アプリケーションデータベース]に、Oracleインスタンス名(ORACLE\_SID)を入力しま す。

[ユーザーとグループ/ドメイン]オプションを以下のように指定します。これは、UNIX およびWindows Server 2008クライアントで使用できます。

- ・ UNIXの場合: [ユーザー名]に、Oracle OSユーザーを入力します(「ユーザー アカウントの構成」(163ページ)を参照)。[グループ/ドメイン名]に、「dba」と入力 します。
- ・ Windows Server 2008の場合:

[ユーザー名]および[グループ/ドメイン名]で、バックアップセッションを実行する オペレーティングシステムユーザーアカウントを指定します(例:ユーザー名 Administrator、ドメインDP)。

このユーザーは、Data Protectorのadminまたはoperatorユーザーグループに追加 されており、SAP R/3バックアップ権限を持っている必要があります。このユーザーが バックアップのオーナーになります。

| வ バックアップ -新規2 - HP Data                                                                      | Protector Manager           |                 |
|----------------------------------------------------------------------------------------------|-----------------------------|-----------------|
| │ ファイル(E) 編集(E) 表示(V) アクショ                                                                   | ン(4) ヘルプ(H)                 |                 |
| 「バックアップ                                                                                      | ] 🖳 ⊗   📾 🖡 🖃 🛍   ?    19 🐼 | () ( <b>2</b> 🛛 |
| <ul> <li>デノバックアップ</li> <li>・「」バックアップ仕様</li> <li>・「」ファイルシステム</li> <li>・」「」 SAP R/3</li> </ul> | 「□」 バックアップするアプリケーションを指われる   | 定してください。        |
|                                                                                              | アプリケーション                    |                 |
|                                                                                              | クライアント 山                    | darren          |
|                                                                                              | アプリケーションデータベース (D)          | ROCK            |
|                                                                                              | ユーザーとグループ/ドメイン              |                 |
|                                                                                              | OSユーザーを指定( <u>S</u> )       | <u>N</u>        |
|                                                                                              | ユーザー名(U)                    | oraval          |
|                                                                                              | グループ /ドメイン名(G)              | dba             |
|                                                                                              |                             |                 |
|                                                                                              | 〈 戻る(目) 次へ(1                |                 |
| 📲 オブジェクト 📲 タスク                                                                               | 🛚 🖉 🕨 バックアップ -新規2 📲         |                 |
|                                                                                              |                             | 🔂 darren        |

図 32 SAP R/3システムとOracleインスタンスの指定

[次へ]をクリックします。

5. [SAPの構成]ダイアログボックスで、Oracle ServerホームディレクトリとSAP R/3デー タホームディレクトリのパス名を指定します。フィールドを空白のままにすると、デフォ ルトのORACLE\_HOMEディレクトリが使用されます。

[ターゲットデータベースに対するOracleログイン情報]で、次を指定します。

- データベース認証モードの場合、[ユーザー名]、[パスワード]、および[サービス] を指定します。
- ローカルのオペレーティングシステムの認証モードの場合、[ユーザー名]、[パス ワード]、および[サービス]を空のままにします。
- ・ リモートのオペレーティングシステムの認証モードの場合、[サービス]のみを指定します([ユーザー名]および[パスワード]は空のままにします)。

オプションの説明を以下に示します。

- 「ユーザー名]および[パスワード]:「ユーザーアカウントの構成」(163ページ)に記載されているとおり、Oracleデータベースのユーザーアカウントのユーザー名とパスワードを指定します。
- ・ サービス:Oracleサービスの名前を指定します。

[バックアップおよび復元の実行可能ディレクトリ]で、SAPバックアップユーティリティ が格納されているディレクトリのパス名を指定します。デフォルトでは、SAPバックアッ プユーティリティは以下の場所に格納されています。

UNIXの場合: /usr/sap/ORACLE\_SID/SYS/exe/run

Windowsの場合: ¥¥SAP\_system¥sapmnt¥ORACLE\_SID¥sys¥exe¥run

| SAPの構成                                                               | × |
|----------------------------------------------------------------------|---|
| <b>SAP</b> SAP構成                                                     |   |
| クライアント(L) vasgora.hermes.si                                          |   |
| Oracle SID AIR                                                       | - |
| Oracleサーバのホーム・ディレクトリ( <u>D</u> )                                     |   |
| /app/oracle/product/81                                               |   |
| SAPデータのホーム・ディレクトリ(I)                                                 |   |
| /app/oracle/product/AIR                                              |   |
| 「ターゲット・データベースに対するOracleログイン情報                                        |   |
| ユーザー名(U) system                                                      |   |
| バスワード( <u>P</u> ) ******                                             |   |
| サービス( <u>S</u> ) AIR                                                 |   |
| -<br>バックアップおよび復元の実行可能ディレクトリ( <u>B</u> )<br> /usr/sap/CER/SYS/exe/run |   |
| OK         キャンセル         ヘルプ(出)                                      |   |

図 33 UNIXシステム上のSAP R/3データベースの構成(オペレーティングシステム 認証モード)

| SAPの構成                                                          | ×                  |  |
|-----------------------------------------------------------------|--------------------|--|
| <b>SAP</b> SAP構成                                                |                    |  |
| クライアント(L) prem                                                  | .company.com       |  |
| Oracle SID                                                      | L                  |  |
| Oracleサーバのホーム                                                   | ·ディレクトリ@)          |  |
| F:¥Oracle¥Ora81                                                 |                    |  |
| SAPデータのホーム・ディ                                                   | レクトリ( <u>I</u> )   |  |
| F:¥Oracle¥CER                                                   |                    |  |
| ターゲット・データベー                                                     | -スに対するOracleログイン情報 |  |
| ユーザー名(山)                                                        | system             |  |
| バスワード回                                                          | жжжжж              |  |
| サービス( <u>S</u> )                                                | CER                |  |
| バックアップおよび復元の実行可能ディレクトリ( <u>B</u> )<br>F:¥Oracle¥CER¥sys¥exe¥run |                    |  |
| ОК                                                              | キャンセル ヘルプ田         |  |

図 34 Windowsシステム上のSAP R/3データベースの構成(データベース認証モード)

[OK]をクリックします。

6. SAP R/3データベースが構成されます。GUIを終了するか、ステップ 6(180ページ) のバックアップ仕様の作成に進んでください。

## Data Protector CLIを使用する

- 1. SAP R/3システムにOracleオペレーティングシステムのユーザーアカウントでログインします。
- 2. コマンドプロンプトで、現在のディレクトリを次のディレクトリに変更します。

Windowsシステム: Data\_Protector\_home¥bin HP-UXシステム、Solarisシステム、およびLinuxシステムの場合: /opt/omni/ lbin その他のUNIXシステムの場合: /usr/omni/bin/

3. 以下のコマンドを実行します。

util\_sap.exe -CONFIG ORACLE\_SID ORACLE\_HOME targetdb\_connection\_string SAPTOOLS\_DIR [SAPDATA\_HOME][SQL\_PATH]

## パラメータの一覧

ORACLE\_SID

Oracleインスタンス名。

ORACLE\_HOME

Oracle Serverホームディレクトリのパス名。

targetdb\_connection\_string

この引数値では、Oracleデータベースへのアクセスに使用する認証モードを決定します。

- データベース認証モードを選択するには、ターゲットデータベースへのログ イン情報をuser\_name/password@Oracle\_serviceの形式で指定します。
- ローカルのオペレーティングシステムの認証モードを選択するには、/文字のみを指定します。
- ・ リモートのオペレーティングシステムの認証モードを選択するには、ターゲッ トデータベースへのログイン情報を/@0racle\_serviceの形式で指定します。

SAPTOOLS\_DIR

SAPバックアップユーティリティが格納されているディレクトリのパス名。

#### SAPDATA\_HOME

SAP R/3データファイルがインストールされているディレクトリのパス名。デフォルトでは、このパラメータはORACLE\_HOMEに設定されます。

メッセージ\*RETVAL\*0は、構成に問題がないことを示します。

### エラー発生時の処理

メッセージ\*RETVAL\*error\_number (*error\_number*はゼロ以外のエラー番号です)が表示された場合、エラーが発生しています。

エラーの説明を見るには、以下のように操作します。

### Windowsの場合:

Data\_Protector\_home¥bin¥omnigetmsg 12 error\_number

これはCell Manager上にあります。

### HP-UX、Solaris、およびLinuxの場合:以下のコマンドを実行します。

/opt/omni/lbin/omnigetmsg 12 error\_number

### その他のUNIXの場合:次のコマンドを実行します。

/usr/omni/bin/omnigetmsg 12 error\_number

## \* ヒント:

SAP R/3アプリケーションによって使用されるOracleインスタンスの一覧を表示する には、以下のコマンドを実行します。

util\_sap.exe -APP

**Oracleインスタンスの表領域の一覧を表示するには、以下のコマンドを実行します**。 util\_sap.exe -OBJSO ORACLE\_SID

表領域のデータベースファイルの一覧を表示するには、以下のコマンドを実行します。

util\_sap.exe -OBJS1 ORACLE\_SID TABLESPACE

## 構成のチェック

SAP R/3データベースのバックアップ仕様を少なくとも1つ作成すると、データベースの構成チェックが可能になります。Data Protector GUIまたはCLIを使用します。

## Data Protector GUIを使用する

- 1. コンテキストリストで[バックアップ]を選択します。
- 2. Scopingペインで、[バックアップ仕様]、[SAP R/3]の順に展開します。バックアップ仕様をクリックして、チェックするOracleインスタンスを表示します。
- 3. Oracleインスタンスを右クリックし、[構成のチェック]をクリックします。

| 記パックアップ -新規1 - HP Data Protector Manager |   |
|------------------------------------------|---|
| ] ファイル(E) 編集(E) 表示(Y) アクション(A) ヘルプ(H)    |   |
| バックアップ 💽 🖳 🛶 📰 😭 🖓 🕲 💭 📨                 |   |
| 「いっクアップ<br>「いっクアップ仕様<br>日    「           |   |
| 【 【 】 】 】 【 〈戻る 图 】 次へ N 〉 第7 0 キャンセル    | 0 |
| 編 オブジェクト 1個 タスク   N 4 ▷ N バックアップ 新規1 14  |   |
| , (in pomaranca.hermes                   |   |

図 35 SAP R/3構成のチェック

## Data Protector CLIを使用する

SAP R/3システムにOracle OSユーザーとしてログインします。以下のディレクトリに移動します。

Windowsの場合: Data\_Protector\_home¥bin

HP-UX、Solaris、およびLinuxの場合: /opt/omni/lbin

その他のUNIXの場合:/usr/omni/bin/

以下のコマンドを実行します。

util\_sap.exe -CHKCONF ORACLE\_SID

ORACLE\_SIDは、Oracleインスタンスの名前です。

構成が正しいと、メッセージ\*RETVAL\*0が表示されます。

メッセージ\*RETVAL\*error\_number(*error\_number*はゼロ以外のエラー番号です)が表示された場合、エラーが発生しています。エラーの説明を見る方法については、「エラー発生時の処理」(172ページ)を参照してください。

# バックアップ

統合ソフトウェアで用意されているオンラインバックアップとオフラインバックアップには、 以下の種類があります。

### 表 11 バックアップの種類

| [Full] | 選択したSAP R/3オブジェクトをすべてバックアップします。                                                                                                    |
|--------|----------------------------------------------------------------------------------------------------|
| 増分     | Oracle RMANバックアップ増分レベル1 (Oracle RMANを使用している<br>場合のみ利用可能)。前回のフルバックアップ以降、選択したSAP R/3<br>データファイルに加えられた変更をバックアップします。<br>増分バックアップを実行する前に、フルバックアップが存在していること<br>を確認してください。 |

これらバックアップの種類の詳細については、Oracle SAP R/3のマニュアルを参照してください。

バックアップを構成するには、バックアップ仕様を作成します。

バックアップ対象は、バックアップ仕様の内容によって異なります。詳細は、表12(175ページ)を参照してください。

## 表 12 バックアップの対象となるデータ

| 選択された項目                       | バックアップファイル                                                                                                    |
|-------------------------------|----------------------------------------------------------------------------------------------------|
| ARCHIVELOGS                   | <ul> <li>オフライン(アーカイブ) REDOログ</li> <li>制御ファイル</li> </ul>                                                           |
| <b>DATABASE</b> または<br>個々の表領域 | <ul> <li>データファイル</li> <li>制御ファイル</li> <li>SAP R/3ログファイル/パラメータファイル</li> <li>オンラインREDOログ(オフラインバックアップでのみ)</li> </ul> |

SAP R/3バックアップオプションは2つの方法で指定できます。

- · BRBACKUPオプションを使って
- · SAPパラメータファイルを使って

## 🛱 注記:

BRBACKUPオプションは、SAPパラメータファイルの設定を上書きします。

BRBACKUPオプションは、バックアップ仕様を作成するときに指定できます。BRBACKUP オプションが指定されていない場合、SAP R/3アプリケーションは、SAPパラメータファイ ルの現在の設定を参照します。このような場合、バックアップを実行する前に、SAPパラ メータファイルが正しく構成されていることを確認する必要があります。表13(176ページ) の例を参照してください。

## 表 13 バックアップオプションを指定する2つの代替方法

| バックアップの種類                                                                   | 1.<br>2. | BRBACKUPオプション<br>SAPパラメータファイルの設定                                                            |
|-----------------------------------------------------------------------------|----------|---------------------------------------------------------------------------------------------|
| backintを使用したオフラ<br>インバックアップ                                                 | 1.<br>2. | -t offline -d util_file<br>backup_type = offline<br>backup_dev_type = util_file             |
| backintを使用したオンラ<br>インバックアップ<br>(表領域は、バックアップ<br>セッション中ずっとバック<br>アップモードになります) | 1.<br>2. | -t online -d util_file<br>backup_dev_type = util_file<br>backup_type = online               |
| backintを使用したオンラ<br>インバックアップ<br>(表領域は、バックアップ<br>されている間だけバック<br>アップモードになります)  | 1.<br>2. | -t online -d util_file_online<br>backup_dev_type = util_file_online<br>backup_type = online |
| フルバックアップ                                                                    | 1.<br>2. | -m full<br>backup_mode = full                                                               |

| バックアップの種類           | 1. BRBACKUPオプション<br>2. SAPパラメータファイルの設定                                                                                                    |
|---------------------|----------------------------------------------------------------------------------------------------|
| RMANを使用したバック<br>アップ | <ol> <li>-d rman_util</li> <li>backup_dev_type = rman_util         rman_channels = number_of_channels         rman_parms = "ENV=(OB2BARTYPE=SAP, OB2APPNAME=DB_Name,         OB2BARLIST=Backup_Specification_Name)"</li> <li>詳細は、「Oracle Recovery Managerを使用したバックアップ」(188         ページ)を参照してください。</li> </ol> |

## 茶 ヒント:

バックアップ仕様を作成する際に、目的のBRBACKUPオプションが含まれているバッ クアップテンプレートを選択します。

## 留意事項

- ・ バックアップを開始する前に、SAP R/3データベースがopenモードまたはshutdown モードであることを確認します。
- 同じOracleインスタンスをバックアップするバックアップセッションは、同時に実行できません。
- 一般的に、復元はバックアップよりも時間がかかります。ファイルが多数のストリームで バックアップされている場合の復元では、かなりの時間が必要です。Oracle RMANス クリプトオプションFILESPERSETが1に設定されているRMANモードでバックアップを開 始すると、RMANが、各データベースファイルについてバックアップストリームオブジェ クトを作成します。

# バックアップ仕様の作成

Data Protector Managerを使用して、バックアップ仕様を作成します。

- 1. コンテキストリストで[バックアップ]をクリックします。
- 2. Scopingペインで[バックアップ仕様]を展開し、[SAP R/3]を右クリックして、[バックアップの追加]をクリックします。

3. [バックアップの新規作成]ダイアログボックスで、テンプレートを選択し、[OK]をクリックします。

表 14 バックアップテンプレート

| Blank SAP Backup           | 事前に定義されているオプションはありません。                                                                                                    |  |
|----------------------------|----------------------------------------------------------------------------------------------------|--|
| Brarchive_CopyDeleteSave   | オフラインREDOログの2次コピーを作成して保存し、<br>バックアップ後にそれらを削除し、新たに作成された<br>REDOログをアーカイブします。                                                                                                    |  |
| Brarchive_Save             | オフラインREDOログをバックアップします。                                                                                                    |  |
| Brarchive_SaveDelete       | オフラインREDOログをバックアップし、バックアップ後<br>にそれらを削除します。                                                                                                    |  |
| Brarchive_SecondCopyDelete | アーカイブ済みのオフラインREDOログの2次コピーを<br>作成し、バックアップ後にそれらを削除します。                                                                                                    |  |
| Brbackup_Offline           | backintを使用してシャットダウンされたデータベース<br>をバックアップします。                                                                                                    |  |
| Brbackup_Online            | アクティブなデータベースをバックアップします。バッ<br>クアップには、util_fileデバイスタイプが使用されます。<br>表領域は、バックアップセッション中ずっとバックアッ<br>プモード(ロック状態)になります。バックアップは、デー<br>タベース全体か、個々の表領域またはデータファイル<br>に対して行うことができます。                          |  |
| Brbackup_Util_File_Online  | アクティブなデータベースをバックアップします。表領<br>域は、バックアップされている間だけバックアップモー<br>ドになります。その結果、アーカイブしたログファイル<br>の増加分は、util_fileデバイスタイプを用いたバックアッ<br>プに比べて少なくなります。ただし、データベースが<br>多数の小さなファイルからなる場合、このバックアップ<br>の方が時間がかかります。 |  |
| Brbackup_RMAN_Offline      | Oracle RMANを使用してシャットダウンされたデータ<br>ベースをバックアップします。                                                                                                    |  |
| Brbackup_RMAN_Online       | Oracle RMANを使用してアクティブなデータベースを<br>バックアップします。表領域は、バックアップセッショ<br>ン中ずっとバックアップモードになります。                                                                                                    |  |

4. [**クライアント**]で、バックアップを開始するSAP R/3システムを選択します。クラスター 環境では、仮想サーバーを選択します。

[アプリケーションデータベース]に、バックアップするOracleインスタンス名(ORACLE\_SID) を選択します。

[ユーザーとグループ/ドメイン]オプションを以下のように指定します。これは、UNIX およびWindows Server 2008クライアントで使用できます。

- UNIXの場合: [ユーザー名]に、Oracle OSユーザーを入力します(「ユーザーア カウントの構成」(163ページ)を参照)。[グループ/ドメイン名]に、「dba」と入力します。
- · Windows Server 2008の場合:

[ユーザー名]および[グループ/ドメイン名]で、バックアップセッションを実行する オペレーティングシステムユーザーアカウントを指定します(例:ユーザー名 Administrator、ドメインDP)。

このユーザーは、Data Protectorのadminまたはoperatorユーザーグループに追加 されており、SAP R/3バックアップ権限を持っている必要があります。このユーザーが バックアップのオーナーになります。

[次へ]をクリックします。

5. SAP R/3データベースがData Protectorで使用できるように構成されていない場合 は、[SAPの構成]ダイアログボックスが表示されます。「SAP R/3データベースの構 成」(167ページ)の説明に従って、構成します。 6. バックアップ対象SAP R/3オブジェクトを選択します。表領域、データファイル、また はアーカイブログを個別に選択できます。

| nd バックアップ -新規1 - HP Data Protector Manager                                                                                                    |                                                                                                    |        |  |  |  |
|----------------------------------------------------------------------------------------------------|----------------------------------------------------------------------------------------------------|--------|--|--|--|
|                                                                                                    |                                                                                                    |        |  |  |  |
| バックアップ                                                                                                    | 20 III <mark>- I</mark> III ? <mark>] 3</mark> 3 (0 <i>E 1</i>                                                                                                    |        |  |  |  |
| ・         ・         ・         ・         ・         ・         ・         ・         ・         ・         ・         ・         ・         ・         ・         ・         ・         ・         ・         ・         ・         ・         ・         ・         ・         ・         ・         ・         ・         ・         ・         ・         ・         ・         ・         ・         ・         ・         ・         ・         ・         ・         ・         ・         ・         ・         ・         ・         ・         ・         ・         ・         ・         ・         ・         ・         ・         ・         ・         ・         ・         ・         ・         ・         ・         ・         ・         ・         ・         ・         ・         ・         ・         ・         ・         ・         ・         ・         ・         ・         ・         ・         ・         ・         ・         ・         ・         ・         ・         ・         ・         ・         ・         ・         ・         ・         ・         ・         ・         ・         ・         ・         ・         ・         ・         ・         ・ | バックアップ対象のクライアント・システム、ドライブ、ディレクトリ、ファイルを選択します。<br>                                                                                                    |        |  |  |  |
| 日 (画 h5 SQL Server<br>日 (画 SAP R/3<br>日 (画 SAP R/3<br>日 (回 ファイルシステム<br>日 (回 テンプレート                                                                                                    | PARE UP CC     PARENT CEP     ARCHIVELOGS     PARENT ABASE     PAPENABASE     PAPENABASE |        |  |  |  |
|                                                                                                    |                                                                                                    | シセル(2) |  |  |  |
| 記 オブジェクト   1 タスク                                                                                                    | K ↓ ▷ H  バックアップ 新規1 =                                                                                                    |        |  |  |  |

#### 図 36 バックアップオブジェクトの選択

[次へ]をクリックします。

7. バックアップに使用するデバイスを選択します。

デバイスオプジョンを指定するには、デバイスを右クリックして、[プロパティ]をクリック します。[同時処理数]タブで、並列バックアップストリーム数とメディアプールを指定 します。

## ゴ注記:

並列処理数(SAPR/3データベースのバックアップ時のストリーム数)は、自動的に設定されます。負荷調整が使用される場合、ストリーム数と、選択したデバイスの同時処理数の合計は同じになります。

[次へ]をクリックします。

Data Protector SAP R/3用統合ソフトウェア
8. バックアップオプションを設定します。アプリケーション固有のオプションについては、 表15(182ページ)を参照してください。

| アプリケーション固有オプション                                                          | ×                                                            |
|--------------------------------------------------------------------------|--------------------------------------------------------------|
| SAP用統合ソフトウェア                                                             |                                                              |
| SAP 4.5用統合ソフトウ                                                           | フェア固有オブション                                                   |
| オプション<br>ログ・ファイル①<br>BRバックアップ(B)<br>バックアップ・オブジェクト<br>(B)                 |                                                              |
| BRアーカイブΦ                                                                 | -c                                                           |
| バランス調整( <u>C</u> )                                                       | 負荷別                                                          |
| 実行前(₽)<br>実行後(Q)<br>バックアップ・モード:<br>I デフォルトのRMANチャン<br>データベース外のオブジェ<br>クト | <ul> <li>○ すべて(金)</li> <li>○ フル(E)</li> <li>本ルを使用</li> </ul> |
| OK(Q)                                                                    | キャンセル(Q) ヘルプ(H)                                              |

図 37 アプリケーション固有のオプション

[次へ]をクリックします。

9. 必要に応じて、バックアップのスケジュールを設定します。「バックアップ仕様のスケ ジュール設定」(184ページ)を参照してください。

[次へ]をクリックします。

10. 名前およびバックアップ仕様グループを指定し、バックアップ仕様を保存します。

# ☆ ヒント:

実際に使用する前に、バックアップ仕様をプレビューしてください。「バックアップセッ ションのプレビュー」(185ページ)を参照してください。

# 表 15 SAP R/3バックアップオプション

| オプション             | 説明                                                                                                    |
|-------------------|----------------------------------------------------------------------------------------------------|
| [ログファイル]          | バックアップ時にbackintログファイルを作成する場合、このファイル<br>のパス名を指定します。バックアップセッションに関する情報はすべ<br>てData Protectorによってデータベースに保存されるため、デフォル<br>トでは、このログファイルは生成されません。                                                                                                    |
| [BR/ໂックアップ]       | BRBACKUPオプションを指定します。<br>構成時に指定したOracleデータベースユーザー以外のOracleデー<br>タベースユーザーでBRBACKUPを実行するには、「-u user_name」<br>と入力します。                                                                                                    |
| [ノ ヾ゙ックアップオブジェクト] | omnisap.exeによって渡されるBRBACKUPオプションを一覧表示します。この一覧は、バックアップ仕様を保存した後に表示されます。                                                                                                    |
| [BRアーカイブ]         | BRARCHIVEオプションを指定します。                                                                                                    |
| [バランス調整:負荷別]      | 適切な同じサイズのサブセットにファイルをグループ化します。サブ<br>セットは、Data Protector sapbackプログラムによって同時にバック<br>アップされます。<br>バックアップデバイスがハードウェア圧縮を使用する場合、元のファ<br>イルとバックアップ後のファイルではサイズが異なります。このことを<br>Data Protectorに伝えるには、Data Protector SAP R/3構成ファイル<br>のcompressionセクションで、バックアップされたファイルの元のサイ<br>ズを指定します。「Data ProtectorのSAP R/3構成ファイル」(154ペー<br>ジ)を参照してください。 |

| オプション                    | 説明                                                                                                    |
|--------------------------|----------------------------------------------------------------------------------------------------|
| [バランス調整:時間別]             | 適切な同じバックアップ時間でバックアップされるサブセットにファイ<br>ルをグループ化します。このバックアップ時間は、ファイルの種類、<br>バックアップデバイスの速度、および外部からの影響(マウントプロン<br>プトなど)によって異なります。このオプションは、同じ品質の大きな<br>ライブラリが複数ある環境に適しています。サブセットは、Data<br>Protector sapbackプログラムによって並行してバックアップされま<br>す。Data Protectorは、Data Protector SAP R/3構成ファイルのspeed<br>セクションにバックアップ速度情報を自動的に格納します。この情報<br>は、バックアップ時間の最適化に使用されます。<br>オンラインバックアップの場合や、バックアップデバイスによって速<br>度が大きく異なる場合は、この種類の負荷調整を使用してもファイ<br>ルが最適にグループ化されない場合もあります。 |
| [バランス調整:手動]              | Data Protector SAP R/3構成ファイルのmanual balancingセクション<br>で指定されているサブセットにファイルがグループ化されます。詳細<br>は、「手動バランス調整」(189ページ)を参照してください。                                                                                                    |
| [バランス調整:なし]              | 負荷調整を行いません。Oracleの内部データベース構造に記録されているのと同じ順序でファイルがバックアップされます。順序を<br>チェックするには、Oracle Server Manager SQLコマンドのselect *<br>from dba_data_filesを使います。select * from dba_data_files                                                                                                    |
| [実行前]、[実行後]              | ここで指定したコマンドは、バックアップの前([実行前])またはバック<br>アップの後([実行後])に、SAP R/3システム上でomnisap. exeにより<br>実行されます。二重引用符は使用しないでください。名前のみ指定<br>してください。このコマンドは、次のディレクトリになければなりませ<br>ん。<br>Windowsの場合: Data_Protector_home¥bin<br>HP-UX、Solaris、およびLinuxの場合: /opt/omni/bin<br>その他のUNIXの場合: /usr/omni/bin                                                                                                    |
| [バックアップモード]              | 使用するRMANバックアップの種類を指定します。データベース全体をバックアップ対象として選択している場合のみ使用できます。<br>[すべて]を指定すると、RMANがデータベース全体をバックアップします。<br>[フル]を指定すると、RMANはフルバックアップ(レベル0)を実行し、<br>RMAN増分バックアップを有効にします。                                                                                                    |
| [デフォルトのRMANチャ<br>ンネルを使用] | バックアップの同時処理数の値を指定します。バックアップにRMAN<br>が使用される場合のみ使用できます。このオプションは、SAPパラ<br>メータファイルの設定を上書きします。                                                                                                    |

| オプション       | 説明                                      |
|-------------|-----------------------------------------|
| [データベース外のオブ | 保存するOracle SAP R/3環境の非データベースファイルを指定します。 |
| ジェクト]       | これらのファイルはバックアップセッションごとに保存されます。          |

# Ϋ 注記:

Data Protectorを使用して1回のセッションで起動できるsapbackプロセスの総数は、 256以内に制限されています。

# バックアップ仕様の変更

バックアップ仕様を変更するには、[バックアップ]コンテキストのScopingペインで名前をクリックし、該当するタブをクリックして変更内容を適用します。

# バックアップ仕様のスケジュール設定

指定した時刻、または定期的に無人バックアップを行うことができます。スケジュール設定の詳細については、オンラインヘルプの索引「バックアップのスケジュール設定」を参照してください。

#### スケジュール設定の例

**フル**バックアップを平日の8:00、13:00、18:00にスケジュール設定するには、次の手順を 実行します。

- 1. [スケジュール]プロパティページのカレンダーで開始日を選択し、[追加]をクリックして[バックアップのスケジュール]ダイアログボックスを開きます。
- [繰り返し]で、[週単位]を選択します。[時間オプション]オプションで、[8:00]を選択します。[繰り返しオプション]で、[月]、[火]、[水]、[木]、[金]を選択します。図38(185 ページ)を参照してください。

[OK]をクリックします。

- ステップ1(184ページ)とステップ2(184ページ)を繰り返し、13:00および18:00のバッ クアップのスケジュールを設定します。
- 4. [適用]をクリックして変更内容を保存します。

| <ul> <li>○ なし(E)</li> <li>○ 日数単位(Φ):</li> <li>○ 週単位(K):</li> <li>○ 月単位(N):</li> </ul> | 時間オフション<br>時間: 8:00 · · · · · · · · · · · · · · · · · · |   |
|---------------------------------------------------------------------------------------|---------------------------------------------------------|---|
| 繰り返しオプション( <u>R</u> ) —<br>スケジュール                                                     |                                                         |   |
| □日 ☑月                                                                                 | ▶ ▶ ▶ ▶ ▶ ▶ ▶ ▶ ▶ ▶ ▶ ▶ ▶ ▶ ▶ ▶ ▶ ▶ ▶                   |   |
| 日 「日」「月                                                                               |                                                         | 1 |
| □日 □月 セッションオブション バックアップの種類(Y) ネットワーク負荷                                                | ▶ × ▶ ▼ ▼ ★ ▼ 金 「 ±<br>〕ル<br>○ 高(G) ○ ○ 中(U) ○ 低(U)     | ŀ |

図 38 バックアップのスケジュール

# バックアップセッションのプレビュー

バックアップセッションをプレビューしてテストします。プレビューには、Data Protector GUI またはCLIを使用できます。

# Data Protector GUIを使用する

- 1. コンテキストリストで[バックアップ]をクリックします。
- 2. Scopingペインで、[バックアップ仕様]、[SAP R/3]の順に展開します。プレビューするバックアップ仕様を右クリックし、[バックアップのプレビュー]をクリックします。
- 3. [バックアップの種類]および[ネットワーク負荷]を指定します。[OK]をクリックします。

プレビューが正常に終了した時点で、「セッションは正常に終了しました」というメッ セージが表示されます。

# Data Protector CLIを使用する

以下のディレクトリに移動します。

*Windowsの場合:* Data\_Protector\_home¥bin

HP-UX、Solaris、およびLinuxの場合: /opt/omni/bin/

その他のUNIXの場合: /usr/omni/bin/

以下のコマンドを実行します。

omnib -sap\_list backup\_specification\_name -test\_bar

# プレビュー時にどのような処理が実行されるか

omnisap. exeコマンドが実行され、これによりData Protector testbarコマンドが起動して、以下のことをテストします。

- · OracleインスタンスとData Protector間の通信(RMANが使用されている場合のみ)
- ・ バックアップ仕様の構文
- ・ 使用するデバイスが正しく指定されているかどうか
- ・ 必要なメディアがデバイスに装着されているかどうか

# バックアップセッションの開始

対話型バックアップは、オンデマンドで実行されます。 緊急時のバックアップや失敗した バックアップを再開するときに便利です。

# バックアップ方法

SAP R/3オブジェクトのバックアップは、以下のどの方法でも開始できます。

- ・ Data Protector GUIを使用する
- ・ Data Protector CLIを使用する
- · SAP BR\*Toolsを使用する

# Data Protector GUIを使用する

- 1. コンテキストリストで[バックアップ]をクリックします。
- 2. Scopingペインで、[バックアップ仕様]、[SAP R/3]の順に展開します。開始するバックアップ仕様を右クリックし、[バックアップ開始]をクリックします。

# 3. [バックアップの種類]と[ネットワーク負荷]を指定します。[OK]をクリックします。

バックアップセッションが正常に終了した時点で、「セッションは正常に終了しました」というメッセージが表示されます。

# Data Protector CLIを使用する

以下のディレクトリに移動します。 Windowsの場合: Data\_Protector\_home¥bin HP-UX、Solaris、およびLinuxの場合: /opt/omni/bin/ その他のUNIXの場合: /usr/omni/bin/ 以下のコマンドを実行します。 omnib -sap\_list backup\_specification\_name [-barmode SAP\_mode][List\_options] ここで、SAP\_modeは、以下のいずれかになります。 full|incr

詳細は、omnibのマンページまたはHP Data Protector Command Line Interface Referenceを参照してください。

例

SAP R/3バックアップ仕様RONAを使ってフルバックアップを開始するには、以下のコマンドを実行します。

omnib -sap\_list RONA -barmode full

# SAP BRTOOLSの使用

1. SAP R/3システムにOracle OSユーザーとしてログインします。

2. 以下の環境変数をエクスポート/設定します。

ORACLE\_SID=SAP\_instance\_name

ORACLE\_HOME=Oracle\_software\_home\_directory

[SAPBACKUP\_TYPE=OFFLINE]

デフォルトはONLINEです。

SAPDATA\_HOME=database\_files\_directory

SAPBACKUP=BRTOOLS\_logs\_and\_control\_file\_copy\_directory

SAPREORG=BRSPACE\_logs\_directory

 $OB2BARLIST \texttt{=} backup\_specification\_name$ 

バックアップ仕様が必要なのは、ただバックアップに対して使用する Data Protectorデバイスを指定するためです。バックアップ対象のSAP R/3オブジェク トまたはBRBACKUPオプションといったその他の情報は無視されるので、実行 時に手動で指定する必要があります。

[OB2BARHOSTNAME=application\_system\_name]

クラスター環境で仮想サーバー名を指定する必要がある場合はオプションで す。

これらの変数は、上記の方法の他に、backintパラメータファイルで指定することもできます。その必要がある場合は、ファイルの場所を、SAP構成ファイルの util\_par\_fileパラメータで次のように指定する必要があります。

util\_par\_file = path¥filename

パスを指定しない場合は、以下のディレクトリでパラメータファイルが検索されます。

UNIXの場合: ORACLE\_HOME/dbs

Windowsの場合: SAPDATA\_HOME¥database

- バックアップをRMANモードで実行する場合、initSAP\_instance.sapファイル内の SBT\_LIBRARYパラメータが、正しいプラットフォーム固有のData Protector MMLを指 していることを確認してください。Data Protector MMLの場所の詳細は、ステップ3 (86ページ)を参照してください。
- 4. BRBACKUPコマンドを実行します。

brbackup -t {online\_split | offline\_split | online\_mirror |
offline\_mirror} [-q split] -d util\_file -m all -c -u user/password

# Oracle Recovery Managerを使用したバックアップ

RMANを直接使用する際には、以下の点に注意してください。

Data Protector SAP R/3用統合ソフトウェア

- RMANでは、バックアップに関する情報をリカバリカタログに保存します。セキュリティ 上の理由により、このカタログは別のデータベースで保管する必要があります。つまり、余分な管理作業が発生します。
- プロダクションデータベースとリカバリカタログが損失するなど、重大な障害が発生した場合のデータの復元と復旧が複雑になります。Oracle Supportのサポートが必要な場合もあります。Recovery Managerで管理データをリカバリカタログに保存していなければ、作成済みのバックアップだけを使用してデータベースを復旧することはできません。
- 各RMANチャンネルについて、SBT\_LIBRARYパラメータを設定し、正しいプラットフォーム固有のData Protector MMLを指定します。Data Protector MMLの場所の詳細は、 ステップ 3(86ページ)を参照してください。

RMANをBRBACKUPユーティリティ経由で使用する際には、以下の点に注意してください。

- リカバリカタログは使用されません。バックアップに関する情報は、制御ファイルとSAP R/3ログファイルに保存されます。これらの制御ファイルとSAP R/3ログファイルは、バッ クアップを行うたびに保存されます。データの復元時には、まず制御ファイルがコピー され、その後でデータファイルがコピーされます。障害発生時には、データファイルを 復元する前にSAP R/3ログファイルを復元してください。
- · その他の重要なファイルは、従来どおりbackintプログラムにより自動的にバックアップ されます。
- RMANでは、従来のSAP R/3バックアップ方法も引き続き使用できます。ただし、 BRARCHIVEによるオフラインREDOログのバックアップ、待機データベースバックアッ プにはRMANは使用できません。
- initSAP\_instance.sapファイル内のSBT\_LIBRARYパラメータが、正しいプラットフォーム固有のData Protector MMLを指していることを確認します。Data Protector MMLの場所の詳細は、ステップ 3(86ページ)を参照してください。

# 手動バランス調整

手動バランス調整とは、手動でファイルをサブセットにグループ化し、これらを並行して バックアップするということです。ファイルをサブセットにグループ化するには、次の例で 示されているように、manual\_balanceセクションをData Protector SAP R/3構成ファイル に追加します。

例

SAP-R3という名前のバックアップ仕様があり、fileA、fileB、fileC、fileDというファイル をバックアップするとします。これらのファイルを3つのサブセット(0={fileA, fileC}、1= {fileB}、2={fileD})にグループ化するには、以下の行をData Protector SAP R/3構成 ファイルに追加します。 manual\_balance={ SAP-R3={ fileA=0; fileB=1; fileC=0;fileD=2;}}

ファイルをサブセットにグループ化する際には、以下の点に注意してください。

- ・ 同じハードディスクからは、ファイルを1度に1つだけ使用してください。
- ・ サブセット内のファイル数は、バックアップ用に指定されている全デバイスの同時処理 数の合計以下になるようにします。
- バックアップ仕様に、どのサブセットにも割り当てられていないファイルが含まれている場合、Data Protectorにより、自動的にこれらのファイルが、負荷調整原則を使用してバックアップされるファイル一覧に追加されます。バックアップ前に、この一覧は以下のファイルに記録されます。

UNIXの場合: ORACLE\_HOME/sapbackup/.\*.1st

Windowsの場合: SAPDATA\_HOME¥sapbackup¥\*.1st

# 復元

SAP R/3オブジェクトを以下のどの方法でも復元できます。

- Data Protector GUIを使用する。「Data Protector GUIを使用した復元」(191ページ) を参照してください。
- Data Protector CLIを使用する。「Data Protector CLIを使用した復元」(193ページ) を参照してください。
- SAP復元コマンドを使用する。「SAPコマンドを使用した復元」(194ページ)を参照して ください。

復元後、SAP BRTOOLSインタフェースを使用して特定の時点までデータベースを復旧 できます。

# 留意事項

- Oracle RMANによって作成されたバックアップは、SAP復元ユーティリティを使った復元しかできません。
- rawパーティション上のSAP R/3表領域は、Data Protector GUIを使って復元すること はできません。回避策:SAP復元コマンドを使用します(たとえばbrrestore)。
- ・ 疎ファイルを復元する場合、疎ファイルオプションを設定することにより、パフォーマンスを向上できます。「疎ファイル」(196ページ)を参照してください。
- Oracleデータベースがローカライズされている場合、復元を開始する前に、適切な Data Protectorエンコーディングを設定する必要があります。詳細は、「ローカライズさ れたSAP R/3オブジェクト」(195ページ)を参照してください。
- 復元のプレビューはサポートされていません。

# Data Protector GUIを使用した復元

- 1. コンテキストリストで[復元]をクリックします。
- 2. Scopingペインで、[SAP R/3]を展開し、復元対象データのバックアップ元になるクラ イアントを展開した後、復元するOracleインスタンスをクリックします。
- 3. [ソース]ページで、復元するSAP R/3ファイルを選択します。

別の名前または別のディレクトリでファイルを復元するには、ファイルを右クリックして から[別名で復元]/[復元先を指定して復元]]をクリックします。

特定のバックアップセッションからファイルを復元するには、ファイルを右クリックしてから、[バージョンの復元]をクリックします。

| 💼 CER [SAP] - HP Data Protec | tor Manager                           |                          |                    |
|------------------------------|---------------------------------------|--------------------------|--------------------|
| ファイル(E) 編集(E) 表示(V) ア        | クション(A) ヘルプ(H)                        |                          |                    |
| 復元                           | メディアのリスト①                             | ?                        |                    |
| <u> </u>                     | データベースのリスト(D)                         | 」<br>ン「デバイス」メディア「復元サマリー」 |                    |
|                              | <mark>■</mark> 復元の開始( <u>R</u> )      |                          |                    |
| □ □ □ 復元オブジェクト               | ₽ 復元のプレビュー(P)                         | イルまたはディレクトリを選択します。       |                    |
| 田 🌆 ファイルシステム                 |                                       |                          |                    |
| 🗉 🧰 ディスク・イメージ                | 9 デバイスのキャンセル(C)                       |                          |                    |
| SAP                          | ћ ф.L(e)                              | 過去3箇月 ■ 開始(M)            | ): 🔽               |
| CER [SAP]                    |                                       | 】                        |                    |
| □ □ □ 復元セッション                |                                       |                          |                    |
|                              | i i i i i i i i i i i i i i i i i i i |                          | 3                  |
|                              |                                       | acle                     |                    |
|                              |                                       | ] cer                    |                    |
|                              |                                       | Ctricer.ctl              |                    |
|                              |                                       | saparch                  |                    |
|                              |                                       | adfgxnbo.sve             | <b>_</b>           |
|                              |                                       |                          |                    |
|                              |                                       |                          |                    |
|                              | 실 CER [SAF                            | P]の復元CER [SAP]のプレビュ      | キャンセル(0)           |
| 「「「「「」」 タスク」                 |                                       | AP] = A                  |                    |
| 復元セッションの開始                   |                                       |                          | 🚯 atacama.herm 🏼 🌆 |

図 39 復元するオブジェクトの選択

4. [あて先]タブで、復元先のクライアント([ターゲットクライアント])を選択します。図40 (192ページ)を参照してください。

オプションの詳細については、[F1]キーを押して説明を参照ください。

| 🔂 SMILE [SAP] - HP Data Protector Manager 📃                                                                                                    |    |
|----------------------------------------------------------------------------------------------------|----|
| │ ファイル(E) 編集(E) 表示(V) アクション(A) ヘルブ(H)                                                                                                    |    |
| ] 復元 💽 ] 鼎 🗞 (二) 🖷 🗉 😭 ? 🗍 🐵 🕼 💭 🖉                                                                                                    |    |
| ●       復元オブジュクト         ●       録 SAP R/3         ●       ●         ●       ■         ●       ■         ●       ■         ●       ■         ●       ■         ●       ■         ●       ■         ●       ■         ●       ■         ●       ■         ●       ■         ●       ■         ●       ■         ●       ■         ●       ■         ●       ■         ●       ■         ●       □         ●       □         ●       □         ●       □         ●       □         ●       □         ●       □         ●       □         □       □         □       □         □       □         □       □         □       □         □       □         □       □         □       □         □       □         □       □ | ġ  |
| 「「「「「」」」」」「「「」」」」」」「「」」」」」」「「」」」」」」」」「「」」」」                                                                                                    |    |
|                                                                                                    |    |
| 🔂 koksarna.hermes                                                                                                    | // |

図 40 ターゲットクライアントの選択

- 5. [オプション]ページで、復元オプションを選択します。詳細は、[F1]キーを押して説 明を参照してください。
- 6. [**デバイス**]ページで、復元に使用するデバイスを選択します。

復元に使用するデバイスの選択方法の詳細については、オンラインヘルプの索引 「復元、デバイスの選択」を参照してください。

- 7. [復元]をクリックします。
- 8. [復元セッションの開始]ダイアログボックスで、[次へ]をクリックします。
- 9. [レポートレベル]と[ネットワーク負荷]を指定します。
- 10. [完了]をクリックして復元を開始します。

セッションが正常に終了した時点で、「セッションは正常に終了しました」というメッ セージが表示されます。

# Data Protector CLIを使用した復元

以下のディレクトリに移動します。

*Windowsの場合:* Data\_Protector\_home¥bin

HP-UX、Solaris、およびLinuxの場合: /opt/omni/bin/

その他のUNIXの場合:/usr/omni/bin/

以下のコマンドを実行します。

omnir -sap Client:Set -session SessionID -tree FileName

ここで、FileNameは、復元対象のSAP R/3ファイルのパス名を表します。

(Windowsの場合のみ:パス名をUNIX形式で指定します。ドライブ名、ディレクトリ、ファイル名を区切るのにスラッシュを使用します。ドライブ名の前にはスラッシュは必要ありません。

### 例(Windows)

SAP R/3ファイルbtabd\_1. datを、バックアップセッション2006/01/23-1からWindowsシステムcomputer1. company. comの元の場所C:¥oracle¥ABA¥sapdata1¥btabd\_1に復元するには、以下のコマンドを実行します。

omnir -sap computer1.company.com:ABA.0 -session 2006/01/23-1 -tree /C:/ oracle/ABA/sapdata1/btabd\_1/btabd\_1.dat

## 例(UNIX)

SAP R/3ファイルbtabd\_1. datを、バックアップセッション2006/01/23-1からUNIXシステムcomputer2. company. comの元の場所/app/oracle/ABA/sapdata1/btabd\_1に復元するには、以下のコマンドを実行します。

omnir -sap computer2.company.com:ABA.0 -session 2006/01/23-1 -tree /app/ oracle/ABA/sapdata1/btabd\_1/btabd\_1.dat 於 ヒント:

バックアップしたSAPR/3オブジェクトのリストを照会するには、以下のコマンドを実行します。

omnidb -sap

特定のオブジェクトに関して、SessionIDを含む詳細情報を照会するには、以下のコマンドを実行します。

omnidb -sap object\_name

# SAPコマンドを使用した復元

SAP BRRESTOREコマンドを使用して、SAP R/3データベースを復元することができます。 このコマンドを実行すると、Data Protectorのbackintインタフェースが使用され、Data Protectorでバックアップしたファイルが復元されます。

- 1. SAP R/3クライアントにOracle OSユーザーとしてログインします。
- ディスクスペースが十分にあることを確認します。BRRESTOREは、制御ファイルと アーカイブREDOログファイルを復元するために余分のディスクスペースを必要とし ます。
- 3. 以下のようにOB2APPNAME環境変数を使って、復元するOracleデータベースを指定します。

UNIXの場合: export OB2APPNAME=ORACLE\_SID

Windowsの場合: set OB2APPNAME=ORACLE\_SID

「「注記:

同じORACLE\_SID名に対応するデータベースが複数ある場合、クライアントも 指定します。 *UNIXの場合:* export OB2HOSTNAME=client\_name *Windowsの場合:* set OB2HOSTNAME=client name

- 復元をRMANモードで実行する場合、initSAP\_instance.sapファイル内の SBT\_LIBRARYパラメータが、正しいプラットフォーム固有のData Protector MMLを指 していることを確認してください。Data Protector MMLの場所の詳細は、ステップ3
- 5. SAP復元コマンドを実行します。

(86ページ)を参照してください。

# 他のデバイスを使用した復元

バックアップに使用したデバイスとは別のデバイスを使用して復元できます。

# Data Protector GUIを使用する

Data Protector GUIを使用して、復元用に別のデバイスを選択する方法については、オ ンラインヘルプインデックスから「復元、デバイスの選択」を参照してください。

## Data Protector CLIまたはSAPコマンドを使用する

Data Protector CLIまたはSAP R/3コマンドを使用して復元する場合、次のファイルで新しいデバイスを指定します。

Windowsの場合: Data\_Protector\_home¥Config¥Server¥cell¥restoredev

UNIXの場合: /etc/opt/omni/server/cell/restoredev

以下の形式で指定してください。

"DEV 1" "DEV 2"

DEV 1には元のデバイス、DEV 2には新しいデバイスを指定します。

## ① 重要:

#### 使用後はこのファイルを削除します。

Windowsの場合、このファイルはUnicode形式にしてください。

# ローカライズされたSAP R/3オブジェクト

Oracle Serverは独自のエンコーディングを使用しますが、ファイルシステムで使用されているエンコーディングと異なる場合があります。[バックアップ]コンテキストでは、Oracleデータベースの論理構造が(Oracle名で)表示され、[復元]コンテキストでは、Oracleデータベースのファイルシステム構造が表示されます。したがって、非ASCII文字を正しく表示するには、Data Protectorのエンコーディングが、バックアップ中にはOracle Serverのエンコーディングと、復元中にはファイルシステムのエンコーディングと一致していることを確認する必要があります。ただし、表示が正しくない場合でも、復元には影響しません。

UNIXの場合: Data Protectorのエンコーディングを切り替えることができるようにするには、GUIをUTF-8ロケールで開始してください。

Windowsの場合: DBCSの現在の値と非UnicodeプログラムのデフォルトのWindows文字 セットが一致していない場合、問題が発生します。「ファイル名に不正な文字が含まれる ために復元セッションが失敗する場合」(209ページ)を参照してください。

Data Protector CLIを使用してファイルを復元し、バックアップされているオブジェクトの 名前に、現在の言語グループ(Windows)またはコードページ(UNIX)で表示できない文字 が含まれている場合には:

- 1. 環境変数OB2\_CLI\_UTF8を1に設定します。
- 2. (Windowsの場合のみ:端末で使用するエンコーディングをUTF8に設定します。

この設定を行わない場合、一部コマンドの出力が正しく表示されなかったり(たとえば、 omnidbによって返されるバックアップオブジェクト)、他のコマンド用の入力として使用でき なかったりします(たとえば、omnir)。

# 疎ファイル

sparseオプションを設定することにより、疎ファイルの復元パフォーマンスを向上させることができます。このオプションは、以下のいずれかの方法で設定します。

- Data Protector GUIを使用する:[オプション]ページで[Restore archive files]オプションを選択します。
- Data Protector CLIを使用する:omnirコマンドの実行時、-sparseオプションを追加します。
- SAPコマンドを使用する:BRRESTOREコマンドを実行する前に、Data Protector 0B2SPARSE変数の値を設定します。

Windowsの場合: set OB2SPARSE=sparse UNIXの場合: export OB2SPARSE=sparse

# ディザスタリカバリ

一般的な情報については、HP Data Protectorディザスタリカバリガイドを参照してください。

# 制御ファイルの復元

制御ファイルには、データベースの構造に関するすべての情報が格納されます。制御 ファイルが失われた場合は、制御ファイルを最初に復元しなければ、データベースの他 のどの部分も復元できません。 1. Data Protectorの標準復元手順を使用して制御ファイルも復元します。

制御ファイル(ctr10RACLE\_SID.dbf)はデフォルトで、SAPBACKUP変数によって定 義されたディレクトリに復元されます。変数が設定されていない場合、制御ファイル は以下のディレクトリに復元されます。

HP-UX、Solaris、およびLinuxの場合: /var/opt/omni/tmp

その他のUNIXの場合: /usr/opt/omni/tmp

Windowsの場合: Oracle\_home¥tmp

2. 以下のコマンドを実行します。

```
run {
  allocate channnel 'dev0' type disk;
  replicate controlfile from 'TMP_FILENAME';
  release channel 'dev0';
}
```

ここで、TMP\_FILENAMEは、制御ファイルが復元されたフォルダです。

# セッションの監視

Data Protector GUIで、現在実行されているセッションをモニターできます。対話型バック アップセッションまたは復元セッションの実行時、モニターウィンドウにセッションの進捗状 況が表示されます」。GUIを閉じても、セッションに影響はありません。

また、[モニター]コンテキストを使用すると、ユーザーインタフェースコンポーネントをインストールしている任意のData Protectorクライアントからセッションをモニターできます。

セッションの監視方法については、オンラインヘルプの索引「現在実行中のセッションを 表示する」を参照してください。

バックアップ中に生成されるシステムメッセージは、SAP R/3とData Protectorモニターの 両方に送信されます。ただし、マウント要求はData Protectorモニターにのみ送信されま す。

# トラブルシューティング

このセクションでは、Data ProtectorのSAP R/3用統合ソフトウェアに関する一般的な確認 および検証事項の一覧と、この統合ソフトウェアの使用時に発生する可能性がある問題 を挙げて説明します。

Data Protectorのトラブルシューティング全般については、『HP Data Protectorトラブルシューティングガイド』を参照してください。

# 作業を開始する前に

- ・ 最新のData Protectorパッチがインストールされていることを確認します。オンラインヘルプの索引「パッチ」を参照して、この方法を確認します。
- Data Protectorの全般的な制限事項、既知の問題、および回避方法については、 『HP Data Protector製品案内、ソフトウェアノートおよびリファレンス』を参照して ください。
- ・ サポートされているバージョン、プラットフォームなどに関する情報の最新リストについては、<u>http://www.hp.com/support/manuals</u>のサポート一覧を参照してください。

一般的トラブルシューティング

#### 問題

### データベース操作が失敗するため構成ができない

SAP R/3データベースの構成中に、Data Protectorが次のエラーを報告します。

統合を構成できません。

要求された処理を実行中にデータベースがエラーをレポートしました。

#### 対処方法

Oracleデータベースのアクセス認証で使用しているユーザーアカウントのグループメン バーシップを確認します。詳細は、「ユーザーアカウントの構成」(163ページ)を参照して ください。

Windowsシステムでのトラブルシューティング

# 統合ソフトウェアのOracle側に関する前提条件

以下の手順で、統合ソフトウェアが正常に動作するようにOracleがインストールされているかを確認します。これらの手順には、Data Protectorコンポーネントの確認は含まれません。

# 1. Oracleターゲットデータベースにアクセスできること、およびデータベースが開いて いることを以下の方法で検証します。

ORACLE\_HOME変数とORACLE\_SID変数を設定します。 SQL PlusをORACLE\_HOMEディレクトリから起動します。 bin¥sqlplus SQLプロンプトで以下のように入力します。 connect user/passwd@service select \* from dba\_tablespaces; exit

上記が正しく実行されなかった場合は、Oracleターゲットデータベースを開きます。

## 2. TNSリスナがOracleターゲットデータベースに対して正常に構成されているかどうか 確認します。これは適切なネットワーク接続の確立に必要です。

リスナをORACLE\_HOMEディレクトリから起動します。

bin¥lsnrctl status service

quit

上記が正しく実行されなかった場合は、TNSリスナを起動し、Oracleのマニュアルで、TNS構成ファイル(LISTENER. ORA)の作成方法に関する項目を参照してください。

リスナプロセスは、Windowsデスクトップから開始できます。コントロールパネルで、 [管理ツール]、[サービス]の順に選択します。

| サービス                                                  |    |         | ×                                            |
|-------------------------------------------------------|----|---------|----------------------------------------------|
| サ−ビス♡                                                 | 状態 | スタートアップ | 閉じる                                          |
| OracleStartMILC                                       |    | 手動 🔺    |                                              |
| OracleTNSListener                                     | 開始 | 自動      | 開始(2)                                        |
| OracleTNSListener80                                   | 開始 | 自動      | (6.1.(7)                                     |
| OracleTNSListener80CER                                |    | 手動      |                                              |
| OracleTNSListener80Fslsglstones                       |    | 手動      | 一時停止(P)                                      |
| OracleTNSListener80Fslwpora                           |    | 手動      |                                              |
| OracleTNSListener80Fslwpsap                           |    | 手動      | 続行( <u>C</u> )                               |
| OracleTNSListener80Fslwptest                          |    | 手動      |                                              |
| OracleWebAssistant                                    |    | 手動      | スタートアッフ°( <u>R</u> )                         |
| Plug and Play                                         | 開始 | 自動 💽    | 0. 185 Z 3933_/I AIA                         |
|                                                       |    |         | <u>//=//////////////////////////////////</u> |
| スタートゲッフ <sup>*</sup> ハ <sup>*</sup> ラメータ( <u>A</u> ): |    |         |                                              |
|                                                       |    |         | ^/↓7°( <u>H</u> )                            |

## 図 41 Oracleリスナのステータスのチェック

- a. [サービス]ウィンドウで各リスナサービスのステータスが[開始]になっていること を確認します。まだ開始していないリスナサービスがある場合は、そのリスナサー ビスを手動で開始する必要があります。
- b. SQL PlusをORACLE\_HOMEディレクトリから起動します。

bin¥sqlplus

SQLプロンプトで以下のように入力します。

connect Target\_Database\_Login

exit

上記が正しく実行されなかった場合は、OracleマニュアルのTNS構成ファイル (TNSNAMES. ORA)の作成方法に関する項目を参照してください。

# 3. RMANモードでバックアップを実行する場合は、Oracleターゲットデータベースの構成において、システム権限でのリモート接続が可能になっていることを確認します。

ステップ 1(210ページ)の手順に従って、ORACLE\_HOMEを設定し、ORACLE\_HOMEディレクトリからServer Managerを起動します。

bin¥svrmgrl

wSVRMGRプロンプトで以下のように入力します。

connect Target\_Database\_Login as SYSDBA;

exit

SYSDBAの代わりにSYSOPERを使って、上記の手順を繰り返します。ORACLE\_HOMEディレクトリを設定します。

リカバリカタログを使用する場合は、以下のコマンドを実行します。

bin¥rman target Target\_Database\_Login rcvcat Recovery\_Catalog\_Login

リカバリカタログを使用しない場合は、以下のコマンドを実行します。

bin¥rman target Target\_Database\_Login nocatalog

上記が正しく実行されなかった場合は、Oracleのマニュアルを参照し、パスワードファイルの設定と、initORACLE\_SID. oraファイル内の関連パラメータの設定を行ってください。

# 統合ソフトウェアのSAP側に関する前提条件

以下の手順を行って、統合ソフトウェアが正常に動作するようにSAPがインストールされて いるかを確認します。これらの手順には、Data Protectorコンポーネントの確認は含まれ ません。

## 1. ディスクに対して直接バックアップできるかどうかを確認します。

brbackup -d disk -u user/password

上記が正しく実行されなかった場合は、エラーメッセージを確認して、考えられる問題を解決してから次の手順に進んでください。

#### 2. ディスクに対して直接復元できるかどうかを確認します。

brrestore -d disk -u user/password

上記が正しく実行されなかった場合は、エラーメッセージを確認して、考えられる問題を解決してから次の手順に進んでください。

- RMANモードでバックアップを実行する場合は、以下のように、Recovery Manager チャンネルタイプのディスクを使って、ディスクへ直接バックアップと復元を実行でき ることを確認します。
  - a. 初期化ファイルinitORACLE\_SID.oraでパラメータinitを定義する必要があり ます。以下のコマンドを実行します。

brrestore -d pipe -u user/password -t online -m all

brrestore -d disk -u user/password

b. これが失敗した場合は、SAPオンラインヘルプを参照し、SAPバックアップユー ティリティでディスクへの直接バックアップと復元を実行する方法を確認してくだ さい。

エラーメッセージを確認し、問題を解決してから次の手順に進んでください。

### 4. SAPバックアップツールがbackint(Data Protectorから配布されているプログラム)を 正常に起動することを確認します。

元のbackintを移動して、namedbackint.batという名前のテストスクリプトを作成し、 SAPバックアップユーティリティが保存されているディレクトリに保存します。このスク リプトには、以下のエントリを記述してください。

echo "Test backint called as follows:" echo "%0%1%2%3%4%5%6%7%8%9" exit

以下のコマンドを起動します。

brbackup -t offline -d util\_file -u user/password -c

backintの引数を受け取った場合は、backintによるバックアップ用にSAPが適切に構成されていることを意味します。それ以外の場合は、SAPを再構成する必要があります。

「SAP R/3データベースの構成」(167ページ)を参照してください。

# 構成に関する問題

# ① 重要:

前項の手順を行ってからData Protectorの構成をチェックしてください。

1. Data Protectorソフトウェアが正しくインストールされているかどうかを確認します。

詳細は、『HP Data Protectorインストールおよびライセンスガイド』を参照してください。

## 2. SAPデータベースサーバーのファイルシステムバックアップを実行します。

SAPデータベースサーバーのファイルシステムバックアップを実行することにより、 SAPデータベースサーバーとData Protector Cell Managerシステム間の通信に関し て起こり得る問題を回避することができます。

SAPデータベースサーバーシステムのファイルシステムバックアップが正常に終了しない場合は、オンラインデータベースバックアップのトラブルシューティングを開始しないでください。

ファイルシステムバックアップの実行方法の詳細は、オンラインヘルプの「標準バックアップ手順」を参照してください。

 SAPバックアップユーティリティが共有ディレクトリにインストールされている場合は、 ステップ 4(204ページ)に示したようにinetの起動パラメータを指定するか、または Windowsのパーミッションを正しく設定する必要があります。

次のコマンドを実行します(デフォルトのディレクトリを使用している場合)。

dir ¥¥client\_name¥sapmnt¥ORACLE\_SID¥SYS¥exe¥run¥brbackup

または

dir ¥¥client\_name¥SAPEXE¥brbackup

上記が正しく実行されなかった場合は、inetの起動パラメータを設定するか、または Windowsのネットワークディレクトリへのパーミッションを正しく設定してください。

## 4. コマンドラインからData Protectorのコマンドを実行する場合は、inetの起動パラメー タを確認します。

SAPデータベースサーバーシステム上でData Protector Inetサービスの起動パ ラメータをチェックします。以下の手順に従ってください。

- a. コントロールパネルで、[管理ツール]、[サービス]の順に選択します。
- b. Data Protector Inetを選択します。

[サービス]ウィンドウで、[Data Protector Inet]、[開始]の順に選択します。

サービスは、特定のユーザーアカウントで実行する必要があります。同じユー ザーがData Protector adminのユーザーグループに割り当てられていることも 確認します。

| サービス                                                                                        |                                                                | ×         |
|---------------------------------------------------------------------------------------------|----------------------------------------------------------------|-----------|
| サービス: Data Protector Inet                                                                   |                                                                |           |
| ースタートアップの種類                                                                                 |                                                                |           |
| ⓒ 自動( <u>A</u> )                                                                            |                                                                | UK        |
| ○ 手動( <u>M</u> )                                                                            |                                                                | キャンセル     |
| ○ 無効( <u>D</u> )                                                                            |                                                                | ∧///フ°(H) |
| ロジオン:<br>・ システム アカウント(S)<br>「デスクトッフ°との対話をサ<br>・ アカウント(D):<br>ハ°スワード(P):<br>ハ°スワード(の確認入力(Q): | ービスに許可(L)<br> Kuser account><br> ****************<br> ******** |           |

図 42 Inet起動パラメータのチェック

#### 5. 環境変数をチェックします。

Oracle Server Manager、TNSリスナ、またはその他のOracleユーティリティを起動す る前に変数をエクスポートする必要がある場合は、それらの変数をCell Manager上 のData Protector SAP構成ファイルのEnvironmentセクションに定義しておいてくだ さい。「Data ProtectorのSAP R/3構成ファイル」(154ページ)を参照してください。

# システムエラーをチェックします。

システムエラーは、SAPサーバーのData\_Protector\_home¥log¥debug.logファイル に記録されます。

#### スクリプトの失敗によって構成ができない

SAP R/3データベースの構成中に、Data Protectorが次のエラーを報告します。

統合を構成できません。

スクリプトが正しく実行されませんでした。リモートホストから情報を取得できません。

#### 対処方法

環境設定をチェックし、必要な特権を持つユーザーアカウントでData Protector Inetを実行中であることを確認します。詳細は、「作業を開始する前に」(162ページ)を参照してください。

#### バックアップの問題

この段階では、前項の検証手順をすべて実行している必要があります。それでもバック アップに失敗する場合は、以下の手順を実行します。

#### 1. SAPサーバーの構成をチェックします。

構成をチェックするには、SAPサーバーシステムで以下のコマンドを起動します。

Data\_Protector\_home¥bin¥util\_sap.exe -CHKCONF ORACLE\_SID

メッセージ\*RETVAL\*0は、構成に問題がないことを示します。

#### 2. testbar2ユーティリティを使って、Data Protectorの内部データ転送を検証します。

testbar2ユーティリティを実行する前に、SAPデータベースサーバーでCell Manager 名が正しく定義されているかを検証します。Cell Managerシステムの名前が記述され ているData\_Protector\_home¥Config¥client¥cell\_serverファイルを確認します。 その後、以下のコマンドを実行します。

Data\_Protector\_home\u00efbin\u00eftestbar2 -type:SAP -appname:ORACLE\_SID -bar:backup\_specification\_name -perform:backup

Data Protectorの[モニター]コンテキストの[詳細]ボタンをクリックして、testbar2ユー ティリティから報告されたエラーをチェックします。

統合ソフトウェアのData Protector側に問題があるとメッセージに表示された場合は、 SAPバックアップ仕様を作成してnullデバイスまたはファイルにバックアップを行いま す。バックアップが成功した場合、問題は、バックアップデバイスに関連している可 能性があります。デバイスのトラブルシューティングについては、『HP Data Protector トラブルシューティングガイド』を参照してください。それでもテストに失敗する場合 は、サポートにお問い合わせください。

## 3. backintによるバックアップの確認

export OB2BARLIST=barlist\_name

export OB2APPNAME=ORACLE\_SID

Data\_Protector\_home¥bin¥backint.exe -f backup -t file -u ORACLE\_SID -i input\_file

ここで、input\_fileは、バックアップのフルパス名のリストが格納されているファイルです。

backintは、以下の形式のファイルリストを受け取ります。 pathName\_1pathName\_2pathName\_3

## 問題

# バックアップが失敗し、「データベースインスタンスの接続に失敗しました」というメッセージが表示される

データベースインスタンスがunmountモードまたはmountモードのときにバックアップを開始すると、以下のようなメッセージとともにセッションが失敗します。

BR0301E SQL error -1033 at location  ${\rm BrDbConnect-2}$ 

ORA-01033:ORACLE initialization or shutdown in progress

BR0310E Connect to database instance H00H00 failed

#### 対処方法

バックアップを開始する前に、データベースインスタンスがopenモードまたはshutdown モードであることを確認します。

# 復元の問題

この段階では、前項の検証手順をすべて実行している必要があります。前項の検証手順の終了後に、以下の手順を実行します。

# 1. バックアップオブジェクトがバックアップメディアとIDBにあるかどうか確認します。

これは、次のコマンドを実行すると確認できます。

Data\_Protector\_home¥bin¥omnidb -SAP "object\_name" -session "Session\_ID" -media

このコマンドは、SAPデータベースサーバー上で実行してください。

コマンドの出力には、指定したバックアップオブジェクトに関する詳細、このオブジェ クトを含むバックアップセッションのセッションID、使用したメディアのリストが表示され ます。

omnidbコマンドの構文の詳細については、以下を実行します。

Data\_Protector\_home¥bin¥omnidb -help

SAPツールを使用しても、同じことを実行できます。

backintを使用すると、SAPツールでもこのコマンドを使って情報が照会されます。

Data\_Protector\_home¥bin¥backint.exe -f inquiry -u ORACLE\_SID -i input\_file

input\_fileの指定内容が照会されます。

正しく実行できなかった場合は、バックアップセッションが正常に行われたかどうか、 また適切なユーザーアカウントで照会を行ったかどうかを確認します。

backintは、以下の形式のファイルリストを受け取ります。

backup\_ID\_1 pathName\_1 [targetDirectory\_1]

backup\_ID\_2 pathName\_2 [targetDirectory\_2]

backup\_ID\_3 pathName\_3 [targetDirectory\_3]

backup\_IDの番号を取得するには、次のコマンドを入力します。

echo #NULL #NULL | backint -f inquiry -u ORACLE\_SID

また、input\_file内でbackup\_ID\_1として#NULLを指定しても、同じ結果が得られます。この場合、ファイルの最新バックアップセッションが復元に使用されます。

## 2. Data Protectorユーザーインタフェースを使って復元を確認します。

このテストはbackintを使ってバックアップされたオブジェクトに対して実行できます。

正しく実行できなかった場合は、バックアップセッションが正常に行われたかどうか、 また適切なユーザーアカウントで照会を行ったかどうかを確認します。

## 3. 復元セッションのシミュレーション

復元するオブジェクトに関する情報がわかれば、Data Protectorのtestbar2ユーティ リティを使って、復元をシミュレートできます。

testbar2ユーティリティを実行する前に、SAPデータベースサーバーでCell Manager 名が正しく定義されているかを検証します。

Cell Managerシステムの名前が記述されているData\_Protector\_home¥Config¥ client¥cell\_serverをチェックします。

次に、testbar2ユーティリティを使って、Data Protectorの内部データ転送をテスト します。

Data\_Protector\_home¥bin¥testbar2 -type:SAP

-appname:ORACLE\_SID

-perform:restore

-object:object\_name

-version:object\_version

-bar:backup\_specification\_name

「正常」というメッセージだけが画面に表示されます。そうでない場合は、Data Protector の[モニター]コンテキストの[詳細]ボタンをクリックして、testbar2ユーティリティから報告されたエラーをチェックします。

# 4. backintによる復元の確認

以下のコマンドを実行します。

Data\_Protector\_home¥bin¥backint.exe -f restore -u ORACLE\_SID -i
input\_file

input\_fileの内容が復元されます。

正しく実行できなかった場合は、セッションが正常に行われたかどうか、また適切な ユーザーアカウントで復元を開始したかどうかを確認します。

backintは、以下の形式のファイルリストを受け取ります。backup\_ID\_1 pathName\_1 [targetDirectory\_1]backup\_ID\_2 pathName\_2 [targetDirectory\_2]backup\_ID\_3 pathName\_3 [targetDirectory\_3]

backup\_IDの番号を取得するには、次のコマンドを入力します。

echo "#NULL #NULL" | backint -f inquiry -u ORACLE\_SID

### ファイル名に不正な文字が含まれるために復元セッションが失敗する場合

Windowsシステムでは、Oracle Database Character Set (DBCS)が非Unicodeプログラム 用のデフォルトのWindows文字セットと同じ値に設定されていない場合と、Oracleデータ ファイルの作成にSAPツールが使用されている場合は、データファイルに非ASCII文字ま たは非Latin 1文字が含まれていると復元に失敗します。

#### 対処方法

次のいずれかの方法で解決します。

- · Oracleを新規にインストールする場合は、DBCSをUTF-8に設定します。
- ・ 他の非Unicodeプログラムを使用していない場合は、非Unicodeプログラム用の言語 をDBCSと同じ値に設定します。
- · ファイル名にASCIIまたはLatin-1以外の文字を使用しないようにします。

# UNIXシステムでのトラブルシューティング

# 統合ソフトウェアのOracle側に関する前提条件

以下の手順で、統合ソフトウェアが正常に動作するようにOracleがインストールされているかを確認します。これらの手順には、Data Protectorコンポーネントの確認は含まれません。

## 1. Oracleターゲットデータベースにアクセスできること、およびデータベースが開いて いることを以下の方法で検証します。

以下の方法で、ORACLE\_HOMEとORACLE\_SIDをエクスポートします。

- sh型のシェルを使用している場合は、以下のコマンドを入力します。
   ORACLE\_HOME="ORACLE\_HOME"
   export ORACLE\_HOME
   ORACLE\_SID ="ORACLE\_SID"
   export ORACLE\_SID
- csh型のシェルを使用している場合は、以下のコマンドを入力します。
   setenv ORACLE\_HOME "ORACLE\_HOME"
   setenv ORACLE\_SID "ORACLE\_SID"

SQL PlusをORACLE\_HOMEディレクトリから起動します。

bin¥sqlplus

SQLプロンプトで以下のように入力します。

connect user/passwd@service

select \* from dba\_tablespaces;

exit

上記が正しく実行されなかった場合は、Oracleターゲットデータベースを開きます。

### 2. TNSリスナがOracleターゲットデータベースに対して正常に構成されているかどうか 確認します。これは適切なネットワーク接続の確立に必要です。

ステップ1(210ページ)の手順に従ってORACLE\_HOMEをエクスポートし、ORACLE\_HOME ディレクトリからリスナを起動します。

bin/lsnrctl start service

exit

上記が正しく実行されなかった場合は、TNSリスナを起動し、Oracleのマニュアルで、TNS構成ファイル(LISTENER. ORA)の作成方法に関する項目を参照してください。

ステップ1(210ページ)の手順に従ってORACLE\_HOMEをエクスポートし、ORACLE\_HOME ディレクトリからSQL Plusを起動します。

bin¥sqlplus

SQLプロンプトで以下のように入力します。

connect Target\_Database\_Login

exit

上記が正しく実行されなかった場合は、OracleマニュアルのTNS構成ファイル (TNSNAMES. ORA)の作成方法に関する項目を参照してください。

# 3. RMANモードでバックアップを実行する場合は、Oracleターゲットデータベースの構成において、システム特権でのリモート接続が可能になっていることを確認します。

ステップ1(210ページ)の手順に従ってORACLE\_HOMEをエクスポートし、ORACLE\_HOME ディレクトリからSQL Plusを起動します。

bin/svrmgrl

SQLプロンプトで以下のように入力します。

connect Target\_Database\_Login as SYSDBA;

exit

SYSDBAの代わりにSYSOPERを使って、上記の手順を繰り返します。ORACLE\_HOMEディレクトリを設定します。

リカバリカタログを使用する場合:

bin/rman target Target\_Database\_Login rcvcat Recovery\_Catalog\_Login

リカバリカタログを使用しない場合:

bin/rman target Target\_Database\_Login nocatalog

上記が正しく実行されなかった場合は、Oracleのマニュアルを参照し、パスワードファイルの設定と、initORACLE\_SID. oraファイル内の関連パラメータの設定を行ってください。

## RMANモードでバックアップを実行する場合は、Recovery Managerチャンネルタイプ のディスクを使って、ディスクへの直接バックアップと復元を実行できることを確認し ます。

リカバリカタログを使用する場合:

ステップ 1(210ページ)の手順に従ってORACLE\_HOMEをエクスポートし、Recovery Managerを起動します。

bin/rman target Target\_Database\_Login rcvcat Recovery\_Catalog\_Login
cmd\_file=rman\_script

リカバリカタログを使用しない場合:

ステップ 1(210ページ)の手順に従ってORACLE\_HOMEをエクスポートし、Recovery Managerを起動します。

bin/rman target Target\_Database\_Login nocatalog cmd\_file=rman\_script

rman\_scriptの例を以下に示します。

run {
 allocate channel 'dev0' type disk;
 backup (tablespace tablespace nameformat

```
ORACLE_HOME/tmp/datafile_name' );
```

バックアップが正常に終了したら、以下の復元スクリプトを実行し、バックアップした 表領域を復元します。

run {
 allocate channel 'dev0' type disk;
 sql 'alter tablespace tablespace\_name offline immediate';
 restore tablespace tablespace\_name;
 recover tablespace tablespace\_name;
 sql 'alter tablespace tablespace\_name online' release
 channel 'dev0';
}

上記のいずれかの手順が正しく実行されなかった場合は、Oracleのマニュアルで、 Recovery Managerを使ったディスクへの直接バックアップと復元を実行する方法に 関する項目を参照してください。

# 統合ソフトウェアのSAP側に関する前提条件

以下の手順を行って、統合ソフトウェアが正常に動作するようにSAPがインストールされて いるかを確認します。これらの手順には、Data Protectorコンポーネントの確認は含まれ ません。

## 1. ディスクに対して直接バックアップできるかどうかを確認します。

brbackup -d disk -u user/password

上記が正しく実行されなかった場合は、エラーメッセージを確認して、考えられる問題を解決してから次の手順に進んでください。

#### 2. ディスクに対して直接復元できるかどうかを確認します。

brrestore -d disk -u user/password

上記が正しく実行されなかった場合は、エラーメッセージを確認して、考えられる問題を解決してから次の手順に進んでください。

#### RMANモードでバックアップを実行する場合は、以下のように、Recovery Manager チャンネルタイプのディスクを使って、ディスクへ直接バックアップと復元を実行でき ることを確認します。

a. Oracle Serverと、SAPが提供するデータベースライブラリ(libobk.sl)を再リンクします。

各RMANチャンネルについて、SBT\_LIBRARYパラメータがlibobk.slファイルを 指すように設定します。

### ① 重要:

Data ProtectorをRMANモードで再び使用できるようにするには、最初 にOracleをData Protectorデータベースライブラリと再リンクする必要が あります。

b. 初期化ファイルinitORACLE\_SID.oraでパラメータinitを定義する必要があります。

以下のコマンドを実行します。

brrestore -d pipe -u user/password -t online -m all

brrestore -d disk -u user/password

これが失敗した場合は、SAPオンラインヘルプを参照し、SAPバックアップユー ティリティでディスクへの直接バックアップと復元を実行する方法を確認してくだ さい。エラーメッセージを確認し、問題を解決してから次の手順に進んでくださ い。 4. SAPバックアップツールがbackint(Data Protectorから配布されているプログラム)を 正常に起動することを確認します。

元のbackintを移動して、backintという名前のテストスクリプトを作成し、SAPバック アップユーティリティが保存されているディレクトリに保存します。このスクリプトには、 以下のエントリを記述してください。

#!/usr/bin/sh
echo "Test backint called as follows:"
echo "\$0 \$\*"
echo "exiting 3 for a failure"
exit 3

「ユーザーアカウントの構成」(163ページ)で説明されているように、Oracleデータベー スユーザーとして以下のコマンドを実行します。

brbackup -t offline -d util\_file -u user/password -c

backintの引数を受け取った場合は、backintによるバックアップ用にSAPが適切に構成されていることを意味します。それ以外の場合は、SAPを再構成する必要があります。

「SAP R/3データベースの構成」(167ページ)を参照してください。

# 構成に関する問題

① 重要:

前項の手順を行ってからData Protectorの構成をチェックしてください。

1. Data Protectorソフトウェアが正しくインストールされているかどうかを確認します。

詳細は、『HP Data Protectorインストールおよびライセンスガイド』を参照してください。

#### 2. SAP R/3データベースサーバーのファイルシステムバックアップを実行します。

SAPデータベースサーバーのファイルシステムバックアップを実行することにより、 SAPデータベースサーバーとData Protector Cell Managerシステム間の通信に関し て起こり得る問題を回避することができます。

SAPデータベースサーバーシステムのファイルシステムバックアップが正常に終了しない場合は、オンラインデータベースバックアップのトラブルシューティングを開始しないでください。

ファイルシステムバックアップの実行方法の詳細は、オンラインヘルプの「標準バックアップ手順」を参照してください。

#### 3. 環境変数をチェックします。

Oracle Server Manager、TNSリスナ、またはその他のOracleユーティリティを起動す る前に変数をエクスポートする必要がある場合は、それらの変数をCell Manager上 のData Protector SAP構成ファイルのEnvironmentセクションに定義しておいてくだ さい。「Data ProtectorのSAP R/3構成ファイル」(154ページ)を参照してください。

#### 4. 現在使用されているユーザーアカウントの権限を確認します。

使用中のユーザーアカウントは、Data Protectorを使用したバックアップおよび復元 が可能でなければなりません。testbar2ユーティリティを使って権限をチェックして ください。

/opt/omni/bin/utilns/testbar2 -perform:checkuser

ユーザーアカウントが必要な権限をすべて保持している場合は、「正常」メッセージ が画面上に表示されるだけです。

「ユーザーアカウントの構成」(163ページ)も参照してください。

#### 5. システムエラーをチェックします。

SAPサーバー上の/var/opt/omni/log/debug.logファイル(HP-UXシステム、Solaris システム、Linuxシステムの場合)または/usr/omni/log/debug.logファイル(その他 のUNIXシステムの場合)でシステムエラーが報告されます。

#### 問題

#### スクリプトの失敗によって構成ができない

SAP R/3データベースの構成中に、Data Protectorが次のエラーを報告します。

統合を構成できません。

スクリプトが正しく実行されませんでした。リモートホストから情報を取得できません。

#### 対処方法

ユーザーアカウントの構成を確認することで、問題を解決します。詳細は、「ユーザーア カウントの構成」(163ページ)を参照してください。

## バックアップの問題

この段階では、前項の検証手順をすべて実行している必要があります。それでもバックアップに失敗する場合は、以下の手順を実行します。

6 Data Protector SAP R/3用統合ソフトウェア
#### 1. SAPサーバーの構成をチェックします。

構成をチェックするには、SAPサーバーシステムで以下のコマンドを起動します。

/opt/omni/lbin/util\_sap.exe -CHKCONF ORACLE\_SID (HP-UXシステム、Solaris システム、Linuxシステムの場合)または

/usr/omni/bin/util\_sap.exe -CHKCONF ORACLE\_SID(その他のUNIXシステムの 場合)

エラーが検出された場合は、そのエラーの番号が\*RETVAL\*Error\_numberの形式で表示されます。

エラーの説明を見るには、次のコマンドを実行します。

/opt/omni/lbin/omnigetmsg 12 Error\_number (HP-UXシステム、Solarisシステ ム、Linuxシステムの場合)または

/usr/omni/bin/omnigetmsg 12 Error\_number (その他のUNIXシステムの場合)

メッセージ\*RETVAL\*0は、構成に問題がないことを示します。

### 2. testbar2ユーティリティを使って、Data Protectorの内部データ転送を検証します。

testbar2ユーティリティを実行する前に、SAPデータベースサーバーでCell Manager 名が正しく定義されているかを検証します。Cell Managerシステムの名前が記述され ている/etc/opt/omni/client/cell\_serverファイル(HP-UXシステム、Solarisシス テム、Linuxシステムの場合)または/usr/omni/config/cell/cell\_serverファイル (その他のUNIXシステムの場合)をチェックします。その後、以下のコマンドを実行し ます。

/opt/omni/bin/utilns/testbar2 -type:SAP -appname:ORACLE\_SID -bar:backup\_specification\_name -perform:backup(HP-UXシステム、Solaris システム、Linuxシステムの場合)

/usr/omni/bin/utilns/testbar2 -type:SAP -appname:ORACLE\_SID -bar:backup\_specification\_name -perform:backup(その他のUNIXシステムの 場合)

Data Protectorの[モニター]コンテキストの[詳細]ボタンをクリックして、testbar2ユー ティリティから報告されたエラーをチェックします。

統合ソフトウェアのData Protector側に問題があるとメッセージに表示された場合は、 以下の手順を実行します。

- a. 「ユーザーアカウントの構成」(163ページ)に説明されているとおり、バックアップ 仕様のオーナーがOracle OSユーザーであることを確認します。
- **b**. そのData Protectorユーザーグループのユーザー権限「プライベートオブ ジェクトを表示]が有効になっていることを確認します。
- c. SAPバックアップ仕様を作成し、nullデバイスまたはファイルにバックアップを行います。バックアップが正常に終了した場合は、バックアップデバイスに関連した問題の可能性があります。

デバイスのトラブルシューティングについては、『HP Data Protectorトラブルシューティングガイド』を参照してください。

テストが失敗した場合は、サポート担当へご連絡ください。

### 3. backintによるバックアップの確認

export OB2BARLIST=barlist\_name

export OB2APPNAME=ORACLE\_SID

/opt/omni/lbin/backint -f backup -t file -u ORACLE\_SID -i input\_file (HP-UXシステム、Solarisシステム、Linuxシステムの場合)

/usr/omni/bin/backint -f backup -t file -u ORACLE\_SID -i input\_file (その他のUNIXシステムの場合)

ここで、*input\_fileは、バックアップのフルパス*名のリストが格納されているファイルです。

backintは、以下の形式のファイルリストを受け取ります。pathName\_1 pathName\_2 pathName\_3

### 問題

### Util\_File\_Online SAPのバックアップが「semop() エラー」で失敗します。

util\_file\_onlineオプションをBRBACKUPとともに使用するとき(たとえば、 Brbackup\_Util\_File\_Onlineテンプレートを選択する場合)、表領域は、個別にバック アップモードに、あるいはバックアップモードから切り替えられます。BRBACKUPとの通信 には1つのプロセスしかあり得ないため、いくつかのsapbackプロセスはセマフォを使用し てBRBACKUPとの対話の同期をとります。

sapbackプロセスの数は、バックアップで使われるすべてのデバイスの同時処理数の合計 として算出されます。sapbackプロセスが多数ある場合、システム上のIPCセマフォに「元 に戻す」操作を留保しておくことができるプロセスの最大数を超過する可能性があります。 このような場合、いくつかのsapbackエージェントは失敗し、次のエラーが表示されます。

[28]デバイスに空き領域が残っていません。

### 対処方法

次の対処方法のいずれかを実行して問題を解決してください。

- バックアップデバイスの数またはその同時処理数を減らします。
- Brbackup\_Util\_File\_Onlineカーネルパラメータの値を増やします。この値を増やした後、カーネルを再構築してシステムをリブートします。

#### 問題

### バックアップが失敗し、「データベースインスタンスの接続に失敗しました」というメッセー ジが表示される

データベースインスタンスがunmountモードまたはmountモードのときにバックアップを開始すると、以下のようなメッセージとともにセッションが失敗します。

BR0301E SQL error -1033 at location BrDbConnect-2

ORA-01033:ORACLE initialization or shutdown in progress

BR0310E Connect to database instance HOOHOO failed

#### 対処方法

バックアップを開始する前に、データベースインスタンスがopenモードまたはshutdown モードであることを確認します。

### 復元の問題

この段階では、前項の検証手順をすべて実行している必要があります。前項の検証手順の終了後に、以下の手順を実行します。

### 1. 復元セッションのユーザーを確認します。

復元セッションに指定されているユーザーが、バックアップセッションと同じユーザー で、かつData Protector operatorグループまたはadminグループに所属しているこ とを確認します。

「ユーザーアカウントの構成」(163ページ)を参照してください。

### 2. バックアップオブジェクトがバックアップメディアとIDBにあるかどうか確認します。

これは、次のコマンドを実行すると確認できます。

/opt/omni/bin/omnidb -SAP "object\_name" -session "Session\_ID" -media (HP-UXシステム、Solarisシステム、Linuxシステムの場合)または

/usr/omni/bin/omnidb -SAP "object\_name" -session "Session\_ID" -media (その他のUNIXシステムの場合)

このコマンドは、SAPデータベースサーバー上で実行してください。

コマンドの出力には、指定したバックアップオブジェクトに関する詳細、このオブジェ クトを含むバックアップセッションのセッションID、使用したメディアのリストが表示され ます。

omnidbコマンドの構文の詳細については、以下を実行します。

/opt/omni/bin/omnidb -help(HP-UXシステム、Solarisシステム、Linuxシステムの場合)

/usr/omni/bin/omnidb -help(その他のUNIXシステムの場合)

SAPツールを使用しても、同じことを実行できます。

backintを使用すると、SAPツールでもこのコマンドを使って情報が照会されます。

/opt/omni/lbin/backint -f inquiry -u ORACLE\_SID -i input\_file(HP-UX システム、Solarisシステム、Linuxシステムの場合)

/usr/omni/bin/backint -f inquiry -u ORACLE\_SID -i input\_file (その他のUNIXシステムの場合)

input\_fileの指定内容が照会されます。

正しく実行できなかった場合は、バックアップセッションが正常に行われたかどうか、 また適切なユーザーアカウントで照会を行ったかどうかを確認します。

backintは、以下の形式のファイルリストを受け取ります。

backup\_ID\_1 pathName\_1 [targetDirectory\_1]

backup\_ID\_2 pathName\_2 [targetDirectory\_2]

backup\_ID\_3 pathName\_3 [targetDirectory\_3]

backup\_IDの番号を取得するには、次のコマンドを入力します。

echo "#NULL #NULL" | backint -f inquiry -u ORACLE\_SID

また、input\_file内でbackup\_ID\_1として#NULLを指定しても、同じ結果が得られます。この場合、ファイルの最新バックアップセッションが復元に使用されます。

### 3. Data Protectorユーザーインタフェースを使って復元を確認します。

このテストはbackintを使ってバックアップされたオブジェクトに対して実行できます。

正しく実行できなかった場合は、バックアップセッションが正常に行われたかどうか、 また適切なユーザーアカウントで照会を行ったかどうかを確認します。

### 4. 復元セッションのシミュレーション

復元するオブジェクトに関する情報がわかれば、Data Protectorのtestbar2ユーティ リティを使って、復元をシミュレートできます。

testbar2ユーティリティを実行する前に、SAPデータベースサーバーでCell Manager 名が正しく定義されているかを検証します。

Cell Managerシステムの名前が記述されている/etc/opt/omni/client/cell\_server ファイル(HP-UXシステム、Solarisシステム、Linuxシステムの場合)または/usr/omni/ config/cell/cell\_serverファイル(その他のUNIXシステムの場合)をチェックしま す。

次に、testbar2ユーティリティを使って、Data Protectorの内部データ転送をテスト します。

/usr/omni/bin/utilns/testbar2 -type:SAP

-appname:ORACLE\_SID

-perform:restore

-object:object\_name

-version:object\_version

-bar:backup\_specification\_name (HP-UX、Solaris、およびLinuxシステム)または

/usr/omni/bin/utilns/testbar2 -type:SAP

-appname:ORACLE\_SID

-perform:restore

-object:object\_name

-version:object\_version

-bar:backup\_specification\_name (その他のUNIXシステムの場合)

「正常」というメッセージだけが画面に表示されます。そうでない場合は、Data Protector の[モニター]コンテキストの[詳細]ボタンをクリックして、testbar2ユーティリティから報告されたエラーをチェックします。

### 5. backintによる復元の確認

以下のコマンドを実行します。

- ・ HP-UX、Solaris、およびLinuxの場合:/opt/omni/lbin/backint -f restore -u ORACLE\_SID -i input\_file
- ・ その他のUNIXの場合:/usr/omni/bin/backint -f restore -u ORACLE\_SID -i input\_file

input\_fileの内容が復元されます。

正しく実行できなかった場合は、セッションが正常に行われたかどうか、また適切な ユーザーアカウントで復元を開始したかどうかを確認します。

backintは、以下の形式のファイルリストを受け取ります。backup\_ID\_1 pathName\_1 [targetDirectory\_1]backup\_ID\_2 pathName\_2 [targetDirectory\_2]backup\_ID\_3 pathName\_3 [targetDirectory\_3]

backup\_IDの番号を取得するには、次のコマンドを入力します。

echo #NULL #NULL | backint -f inquiry -u ORACLE\_SID

#### 問題

### rawパーティション上のSAP R/3表領域の復元が失敗する

Data Protector GUIを使ってrawパーティション上のSAP表領域を復元すると、以下のようなメッセージが表示され、復元は失敗します。

[Major] From:VRDA@joca.company.com "SAP" Time:5/9/06 3:33:51 PM /dev/sapdata/rsapdata 復元できません。 -> rawディスクのセクションです! [警告]場所:VRDA@joca.company.com "SAP" Time:5/9/06 3:42:45 PM 何も復元されませんでした。

### 対処方法

これらの表領域を復元するには、SAPコマンド(たとえばbrrestore)を使用します。

# 3 Data Protector SAP DB用統合ソフ トウェア

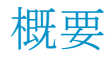

この章では、Data ProtectorのSAP DB用統合ソフトウェア(SAP DB用統合ソフトウェア)の 構成方法および使用方法について説明します。また、SAP MaxDBデータベースオブジェ クト(SAP MaxDBオブジェクト)のバックアップや復元を行う上で理解が必要な概念や各方 式についても説明します。

Data Protectorは、SAP MaxDBサーバーと統合して、SAP MaxDBサーバーインスタンス (SAP MaxDBインスタンス)のオンラインバックアップを行います。Data Protector SAP DB 用統合ソフトウェアを使用して、以下のSAP MaxDBオブジェクトをバックアップできます。

- ・ SAP MaxDBデータ
- · SAP MaxDB構成
- ・ SAP MaxDBアーカイブログ

バックアップ中、データベースはオンラインのまま使用されます。データベースはAdmin モードかOnlineモードになります。

Data Protectorで提供される対話型バックアップとスケジュール設定によるバックアップには、以下の種類があります。:

### 表 16 バックアップの種類

| フル        | SAP MaxDB完全バックアップ。選択したオブジェクトをすべてバックアップします。                                       |
|-----------|----------------------------------------------------------------------------------|
| ディファレンシャル | SAP MaxDBディファレンシャルバックアップ。前回のフルバックアップ以降にデータベースに対して行われた変更がバックアップされます。 <sup>1</sup> |
| トランザクション  | SAP MaxDBログのバックアップ。アーカイブログをバックアップします <sup>1</sup> 。                              |

<sup>1</sup>実際に何がバックアップされるかは、ユーザーが選択したオブジェクトによります。詳細は、表17(236ページ)を参照してください。

SAP MaxDBオブジェクトを次の場所に復元できます。

- 元の場所
- ・ 別のSAP MaxDBクライアント
- ・ 別のSAP MaxDBインスタンス

復元セッションの一部として、特定の時点まで、または最後のアーカイブログまでデータ ベースを復旧できます。

また、SAP MaxDBユーティリティを使用して、SAP MaxDBオブジェクトをバックアップまた は復元することができます。

この章では、Data ProtectorのSAP DB用統合ソフトウェア固有の情報について説明します。Data Protectorの一般的な使用法とオプションについては、オンラインヘルプを参照してください。

# 統合ソフトウェアの概念

Data Protectorは、SAP MaxDBデータベース管理サーバーとbackintインタフェースを使用して、SAP DB用統合コンポーネント経由でSAP MaxDBサーバーと統合します。

図43は、Data ProtectorのSAP DB用統合ソフトウェアのアーキテクチャを示しています。

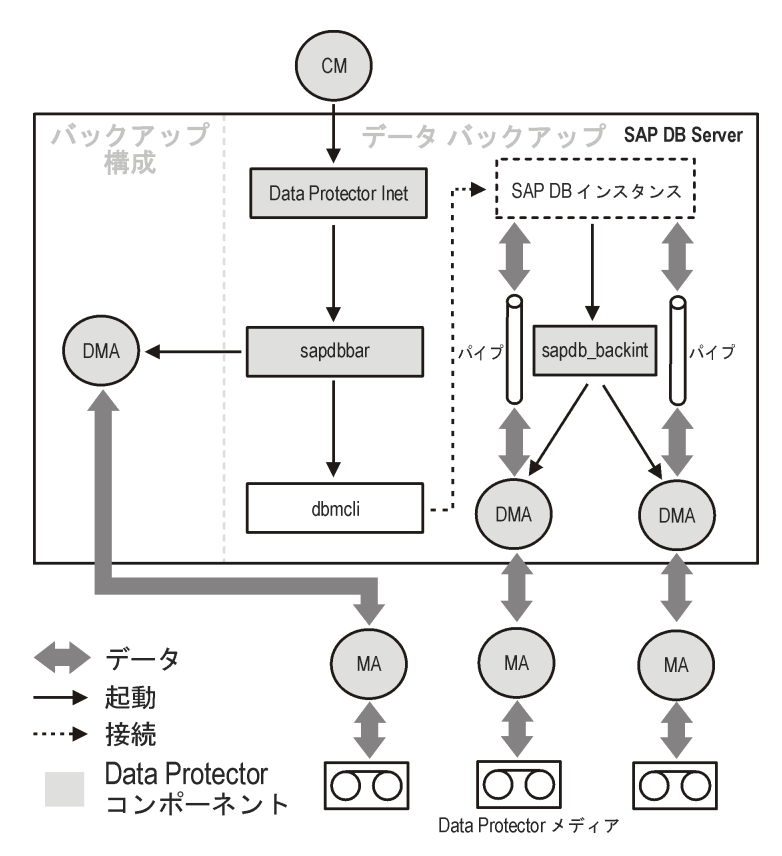

### 図 43 SAP DB用統合ソフトウェアのアーキテクチャ

Data Protector統合ソフトウェアは、以下のコンポーネントからなります。

- sapdbbarモジュール。SAP MaxDBサーバーシステムにインストールされ、SAP MaxDB サーバーとData Protectorのバックアップ/復元プロセスとの間のアクティビティを制御 します。
- sapdb\_backintコンポーネント。SAP MaxDBサーバーシステムにインストールされる、 Data ProtectorとSAP MaxDBのバックアップ機能および復元機能との間のバイナリインタフェースです。
- ・ DMA (Data Mover Agent)コンポーネント。SAP MaxDBサーバーシステムにインストー ルされます。sapdb\_backintから呼び出されるデータ転送モジュールです。
- util\_sapdbユーティリティ。Data ProtectorからData Protectorで使用するSAP MaxDB インスタンスを構成したり、そのインスタンスの構成をチェックしたりするために使用さ れます。

SAP MaxDBのデータおよびアーカイブログは、複数のストリームでバックアップまたは復元され、SAP MaxDBの構成は通常のファイルとしてバックアップまたは復元されます。バッ

クアップの完了後、アーカイブログは選択されたオプションに従って、削除するかSAP MaxDBサーバーに保持することができます。

この統合ソフトウェアでは、SAP MaxDBのメディアおよびメディアグループのコンセプトを 利用しているため、SAP MaxDBオブジェクトのパラレルバックアップおよび復元が可能で す。複数のSAP MaxDBメディアが1つのSAP MaxDBメディアグループにグループ化され、 このグループがストリームでバックアップまたは復元されます。これは、SAP MaxDBの並 列処理と呼びます。Data Protectorの並列処理オプションの詳細については、表18を参 照してください。

### ゴ注記:

SAP MaxDBユーティリティを使用してバックアップを実行する場合、SAP MaxDBのメ ディアおよびパイプは手動で構成する必要があります。

### バックアップの流れ

バックアップセッションが開始されると、Cell Managerが、バックアップ仕様から選択された バックアップパラメータでsapdbbarを起動します。次にsapdbbarモジュールは、SAP MaxDB dbmcliを使用してSAP MaxDBセッションを起動します。sapdbbarモジュールは、 dbmcliコマンドを発行して、SAP MaxDBバックアップメディア(並列処理)を構成し、 sapdb\_backintを構成してから、SAP MaxDB dbmcliを使用してバックアップを開始しま す。次にSAP MaxDBは、構成済みのsapdb\_backintコンポーネントを起動します。すべ てのSAP MaxDBメディア(パイプ)に対してsapdb\_backintはDMAを開始し、DMAはデー タをSAP MaxDBメディア(パイプ)からData Protectorメディアに転送します。この処理はフ ルバックアップ、ディファレンシャルバックアップ、トランザクションバックアップでも同様で す。さらに、バックアップに構成(メディア仕様とバックアップ履歴を含む)が選択されてい る場合、この構成はsapdbbarモジュールとDMAにより直接バックアップされます。バック アップ対象の構成ファイルのリストはdbmcliにより取得されます。

### 復元の流れ

復元セッションが開始されると、Cell Managerはsapdbbarモジュールを起動し、このモ ジュールはSAP MaxDB dbmcliを起動します。sapdbbarモジュールは、SAP MaxDB dbmcliにコマンドを発行して、sapdb\_backintとSAP MaxDBのバックアップメディア(並列 処理)を構成します。次にSAP MaxDBは構成済みのsapdb\_backintを起動し、 sapdb\_backintはSAP MaxDBの作成したメディア(パイプ)へのデータのストリーミングを開 始します。すべてのSAP MaxDBメディア(パイプ)に対してsapdb\_backintはDMAを開始 し、DMAはデータをData ProtectorメディアからSAP MaxDBメディア(パイプ)に転送しま す。SAP MaxDB構成を復元する場合、sapdbbarモジュールとDMAが復元が実行します。

## 統合ソフトウェアの構成

SAP MaxDBユーザー、およびバックアップ元または復元先のすべてのSAP MaxDBイン スタンスを構成しておく必要があります。

### 前提条件

- ・ SAP MaxDBシステムがインストールされており、正しく構成されていることを確認して ください。
  - ・ サポートされているバージョン、プラットフォーム、デバイスなどの情報については、 http://www.hp.com/support/manualsの最新のサポート一覧を参照してください。
  - SAP MaxDBサーバーのインストール、構成、および使用方法については、SAP MaxDBのマニュアルを参照してください。

トランザクションバックアップ(ログバックアップ)を有効にするには、SAP MaxDB Automatic Log Backupを有効にする必要があります。

Data Protectorが正しくインストールされていることを確認します。Data Protectorをさまざまなアーキテクチャにインストールする方法については、『HP Data Protectorインストールおよびライセンスガイド』を参照してください。

バックアップ元または復元先として予定するSAP MaxDBシステムにはすべて、Data ProtectorのSAP DB用統合ソフトウェアコンポーネントをインストールしている必要 があります。

### 制限事項

データベースインスタンスに対するSAP MaxDBトランザクションバックアップがサポートされているのは、SAP MaxDB 7.04.03以降のバージョンのみです。

以下はサポートされていません。

- ・ Unicode形式のインスタンス名
- バックアップ仕様のレベルについての実行前オプションと実行後オプション
- ・ SAP MaxDB復元セッションのプレビュー
- ・ SAP MaxDBオブジェクトの統合オフラインバックアップ

### 作業を開始する前に

· Data Protectorで使用するデバイスとメディアを構成します。

SAP MaxDBシステムとCell Managerとの通信が正しく行われるかどうかをテストするため、SAP MaxDBシステムでData Protectorのファイルシステムのバックアップと復元を構成および実行します。

### クラスター対応クライアント

構成ファイルはCell Manager上にあるため、SAP MaxDBインスタンスは1つのクラスター ノード上でのみ構成します。

Data Protector CLIを使用する場合は、以下のように、Data Protectorの環境変数 OB2BARHOSTNAMEに仮想サーバー名を設定する必要があります。

Windowsの場合: set OB2BARHOSTNAME=virtual\_server\_name

UNIXの場合: export OB2BARHOSTNAME=virtual\_server\_name

### SAP MaxDBユーザーの構成

少なくとも次のSAP MaxDBパーミッションを持つSAP MaxDBデータベースユーザーを作成または特定します。

- · バックアップの保存(Backup)
- バックアップの復元(Recovery)
- · インストールの管理(InstallMgm)
- ・ パラメータのアクセス(ParamCheckWrite)

最後の2つのパーミッションは、Data Protectorの構成に必須です。

UNIXの場合のみ: SAP MaxDBを実行するアカウントを持つOSユーザー(SAP MaxDB OSユーザー)とユーザーrootを、Data Protectorのadminグループまたはoperatorグループに追加します。詳細は、オンラインヘルプの索引「ユーザーの追加」をキーワードにして検索してください。たとえば、デフォルトで、SAP MaxDB OSユーザーはグループsapsys内のユーザーsapdbになります。

### SAP MaxDBインスタンスの構成

Data Protectorに、以下のSAP MaxDBインスタンスの構成パラメータを設定する必要があります。

- · SAP MaxDBデータベースユーザーのユーザー名
- ・ SAP MaxDBデータベースユーザーのパスワード
- ・ SAP MaxDB独立プログラムのパスのパラメータ(オプション)

SAP MaxDBインスタンスの構成には、Data ProtectorのGUIまたはCLIを使用します。

Data Protector SAP DB用統合ソフトウェア

すると、Data ProtectorがSAP MaxDBインスタンスの構成ファイルをCell Manager上に作成し、インスタンスとの接続を検証します。

茶 ヒント:

構成ファイルが作成されると、Data Protector util\_cmdコマンドを使って、構成ファイルパラメータを設定、取得、および表示できます。詳細は、util\_cmdのマンページを参照してください。

SAP MaxDBインスタンスの構成には、Data ProtectorのGUIまたはCLIを使用します。

### 作業を開始する前に

· SAP MaxDBインスタンスがオンラインであることを確認してください。

### Data Protector GUIの使用

- 1. コンテキストリストで[バックアップ]をクリックします。
- 2. Scopingペインで[バックアップ仕様]を展開し、[SAP DBサーバー]を右クリックして、 [バックアップの追加]をクリックします。
- 3. [バックアップの新規作成]ダイアログボックスで、[Blank SAPDB Backup]テンプレートを選択します。[OK]をクリックします。

4. [**クライアント**]で、SAP MaxDBサーバーシステムを選択します。クラスター環境では、 仮想サーバーの名前を選択してください。

[アプリケーションデータベース]に、SAP MaxDBインスタンス名を入力します。

[ユーザーとグループ/ドメイン]オプションの詳細については、[F1]キーを押して説明 を参照してください。

| 💼 バックアップ - 新規2 - HP Data                                                                                    | Protector Manager              |  |
|----------------------------------------------------------------------------------------------------|--------------------------------|--|
| │ ファイル(E) 編集(E) 表示(V) アクシ:                                                                                  | ョン(A) ヘルプ(H)                   |  |
| ่ /เรงวั₽งวั                                                                                                | ] ] 22 🛇   22                  |  |
| □-1、バックアップ<br>□-1回)バックアップ仕様<br>□-1回・Diss Server<br>□-10 Oracle Server<br>□-10 SAP DB Server<br>□-10 Fン/1レート | 「<br>「<br>アプリケーション<br>アプリケーション |  |
|                                                                                                    | クライアントU athene.hermes ・        |  |
|                                                                                                    | アプリケーションデータベース D INST_1 ▼      |  |
|                                                                                                    | - ユーザーとグループ/ドメイン               |  |
|                                                                                                    | 0Sユーザーを指定(S) 🔽                 |  |
|                                                                                                    | ユーザー名UU sapdb                  |  |
|                                                                                                    | グループ/ドメイン名(G) sapsys           |  |
|                                                                                                    | (百ろ(円)) 対な(N)) 第70 また          |  |
| 12 オブジェクト 1 タスク                                                                                             |                                |  |
|                                                                                                    | 🔂 apartak.herme                |  |

図 44 SAP MaxDBインスタンスの指定

[次へ]をクリックします。

 [SAP DBの構成]ダイアログボックスで、[SAP DBの独立プログラムのパス]パラメー タを指定します。このパラメータは、SAP MaxDBアプリケーションのインストール時に 指定した独立プログラムのパスディレクトリです。自動的にディレクトリを検出するた め、[自動検出]オプションは選択されたままにしておきます。

[接続]に、SAP MaxDBユーザーの構成に説明されているように、SAP MaxDBデー タベースユーザーのユーザー名とパスワードを入力します。

| SAP DBの構成                             |  |  |
|---------------------------------------|--|--|
| 一般                                    |  |  |
| SAP DB用統合ソフトウェアの構成                    |  |  |
| クライアント(E):                            |  |  |
| herakles.hermes                       |  |  |
| データベース・インスタンス(D):                     |  |  |
| HERAKLES                              |  |  |
| SAP DBの独立プログラムのパス(S):                 |  |  |
| ☑ 白釉检出                                |  |  |
|                                       |  |  |
| c:\sapdb\indep_prog                   |  |  |
|                                       |  |  |
|                                       |  |  |
| ユーザー名(山): dba                         |  |  |
|                                       |  |  |
|                                       |  |  |
|                                       |  |  |
| OK(0)         キャンセル(0)         ヘルプ(H) |  |  |

#### 図 45 SAP MaxDB構成

[OK]をクリックします。

6. SAP MaxDBインスタンスが構成されます。GUIを終了するか、ステップ3のバックアップ仕様の作成に進んでください。

### Data Protector CLIの使用

**UNIXの場合のみ**: SAP MaxDBサーバーシステムにSAP MaxDB OSユーザーとしてロ グインします。

以下のディレクトリに移動します。

Windowsの場合: Data\_Protector\_home¥bin

UNIXの場合: /opt/omni/lbin

以下のコマンドを実行します。

util\_sapdb ¥[-homedir SAPDBMaxDB\_independent\_program\_directory] ¥-config Instance Name username password

### パラメータの一覧

SAPDBMaxDB\_independent\_program\_directory

SAP MaxDBの独立プログラムのパスのパラメータ。このパラメータは、SAP MaxDB サーバにSAP MaxDBアプリケーションをインストールしたときに指定した独立プログ ラムのパスディレクトリです。 このパラメータは省略可能です。省略した場合、ディレクトリは自動的に検出されま

す。

Instance\_Name

構成対象のSAP MaxDBインスタンス。

username

SAP MaxDBユーザーの構成の説明に従って作成または識別されるSAP MaxDBデー タベースユーザーのユーザー名。

password

SAP MaxDBユーザーの構成の説明に従って作成または識別されるSAP MaxDBデー タベースユーザーのパスワード。

### 図注記:

# ユーザー名とSAP MaxDB独立プログラムのパスパラメータには、一重引用府(')を含めることはできません。

メッセージ\*RETVAL\*0は、構成に問題がないことを示します。

例

データベースユーザーsapdb\_user、パスワードsapdb\_pass、SAP MaxDB独立プログラムパス/opt/sapdb/indep\_prog (UNIXの場合)またはc:¥program files¥sapdb¥ indep\_prog (Windowsの場合)を指定してインスタンスsapdb\_instを構成するには、以下のコマンドを実行します。

### Windowsの場合:

util\_sapdb -homedir "SAPDB\_independent\_program\_directory" -config sapdb\_inst sapdb\_user sapdb\_pass

### UNIXの場合:

util\_sapdb -homedir SAPDB\_independent\_program\_directory/indep\_prog -config sapdb\_inst sapdb\_user sapdb\_pass

☆ ヒント:

### 構成パラメータを変更するには、新しい値を使って同じコマンドを実行します。

### エラー発生時の処理

エラーが発生した場合は、そのエラーの番号が\*RETVAL\*error\_numberの形式で表示されます。

UNIXの場合のみ:エラーの説明を見るには、以下のディレクトリに移動します。

/opt/omni/lbin

以下のコマンドを実行します。

omnigetmsg 12 Error\_number

構成のチェック

SAP MaxDBインスタンスのバックアップ仕様を少なくとも1つ作成した後で、SAP MaxDB インスタンスの構成をチェックします。Data Protector GUIまたはCLIを使用します。

### Data Protector GUIの使用

- 1. コンテキストリストで[バックアップ]を選択します。
- 2. Scopingペインで、[バックアップ仕様]、[SAP DBサーバー]の順に展開します。バッ クアップ仕様をクリックして、チェックするSAP MaxDBインスタンスを表示します。
- 3. SAP MaxDBインスタンスを右クリックし、[構成のチェック]をクリックします。

### Data Protector CLIの使用

**UNIXの場合のみ**: SAP MaxDBサーバーシステムにSAP MaxDB OSユーザーとしてログインします。

以下のディレクトリに移動します。

*Windowsの場合:* Data\_Protector\_home¥bin

UNIXの場合: /opt/omni/lbin

以下のコマンドを実行します。

util\_sapdb -chkconf Instance\_Name

*Instance\_Name*は、SAP MaxDBインスタンスの名前です。

構成が正しいと、メッセージ\*RETVAL\*0が表示されます。

# バックアップ

統合ソフトウェアで用意されているオンラインデータベースバックアップには、以下の種類 があります。実際に何がバックアップされるかは、ユーザーが選択したオブジェクトとバッ クアップの種類によります。表17を参照してください。

### 表 17 バックアップの対象となるデータ

|            |        | SAP MaxDBのバックアップモード |           |            |
|------------|--------|---------------------|-----------|------------|
|            |        | フル                  | ディファレンシャル | トランザクション   |
| GUIの選<br>択 | データ    | データ                 | データの差分    | アーカイブログ    |
|            | 構成     | 構成                  | 構成        | 構成         |
|            | インスタンス | データ+構成              | データ+構成の差分 | アーカイブログ+構成 |

### バックアップ仕様の作成

Data ProtectorManagerを使用して、バックアップ仕様を作成します。

- 1. コンテキストリストで[バックアップ]をクリックします。
- 2. Scopingペインで[バックアップ仕様]を展開し、[SAP DBサーバー]を右クリックして、 [バックアップの追加]をクリックします。
- 3. [バックアップの新規作成]ダイアログボックスで、[Blank SAPDB Backup]テンプレートを選択します。[OK]をクリックします。

4. [**クライアント**]で、SAP MaxDBサーバーシステムを選択します。クラスター環境では、 仮想サーバーの名前を選択してください。

[アプリケーションデータベース]に、SAP MaxDBインスタンス名を入力します。

[ユーザーとグループ/ドメイン]オプションの詳細については、[F1]キーを押して説明 を参照してください。

[次へ]をクリックします。

5. SAP MaxDBインスタンスがData Protectorで使用できるように構成されていない場合 は、[SAP DBの構成]ダイアログボックスが表示されます。SAP MaxDBインスタンスの 構成の説明に従って、SAP DBインスタンスを構成します。 6. バックアップ対象のSAP MaxDBオブジェクトを選択します。

### ① 重要:

SAP MaxDBアーカイブログをバックアップするには、[Data]項目を選択しま す。バックアップのスケジュール設定または対話型バックアップの実行時に、 バックアップの種類として[Trans]を選択すると、アーカイブログのバックアッ プが開始されます。

| ng パックアップ - 新規3 - HP Data Protector Manager                                                                                                    | × |
|----------------------------------------------------------------------------------------------------|---|
| ファイル(E) 編集(E) 表示(Y) アクション(A) ヘルプ(H)                                                                                                    |   |
| バックアップ 💽   鼎 🖉 🖃 🖷 🗐 🤗   日 💀 🖉                                                                                                    |   |
| 「パックアップ     「「シックアップ     「」     「シックアップ     「」     「シックアップ     「」     「シックアップ     「」     「シックアップ     「」     「シックアップ     」     「」     「シックアップ     」     「」     「シックアップ     」     「」     「」     「」     「」     「」     「」     「」     「」     「」     「」     「」     「」     「」     「」     「」     「」     「」     「」     「」     「」     「」     「」     「」     「」     「」     「」     「」     「」     「」     「」     「」     「」     「」     「」     「」     「」     「」     「」     「」     「」     「」     「」     「」     「」     「」     「」     「」     「」     「」     「」     「」     「」     「」     「」     「」     「」     「」     「」     「」     「」     「」     「」     「」     「」     「」     「」     「」     「」     「」     「」     「」     「」     「」     「」     「」     「」     「」     「」     「」     「」     「」     「」     「」     「」     「」     「」     「」     「」     「」     「」     「」     「」     「」     「」     「」     「」     「」     「」     「」     「」     「」     「」     「」     「」     「」     「」     「」     「」     「」     「」     「」     「」     「」     「」     「」     「」     「」     「」     「」     「」     「」     「」     「」     「」     「」     「」     「」     「」     「」     「」     「」     「」     「」     「」     「」     「」     「」     「」     「」     「」     「」     「」     「」     「」     「」     「」     「」     「」     「」     「」     「」     「」     「」     「」     「」     「」     「」     「」     「」     「」     「」     「」     「」     「」     「」     「」     「」     「」     「」     「」     「」     「」     「」     「」     「」     「」     「」     「」     「」     「」     「」     「」     「」     「」     「」     「」     「」     「」     「」     「」     「」     「」     「」     「」     「」     「」     「」     「」     「」     「」     「」     「」     「」     「」     「」     「」     「」     「」     「」     「」     「」     「」     「」     「」     「」     「」     「」     「」     「」     「」     「」     「」     「」     「」     「」     「」     「」     「」     「」     「」     「」     「」     「」     「」     「」     「」     「」     「」     「」     「」     「」     「」     「」     「」     「」     「」     「」     「」     「」     「」     「」     「」     「」     「」     「     「     「     「」     「     「     「     「     「」     「」     「     「     「     「 |   |
| 〈戻る(B) 次へ(N)> 完了() キャンセル(C)                                                                                                    |   |
| 記 オブジェクト 1 タスク     日 ダスク     日 メンション 1 メーション 1 メックアップ 新規3 →     日      日     | = |
| , 🚺 herakles.hermes                                                                                                    |   |

#### 図 46 SAP MaxDBオブジェクトの選択

7. バックアップに使用するデバイスを選択します。

デバイスオプジョンを指定するには、デバイスを右クリックして、[プロパティ]をクリック します。デバイスの同時処理数、メディアプール、および事前割り当てポリシーを指 定します。

[次へ]をクリックします。

8. バックアップオプションを設定します。アプリケーション固有のオプション(図47)については、表18を参照してください。

[次へ]をクリックします。

| アプリケーション固有オプション                                                                        |          | ×          |
|----------------------------------------------------------------------------------------|----------|------------|
| SAP DB用統合ソフトウェア                                                                        |          |            |
| SAPDB Specific options<br>データベースを次の状態に変<br>で 管理者 (A)<br>で オンライン(D)<br>「 アーカイブ・ログを保存(K) | £        |            |
| ∟ オプション                                                                                |          |            |
| 実行前( <u>P)</u> :                                                                       |          |            |
| 実行後( <u>S)</u> :                                                                       |          |            |
| 並列処理数(P)                                                                               | 1        |            |
| _                                                                                      |          |            |
|                                                                                        |          |            |
|                                                                                        |          |            |
| OK( <u>O</u> )                                                                         | キャンセル(0) | <br>ヘルプ(出) |

#### 図 47 アプリケーション固有のオプション

9. 必要に応じて、バックアップのスケジュールを設定します。バックアップ仕様のスケジュール設定を参照してください。

[**次へ**]をクリックします。

10. 名前およびバックアップ仕様グループを指定し、バックアップ仕様を保存します。

バックアップ仕様をSAP DB用統合ソフトウェアグループに保存します。

### 茶 ヒント:

実際に使用する前にバックアップ仕様をプレビューしてください。バックアップセッショ ンのプレビューを参照してください。

### 表 18 SAP MaxDBのバックアップオプション

| オプション                | 説明                                                                                                    |
|----------------------|----------------------------------------------------------------------------------------------------|
| [データベースを次の状態に変<br>更] | バックアップ処理中のSAP MaxDBデータベースモード(Adminま<br>たはOnline)を指定します。このオプションが設定されていない<br>場合、データベースは現在のモードのまま変更されません。                                                                                                    |
| [アーカイブログを保持]         | バックアップの終了後、SAP MaxDBサーバー上のアーカイブロ<br>グを保持するか削除するかを指定します。                                                                                                    |
| 並列処理                 | <ul> <li>SAP MaxDBサーバー上に作成されるSAP MaxDBメディアの数<br/>を指定します。これにより、SAP MaxDBバックアップデータスト<br/>リームの数を指定することになります。</li> <li>この値は、以下の値以外である必要があります。</li> <li>SAP MaxDBのMAXBACKUPDEVSパラメータ</li> <li>バックアップ仕様で選択した全バックアップデバイスの同時<br/>処理数値の合計</li> <li>Data Protectorの同時処理数オプションの詳細は、オンライン<br/>ヘルプの「同時処理数」を参照してください。</li> <li>デフォルト値:1<br/>最大値:32</li> <li>推奨値:バックアップ対象のSAP MaxDBデータボリュームの数</li> </ul> |

### バックアップ仕様の変更

バックアップ仕様を変更するには、[バックアップ]コンテキストのScopingペインで名前をクリックし、該当するタブをクリックして変更内容を適用します。

### バックアップ仕様のスケジュール設定

指定した時刻、または定期的に無人でバックアップを行えます。スケジュール設定の詳細については、オンラインヘルプの索引「バックアップのスケジュール設定」を参照してください。

### スケジュール設定の例

平日の8:00、13:00、および18:00にSAP MaxDBオブジェクトをバックアップするには、次の手順に従います。

- 1. [スケジュール]プロパティページでカレンダー上の日付を選択し、[追加]をクリックして[バックアップのスケジュール]ダイアログボックスを開きます。
- [繰り返し]で、[週単位]を選択します。[時間オプション]で、[8:00]を選択します。[繰り返しオプション]で、[月]、[火]、[水]、[木]、[金]を選択します。図48を参照してください。

[OK]をクリックします。

- 3. 13:00と18:00のバックアップについて、ステップ1とステップ2を繰り返します。
- 4. [適用]をクリックして変更内容を適用します。

| バックアップのスケジュール                                    |                                                     |          |
|--------------------------------------------------|-----------------------------------------------------|----------|
| バックアップ(<br>こ<br>さい。                              | こ関して希望する時刻、間隔、継続期間、種                                | 類を指定してくだ |
| 繰り返し<br>〇 かし(E)                                  | 時間オブション                                             |          |
| ○ 日数単位Φ:                                         | □ 「「開始日を指定(T) □ □ □ □ □ □ □ □ □ □ □ □ □ □ □ □ □ □ □ |          |
| <ul> <li>○ 週単位(L):</li> <li>○ 月単位(N):</li> </ul> | 2008/10/29                                          |          |
| -繰り返しオブション( <u>R</u> )                           | <u></u>                                             |          |
| スケジュール                                           | 1 📑 週ごとの以下の曜日                                       |          |
| □日 ☑月                                            | 🗵 火 🗹 水 🗹 木 🗹                                       | 金 □±     |
| - セッションオブション                                     |                                                     |          |
| バックアップの種類(Y)                                     | 710                                                 | •        |
| ネットワーク負荷                                         | 7.b<br>Trans                                        |          |
| バックアップ(呆護(P)                                     | 差分<br>デフォルト                                         | <b>_</b> |
|                                                  |                                                     |          |
| OK( <u>O</u> )                                   | キャンセル(C)                                            | ヘルプ(円)   |

図 48 バックアップ仕様のスケジュール設定

### バックアップセッションのプレビュー

Data ProtectorのGUIまたはCLIを使用してバックアップセッションをテストのため、プレビューします。

この対話型のテストはデータをバックアップしません。ただし、このテストの結果として以下のファイルがSAP MaxDBサーバーシステムに作成されます。

### Windowsの場合:

Data\_Protector\_home\tmp\Backup\_Specification\_Name\_TEST\_FILE

### UNIXの場合:

/var/opt/omni/tmp/Backup\_Specification\_Name\_TEST\_FILE

テスト後はこのファイルを削除します。

### Data Protector GUIの使用

1. コンテキストリストで[**バックアップ**]をクリックします。

- Scopingペインで、[バックアップ仕様]、[SAP DBサーバー]の順に展開します。プレビューするバックアップ仕様を右クリックし、[バックアップのプレビュー]をクリックします。
- 3. [バックアップの種類]と[ネットワーク負荷]を指定します。[OK]をクリックします。

プレビューが正常に終了した時点で、「セッションは正常に終了しました」というメッセージが表示されます。

### Data Protector CLIの使用

以下のディレクトリに移動します。

Windowsの場合: Data\_Protector\_home¥bin

HP-UX、Solaris、およびLinuxの場合: /opt/omni/bin/

その他のUNIXシステムの場合: /usr/omni/bin/

以下のコマンドを実行します。

omnib -sapdb\_list backup\_specification\_name -test\_bar

### プレビュー時にどのような処理が実行されるか

- 1. sapdbbarプログラムが起動され、このプログラムからData Protector testbar2コマン ドが実行されます。
- 2. Data Protectorは構成のData Protector部分をテストします。以下の項目がテストされます。
  - ・ SAP MaxDBインスタンスとData Protector間の通信
  - ・ バックアップ仕様の構文
  - ・ デバイスが正しく指定されているかどうか
  - ・ 必要なメディアがデバイスに装着されているかどうか

### バックアップセッションの開始

対話型バックアップは必要に応じて実行されます。これは、急を要するバックアップや失敗したバックアップを再開するときに便利です。

### バックアップ方法

次のいずれかの方法で、バックアップ仕様で選択されているSAP MaxDBオブジェクトの バックアップを開始します。

- · Data Protector GUIを使用する。
- · Data Protector CLIを使用する。
- · SAP MaxDBユーティリティを使用する。

### Data Protector GUIの使用

- 1. コンテキストリストで[**バックアップ**]をクリックします。
- 2. Scopingペインで、[バックアップ仕様]、[SAP DB用統合ソフトウェア]の順に展開しま す。開始するバックアップ仕様を右クリックし、[バックアップ開始]をクリックします。
- 3. [バックアップの種類]と[ネットワーク負荷]を選択します。[OK]をクリックします。

バックアップセッションが正常に終了した時点で、「セッションは正常に終了しました」 というメッセージが表示されます。

### Data Protector CLIの使用

以下のディレクトリに移動します。

*Windowsの場合:* Data\_Protector\_home¥bin

HP-UX、Solaris、およびLinuxの場合: /opt/omni/bin/

その他のUNIXシステムの場合: /usr/omni/bin/

以下のコマンドを実行します。

omnib -sapdb\_list ListName [-barmode sapdbmode] [*list\_options*] [-preview] ここで、ListNameはバックアップ仕様の名前です。

sapdbmodeはバックアップの種類を指定します。full、diff、またはtransを選択できます。

List\_optionsについては、omnibのマンページを参照してください。

例

TESTという名前の既存のSAP MaxDBバックアップ仕様を使用して、フルバックアップを開始し、データ保護を10週間に設定するには、以下のコマンドを実行します。

omnib -sapdb\_list TEST -barmode full -protect weeks 10

### SAP MaxDBユーティリティの使用

以下の変数の説明については、パラメータの一覧を参照してください。

4 Data Protector SAP DB用統合ソフトウェア

1. SAP MaxDBサーバーシステムでbsi\_envファイルを作成します。

UNIXの場合のみ: SAP MaxDB OSユーザーにこのファイルの読み取りパーミッションを与えます。

このファイルには以下の行を含めます。

### Windowsの場合:

BACKINT Data\_Protector\_home¥bin¥sapdb\_backint INPUT Data\_Protector\_home¥tmp¥*inst\_name*.bsi\_in OUTPUT Data\_Protector\_home¥tmp¥*inst\_name*.bsi\_out ERROROUTPUT Data\_Protector\_home¥tmp¥*inst\_name*.bsi\_err PARAMETERFILE *name\_of\_backup\_spec* TIMEOUT\_SUCCESS 60 TIMEOUT\_FAILURE 30

#### UNIXの場合:

BACKINT /opt/omni/bin/sapdb\_backint INPUT /var/opt/omni/tmp/inst\_name.bsi\_in OUTPUT /var/opt/omni/tmp/inst\_name.bsi\_out ERROROUTPUT /var/opt/omni/tmp/inst\_name.bsi\_err PARAMETERFILE name\_of\_backup\_spec TIMEOUT\_SUCCESS 60 TIMEOUT\_FAILURE 30

2. 以下のコマンドを実行して、SAP MaxDBデータベースマネージャにSAP MaxDBデー タベースユーザーとしてログインします。

dbmcli -d inst\_name -u username, password

SAP MaxDBデータベースマネージャで以下のコマンドを実行して、この手順のステップ1で作成したbsi\_envファイルの場所を登録します。

### Windowsの場合:

dbm\_configset -raw BSI\_ENV location¥inst\_name.bsi\_env

#### UNIXの場合:

dbm\_configset -raw BSI\_ENV location/inst\_name.bsi\_env

- 4. SAP MaxDBメディアを作成し、同じ名前のグループにまとめます (media\_group\_name)。作成するメディア数は、バックアップで使用する同時処理数 と同じになる必要があります。メディアmedium\_nameを作成するには、SAP MaxDBの バージョンに応じて以下のコマンドを実行します。
  - ・ MaxDBバージョン7.6の場合:

medium\_put media\_group\_name/medium\_name pipe\_name type backup\_type
[size [block\_size [overwrite [autoloader [os\_command
[tool\_type]]]]]

・ その他のSAP MaxDBバージョンの場合:

medium\_put media\_group\_name/medium\_name pipe\_name medium\_type
backup\_type

backup\_typeには、以下のいずれかを指定できます。

- ・ DATA -フルバックアップ
- · PAGES ディファレンシャルバックアップ
- ・ LOG ーログバックアップ

tool\_typeは、以下の値にする必要があります。

・ "BACK" - Backint for MaxDBでのバックアップ

### ① 重要:

Data Protectorのバックアップと復元用にSAP MaxDBメディアを作成する場合は、BACK文字列で始まるメディアグループ名である必要があります。

### 例

以下のコマンドでは、メディアグループBACKDP-Data[2]に2つのメディアと2つのパイプ(並列処理数 = 2)を作成しています。

#### (Windows) MaxDBバージョン7.6の場合:

medium\_put BACKDP-Data[2]/1 ¥
¥¥.¥Pipe¥inst\_name.BACKDP\_Data[2].1 PIPE DATA 0 8 ¥
NO NO ¥" ¥" "BACK"

medium\_put BACKDP-Data[2]/2 ¥
¥¥.¥Pipe¥inst\_name.BACKDP\_Data[2].2 PIPE DATA 0 8 ¥
N0 N0 ¥" ¥" "BACK"

### (UNIX) MaxDBバージョン7.6の場合:

medium\_put BACKDP-Data[2]/1 ¥
/var/opt/omni/tmp/inst\_name.BACKDP\_Data[2].1 PIPE ¥
DATA 0 8 NO NO ¥" ¥" "BACK"

medium\_put BACKDP-Data[2]/2 ¥
/var/opt/omni/tmp/inst\_name.BACKDP\_Data[2].2 PIPE ¥
DATA 0 8 NO NO ¥" ¥" "BACK"

#### (Windows)その他のSAP MaxDBバージョンの場合:

medium\_put BACKDP-Data[2]/1 ¥
¥¥.¥Pipe¥inst\_name.BACKDP\_Data[2].1 PIPE DATA

medium\_put BACKDP-Data[2]/2 ¥
¥¥.¥Pipe¥inst\_name.BACKDP\_Data[2].2 PIPE DATA

### (UNIX)その他のSAP MaxDBバージョンの場合:

medium\_put BACKDP-Data[2]/1 ¥
/var/opt/omni/tmp/inst\_name.BACKDP\_Data[2].1 PIPE DATA

medium\_put BACKDP-Data[2]/2 ¥
/var/opt/omni/tmp/inst\_name.BACKDP\_Data[2].2 PIPE DATA

5. 以下のコマンドを実行することにより、SAP MaxDBユーティリティのセッションを開始 します。

util\_connect

6. バックアップを開始します。次のコマンド例では、前の手順のステップ 4(246ページ) で作成したメディアのフルバックアップを開始しています。

backup\_start BACKDP-Data[2] DATA

 セッションの進捗状況は、Data Protectorの[モニター]コンテキストに表示されます。 詳細は、セッションの監視を参照してください。

### パラメータの一覧

username, password

*inst\_name* バックアップするインスタンスの名前。 *name\_of\_backup\_spec* バックアップに使用するData Protectorバッ クアップ仕様の名前。

> SAP MaxDBデータベースユーザーの接続 文字列。

| location         | bsi_envファイルの場所。       |
|------------------|-----------------------|
| media_group_name | SAP MaxDBメディアグループの名前。 |
| medium_name      | SAP MaxDBメディアの名前。     |
| pipe_name        | SAP MaxDBパイプの名前。      |
| medium_type      | SAP MaxDBメディアの種類。     |

## 復元

SAP MaxDBオブジェクトは、以下のいずれかの方法で復元します。

- Data Protector GUIを使用する。Data Protector GUIを使った復元を参照してください。
- Data Protector CLIを使用する。Data Protector CLIを使用した復元を参照してください。
- ・ SAP MaxDBユーティリティを使用する。SAP MaxDBユーティリティを使用した復元を 参照してください。

### 復元と復旧の概要

この項では、Data Protectorの復元および復旧のオプション選択に関連して、復元および 復旧処理の概要を説明します。これらオプションの詳細については、SAP MaxDBの復元 オプションを参照してください。

復元セッションの始めに、Data ProtectorによってSAP MaxDBデータベースがAdminモードに切り替えられます。データベースがAdminモードに切り替わらない場合、Data Protectorのモニターにエラーが発生します。

復元後、SAP MaxDBデータベースは、復元の種類と選択された復元および復旧オプションに従って、以下のモードに切り替えられます。

- Data Protectorの[復旧]オプションが選択されていると、データベースは復元後Online モードに切り替えられます。
- Data Protectorの[復旧]オプションが選択されていない場合に、アーカイブログが復元されていなければ(フルバックアップまたはディファレンシャルバックアップから復元した場合)、データベースは復元後もAdminモードのままとなります。
- Data Protectorの[復旧]オプションが選択されていない場合に、アーカイブログが復元されていると、データベースはOnlineモードに切り替えられます(復元されたアーカ)

イブログで許可されている場合)。データベースをOnlineモードに変更できない場合 (復元されたアーカイブログで許可されていないことによる)、データベースはAdminモー ドのままとなります。

#### ① 重要:

バックアップオプション[アーカイブログを保持]と復元オプション[既存のアーカイ ブログを使用]の選択によっては、SAP MaxDBサーバー上のREDOログのシーケン スと復元されたボリュームの間で、トランザクションのずれが生じることがあります。 復旧を実行するとき(データベースがOnlineモードに切り替えられたとき)には、選択 した復旧のポイントインタイムにかかわらず、このようなずれがないかどうかがSAP MaxDBにより常にチェックされます。ずれがあると復旧は実行されず、データベース はAdminモードのままになります。復旧を開始するには、復元を開始する前に既存の REDOログを手動で削除する必要があります。

フルバックアップまたはディファレンシャルバックアップのセッションを復元すると、選択し たバックアップセッションからデータのみ(アーカイブログは含まれません)が復元されま す。SAP MaxDBサーバー上のデータは上書きされます。

トランザクションバックアップのセッションを復元すると、選択したバックアップセッションからアーカイブログのみ(データは含まれません)が復元されます。

復元前にSAP MaxDBサーバーに存在していたREDOログは、復元処理では削除されません。

復元の際、SAP MaxDBサーバー上の既存のREDOログは、Data Protectorの[既存の アーカイブログを使用]オプションの選択([復旧]オプションが選択されている場合の み選択可能)に基づいて、以下のように処理されます。

- 「既存のアーカイブログを使用]オプションが選択されている場合、SAP MaxDBサーバー上の既存のアーカイブログがREDOログに適用されます。
   復元にトランザクションバックアップセッションが選択されている場合、またはトランザクションバックアップセッションが必要な復元チェーンの一部である場合に、「既存のアーカイブログを使用]が選択されていると、Data ProtectorメディアのアーカイブログがREDOログに適用されます。この後、SAP MaxDBサーバー上のアーカイブログがREDOログに適用されます。
- 「既存のアーカイブログを使用]オプションが選択されていない場合、トランザクションバックアップセッションの復元ではバックアップメディアにバックアップされたアーカイブログがREDOログに適用され、フルまたはディファレンシャルバックアップセッションの復元では、REDOログはSAP MaxDBサーバーに既存のアーカイブログとともにそのまま保持されます。

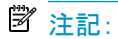

SAP MaxDBの移行では[既存のアーカイブログを使用]は使用できません。そのため、バックアップメディアにバックアップされたアーカイブログからREDOログを復元することのみが可能です(トランザクションバックアップセッションの復元の場合)。

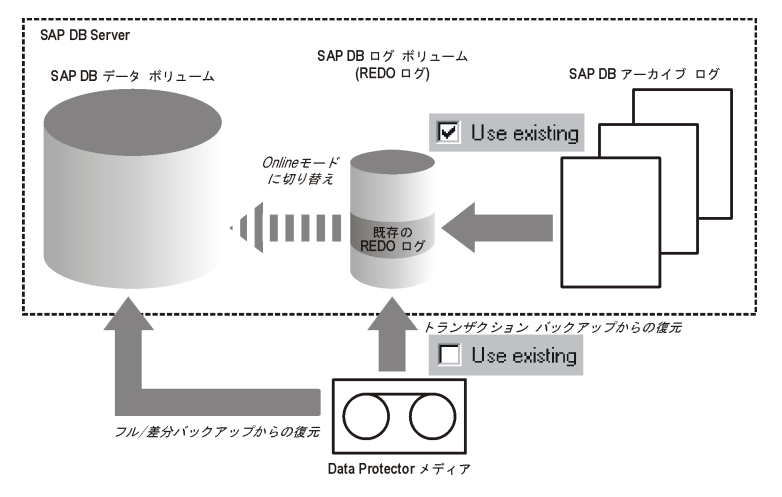

### 図 49 SAP MaxDBの復元プロセス

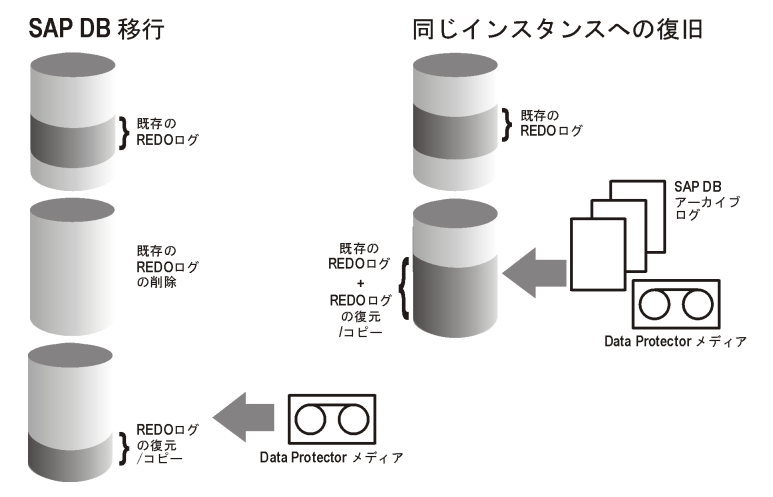

### 図 50 SAP MaxDBのアーカイブログ復元プロセス-REDOログの詳細

ディファレンシャルまたはトランザクションバックアップセッションの復元を選択した場合、 統合ソフトウェアを以下を行うように設定できます。

- データベース全体の復元を実行するようにします。この場合、統合ソフトウェアは復元の実行時に必要なフル、ディファレンシャル、またはトランザクションバックアップセッションのチェーンを自動的に判断します。[復旧]オプションを選択すると、復元の完了後にデータベースが[Online]モードに切り替わります。
- ・ 選択したディファレンシャルバックアップセッションまたは選択したトランザクションバッ クアップセッションのみを復元するようにします。この復元の後データベースに整合性

がある場合、[復旧]オプションが選択されていれば、データベースはOnlineモードに 切り替えられます。そうでない場合、データベースはAdminモードのままになります。 選択したトランザクションバックアップセッションまたはディファレンシャルバックアップ セッションから復元する方法は、次にディファレンシャルまたはトランザクションバック アップセッションが続くフルバックアップセッションからの復元が終了した後で、データ ベースがオフラインのままであるか、Adminモードのままである場合に有効です。

### ゴ注記:

復元または移行の際に、SAP MaxDBサーバー上のアーカイブログが削除されること はありません。

### 作業を開始する前に

別のSAP MaxDBインスタンスに復元する場合:

- 復元するSAP DB/MaxDBサーバーシステムにData ProtectorのSAP DB用統合ソフト ウェアをインストールします。
- · SAP MaxDBクライアントをData Protectorセルに追加します。
- · SAP MaxDBユーザーの構成の説明に従って、SAP MaxDBユーザーを構成しまます。
- ・ 復元先にインスタンスを構成します。SAP MaxDBインスタンスの構成を参照してください。

### 🖹 注記:

Data Protector GUIを使用している場合には、復元処理中にインスタンスを構成できます。

別のSAP MaxDBインスタンスに復元する際に、既存データは上書きされ、既存REDO ログは削除されます。

### Data Protector GUIを使った復元

- 1. コンテキストリストで[復元]をクリックします。
- Scopingペインで、[SAP DBサーバー]を展開し、復元対象データのバックアップ元に なるクライアントを展開した後、復元するSAP DB/Max DBインスタンスをクリックしま す。
3. [ソース]ページで、復元するオブジェクトを選択します。

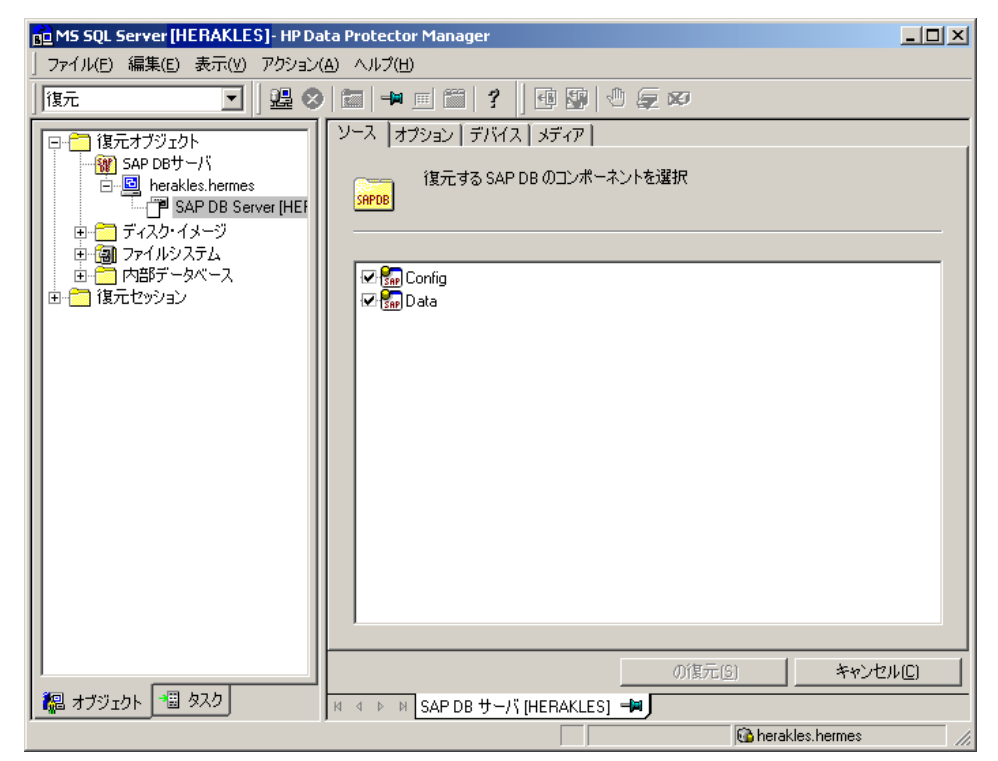

#### 図 51 復元するオブジェクトの選択

特定のバックアップセッションからSAP MaxDBオブジェクトを復元するには、[Data] 項目を右クリックし、[プロパティ]をクリックし、[データのプロパティ]ダイアログボックス でバックアップバージョンを指定します。

トランザクションバックアップセッションまたはディファレンシャルバックアップ セッションを選択すると、以下のことを行うことができます

- データベースの完全復元(「データベースの完全復元]オプション)。この場合、
   統合ソフトウェアは必要なフル、ディファレンシャル、またはトランザクションバック アップセッションのチェーンを自動的に判断します。
- ・ 選択したバックアップセッションだけを復元([このバックアップのみ復元]オプ ション)。

選択したトランザクションバックアップセッションまたはディファレンシャル バックアップセッションから復元する方法は、フルバックアップセッションからの復 元が終了した後で、データベースがオフラインのままであるか、Adminモードのま まである場合に有効です。 SAP MaxDBアーカイブログを復元するには、[Data]項目と、復元元のTransバックアップセッションを選択します。

| プロパティ Data                                                                 |                                                                              | X |
|----------------------------------------------------------------------------|------------------------------------------------------------------------------|---|
| バージョン                                                                      |                                                                              |   |
| (復元するバックアップの                                                               | バージョンを選択してください。                                                              |   |
|                                                                            | ▼ 復元対象として選択(5)                                                               |   |
| バックアップ・バージョン[⊻] _                                                          | 2004/09/24 13:00:26 差分                                                       |   |
| 前回のバックアップ・バージョン                                                            | 2004/09/24 13:00:26 差分                                                       |   |
| <ul> <li>データベースの完全復元 (フル<br/>ップを含む)匹)</li> <li>このバックアップのみ復元 (デー</li> </ul> | ・・バックアップ、差分バックアップ、トランザクション・ログ・バックア<br>・タベースがこの「操作ができる状態にあることを確認) <u>(0</u> ) |   |
|                                                                            | OK(0)         キャンセル(C)         ヘルプ(H)                                        |   |

図 52 データのプロパティ

① 重要:

Configuration項目での選択に関わらず、Data項目で選択されたバックアッ プセッションと同じバックアップセッションからConfiguration項目が復元さ れます。

- 4. [オプション]ページで、復元オプションと復旧オプションを設定します。詳細は、SAP MaxDBの復元オプションを参照してください。
- 5. [デバイス]ページで、復元に使用するデバイスを選択します。 復元に使用するデバイスの指定方法の詳細については、オンラインヘルプの索引
- 6. 「メディア」ページで、復元に必要なメディアを表示し、その可用性を確認します。
- 7. [復元]をクリックします。
- 8. [復元セッションの開始]ダイアログボックスで、[次へ]をクリックします。

「復元、デバイスの選択」を参照してください。

9. [レポートレベル]と[ネットワーク負荷]を指定します。

[完了]をクリックして復元を開始します。

セッションが正常に終了した時点で、「セッションは正常に終了しました」という メッセージが表示されます。

# Data Protector CLIを使用した復元

以下のディレクトリに移動します。

*Windowsの場合:* Data\_Protector\_home¥bin

HP-UX、Solaris、およびLinuxの場合: /opt/omni/bin/

その他のUNIXシステムの場合: /usr/omni/bin/

以下のコマンドを実行します。

omnir -sapdb -barhost ClientName -instance InstanceName

[-destination ClientName]

[-newinstance DestinationInstanceName]

[-session SessionID]

[-recover [-endlogs | -time:YYYY-MM-DD.hh.mm.ss] [-from\_disk]]

[-nochain]

-barhost:バックアップされているSAP MaxDBサーバーの名前を設定するオプションです。

-instance:バックアップされているSAP MaxDBインスタンスの名前を設定するオプションです。

-session:復元対象のバックアップセッションを選択するオプションです。このオプション を省略すると、-endlogsオプションや-timeオプションの設定にかかわらず、前回のバッ クアップセッションが復元されます。

コピーが存在しているオブジェクトを復元する場合は、コピーセッションIDではなく、オブ ジェクトのバックアップID(オブジェクトのバックアップセッションIDと同じ)を使用します。

-nochainオプションは統合ソフトウェアに対して、選択されたバックアップセッションまた は前回のバックアップセッションだけを復元することを指示するものです。フルバックアッ プ、ディファレンシャルバックアップ、およびトランザクションバックアップからなる復元チェー ン全体が復元されることはありません。

その他すべてのオプションについては、SAP MaxDBの復元オプションを参照してください。omnirのマンページも参照してください。

「srv1.company.com」という名前のSAP MaxDBサーバー上にバックアップされている「inst1」 という名前のインスタンスを前回のバックアップセッションから復元し、ログの最後まで復 旧するには、以下のコマンドを実行します。

HP-UX、Solaris、およびLinuxの場合:

/opt/omni/bin/omnir -sapdb -barhost srv1.company.com -instance inst1 -recover -endlogs

その他のUNIXシステムの場合:

/usr/omni/bin/omnir -sapdb -barhost srv1.company.com -instance inst1 -recover -endlogs

Windowsの場合:

Data\_Protector\_home¥bin¥omnir -sapdb -barhost srv1.company.com -instance inst1 -recover -endlogs

オブジェクトのバックアップと復元に関する情報を照会するには、「復元に関する情報の 照会」(261ページ)を参照してください。

# SAP MaxDBユーティリティを使用した復元

この統合ソフトウェアでは、SAP MaxDBユーティリティから、SAP MaxDBサーバーの統合型のData Protector復元を実行することができます。

既存のSAP MaxDBサーバーのインスタンスに対して復元を行う場合は、SAP MaxDBの 復元および復旧を参照してください。

SAP MaxDBインスタンスを移行するには、SAP MaxDBの移行を参照してください。

オブジェクトのバックアップと復元に関する情報を照会するには、「復元に関する情報の 照会」(261ページ)を参照してください。

# SAP MaxDBの復元および復旧

SAP MaxDBユーティリティを使用して、既存のData Protector SAP MaxDBバックアップ セッションから復元と復旧を実行するには、以下の数ページの手順に従ってください。こ の手順では、次の規則が適用されます。

inst\_name - 復元対象のインスタンス名。

*name\_of\_backup\_spec - バックアップで*使用されたData Protectorバックアップ仕様の 名前。 username, password - SAP MaxDBユーザーの構成の説明に従って作成または識別したSAP MaxDBデータベースユーザーの接続文字列。 location - bsi\_envファイルの場所。 media\_group\_name - SAP MaxDBメディアグループの名前。 medium\_name - SAP MaxDBメディアの名前。 pipe\_name - SAP MaxDBパイプの名前。 medium\_type - SAP MaxDBメディアの種類。

SessionID - 復元対象となるセッションのData ProtectorセッションID。

# 復元

1. SAP MaxDBサーバー上にbsi\_envファイルがすでに存在し構成済みである場合に は、この手順は省略してください。

SAP MaxDBサーバー上の任意のディレクトリにbsi\_envファイルを作成します。このファイルには以下の行を含めます。

## Windowsの場合:

BACKINT Data\_Protector\_home¥bin¥sapdb\_backint INPUT Data\_Protector\_home¥tmp¥*inst\_name*.bsi\_in OUTPUT Data\_Protector\_home¥tmp¥*inst\_name*.bsi\_out ERROROUTPUT Data\_Protector\_home¥tmp¥*inst\_name*.bsi\_err PARAMETERFILE *name\_of\_backup\_spec* TIMEOUT\_SUCCESS 60 TIMEOUT\_FAILURE 30

## UNIXの場合:

BACKINT /opt/omni/bin/sapdb\_backint INPUT /var/opt/omni/tmp/inst\_name.bsi\_in OUTPUT /var/opt/omni/tmp/inst\_name.bsi\_out ERROROUTPUT /var/opt/omni/tmp/inst\_name.bsi\_err PARAMETERFILE name\_of\_backup\_spec TIMEOUT\_SUCCESS 60 TIMEOUT\_FAILURE 30

2. SAP MaxDBユーザーの構成の説明に従って作成または識別したSAP MaxDBデー タベースユーザーとして、SAP MaxDBデータベースマネージャにログインします。ロ グインするには、SAP MaxDBサーバーで、以下のコマンドを実行します。

dbmcli -d inst\_name -u username, password

3. SAP MaxDBデータベースマネージャで、以下のコマンドを実行してデータベースを Adminモードにします。

 $db\_admin$ 

4. SAP MaxDBサーバーにbsi\_envファイルの場所がすでに登録されている場合は、この手順は省略してください。

以下のコマンドにより、bsi\_envファイルの場所を登録します。

## Windowsの場合:

dbm\_configset -raw BSI\_ENV location¥inst\_name.bsi\_env

# UNIXの場合:

dbm\_configset -raw BSI\_ENV location/inst\_name.bsi\_env

5. Data Protectorで使用するSAP MaxDBのメディアとパイプがSAP MaxDBサーバー 上にすでに存在する場合は、この手順は省略してください。

Data Protector SAP MaxDBバックアップセッションを復元するには、バックアップセッション中に使用される並列処理の値と同じ数のSAP MaxDBメディアとパイプが必要です。

SAP MaxDBメディアグループにSAP MaxDBメディアを作成します。作成するメディ アごとに、SAP MaxDBのバージョンに応じて以下のコマンドを実行します。

・ MaxDBバージョン7.6の場合:

medium\_put media\_group\_name/medium\_name pipe\_name media\_type type backup\_type [size [block\_size [overwrite [autoloader [os\_command [tool\_type]]]]]

・ その他のSAP MaxDBバージョンの場合:

medium\_put media\_group\_name/medium\_name pipe\_name media\_type
backup\_type

backup\_typeには、以下のいずれかを指定できます。

- ・ DATA -フルバックアップ
- ・ PAGES ディファレンシャル(diff)バックアップ
- ・ LOG ートランザクション(trans)バックアップ。

tool\_typeは、以下の値にする必要があります。

・ "BACK" - Backint for MaxDBでのバックアップ

## ① 重要:

Data Protectorのバックアップと復元用にSAP MaxDBメディアとパイプを作成する場合は、BACK文字列で始まるメディアグループ名である必要があります。以下のコマンドでは、メディアグループに2つのメディアと2つのパイプ(並列処理数 = 2)を作成しています。

#### (Windows) MaxDBバージョン7.6の場合:

medium\_put BACKDP-Data[2]/1 ¥
¥¥.¥Pipe¥inst\_name.BACKDP\_Data[2].1 PIPE DATA 0 8 ¥
N0 N0 ¥"¥" "BACK"

medium\_put BACKDP-Data[2]/2 ¥
¥¥.¥Pipe¥inst\_name.BACKDP\_Data[2].2 PIPE DATA 0 8 ¥
NO NO ¥"¥" "BACK"

# (UNIX) MaxDBバージョン7.6の場合:

medium\_put BACKDP-Data[2]/1 ¥
/var/opt/omni/tmp/inst\_name.BACKDP\_Data[2].1 PIPE ¥
DATA 0 8 NO NO ¥"¥" "BACK"

medium\_put BACKDP-Data[2]/2 ¥
/var/opt/omni/tmp/inst\_name.BACKDP\_Data[2].2 PIPE ¥
DATA 0 8 NO NO ¥"¥" "BACK"

# (Windows)その他のSAP MaxDBバージョンの場合:

medium\_put BACKDP-Data[2]/1 ¥
¥¥.¥Pipe¥inst\_name.BACKDP\_Data[2].1 PIPE DATA

medium\_put BACKDP-Data[2]/2 ¥
¥¥.¥Pipe¥inst\_name.BACKDP\_Data[2]0.2 PIPE DATA

# (UNIX)その他のSAP MaxDBバージョンの場合:

medium\_put BACKDP-Data[2]/1 ¥
/var/opt/omni/tmp/inst\_name.BACKDP\_Data[2].1 PIPE DATA

medium\_put BACKDP-Data[2]/2 ¥
/var/opt/omni/tmp/inst\_name.BACKDP\_Data[2]0.2 PIPE DATA

6. 以下のコマンドを実行して、SAP MaxDBユーティリティセッションを開始します。

util\_connect

7. 以下のコマンドにより、Data Protectorバックアップセッションからの復元を開始しま す。

recover\_start media\_group\_name backup\_type EBID"inst\_name SessionID:1
pipe\_name1, inst\_name SessionID:2 pipe\_name2[, ...]"

# Windowsの場合:

recover\_start BACKDP-Data[2] DATA EBID "inst\_name SessionID:1 ¥¥.¥
Pipe¥inst\_name.BACKDP-Data[2].1,TEST SessionID:2 ¥¥.¥Pipe¥
inst\_name.BACKDP-Data[2].2"

# UNIXの場合:

recover\_start BACKDP-Data[2] DATA EBID "inst\_name SessionID:1 /var/ opt/omni/tmp/inst\_name .BACKDP-Data[2].1, inst\_name SessionID:2 /var/ opt/omni/tmp/inst\_name.BACKDP-Data[2].2"

この手順を、必要なバックアップセッションのチェーンでセッションごとに繰り返します。

8. 前の手順で実行したrecover\_startまたはrecover\_replaceの終了コードに基づいて、recover\_startおよびrecover\_replaceのいずれかのコマンドを実行します。

詳細については、SAP MaxDBのマニュアルを参照してください。

 前の手順で、コマンドrecover\_startまたはrecover\_replaceが終了コード-8020を 返した場合、関連するすべてのデータはすでに復元されています。以下のコマンド を実行します。

recover\_ignore

詳細については、SAP MaxDBのマニュアルを参照してください。

- 10. 復元が完了したら、最後のREDOログまで、または指定した時点までデータベースを 復旧することができます。
  - a. データベースを最後のREDOログまで復旧するには、SAP MaxDBデータベー スマネージャで以下のコマンドを実行します。

db\_online

**b**. データベースを指定した時点まで復旧するには、SAP MaxDBデータベースマ ネージャで以下のコマンドを実行します。

db\_warm -f -u yyyymmdd hhmmss

yyyymmddパラメータとhhmmssパラメータには、最後のREDOログが適用された時刻を指定します。

# SAP MaxDBの移行

SAP MaxDBの移行を実行する場合、SAP MaxDBサーバーまたはインスタンスの準備を 行うため、初めに実行しておくべき追加作業がいくつかあります。これらの作業について は作業を開始する前にで説明しています。

SAP MaxDBユーティリティを使用して既存のData Protector SAP MaxDBバックアップセッションからSAP MaxDBデータベースを移行するには、SAP MaxDBの復元および復旧で説明されている手順に従います。この手順を行う際、recover\_startコマンドを実行する 前に、SAP MaxDBデータベースマネージャで以下のコマンドを実行してSAP MaxDBサーバー上の既存のREDOログを削除してください。

util\_execute clear log

# 復元に関する情報の照会

復元の実行に必要な情報を照会するには、以下に示す手順に従ってください。 取得する情報に応じて、以下のData Protectorコマンドを実行します。

- omnidb -sapdb
   SAP MaxDBオブジェクトのリストが表示されます。
- omnidb -sapdb object\_name
   特定のオブジェクトに関して、SessionIDを含む詳細情報を照会するコマンドです。

# SAP MaxDBの復元オプション

図53は、SAP MaxDB GUIの復元オプションと復旧オプションを示しています。

|                 | Inerakies.nermes |            |   |            |
|-----------------|------------------|------------|---|------------|
| インスタンスに復元       | HERAKLES         | •          |   | 設定(N)      |
| ユーザー名           | USER1            |            |   |            |
| ユーザー・グループ       | G1               |            |   |            |
|                 |                  |            |   |            |
| ● 最新バージョン       |                  |            |   |            |
| ○ 期日            |                  | 2004/09/24 | - | 12:34:37 👘 |
| □ 既存のアーカイブ・ログを使 | 用                |            |   |            |

# 図 53 SAP MaxDBの復元オプションと復旧オプション

SAP MaxDBに固有のバックアップオプションは、以下のとおりです。

# 移行オプション

選択したSAP MaxDBオブジェクトを同じSAP MaxDBサーバーおよびインスタンスに復元 する場合は、各移行オプションを変更しないでください。移行オプションは、SAP MaxDB の移行(バックアップ時とは異なるSAP MaxDBサーバーまたはインスタンスへの復元)を行 う場合のみ使用します。 各移行オプションについて、以下に説明します。初めにGUIオプションを記載し、スラッシュ(/)の後に同等のCLIを挙げています。その後にオプションの説明が続きます。

[クライアントに復元] / -destination ClientName

GUIを使用する場合、ドロップダウンリストからデータベースの復元先とするSAP MaxDB サーバーを選択します。

CLIを使用する場合、-destinationオプションを指定し、ClientName引数にSAP MaxDBサーバーの名前を指定します。

選択したSAP MaxDBサーバーはData Protectorの一部でなくてはならず、またData Protector SAP DB用統合ソフトエウェアコンポーネントがインストールされている必要があります。

[インスタンスに復元] / -newinstance DestinationInstanceName

GUIを使用する場合、以下のいずれかを実行できます。

- ・ [インスタンスに復元]ドロップダウンリストからインスタンスを選択できます。ドロッ プダウンリストには、統合ソフトウェアで使用できるよう構成済みであるインスタン スのみが表示されます。SAP MaxDBサーバーを構成して、この統合ソフトウェア で使用する方法については、SAP MaxDBインスタンスの構成を参照してください。
- まだ統合ソフトウェアで使用するように構成されていない、既存のインスタンス名 を入力できます。この場合、[設定内容]ボタンをクリックして指定したインスタンス を構成します。

CLIを使用する場合、-newinstance オプションのDestinationInstanceName引数にインスタンスを指定します。このインスタンスは統合ソフトウェア用に構成済みのものでなくてはなりません。SAP MaxDBサーバーを構成して、この統合ソフトウェアで使用する方法については、SAP MaxDBインスタンスの構成を参照してください。

[ユーザー名]と[ユーザーグループ] /該当なし

UNIXの場合、SAP MaxDBサーバーでのSAP MaxDBアプリケーションの実行に使用 するアカウントを持つOSユーザーのユーザー名とグループ名を変更できます(たとえ ば、sapsysグループのsapdbユーザーなど)。このオプションにはデフォルトで、Data Protector GUIを起動したユーザーが設定されます。

CLIを使用する場合、ユーザー名とグループ名を変更することはできません。バック アップセッションで使用したユーザーと同じユーザーが使用されます。

[設定内容] /該当なし

復元先とするインスタンスが、まだ統合ソフトウェアで使用するように構成されていない場合に、このボタンをクリックします。入力する必要のあるパラメータについては、 SAP MaxDBインスタンスの構成を参照してください。

CLIでは、このオプションは使用できません。インスタンスを構成するには、SAP MaxDB インスタンスの構成で説明されているutil\_sapdbユーティリティを使用してください。 復旧オプションは、REDOログを最新バージョンまで、または指定した日時まで適用する ことにより、データベースを復旧するために使用します。

# ① 重要:

バックアップオプション[アーカイブログを保持]と復元オプション[既存のアーカイ ブログを使用]の選択によっては、SAP MaxDBサーバー上のREDOログのシーケン スと復元されたボリュームの間で、トランザクションのずれが生じることがあります。 復旧を実行するとき(データベースがOnlineモードに切り替えられたとき)には、選択 した復旧のポイントインタイムにかかわらず、このようなずれがないかどうかがSAP MaxDBにより常にチェックされます。ずれがあると復旧は実行されず、データベース はAdminモードのままになります。復旧を開始するには、復元を開始する前に既存の REDOログを手動で削除する必要があります。

各復旧オプションについて、以下に説明します。初めにGUIオプションを記載し、スラッシュ(/)の後に同等のCLIを挙げています。その後にオプションの説明が続きます。

[復旧] / -recover

このオプションが選択されていると、REDOログを最新バージョンまで適用する([最新 バージョン]オプションを選択した場合)か、指定した日時まで適用する([期日]オプ ションを選択した場合)ことにより、復元後のデータベースが復旧されてOnlineモード に切り替わります。

#### ① 重要:

このオプションを使用する場合は、[プロパティData]ダイアログボッ クス(GUIを使用する場合)または-sessionオプション(CLIを使用す る場合)で選択したバックアップセッションにより、最新バージョンま たは指定した日時までREDOログを適用するのに十分なデータが復 元されるかどうかを確認してください。[プロパティData]ダイアログ ボックスにアクセスする方法については、ステップ 3(253ページ)を 参照してください。-sessionオプションの詳細については、「Data Protector CLIを使用した復元」(255ページ)を参照してください。

このオプションが選択されていない場合、他の復旧オプションはすべて無効となり、 復元後は以下の処理が行われます。

・ アーカイブログが復元されていない場合(フルバックアップセッションから復元した 場合)、データベースは復元後もAdminモードのままとなります。

- アーカイブログが復元されている場合、復元されたアーカイブログで許可されていれば、データベースはOnlineモードとなります。データベースをOnlineモードに変更できない場合(復元されたアーカイブログで許可されていないことによる)、データベースはAdminモードのままとなります。
- [最新バージョン] / -endlogs

このオプションを選択すると、データベースは最新のログまで復旧されます。

CLIを使用している場合、これはデフォルトの動作です。

[期日] / -time:YYYY-MM-DD. hh. mm. ss

GUIを使用している場合、このオプションを選択すると、データベースは[期日]ドロップダウンメニューで選択した日時まで復旧されます。

CLIを使用していて、YYYY-MM-DD.hh.mm.ss引数で指定された時点までデータベースを復元したい場合、-time:オプションを指定します。

## 図 注記:

時刻の指定には、Data ProtectorのGUIまたはCLIを実行しているシ ステム上のシステム時刻を使用します。復元対象システムと、Data ProtectorのGUIまたはCLIを実行しているシステムのタイムゾーン が異なっている場合は、復元対象システム上のローカル時刻設定 に合わせて復元期日が調整されます。

[既存のアーカイブログを使用] / -from\_disk

このオプションを選択すると、SAP MaxDBサーバーにある既存のアーカイブログが SAP MaxDBサーバーのREDOログにコピーされます。

このオプションを選択しなかった場合、トランザクションバックアップセッションの復元 ではバックアップメディアにバックアップされているアーカイブログがREDOログに適 用され、フルまたはディファレンシャルバックアップセッションの復元では、REDOログ はSAP MaxDBサーバーにすでにあるアーカイブログとともにそのまま保持されます。

復元にトランザクションバックアップセッションが選択されている場合、またはトランザ クションバックアップセッションが必要な復元チェーンの一部である場合に、[既存の アーカイブログを使用]が選択されていると、REDOログにData Protectorメディアの アーカイブログが適用されます。この後、SAP MaxDBサーバー上のアーカイブログ がREDOログに適用されます。

# 🖄 注記:

SAP MaxDBの移行では[既存のアーカイブログを使用]は使用できません。そのため、バックアップメディアにバックアップされたアーカイブログからREDOログを復元することのみが可能です(トランザクションバックアップセッションの復元の場合)。

# 他のデバイスを使用した復元

バックアップに使用したデバイスとは別のデバイスを使用して復元できます。

Data Protector GUIを使用して、復元用に別のデバイスを選択する方法については、オンラインヘルプインデックスから「復元、デバイスの選択」を参照してください。

# セッションの監視

Data Protector GUIで、現在実行されているセッションをモニターできます。対話型バック アップセッションまたは復元セッションの実行時、モニターウィンドウにセッションの進捗状 況が表示されます。GUIを閉じてもセッションには影響しません。

また、[モニター]コンテキストを使用すると、ユーザーインタフェースコンポーネントをインストールしている任意のData Protectorクライアントからセッションをモニターできます。

セッションの監視方法については、オンラインヘルプの索引「現在実行中のセッションを 表示する」を参照してください。

# トラブルシューティング

この項では、Data ProtectorのSAP DB用統合ソフトウェアの使用時に発生する可能性がある問題を挙げて説明します。

Data Protectorの一般的なトラブルシューティング情報については、『HP Data Protector トラブルシューティングガイド』を参照してください。

# 作業を開始する前に

・ 最新のData Protectorパッチがインストールされていることを確認します。オンラインヘルプの索引「パッチ」を参照して、この方法を確認します。

- Data Protectorの全般的な制限事項、既知の問題、および回避方法については、 『HP Data Protector製品案内、ソフトウェアノートおよびリファレンス』を参照して ください。
- ・ サポートされているバージョン、プラットフォーム、およびその他の情報の最新リストについては、<u>http://www.hp.com/support/manuals</u>を参照してください。

# 問題

問題

# Data Protector バックアップ中または復元中により次のエラーが報告される

[危険域]場所:OB2BAR\_SAPDBBAR@machine.company.com "INSTANCE" 時間:02/06/04 18:17:18エラー:SAPDBの応答: -24920,ERR\_BACKUPOP:backup operation was unsuccessful The database was unable to fulfill a request (-2025, Invalid number of backup devices).

## 対処方法

SAP MaxDBのMAXBACKUPDEVSパラメータの値を、Data Protectorの[並列処理数]オプションの値以上に増やすか、またはData Protectorの[並列処理数]オプションの値を減らします。

## 問題

# 復元後、SAP MaxDBインスタンスを起動できない

## 対処方法

SAP MaxDB db\_restartinfoコマンドでインスタンスの再起動が可能かどうかをチェックします。

- ・ インスタンスの再起動が不可能である場合、最も可能性の高い原因として、既存のロ グボリューム(log volume)にデータボリュームからインスタンスを起動するのに十分な データがないということが考えられます。必要なディファレンシャルまたはトランザクショ ンバックアップが復元されていない可能性があります。
- インスタンスの再起動が可能である場合、SAP MaxDBインスタンスのカーネルエラー ファイルでエラーをチェックしてください。

ある時点でSAP MaxDBログ用のスペースが不十分であった場合、ログが破損している可能性があります。(dbmcliutil\_execute clear logコマンドを使用して)ログを削除するか、または、SAP MaxDBまたはData Protectorのサポート窓口に問い合わせてください。

## オブジェクトコピーからデータを復元する復元セッションの処理が妨げられる

#### 対処方法

復元を再開する前に以下を実行します。

- · 復元に使用されるデバイスのDisk Agentバッファの数を増やします。
- バックアップのすべてのオブジェクトがIDBに記録されている場合、以下の手順を実行します。
  - Data Protector GUIの内部データベースのコンテキストで、同じバックアップに属 するすべてのオブジェクトを検索します。オブジェクトは同じバックアップIDで識 別されます。
  - 別のオブジェクトコピーセッションにある各オブジェクトを別のデバイス(たとえば ファイルライブラリ)にコピーします。各オブジェクトについて、追加不可能メディ アポリシーを備えた別のメディアを使用します。
  - 3. 新しく作成したコピーをメディア収納場所として最優先に設定します。

#### 問題

#### Data Protector から以下のエラーが報告される

エラー:SAPDBの応答:

Error!Connection failed to node (local) for database CLUSTER: connection refused:x\_server not running.

#### 対処方法

SAP MaxDB x\_serverを起動します。詳細については、SAP MaxDBのマニュアルを参照 してください。

## 問題

#### Data Protector から以下のエラーが報告される

エラー:SAPDBの応答: -24988,ERR\_SQL:sql error 1,database not running

#### 対処方法

SAP MaxDBインスタンスを起動します。詳細については、SAP MaxDBのマニュアルを参照してください。

## 問題

#### Data Protector から以下のエラーが報告される

エラー:SAPDBの応答: -24988,ERR\_SQL:sql error1,utility session is already in use

#### 対処方法

他のユーザーがSAP MaxDBインスタンスに接続しており、管理タスク(ユーティリティセッション)を実行しています。このSAP MaxDBタスクは"Utility"タイプで、dbmcliのshow task コマンドで表示することができます。表示されたタスクを削除します。

#### 問題

#### Data Protector から以下のエラーが報告される

エラー:SAPDBの応答: -24950, ERR\_USRFAIL:user authorization failed

## 対処方法

SAP MaxDBインスタンスの構成の説明に従って、SAP MaxDBインスタンスを再構成してください。

#### 問題

# Data Protector バックアップ中または復元中により次のエラーが報告される

エラー:SAPDBの応答: -24920,ERR\_BACKUPOP:backup operation was unsuccessful The backup tool was killed with -1 as sum of exit codes. The database request ended with code 0.

#### 対処方法

以下のコマンドを実行して、Cell ManagerのTimeoutSuccess環境変数を設定してください。

util\_cmd -putopt SAPDB SAPDB\_instance TimeoutSuccess 1000 -sublist Environment

詳細は、util\_cmdのマンページを参照してください。

TimeoutSuccess環境変数は、Data Protector GUIでも設定することができます。Scoping ペインでバックアップ仕様を選択し、次に[ソース]タブの下にある結果エリアでSAP MaxDB インスタンスオブジェクトを右クリックして、ポップアップメニューから[環境変数を設定]を 選択してください。

# SAP MaxDBクラスター関連のトラブルシューティング

クラスター環境では、コマンドライン(クライアント上)から何らかの手順を開始する前に、仮想ホスト名として環境変数OB2BARHOSTNAMEを設定しておく必要があります。 OB2BARHOSTNAME変数は、以下のように設定します。

# UNIX

export OB2BARHOSTNAME=virtual\_hostname

#### Windows

set OB2BARHOSTNAME=virtual\_hostname

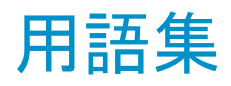

ACSLS (StorageTek固有の用語)Automated Cartridge System Library Server の略語。ACS(Automated Cartridge System: 自動カートリッジシステム)を管理するソフトウェア。
 Active Directory (Windows固有の用語)Windowsネットワークで使用されるディレクトリサービス。ネットワーク上のリソースに関する情報を格納し、ユーザーやアプリケーションからアクセスできるように維持します。このディレクトリサービスでは、サービスが実際に稼動している物理シス

テムの違いに関係なく、リソースに対する名前や説明の付加、検

- 本、アクセス、および管理を一貫した方法で実行できます。
   AES 256ビット暗号
   256ビット長のランダムキーを使用するAES-CTR(Advanced Encryption Standard in Counter Mode)暗号化アルゴリズムを基に したData Protectorソフトウェア暗号化。暗号化と復号化の両方で 同じキーが使用されます。データはネットワークを介して転送され る前およびメディアに書き込まれる前に、AES256ビット暗号化機能 によって暗号化されます。
- AML (ADIC/GRAU固有の用語)Automated Mixed-Media library(自動混合メディアライブラリ)の略。
- AMU (ADIC/GRAU固有の用語)Archive Management Unit(アーカイ ブ管理単位)の略。

ASRセット フロッピーディスク上に保存されたファイルのコレクション。交換用 ディスクの適切な再構成(ディスクパーティション化と論理ボリューム の構成)およびフルクライアントバックアップでバックアップされたオ リジナルシステム構成とユーザーデータの自動復旧に必要となりま す。これらのファイルは、バックアップメディア上に保存されると共 に、Cell Manager上のData\_Protector\_program\_data¥Config¥ Server¥dr¥asrディレクトリ(Windows Server 2008の場合)、 Data\_Protector\_home¥Config¥Server¥dr¥asrディレクトリ(その 他のWindowsシステムの場合)、または/etc/opt/omni/server/dr/ asrディレクトリ(UNIXシステムの場合)に保存されます。障害が発生 すると、ASRアーカイブファイルは複数のフロッピーディスクに展開 されます。これらのフロッピーディスクは、ASRの実行時に必要となります。

| BACKINT    | (SAP R/3固有の用語)SAP R/3バックアッププログラムが、オー<br>プンインタフェースへの呼び出しを通じてData Protector backintイ<br>ンタフェースソフトウェアを呼び出し、Data Protectorソフトウェアと<br>通信できるようにします。バックアップ時および復元時には、SAP<br>R/3プログラムがData Protectorbackintインタフェースを通じてコマ<br>ンドを発行します。                                                         |
|------------|----------------------------------------------------------------------------------------------------|
| BC         | (EMC Symmetrix固有の用語)Business Continuanceの略。BC<br>は、EMC Symmetrix標準デバイスのインスタントコピーに対するア<br>クセスおよび管理を可能にするプロセスです。<br>「BCV」を参照。                                                                                                    |
| BC Process | (EMC Symmetrix固有の用語)保護されたストレージ環境のソ<br>リューション。特別に構成されたEMC Symmetrixデバイスを、EMC<br>Symmetrix標準デバイス上でデータを保護するために、ミラーとし<br>て、つまりBusiness Continuance Volumesとして規定します。<br>「BCV」を参照。                                                                                                    |
| BCV        | (EMC Symmetrix固有の用語)Business Continuance Volumes<br>の略。BCVデバイスはICDA内であらかじめ構成された専用のSLD<br>です。ビジネスの継続運用を可能にするために使用されます。BCV<br>デバイスには、これらのデバイスによりミラー化されるSLDのアドレ<br>スとは異なる、個別のSCSIアドレスが割り当てられます。BCVデバ<br>イスは、保護を必要とする一次EMC Symmetrix SLDの分割可能な<br>ミラーとして使用されます。<br>「BCおよびBC Process」を参照。 |
| BRARCHIVE  | (SAP R/3固有の用語)SAP R/3バックアップツールの1つ。アー<br>カイブREDOログファイルをバックアップできます。BRARCHIVEで<br>は、アーカイブプロセスのすべてのログとプロファイルも保存されま<br>す。<br>「BRBACKUPおよびBRRESTORE」を参照。                                                                                                    |
| BRBACKUP   | (SAP R/3固有の用語)SAP R/3バックアップツールの1つ。制御<br>ファイル、個々のデータファイル、またはすべての表領域をオンラ<br>インでもオフラインでもバックアップできます。また、必要に応じて、<br>オンラインREDOログファイルをバックアップすることもできます。                                                                                                    |

**BRRESTORE** (*SAP R/3固有の用語*)SAP R/3のツール。以下の種類のファイルを復元するために使います。

「BRARCHIVEおよびBRRESTORE」を参照。

272 用語集

|                | <ul> <li>BRBACKUPで保存されたデータベースデータファイル、制御<br/>ファイル、オンラインREDOログファイル</li> <li>BRARCHIVEでアーカイブされたREDOログファイル</li> <li>BRBACKUPで保存されたまデータベースファイル</li> </ul>                                                                                                    |
|----------------|----------------------------------------------------------------------------------------------------|
|                | ファイル、テーブルスペース、バックアップ全体、REDOログファイ<br>ルのログシーケンス番号、またはバックアップのセッションIDを指定<br>することができます。<br>「BRBACKUPおよびBRARCHIVE」を参照。                                                                                                    |
| BSM            | Data Protector Backup Session Managerの略。バックアップセッショ<br>ンを制御します。このプロセスは、常にCell Managerシステム上で<br>稼動します。                                                                                                    |
| CAP            | (StorageTek固有の用語)Cartridge Access Portの略。ライブラリ<br>のドアパネルに組み込まれたポートです。メディアの出し入れに使<br>用されます。                                                                                                    |
| CDB            | Catalog Database(カタログデータベース)の略。CDBはIDBの一部<br>で、バックアップ、復元、オブジェクトコピー、オブジェクト統合、オ<br>ブジェクト検証、メディア管理の各セッションに関する情報が格納さ<br>れます。選択したロギングレベルによっては、ファイル名とファイル<br>バージョンも格納されます。CDBは、常にセルに対してローカルと<br>なります。<br>「MMDB」を参照。                                                 |
| CDFファイル        | (UNIX固有の用語)Context Dependent File(コンテキスト依存ファ<br>イル)の略。CDFファイルは、同じパス名でグループ化された複数<br>のファイルからなるファイルです。通常、プロセスのコンテキストに<br>基づいて、これらのファイルのいずれかがシステムによって選択さ<br>れます。このメカニズムにより、クラスター内のすべてホストから同じ<br>パス名を使って、マシンに依存する実行可能ファイル、システム<br>データ、およびデバイスファイルを正しく動作させることができます。 |
| Cell Manager   | セル内のメインシステム。Data Protectorの運用に不可欠なソフト<br>ウェアがインストールされ、すべてのバックアップおよび復元作業<br>がここから管理されます。管理タスク用のGUIは、異なるシステムに<br>インストールできます。各セルにはCell Managerシステムが1つあり<br>ます。                                                                                                   |
| Change Journal | (Windows固有の用語)ローカルNTFSボリューム上のファイルや<br>ディレクトリへの変更が発生するたび、それに関するレコードをログ<br>に記録するWindowsファイルシステム機能。                                                                                                    |

| Change Log<br>Provider  | (Windows固有の用語)ファイルシステム上のどのオブジェクトが<br>作成、変更、または削除されたかを判断するために照会できるモ<br>ジュール。                                                                                                    |
|-------------------------|----------------------------------------------------------------------------------------------------|
| CMMDB                   | Data ProtectorのCMMDB(Centralized Media Management<br>Database:メディア集中管理データベース)は、MoMセル内で、複<br>数セルのMMDBをマージすることにより生成されます。この機能を<br>使用することで、MoM環境内の複数のセルの間でハイエンドデバ<br>イスやメディアを共有することが可能になります。いずれかのセル<br>からロボティクスを使用して、他のセルに接続されているデバイスを<br>制御することもできます。CMMDBはManager-of-Manager上に置く<br>必要があります。MoMセルとその他のData Protectorセルの間に<br>は、できるだけ信頼性の高いネットワーク接続を用意してください。<br>「MoM」を参照。 |
| COM+クラス登録<br>データベース     | (Windows固有の用語)COM+クラス登録データベースとWindows<br>レジストリには、アプリケーションの属性、クラスの属性、およびコン<br>ピュータレベルの属性が格納されます。これにより、これらの属性<br>間の整合性を確保でき、これらの属性を共通の方法で操作できま<br>す。                                                                                                    |
| Command View<br>VLS     | (VLS固有の用語)LAN経由でVLSを構成、管理、モニターするの<br>に使用するWebブラウザベースのGUI。<br>「仮想ライブラリシステム(VLS)」を参照。                                                                                                    |
| CRS                     | Data Protector Cell Manager上で実行され、バックアップと復元セッ<br>ションを開始、制御する、Cell Request Serverのプロセス(サービス)。<br>このサービスは、Data ProtectorがCell Manager上にインストールさ<br>れるとすぐに開始されます。Windowsシステムでは、CRSはインス<br>トール時に使用したユーザーアカウントで実行されます。UNIXシス<br>テムでは、CRSはアカウントルートで実行されます。                                                                                                    |
| CSM                     | Data Protectorコピーおよび集約セッションマネージャ(Copy and Consolidation Session Manager)の略。このプロセスは、オブジェクトコピーセッションとオブジェクト集約セッションを制御し、Cell Managerシステム上で動作します。                                                                                                    |
| Data_Protector_<br>home | Windows Vista、Windows 7、およびWindows Server 2008では、<br>Data Protectorのプログラムファイルを含むディレクトリ。その他の<br>Windowsオペレーティングシステムでは、Data Protectorのプログラ<br>ムファイルとデータファイルを含むディレクトリ。デフォルトのパス<br>は、%ProgramFiles%¥0mniBackですが、パスはインストール時に<br>Data Protectorセットアップウィザードで変更できます。<br>「Data_Protector_program_data」を参照。                                                                       |

| Data_Protector_<br>program_data | Windows Vista、Windows 7、およびWindows Server 2008では、<br>Data Protectorのデータファイルを含むディレクトリ。デフォルトのパ<br>スは、%ProgramData%¥0mniBackですが、パスはインストール時に<br>Data Protectorセットアップウィザードで変更できます。<br>「Data_Protector_home」を参照。                                                                                                    |
|---------------------------------|----------------------------------------------------------------------------------------------------|
| Dbobject                        | (Informix Server固有の用語)Informix Server物理データベース<br>オブジェクト。blobspace、dbspace、または論理ログファイルなどが<br>それにあたります。                                                                                                    |
| DCBF                            | DCBF(Detail Catalog Binary Files: 詳細カタログバイナリファイル)<br>ディレクトリは、IDBの一部です。IDBの約80%を占めるファイルバー<br>ジョンと属性に関する情報を格納します。バックアップに使用され<br>るData Protectorメディアごとに1つのDCバイナリファイルが作成さ<br>れます。サイズの最大値は、ファイルシステムの設定による制限を<br>受けます。                                                                                                    |
| DCディレクトリ                        | 詳細カタログ(DC)ディレクトリには、詳細カタログバイナリファイル<br>(DCBF)が含まれており、そのファイルの中にはファイルバージョン<br>についての情報が保管されています。これは、IDBのDCBF部分を<br>表し、IDB全体の約80%の容量を占めます。デフォルトのDCディレ<br>クトリはdcbfと呼ばれ、Data_Protector_program_data¥db40ディレク<br>トリ(Windows Server 2008の場合)、Data_Protector_home¥db40<br>ディレクトリ(その他のWindowsシステムの場合)、または/var/opt/<br>omni/server/db40ディレクトリ(UNIXシステム)のCell Managerに置<br>かれます。他のDCディレクトリを作成し、独自に指定した場所を使<br>用することができます。1つのセルでサポートされるDCディレクトリ<br>は50個までです。DCディレクトリのデフォルト最大サイズは16GBで<br>す。 |
| DHCPサーバー                        | Dynamic Host Configuration Protocol(DHCP)を通じて、DHCPクラ<br>イアントにIPアドレスの動的割り当て機能とネットワークの動的構成<br>機能を提供するシステム。                                                                                                    |
| Disk Agent                      | クライアントのバックアップと復元を実行するためにクライアントシス<br>テム上にインストールする必要があるコンポーネントの1つ。Disk<br>Agentは、ディスクに対するデータの読み書きを制御します。バック<br>アップセッション中には、Disk Agentがディスクからデータを読み<br>取って、Media Agentに送信してデータをデバイスに移動させます。<br>復元セッション中には、Disk AgentがMedia Agentからデータを受<br>信して、ディスクに書き込みます。オブジェクト検証セッション中に、<br>Disk AgentはMedia Agentからデータを取得し、確認処理を実行し<br>ますが、データはディスクには書き込まれません。                                                                                                    |

**Disk Agentの同時** 1つのMedia Agentに対して同時にデータを送信できるDisk Agent の数。

DMZ DMZ(Demilitarized Zone)は、企業のプライベートネットワーク(イン トラネット)と外部のパブリックネットワーク(インターネット)の間に「中 立地帯」として挿入されたネットワークです。DMZにより、外部のユー ザーが企業のイントラネット内のサーバーに直接アクセスすることを 防ぐことができます。

DNSサーバー DNSクライアント/サーバーモデルでは、DNSサーバーにインター ネット全体で名前解決を行うのに必要なDNSデータベースに含ま れている情報の一部を保持します。DNSサーバーは、このデータ ベースを使用して名前解決を要求するクライアントに対してコン ピュータ名を提供します。

DR OS ディザスタリカバリを実行するオペレーティングシステム環境。Data Protectorに対して基本的な実行時環境(ディスク、ネットワーク、 テープ、およびファイルシステムへのアクセス)を提供します。Data Protectorディザスタリカバリを実行する前に、DR OSをディスクにインストールするかメモリーにロードして、構成しておく必要があります。DR OSには、一時DR OSとアクティブDR OSがあります。一時 DR OSは、他のオペレーティングシステムの復元用ホスト環境として排他的に使用されます。このホスト環境には、ターゲットとなるオペレーティングシステムの構成データも置かれます。ターゲットシステムを元のシステム構成に復元し終えた後、一時DR OSは削除されます。アクティブDR OSは、Data Protectorディザスタリカバリプロセスのホストとして機能するだけでなく、復元後のシステムの一部にもなります。その場合、DR OSの構成データは元の構成データに置き換わります。

**DRイメージ** 一時ディザスタリカバリオペレーティングシステム(DR OS)のインス トールおよび構成に必要なデータ。

**EMC Symmetrix** EMC Symmetrix環境でのバックアップ操作と復元操作を可能にす Agent るData Protectorソフトウェアモジュール。

Event Log(Dataイベントログには、Data Protector関連のすべての通知が書き込ま<br/>れます。デフォルトの送信方法では、すべての通知がイベントログ<br/>に送信されます。イベントはCell Managerで記録され、<br/>Data\_Protector\_program\_data¥log¥server¥0b2EventLog.txt<br/>(Windows Server 2008の場合)、Data\_Protector\_home¥log¥<br/>server¥0b2EventLog.txt (その他のWindowsシステムの場合)、/<br/>var/opt/omni/server/log/0b2EventLog.txt (UNIXシステムの<br/>場合)に書き込まれます。このイベントログにアクセスできるのは、

|                                 | Data ProtectorのAdminユーザーグループに所属しているユーザーか、Data Protectorの「レポートと通知」ユーザー権限が付与されているユーザーのみです。イベントログに書き込まれているイベントは、いずれも表示と削除が可能です。                                                                                                    |
|---------------------------------|----------------------------------------------------------------------------------------------------|
| Exchange<br>Replication Service | (Microsoft Exchange Server固有の用語)ローカル連続レプリ<br>ケーション(LCR)か、クラスター連続レプリケーション(CCR)テクノロ<br>ジのいずれかを使用して複製されたストレージグループを表す<br>Microsoft Exchange Serverのサービス。<br>「クラスター連続レプリケーションおよびローカル連続レプリケーショ<br>ン」を参照。                                                                                                    |
| FCブリッジ                          | 「Fibre Channelブリッジ」を参照。                                                                                                    |
| Fibre Channelブリッ<br>ジ           | Fibre Channelブリッジ(マルチプレクサ)は、RAIDアレイ、ソリッドス<br>テートディスク(SSD)、テープライブラリなどの既存のパラレルSCSI<br>デバイスをファイバーチャネル環境に移行できるようにします。ブ<br>リッジ(マルチプレクサ)の片側にはFibre Channelインタフェースが<br>あり、その反対側にはパラレルSCSIポートがあります。このブリッジ<br>(マルチプレクサ)を通じて、SCSIパケットをFibre Channelとパラレル<br>SCSIデバイスの間で移動することができます。                                   |
| fnames.dat                      | IDBのfnames.datファイルには、バックアップしたファイルの名前に<br>関する情報が格納されます。一般に、ファイル名が保存されている<br>場合、それらのファイルはIDBの20%を占めます。                                                                                                    |
| GUI                             | Data Protectorには、構成、管理、および操作に関するあらゆるタ<br>スクに簡単にアクセスできる、グラフィカルユーザーインタフェース<br>が用意されています。Windows用のオリジナルのData Protector<br>GUIの他に、Data Protectorには、さまざまなプラットフォームで実<br>行できる、外観も操作も変わらないJavaベースのGUIも用意されて<br>います。                                                                                                 |
| Holidaysファイル                    | 休日に関する情報を格納するファイル。このファイルは、<br>Data_Protector_program_data¥Config¥Server¥holidaysディレクトリ<br>(Windows Server 2008の場合)、Data_Protector_home¥Config¥<br>Server¥holidaysディレクトリ(その他のWindowsシステムの場合)、<br>または/etc/opt/omni/server/Holidaysディレクトリ(UNIXシステ<br>ムの場合)のCell ManagerのHolidaysファイルを編集することで、各<br>種の休日を設定できます。 |
| HP Operations<br>Manager        | ネットワーク内の多数のシステムとアプリケーションの運用管理を強<br>力な機能でサポートするHP Operations Manager。 Data Protector<br>には、この管理製品を使用するための統合ソフトウェアが用意され                                                                                                    |

|                                                                 | ています。この統合ソフトウェアは、Windows、HP-UX、SolarisおよびLinux上のHP Operations Manager管理サーバー用のSMART<br>Plug-Inとして実装されています。以前のバージョンのHP Operations<br>Managerは、IT/Operation、Operations Center、およびVantage<br>Point Operations、OpenView Operationsと呼ばれていました。                                                                                                    |
|-----------------------------------------------------------------|----------------------------------------------------------------------------------------------------|
| HP Operations<br>Manager SMART<br>Plug-In(SPI)                  | ドメイン監視機能を強化する完全に統合されたソリューションで、<br>HP Operations Managerに追加するだけですぐに使えます。<br>HP Operations Manager SMART Plug-Inとして実装されるData<br>Protector用統合ソフトウェアを使用して、ユーザーはHP Operations<br>Managerの拡張機能として任意の数のData Protector Cell Manager<br>を監視できます。                                                                                                    |
| HP Continuous<br>Access (CA) P9000<br>XP                        | (HP P9000 XPアレイファミリ固有の用語) HP StorageWorks<br>P9000 XPディスクアレイファミリ構成の1つで、データ複製やバック<br>アップ、ディザスタリカバリなどのためにLDEVのリモートコピーの作<br>成および保守を可能にします。HP CA P9000 XPを使用するには、<br>メイン(プライマリ)ディスクアレイユニットとリモート(セカンダリ)ディス<br>クアレイユニットが必要です。メインディスクアレイユニットはアプリ<br>ケーションシステムに接続され、オリジナルのデータを格納してい<br>るプライマリボリューム(P-VOL)を格納します。リモートディスクアレ<br>イはバックアップシステムに接続され、セカンダリボリューム(S-VOL)<br>を格納します。<br>「HP Business Copy (BC) P9000 XP、Main Control Unit、および<br>LDEV」を参照。 |
| HP Continuous<br>Access + Business<br>Copy (CA+BC)<br>P6000 EVA | (HP P6000 EVAアレイファミリ固有の用語) HP StorageWorks<br>P6000 EVAディスクアレイファミリ構成の1つで、リモートHP P6000<br>EVAアレイファミリ上にソースボリュームのコピー(複製)を作成およ<br>び保守し、このリモートアレイでローカル複製を行うときにソースとし<br>てこのコピーを使用できます。<br>「HP Business Copy (BC) P6000 EVA、複製、およびソースボリュー<br>ム」を参照。                                                                                                    |
| HP StorageWorks<br>P6000 EVA SMI-S<br>Agent                     | HP StorageWorks P6000 EVAディスクアレイファミリ統合に必要な<br>すべてのタスクを実行するData Protectorのソフトウェアモジュー<br>ル。P6000 EVA SMI-S Agentを使用すると、受信した要求とHP<br>StorageWorks CV EVA間のやり取りを制御するHP StorageWorks<br>SMI-S P6000 EVAアレイプロバイダを通じてアレイを制御できます。<br>「HP StorageWorksCommand View (CV) EVAおよびHP<br>StorageWorks SMI-S P6000 EVAアレイプロバイダ」を参照。                                                                                                    |
| HP StorageWorks<br>P9000 XP Agent                               | Data Protector HP StorageWorks P9000 XPディスクアレイファミリ<br>統合に必要なすべてのタスクを実行するHP StorageWorks P9000                                                                                                    |

|                                                | XPディスクアレイファミリソフトウェアコンポーネント。RAID Manager<br>P9000 XPユーティリティ(WindowsシステムおよびHP-UXシステム<br>の場合)またはRAID Managerライブラリ(Solarisシステムの場合)を介<br>してP9000 XPアレイのストレージシステムと通信します。                                                                                                    |
|------------------------------------------------|----------------------------------------------------------------------------------------------------|
| HP StorageWorks<br>Command View<br>(CV) EVA    | (HP P6000 EVAアレイファミリ固有の用語)P6000 EVAストレー<br>ジシステムを構成、管理、モニターするためのユーザーインタフェー<br>ス。さまざまなストレージ管理作業を行うために使用されます。たと<br>えば、仮想ディスクファミリの作成、ストレージシステムハードウェア<br>の管理、仮想ディスクのスナップショットやスナップクローン、ミラー<br>クローンの作成などに使用されます。HP StorageWorks Command<br>View EVAソフトウェアはHPストレージマネジメントアプライアンス上<br>で動作し、Webブラウザからアクセスできます。<br>「HP StorageWorks P6000 EVA SMI-S AgentおよびHP<br>StorageWorks SMI-S P6000 EVAアレイプロバイダ」を参照。                                        |
| HP StorageWorks<br>SMI-S P6000 EVA<br>アレイプロバイダ | HP StorageWorks P6000 EVAディスクアレイファミリを制御するために使用するインタフェース。SMI-S P6000 EVAアレイプロバイダはHPストレージマネジメントアプライアンスシステム上で個別のサービスとして動作し、受信した要求とHP StorageWorks Command View EVA間のゲートウェイとして機能します。Data Protector HP P6000 EVAファミリ統合を使用すると、SMI-S P6000 EVAアレイプロバイダはP6000 EVA SMI-S Agentからの標準化された要求を受け入れ、HP Command View EVAと通信して情報の取得またはメソッドの起動を行って、標準化された応答を返します。<br>「HP StorageWorks P6000 EVA SMI-S AgentおよびHP StorageWorks Command View (CV) EVA」を参照。 |
| HP Business Copy<br>(BC) P6000 EVA             | (HP P6000 EVAアレイファミリ固有の用語) ローカル複製ソフ<br>トウェアソリューションの1つで、P6000 EVAファームウェアのスナッ<br>プショット機能およびクローン機能を使用して、ソースボリュームの<br>特定時点のコピー(複製)を作成できます。<br>「複製、ソースボリューム、スナップショット、およびHP Continuous<br>Access + Business Copy (CA+BC) P6000 EVA」を参照。                                                                                                    |
| HP Business Copy<br>(BC) P9000 XP              | (HP P9000 XPアレイファミリ固有の用語) HP StorageWorks<br>P9000 XPディスクアレイファミリ構成の1つで、データ複製やバック<br>アップなどのさまざまな目的のためにLDEVの内部コピーの作成お<br>よび保守を可能にします。これらのコピー(セカンダリボリューム:<br>S-VOL)は、プライマリボリューム(P-VOL)から分離して、別のシス<br>テムに接続することができます。Data Protectorゼロダウンタイムバッ<br>クアップを目的とする場合、アプリケーションシステムでP-VOLを使                                                                                                    |

用可能にし、S-VOLセットのいずれかをバックアップシステムで使 用可能にする必要があります。 「LDEV、HP Continuous Access (CA) P9000 XP、Main Control Unit、アプリケーションシステム、およびバックアップシステム」を参 照。

ICDA (EMC Symmetrix固有の用語)EMCのSymmetrixの統合キャッ シュディスクアレイ(ICDA)は、複数の物理ディスク、複数のFWD SCSIチャンネル、内部キャッシュメモリ、およびマイクロコードと呼ば れる制御/診断ソフトウェアを備えたディスクアレイデバイスです。

IDBData Protectorの内部データベース。IDBは、Cell Manager上に維持される埋込み型データベースです。どのデータがどのメディアにバックアップされたか、バックアップ、復元などのセッションがどのように実行されたか、どのデバイス、ライブラリ、ディスクアレイが構成されているかなどに関する情報が格納されます。

IDB復旧ファイル IDBバックアップ、メディア、バックアップ用デバイスに関する情報を 含むIDBファイル(obrindex.dat)。この情報により、IDBの復旧を大 幅に簡素化できます。IDBトランザクションログと共にこのファイルを 他のIDBディレクトリとは別の物理ディスクに移動し、さらにこのファ イルのコピーを作成することをお勧めします。

Inet Data Protectorセル内の各UNIXシステムまたはWindowsシステム 上で動作するプロセス。このプロセスは、セル内のシステム間の通 信と、バックアップおよび復元に必要なその他のプロセスの起動を 受け持ちます。システムにData Protectorをインストールすると、Inet サービスが即座に起動されます。Inetプロセスは、inetdデーモンに より開始されます。

Informix Server (Informix Server 固有の用語)Informix Dynamic Serverのことです。

Informix Server用 (*Informix Server固有の用語*)Informix Serverデータベースの構 のCMDスクリプト 成時にINFORMIXDIR内に作成されるWindows CMDスクリプト。環 境変数をInformix Serverにエクスポートするコマンドー式が含まれ ています。

ISQL(Sybase固有の用語)Sybaseのユーティリティの1つ。Sybase SQL<br/>Serverに対してシステム管理作業を実行できます。

Java GUIクライアン Java GUIクライアントはJava GUIコンポーネントの1つで、ユーザー ト インタフェース関連の機能(Cell Managerグラフィカルユーザーイン タフェースおよびManager-of-Managers(MoM)のグラフィカルユー ザーインタフェース)のみで構成されており、機能するためにはJava GUIサーバーと接続する必要があります。

- Java GUIサーバー Java GUIコンポーネントの1つ。Data Protector Cell Managerシステムにインストールされています。Java GUIサーバーは、Java GUIクライアントからの要求を受け取って処理し、応答をJava GUIクライアントに戻します。通信には、HTTP (Hypertext Transfer Protocol)とポート5556を使用します。
- keychain パスフレーズを手動で入力しなくても秘密キーを復号化できるよう にするツールです。セキュアシェルを使用してリモートインストール を実行する場合、このツールをインストールサーバーにインストー ルして構成する必要があります。
- KMS キー管理サーバー(KMS)はData Protectorの暗号化機能のための キー管理を提供する、Cell Managerで実行する集中サービス。この サービスは、Data ProtectorがCell Manager上にインストールされる とすぐに開始されます。
- LBO (EMC Symmetrix固有の用語)Logical Backup Object(論理バッ クアップオブジェクト)の略。LBOは、EMC Symmetrix/Fastrax環境 内で保存/取得されるデータオブジェクトです。LBOはEMC Symmetrixによって1つのエンティティとして保存/取得され、部分的 には復元できません。
- LDEV
   (HP P9000 XPアレイファミリ固有の用語) HP StorageWorks

   P9000 XPディスクアレイファミリのディスクアレイの物理ディスクの論
   理パーティション。LDEVは、このようなディスクアレイのスプリットミ

   ラー機能やスナップショット機能を使用して複製可能なエンティティ
   です。

   「HP Business Copy (BC) P9000 XP、HP Continuous Access (CA)
   P9000 XP、および複製」を参照。
- LISTENER.ORA (Oracle固有の用語)Oracleの構成ファイルの1つ。サーバー上の 1つまたは複数のTNSリスナを定義します。
- log\_fullシェルスクリ (Informix Server UNIX 固有の用語)ON-Barに用意されている スクリプトの1つで、Informix Serverでlogfullイベント警告が発行され た際に、論理ログファイルのバックアップを開始するために使用で きます。Informix ServerのALARMPROGRAM構成パラメータは、デフォ ルトで、INFORMIXDIR/etc/log\_full.shに設定されます。ここで、 INFORMIXDIRは、Informix Serverホームディレクトリです。論理ログ ファイルを継続的にバックアップしたくない場合は、ALARMPROGRAM

構成パラメータをINFORMIXDIR/etc/no\_log.shに設定してください。

- Lotus C API (Lotus Domino Server 固有の用語)Lotus Domino ServerとData Protectorなどのバックアップソリューションの間でバックアップ情報 および復元情報を交換するためのインタフェース。
- LVM LVM (Logical Volume Manager: 論理ボリュームマネージャ)は、 HP-UXシステム上で物理ディスクスペースを構造化し、論理ボリュー ムにマッピングするためのサブシステムです。LVMシステムは、複 数のボリュームグループで構成されます。各ボリュームグループに は、複数のボリュームが含まれます。

Main Control Unit (HP P9000 XPアレイファミリ固有の用語) HP CA P9000 XPまたはHP CA+BC P9000 XP構成のプライマリボリューム(P-VOL)を含み、マスターデバイスとして機能するHP StorageWorks P9000 XPディスクアレイファミリのユニット。
 「HP Business Copy (BC) P9000 XP、HP Continuous Access (CA) P9000 XP、およびLDEV」を参照。

make\_net\_recovery make\_net\_recoveryは、Ignite-UXのコマンドの1つ。Ignite-UXサー バーまたはその他の指定システム上にネットワーク経由で復旧アー カイブを作成できます。ターゲットシステムは、Ignite-UXの make\_boot\_tapeコマンドで作成したブート可能なテープからブー トするか、またはIgnite-UXサーバーから直接ブートした後、サブ ネットを通じて復旧することができます。Ignite-UXサーバーからの 直接ブートは、Ignite-UXのbootsysコマンドで自動的に行うか、ま たはブートコンソールから対話的に指定して行うことができます。

make\_tape\_ make\_tape\_recoveryは、Ignite-UXのコマンドの1つ。システムに recovery 応じてカスタマイズしたブート可能テープ(インストールテープ)を作 成できます。ターゲットシステムにバックアップデバイスを直接接続 し、ブート可能な復旧テープからターゲットシステムをブートするこ とにより、無人ディザスタリカバリを実行できます。アーカイブ作成 時とクライアント復旧時は、バックアップデバイスをクライアントにロー カル接続しておく必要があります。

Manager-of-Managers 「MoM」を参照。 (MoM)

MAPI (Microsoft Exchange Server固有の用語)MAPI (Messaging Application Programming Interface)は、アプリケーションおよびメッ セージングクライアントがメッセージングシステムおよび情報システ ムと対話するためのプログラミングインタフェースです。

| MCU                                    | 「Main Control Unit (MCU)」を参照。                                                                                                    |
|----------------------------------------|----------------------------------------------------------------------------------------------------|
| Media Agent                            | デバイスに対する読み込み/書き込みを制御するプロセス。制御対象のデバイスはテープなどのメディアに対して読み込み/書き込み<br>を行います。復元またはオブジェクト検証セッション中、Media Agent<br>はバックアップメディア上のデータを探して、処理するためにDisk<br>Agentに送信します。復元セッションの場合、続いてDisk Agentは<br>データをディスクに書き込みます。Media Agentは、ライブラリのロ<br>ボティクス制御も管理します。       |
| Microsoft Exchange<br>Server           | 多様な通信システムへの透過的接続を提供するクライアント/サー<br>バー型のメッセージング/ワークグループシステム。電子メールシス<br>テムの他、個人とグループのスケジュール、オンラインフォーム、<br>ワークフロー自動化ツールなどをユーザーに提供します。また、開<br>発者に対しては、情報共有およびメッセージングサービス用のカ<br>スタムアプリケーション開発プラットフォームを提供します。                                             |
| Microsoft SQL<br>Server                | 分散型"クライアント/サーバー"コンピューティングのニーズを満た<br>すように設計されたデータベース管理システム。                                                                                                    |
| Microsoftボリュー<br>ムシャドウコピー<br>サービス(VSS) | VSS対応アプリケーションのバックアップと復元をそのアプリケーショ<br>ンの機能に関係なく統合管理する統一通信インタフェースを提供<br>するソフトウェアサービスです。このサービスは、バックアップアプリ<br>ケーション、ライター、シャドウコピープロバイダ、およびオペレー<br>ティングシステムカーネルと連携して、ボリュームシャドウコピーお<br>よびシャドウコピーセットの管理を実現します。<br>「シャドウコピー、シャドウコピープロバイダ、複製およびライター」を<br>参照。 |
| Microsoft管理コン<br>ソール(MMC)              | (Windows固有の用語)Windows環境における管理モデル。シン<br>プルで一貫した統合型管理ユーザーインタフェースを提供します。<br>同じGUIを通じて、さまざまなMMC対応アプリケーションを管理で<br>きます。                                                                                                    |
| MMD                                    | Media Management Daemon (メディア管理デーモン)の略。MMDプロセス(サービス)は、Data Protector Cell Manager上で稼動し、メディア管理操作およびデバイス操作を制御します。このプロセスは、Data ProtectorをCell Managerにインストールしたときに開始されます。                                                                              |
| MMDB                                   | Media Management Database(メディア管理データベース)の略。<br>MMDBは、IDBの一部です。セル内で構成されているメディア、メ<br>ディアプール、デバイス、ライブラリ、ライブラリデバイス、スロットに<br>関する情報と、バックアップに使用されているData Protectorメディ                                                                                      |

アに関する情報を格納します。エンタープライズバックアップ環境 では、データベースをすべてのセル間で共有できます。 「CMMDBおよびCDB」を参照。

- MoM 複数のセルをグループ化して、1つのセルから集中管理することが できます。集中管理用セルの管理システムが、 MoM(Manager-of-Managers)です。他のセルはMoMクライアントと 呼ばれます。MoMを介して、複数のセルを一元的に構成および管 理することができます。
- MSM Data Protector Media Session Manager(メディアセッションマネー ジャ)の略。MSMは、Cell Manager上で稼動し、メディアセッション(メ ディアのコピーなど)を制御します。

**obdrindex.dat** 「IDB復旧ファイル」を参照。

- **OBDR対応デバイス** ブート可能ディスクを装填したCD-ROMドライブをエミュレートでき るデバイス。バックアップデバイスとしてだけでなく、ディザスタリカ バリ用のブートデバイスとしても使用可能です。
- ON-Bar (Informix Server固有の用語)Informix Serverのためのバックアッ プと復元のシステム。ON-Barにより、Informix Serverデータのコピー を作成し、後でそのデータを復元することが可能になります。ON-Bar のバックアップと復元のシステムには、以下のコンポーネントが含ま れます。
  - ・ onbarコマンド
  - ・ バックアップソリューションとしてのData Protector
  - ・ XBSAインタフェース
  - ON-Barカタログテーブル。これは、dbobjectをバックアップし、 複数のバックアップを通してdbobjectのインスタンスをトラッキン グするために使われます。
- **ONCONFIG** (*Informix Server 固有の用語*)アクティブなONCONFIG構成ファ イルの名前を指定する環境変数。ONCONFIG環境変数が存在し ない場合、Informix ServerがINFORMIXDIR¥etc(Windowsの場合)、 またはINFORMIXDIR/etc/(UNIXの場合)ディレクトリのONCONFIGファ イルにある構成値を使います。
- Oracle Data Guard (Oracle固有の用語)Oracle Data GuardはOracleの主要なディザ スタリカバリソリューションです。プロダクション(一次)データベース のリアルタイムコピーであるスタンバイデータベースを最大9個まで 保持することにより、破損、データ障害、人為ミス、および災害から の保護を提供します。プロダクション(一次)データベースに障害が

284

発生すると、フェイルオーバーによりスタンバイデータベースの1つ を新しい一次データベースにすることができます。また、プロダク ション処理を現在の一次データベースからスタンバイデータベース に迅速に切り替えたり、元に戻したりできるため、保守作業のため の計画ダウンタイムを縮小することができます。

ORACLE\_SID(Oracle固有の用語)Oracle Serverインスタンスの一意な名前。<br/>別のOracle Serverに切り替えるには、目的のORACLE\_SIDを指定し<br/>ます。ORACLE\_SIDは、TNSNAMES.ORAファイル内の接続記述子の<br/>CONNECT DATA部分とLISTENER.ORAファイル内のTNSリスナの<br/>定義に含まれています。

Oracleインスタンス (Oracle固有の用語)1つまたは複数のシステムにインストールされた個々のOracleデータベース。1つのコンピュータシステム上で、 複数のデータベースインスタンスを同時に稼動させることができま す。

- **Oracleターゲット** (*OracleおよびSAP R/3固有の用語*)ログイン情報の形式は、 **データベースへの** 〈*user\_name*〉/〈*password*〉@〈*service*〉です。
- ログイン情報 この場合、user\_nameは、Oracle Serverおよびその他のユー ザーに対して公開されるユーザー名です。各ユーザーがOracle ターゲットデータベースに接続するには、ユーザー名とパスワー ドの両方を入力しなければなりません。ここでは、Oracleの SYSDBA権限またはSYSOPER権限が付与されているユーザー を指定する必要があります。
  - passwordには、Oracleパスワードファイル(orapwd)内に指定したのと同じパスワードを指定しなければなりません。パスワードは、データベースを管理するユーザーの認証に使用されます。
  - serviceには、ターゲットデータベースのためのSQL\*Netサー バープロセスの識別に使用される名前を指定します。
- P1SファイルP1Sファイルには、システムにインストールされているすべてのディ<br/>スクを拡張自動ディザスタリカバリ(EADR)中にどのようにフォーマッ<br/>トするかに関する情報が格納されます。このファイルはフルバック<br/>アップ中に作成され、バックアップメディアとCell Managerに保存さ<br/>れます。保存場所は、Data\_Protector\_program\_data¥Config¥<br/>Server¥dr¥p1sディレクトリ(Windows Server 2008の場合)、<br/>Data\_Protector\_home¥Config¥Server¥dr¥p1sディレクトリ(その<br/>他のWindowsシステムの場合)、/etc/opt/omni/server/dr/p1s<br/>ディレクトリ(UNIXシステムの場合)です。ファイル名は以下のとおり<br/>です。recovery.p1s.
- RAID Redundant Array of Independent Disksの略。

| RAID Manager<br>P9000 XP (RM)    | (HP P9000 XPアレイファミリ固有の用語) RAID Manager P9000<br>XPアプリケーションには、HP CA P9000 XPアプリケーションおよび<br>HP BC P9000 XPアプリケーションのステータスを報告/制御するコ<br>マンドが豊富に用意されています。これらのコマンドは、RAID<br>Manager P9000 XPインスタンスを通じて、HP StorageWorks P9000<br>XPディスクアレイファミリ Disk Control Unitと通信します。このイン<br>スタンスは、コマンドを一連の低レベルSCSIコマンドに変換します。 |
|----------------------------------|----------------------------------------------------------------------------------------------------|
| RAID Managerライ<br>ブラリ            | (HP P9000 XPアレイファミリ固有の用語) Solarisシステム上の<br>Data Protectorでは、RAID Managerライブラリを内部的に使用し<br>て、HP StorageWorks P9000 XPディスクアレイファミリの構成デー<br>タ、ステータスデータ、およびパフォーマンスデータにアクセスしま<br>す。さらに、一連の低レベルSCSIコマンドに変換される関数呼び出<br>しを通じて、HP StorageWorks P9000 XPディスクアレイファミリの主<br>要な機能にアクセスします。                               |
| rawディスクバック<br>アップ                | 「ディスクイメージバックアップ」を参照。                                                                                                    |
| RCU                              | 「Remote Control Unit (RCU)」を参照。                                                                                                    |
| RCU Remote<br>Control Unit (RCU) | (HP P9000 XPアレイファミリ固有の用語) HP CA P9000 XPまたはHP StorageWorks P9000 XPディスクアレイファミリ CA+BC HP<br>構成におけるメインコントロールユニット(MCU)に対するスレーブデ<br>バイスとして機能するHP StorageWorks P9000 XPディスクアレイ<br>ファミリユニット。双方向の構成の中では、RCUはMCUとしての役<br>割も果たします。                                                                                |
| RDBMS                            | Relational Database Management System (リレーショナルデータ<br>ベース管理システム)の略。                                                                                                    |
| RDF1/RDF2                        | (EMC Symmetrix固有の用語)SRDFデバイスグループの一種。<br>RDFグループにはRDFデバイスだけを割り当てることができます。<br>RDF1グループタイプにはソースデバイス(R1)が格納され、RDF2グ<br>ループタイプにはターゲットデバイス(R2)が格納されます。                                                                                                    |
| RDS                              | Raima Database Serverの略。RDS(サービス)は、Data Protectorの<br>Cell Manager上で稼動し、IDBを管理します。このプロセスは、Data<br>ProtectorをCell Managerにインストールしたときに開始されます。                                                                                                    |
| Recovery Manager<br>(RMAN)       | (Oracle固有の用語)Oracleコマンドラインインタフェース。これに<br>より、Oracle Serverプロセスに接続されているデータベースをバッ<br>クアップ、復元、および復旧するための指示がOracle Serverプロセ<br>スに出されます。RMANでは、バックアップについての情報を格納                                                                                                    |

|                          | するために、リカバリカタログまたは制御ファイルのいずれかが使用<br>されます。この情報は、後の復元セッションで使うことができます。                                                                                                    |
|--------------------------|----------------------------------------------------------------------------------------------------|
| RecoveryInfo             | Windows構成ファイルのバックアップ時、Data Protectorは、現在の<br>システム構成に関する情報(ディスクレイアウト、ボリューム、および<br>ネットワークの構成に関する情報)を収集します。この情報は、ディ<br>ザスタリカバリ時に必要になります。                                                                        |
| REDOログ                   | (Oracle固有の用語)各Oracleデータベースには、複数のREDO<br>ログファイルがあります。データベース用のREDOログファイルのセッ<br>トをデータベースのREDOログと呼びます。Oracleでは、REDOログ<br>を使ってデータに対するすべての変更を記録します。                                                                |
| RMAN (Oracle固<br>有の用語)   | 「Recovery Manager」を参照。                                                                                                    |
| RSM                      | Data Protector Restore Session Managerの略。復元セッションおよ<br>びオブジェクト検証セッションを制御します。このプロセスは、常に<br>Cell Managerシステム上で稼動します。                                                                                            |
| RSM                      | (Windows固有の用語)Removable Storage Managerの略。RSM<br>は、アプリケーション、ロボティクスチェンジャ、およびメディアライブ<br>ラリの間の通信を効率化するメディア管理サービスを提供します。<br>これにより、複数のアプリケーションがローカルロボティクスメディア<br>ライブラリとテープまたはディスクドライブを共有でき、リムーバブル<br>メディアを管理できます。 |
| SAPDBA                   | (SAP R/3固有の用語) BRBACKUPツール、BRARCHIVEツー<br>ル、BRRESTOREツールを統合したSAP R/3ユーザーインタフェー<br>ス。                                                                                                    |
| SIBF                     | サーバーレス統合バイナリファイル(SIBF)は、IDBのうち、NDMPの<br>rawメタデータが格納される部分です。これらのデータは、NDMPオ<br>ブジェクトの復元に必要です。                                                                                                    |
| SMB                      | 「スプリットミラーバックアップ」を参照。                                                                                                    |
| SMBF                     | セッションメッセージバイナリファイル(SMBF)は、IDBのうち、バック<br>アップ、復元、オブジェクトコピー、オブジェクト統合、オブジェクト<br>検証、およびメディア管理のセッション中に生成されたセッションメッ<br>セージが格納される部分です。1つのセッションにつき1つのバイナ<br>リファイルが作成されます。ファイルは年毎や月毎に分類されます。                           |
| sqlhostsファイルま<br>たはレジストリ | (Informix Server固有の用語)Informix Serverの接続情報ファイ<br>ル(UNIX)またはレジストリ(Windows)。各データベースサーバーの                                                                                                    |

名前の他、ホストコンピュータ上のクライアントが接続できるエイリア スが格納されます。

SRDF (EMC Symmetrix固有の用語)EMC Symmetrix Remote Data Facilityの略。SRDFは、異なる位置にある複数の処理環境の間で の効率的なリアルタイムデータ複製を実現するBusiness Continuationプロセスです。同じルートコンピュータ環境内だけで はなく、互いに遠距離にある環境も対象となります。

SRDファイル (ディザスタリカバリ固有の用語) Unicode (UTF-16)形式のテキ ストファイルで、WindowsシステムのCONFIGURATIONバックアッ プ中に生成されCell Managerに格納されます。このファイルには、 障害発生時にターゲットシステムにオペレーティングシステムをイ ンストールおよび構成するために必要なシステム情報が含まれて います。 「ターゲットシステム」を参照。

SSE Agent (SSEA) 「HP StorageWorks P9000 XP Agent」を参照。

(HP P9000 XPア レイファミリ固有 の用語)

- sst.confファイル /usr/kernel/drv/sst.confファイルは、マルチドライブライブラリ デバイスが接続されているData Protector Sun Solarisクライアント のそれぞれにインストールされていなければならないファイルです。 このファイルには、クライアントに接続されている各ライブラリデバイ スのロボット機構のSCSIアドレスエントリが記述されていなければな りません。
- st.confファイル /kernel/drv/st.confファイルは、バックアップデバイスが接続さ れているData Protector Solarisクライアントのそれぞれにインストー ルされていなければならないファイルです。このファイルには、クラ イアントに接続されている各バックアップドライブのデバイス情報と SCSIアドレスが記述されていなければなりません。シングルドライブ デバイスについては単一のSCSIエントリが、マルチドライブライブラ リデバイスについては複数のSCSIエントリが、それぞれ必要です。
- StorageTek ACSラ<br/>イブラリ(StorageTek固有の用語)ACS (Automated Cartridge System)は、<br/>1つのライブラリ管理ユニット(LMU)と、このユニットに接続された1<br/>~24個のライブラリ記憶域モジュール(LSM)からなるライブラリシス<br/>テム(サイロ)です。
| Sybase Backup<br>Server API      | (Sybase固有の用語)Sybase SQL ServerとData Protectorなどの<br>バックアップソリューションの間でのバックアップ情報および復旧情<br>報交換用に開発された業界標準インタフェース。                                                                                        |
|----------------------------------|----------------------------------------------------------------------------------------------------|
| Sybase SQL Server                | (Sybase固有の用語)Sybaseの「クライアントサーバー」アーキテク<br>チャ内のサーバー。Sybase SQL Serverは、複数のデータベースと<br>複数のユーザーを管理し、ディスク上のデータの実位置を追跡し<br>ます。さらに、物理データストレージ域に対する論理データ記述の<br>マッピングを維持し、メモリ内のデータキャッシュとプロシージャキャッ<br>シュを維持します。 |
| SYMA (EMC<br>Symmetrix固有の<br>用語) | 「EMC Symmetrix Agent」を参照。                                                                                                    |
| System Backup to<br>Tape         | (Oracle固有の用語)Oracleがバックアップ要求または復元要求<br>を発行したときに正しいバックアップデバイスをロード、ラベリング、<br>およびアンロードするために必要なアクションを処理するOracleイ<br>ンタフェース。                                                                              |
| SysVol                           | (Windows固有の用語)ドメインのパブリックファイルのサーバー<br>コピーを保存する共有ディレクトリで、ドメイン内のすべてのドメイン<br>コントローラ間で複製されます。                                                                                                    |
| TimeFinder                       | (EMC Symmetrix固有の用語)単一または複数のEMC Symmetrix<br>論理デバイス(SLD)のインスタントコピーを作成するBusiness<br>Continuationプロセス。インスタントコピーは、BCVと呼ばれる専用<br>の事前構成SLD上に作成され、システムに対する別個のプロセス<br>を経由してアクセスできます。                        |
| TLU                              | Tape Library Unit (テープライブラリユニット)の略。                                                                                                    |
| TNSNAMES.ORA                     | (OracleおよびSAP R/3固有の用語)サービス名にマッピングされた接続記述子を格納するネットワーク構成ファイル。このファイルは、1か所で集中的に管理してすべてのクライアントで使用することも、また、ローカルに管理して各クライアントで個別に使用することもできます。                                                               |
| TSANDS.CFGファイ<br>ル               | (Novell NetWare固有の用語)バックアップを開始するコンテナ<br>の名前を指定するファイル。このファイルはテキストファイルで、<br>TSANDS. NLMがロードされるサーバーのSYS: SYSTEM¥TSAディレクトリ<br>にあります。                                                                     |

| UIProxy                          | Java GUI Server(UIProxyサービス)はData Protector Cell Manager<br>で実行されます。Java GUI Serverでは、Java GUI ClientとCell<br>Managerとの間の通信を行います。また、ビジネスロジック操作を実<br>行し、重要な情報のみをクライアントに送信する必要があります。こ<br>のサービスは、Data ProtectorがCell Manager上にインストールさ<br>れるとすぐに開始されます。                                                                                 |
|----------------------------------|----------------------------------------------------------------------------------------------------|
| user_restrictions<br>ファイル        | 割り当てられているユーザー権限に応じてData Protectorのユー<br>ザーグループが使用できる特定のユーザーアクションを、Data<br>Protectorセルの特定のシステムでのみ実行されるように制限する<br>ファイル。このような制限は、AdminおよびOperator以外のData<br>Protectorのユーザーグループにのみ適用されます。                                                                                                    |
| VMware管理クライ<br>アント               | (VMware用統合ソフトウェア固有の用語)Data Protectorを使用<br>してVMware Virtual Infrastructureと通信するクライアント。<br>VirtualCenter Serverシステム(VirtualCenter環境)、またはESX<br>Serverシステム(スタンドアロンESX Server環境)のどちらかです。                                                                                                    |
| VOLSER                           | (ADICおよびSTK固有の用語)ボリュームシリアル(VOLume<br>SERial)番号は、メディア上のラベルで、大容量ライブラリ内の物理<br>テープの識別に使用されます。VOLSERは、ADIC/GRAUデバイス<br>およびStorageTekデバイス固有の命名規則です。                                                                                                    |
| VSS                              | 「Microsoftボリュームシャドウコピーサービス(VSS)」を参照。                                                                                                    |
| VSS準拠モード                         | (HP P9000 XPアレイファミリVSSプロバイダ固有の用語)2種類あるP9000 XPアレイVSSハードウェアプロバイダの操作モードの1つ。P9000 XPアレイプロバイダがVSS準拠モードであると、ソースボリューム(P-VOL)とその複製(S-VOL)は、バックアップ後、単純非対状態になります。したがって、ローテーションされる複製数(P-VOL当たりのS-VOL数)に制限はありません。このような構成でのバックアップからの復元は、ディスクの切り替えによってのみ可能となります。<br>「再同期モード、ソースボリューム、プライマリボリューム(P-VOL)、複製、セカンダリボリューム(S-VOL)、および複製セットローテーション」を参照。 |
| VxFS                             | Veritas Journal Filesystemの略。                                                                                                    |
| VxVM (Veritas<br>Volume Manager) | Veritas Volume Managerは、Solarisプラットフォーム上でディスクス<br>ペースを管理するためのシステムです。VxVMシステムは、論理ディ<br>スクグループに編成された1つまたは複数の物理ボリュームの任意<br>のグループからなります。                                                                                                    |

290

- Wake ONLAN 節電モードで動作しているシステムを同じLAN上の他のシステムからのリモート操作により電源投入するためのサポート。
- Webレポート Data Protectorの機能の1つ。バックアップステータス、オブジェクト コピーステータスおよびオブジェクト集約ステータスとData Protector 構成に関するレポートをWebインタフェース経由で表示できます。
- Windows 構成の Data Protectorでは、Windows CONFIGURATION(構成データ)を バックアップできます。Windowsレジストリ、ユーザープロファイル、 イベントログ、WINSサーバーデータおよびDHCPサーバーデータ (システム上で構成されている場合)を1回の操作でバックアップで きます。
- Windowsレジストリ オペレーティングシステムやインストールされたアプリケーションの 構成情報を保存するため、Windowsにより使用される集中化された データベース。
- WINSサーバー Windowsネットワークのコンピュータ名をIPアドレスに解決する Windowsインターネットネームサービスソフトウェアを実行している システム。Data Protectorでは、WINSサーバーデータをWindowsの 構成データの一部としてバックアップできます。
- XBSAインタフェー (Informix Server固有の用語)ON-BarとData Protectorの間の A 相互通信には、X/Open Backup Services Application Programmer's Interface (XBSA)が使用されます。
- ZDB 「ゼロダウンタイムバックアップ(ZDB)」を参照。
- ZDBデータベース
   (ZDB固有の用語)ソースボリューム、複製、セキュリティ情報などのZDB関連情報を格納するIDBの一部。ZDBデータベースは、ゼロダウンタイムバックアップ、インスタントリカバリ、スプリットミラー復元の各セッションで使用されます。 「ゼロダウンタイムバックアップ(ZDB)」を参照。
- アーカイブREDOロ (Oracle固有の用語)オフラインREDOログとも呼びます。Oracle
   グ データベースがARCHIVELOGモードで動作している場合、各オン ラインREDOログが最大サイズまで書き込まれると、アーカイブ先に コピーされます。このコピーをアーカイブREDOログと呼びます。各 データベースに対してアーカイブREDOログを作成するかどうかを 指定するには、以下の2つのモードのいずれかを指定します。
  - ARCHIVELOG 満杯になったオンラインREDOログファイル は、再利用される前にアーカイブされます。そのため、インスタ ンスやディスクにエラーが発生した場合に、データベースを復

旧することができます。「ホット」バックアップを実行できるのは、 データベースがこのモードで稼動しているときだけです。

NOARCHIVELOG - オンラインREDOログファイルは、いっぱいになってもアーカイブされません。

「オンラインREDOログ」を参照。

- **アーカイブロギング** (Lotus Domino Server 固有の用語)Lotus Domino Serverのデー タベースモードの1つ。トランザクションログファイルがバックアップ されて初めて上書きされるモードです。
- アクセス権限 「ユーザー権限」を参照。
- **アプリケーション** クライアント上でオンラインデータベース統合ソフトウェアを復元お エージェント よびバックアップするために必要なコンポーネント。 「Disk Agent」を参照。
- **アプリケーションシ** (ZDB固有の用語)このシステム上でアプリケーションやデータ ステム ベースが実行されます。アプリケーションまたはデータベースデー タは、ソースボリューム上に格納されています。 「バックアップシステムおよびソースボリューム」を参照。
- 暗号化
   Data Protector Key Management Serverが、Data Protectorで使用 される暗号化キーの識別と管理に使用する複合識別子です。KeyID は、キーストア内のキーを識別します。StoreIDは、Cell Manager上 のキーストアを識別します。Data Protectorを暗号化機能付きの旧 バージョンからアップグレードした場合、同じCell Manager上で使 用されるStoreIDが複数存在する可能性があります。
- 暗号化キー 256ビットのランダムに生成された数値で、AES 256ビットソフトウェ ア暗号化またはドライブベースの暗号化が指定されたバックアップ の際に、Data Protectorの暗号化アルゴリズムが情報をエンコード するために使用します。これに続く情報の復号化では、同じキーが 使用されます。Data Protectorセルの暗号化キーは、Cell Manager 上の中央キーストアに保存されます。
- 暗号化された制御
   Data Protectorセル内のクライアント間におけるData Protectorのセ キュアな通信は、Secure Socket Layer (SSL)をベースにしており、 SSLv3アルゴリズムを使用して制御通信が暗号化されます。Data Protectorセル内の制御通信は、Disk Agent (および統合用ソフト ウェア)からMedia Agentへのデータ転送とその逆方向のデータ転 送を除く、Data Protectorプロセス間のすべての通信です。
- **イベントログ** (Windows固有の用語)サービスの開始または停止、ユーザーの ログオンとログオフなど、Windowsがすべてのイベントを記録し

たファイル。Data Protectorは、WindowsイベントログをWindows構成バックアップの一部としてバックアップできます。

インスタントリカバリ (ZDB固有の用語)ディスクへのZDBセッションまたはディスク/テー プへのZDBセッションで作成された複製を使用して、ソースボリュー ムの内容を複製が作成された時点の状態に復元するプロセスで す。これにより、テープからの復元を行う必要がなくなります。関連 するアプリケーションやデータベースによってはインスタントリカバ リだけで十分な場合もあれば、完全に復旧するためにトランザクショ ンログファイルを適用するなどその他にも手順が必要な場合もあり ます。 「複製、ゼロダウンタイムバックアップ(ZDB)、ディスクへのZDB、お

「複製、セロダウンタイムバックアップ(ZDB)、ディスクへのZDB、お よびディスク+テープへのZDB」を参照。

- インストールサー 特定のアーキテクチャ用のData Protectorソフトウェアパッケージの バー レポジトリを保持するコンピュータシステム。インストールサーバー からData Protectorクライアントのリモートインストールが行われま す。混在環境では、少なくとも2台のインストールサーバーが必要 です。1台はUNIXシステム用で、1台はWindowsシステム用です。
- **インターネットイン** (Windows固有の用語)Microsoft Internet Information Services フォメーションサー は、ネットワーク用ファイル/アプリケーションサーバーで、複数のプ ロトコルをサポートしています。IISでは、主に、HTTP (Hypertext Transport Protocol)によりHTML (Hypertext Markup Language)ペー ジとして情報が転送されます。
- インフォメーションス (Microsoft Exchange Server 固有の用語)ストレージ管理を行う トア Microsoft Exchange Serverのサービス。Microsoft Exchange Server のインフォメーションストアは、メールボックスストアとパブリックフォ ルダストアという2種類のストアを管理します。メールボックスストア は、個々のユーザーに属するメールボックスから成ります。パブリッ クフォルダストアには、複数のユーザーで共有するパブリックフォル ダおよびメッセージがあります。 「キーマネージメントサービスおよびサイト複製サービス」を参照。
- **上書き** 復元中のファイル名競合を解決するモードの1つ。既存のファイル の方が新しくても、すべてのファイルがバックアップから復元されま す。 「マージ」を参照。
- **エクスチェンジャ** SCSIエクスチェンジャとも呼ばれます。 「ライブラリ」を参照。

エンタープライズ 複数のセルをグループ化して、1つのセルから集中管理することが バックアップ環境 できます。エンタープライズバックアップ環境には、複数のData Protectorセル内のすべてのクライアントが含まれます。これらのセ ルは、Manager of Managers (MoM)のコンセプトにより集中管理用 のセルから管理されます。 「MoM」を参照。

- オートチェンジャー 「ライブラリ」を参照。
- **オートマイグレー** (VLS 固有の用語)データのバックアップをまずVLSの仮想テープ **ション** に作成し、それを物理テープ(1つの仮想テープが1つの物理テー プをエミュレート)に移行する操作を、中間バックアップアプリケー ションを使用せずに実行する機能。 「仮想ライブラリシステム(VLS)と仮想テープ」を参照。
- オートローダ「ライブラリ」を参照。
- オブジェクト 「バックアップオブジェクト」を参照。
- **オブジェクトID** (Windows固有の用語)オブジェクトID(OID)を使用すると、システムのどこにファイルがあるかにかかわらず、NTFS 5ファイルにアクセスできます。Data Protectorでは、ファイルの代替ストリームとしてOIDを扱います。
- **オブジェクトコピー** 特定のオブジェクトバージョンのコピー。オブジェクトコピーセッショ ン中またはオブジェクトミラーのバックアップセッション中に作成さ れます。
- **オブジェクトコピー** 異なるメディアセット上にバックアップデータの追加コピーを作成す セッション るプロセス。オブジェクトコピー セッション中に、選択されたバック アップオブジェクトがソースからターゲットメディアへコピーされま す。
- **オブジェクトのコ** 選択されたオブジェクトバージョンを特定のメディアセットにコピー ピー するプロセス。1つまたは複数のバックアップセッションから、コピー するオブジェクトバージョンを選択できます。
- **オブジェクトのミ** ラーリング バックアップセッション中に、いくつかのメディアセットに同じデータ を書き込むプロセス。Data Protectorを使用すると、1つまたは複数 のメディアセットに対し、すべてまたは一部のバックアップオブジェ クトをミラーリングすることができます。
- **オブジェクトミラー** オブジェクトのミラーリングを使用して作成されるバックアップオブ ジェクトのコピー。オブジェクトのミラーは、通常、オブジェクトコピー と呼ばれます。

- オブジェクト検証 Data Protectorの観点で見たバックアップオブジェクトのデータ整合性と、それらを必要なあて先に送信するData Protectorの機能を確認する処理です。処理は、バックアップ、オブジェクトコピー、またはオブジェクト集約セッションによって作成されたオブジェクトバージョンを復元する機能に信頼レベルを付与するために使用できます。
- オブジェクト検証 指定のバックアップオブジェクトまたはオブジェクトバージョンのデー タ整合性と、指定のホストにそれらを送信するための選択済みData Protectorネットワークコンポーネントの機能を確認するプロセスで す。オブジェクト検証セッションは、対話式に実行することも、自動 ポストバックアップまたはスケジュール仕様の指定通りに実行する こともできます。
- オブジェクト統合 1つのフルバックアップと1つ以上の増分バックアップで構成された バックアップオブジェクトの復元チェーンを、新たな集約されたバー ジョンのオブジェクトとしてマージするプロセス。このプロセスは、合 成バックアップの一部です。このプロセスの結果、指定のバックアッ プオブジェクトの合成フルバックアップが出力されます。
- **オブジェクト統合** 1つのフルバックアップと1つ以上の増分バックアップで構成された セッション バックアップオブジェクトの復元チェーンを、新たな統合されたバー ジョンのオブジェクトとしてマージするプロセス。
- オフラインREDOロ 「アーカイブREDOログ」を参照。

グ

- **オフラインバック** 実行中はアプリケーションデータベースがアプリケーションから使 用できなくなるバックアップ。オフラインバックアップセッションでは、 一般にデータベースはデータ複製プロセス中に休止状態となり、 バックアップシステムからは使用できますが、アプリケーションシス テムからは使用できません。たとえばテープへのバックアップの場 合、テープへのデータストリーミングが終わるまでの間となります。 残りのバックアッププロセスでは、データベースは通常の稼動を再 開できます。 「ゼロダウンタイムバックアップ(ZDB)およびオンラインバックアップ」 を参照。
- **オフライン復旧** オフライン復旧は、ネットワーク障害などによりCell Managerにアク セスできない場合に行われます。オフライン復旧では、スタンドアロ ンデバイスおよびSCSIライブラリデバイスのみが使用可能です。Cell Managerの復旧は、常にオフラインで行われます。

**オリジナルシステム** あるシステムに障害が発生する前にData Protectorによってバック アップされたシステム構成データ。

**オンラインREDOD** (Oracle固有の用語)まだアーカイブされていないが、インスタン グ スでデータベースアクティビティを記録するために利用できるか、ま たは満杯になっており、アーカイブまたは再使用されるまで待機し ているREDOログ。 「アーカイブREDOログ」を参照。

オンラインバック アップ データベースアプリケーションを利用可能な状態に維持したまま行 われるバックアップ。データベースは、データ複製プロセスの間、 特別なバックアップモードで稼動します。たとえばテープへのバッ クアップの場合、テープへのデータストリーミングが終わるまでの間 となります。この期間中、データベースは完全に機能しますが、パ フォーマンスに多少影響が出たり、ログファイルのサイズが急速に 増大したりする場合もあります。残りのバックアッププロセスでは、 データベースは通常の稼動を再開できます。 場合によっては、データベースを整合性を保って復元するために、 トランザクションログもバックアップする必要があります。 「ゼロダウンタイムバックアップ(ZDB)およびオフラインバックアップ」 を参照。

- オンライン復旧は、Cell Managerがアクセス可能な場合に行います。この場合、Data Protectorのほとんどの機能(Cell Managerによるセッションの実行、復元セッションのIDBへの記録、GUIを使った復元作業の進行状況の監視など)が使用可能です。
- 階層ストレージ管理 使用頻度の低いデータを低コストの光磁気プラッタに移動することで、コストの高いハードディスク記憶域を有効利用するための仕組み。移動したデータが必要になった場合は、ハードディスク記憶域に自動的に戻されます。これにより、ハードディスクからの高速読み取りと光磁気プラッタの低コスト性のバランスが維持されます。
- 確認 指定したメディア上のData Protectorデータが読み取り可能かどう かをチェックする機能。また、CRC(巡回冗長検査)オプションをオン にして実行したバックアップに対しては、各ブロック内の整合性も チェックできます。

**仮想コントローラソ** (*HP P6000 EVAアレイファミリファミリ固有の用語*)HSVコント フトウェア(VCS) ローラを介したHP StorageWorks Command View EVAとの通信な ど、記憶システムの処理すべてを管理するファームウェア。 「HP StorageWorksCommand View (CV) EVA」を参照。

- **仮想サーバー** ネットワークIP名およびIPアドレスでドメイン内に定義されるクラス ター環境の仮想マシンです。アドレスはクラスターソフトウェアによ りキャッシュされ、仮想サーバーリソースを現在実行しているクラス ターノードにマップされます。こうして、特定の仮想サーバーに対 するすべての要求が特定のクラスターノードにキャッシュされます。
- 仮想ディスク (HP P6000 EVAアレイファミリファミリ固有の用語) HP StorageWorks P6000 EVAディスクアレイファミリのディスクアレイの ストレージプールから割り当てられるストレージュニット。仮想ディス クは、このようなディスクアレイのスナップショット機能を使用して複 製可能なエンティティです。 「ソースボリュームおよびターゲットボリューム」を参照。
- **仮想テープ** (VLS固有の用語)テープに保存された場合と同様にディスクドラ イブにデータをバックアップするアーカイブ式ストレージテクノロジ。 バックアップスピードおよびリカバリスピードの向上、運用コストの削 減など仮想テープシステムとしての利点がある。 「仮想ライブラリシステム(VLS)および仮想テープライブラリ(VTL)」 を参照。
- **仮想テープライブラ** (VLS固有の用語)従来のテープベースのストレージ機能を提供 リ(VTL) する、エミュレートされるテープライブラリ。 「仮想ライブラリシステム(VLS)」を参照。
- **仮想デバイスインタ** (*Microsoft SQL Server固有の用語*)Microsoft SQL Serverのプ フェース ログラミングインタフェースの1つ。大容量のデータベースを高速で バックアップおよび復元できます。
- 仮想フルバックアッコピーするのではなくポインタを使用してデータが統合される、効率の良い合成バックアップ。配布ファイルメディア形式を使用する1つのファイルライブラリにすべてのバックアップ(フルバックアップ、増分バックアップ、およびその結果である仮想フルバックアップ)が書き込まれる場合に実行されます。
- **仮想ライブラリシス** 1つまたは複数の仮想テープライブラリ(VTL)をホストする、ディスク テム(VLS) ベースのデータストレージデバイス。

- **カタログ保護** バックアップデータに関する情報(ファイル名やファイルバージョン など)をIDBに維持する期間を定義します。 「データ保護」を参照。
- 監査レポート 監査ログファイルに保存されたデータから作成される、ユーザーが 判読可能な形式の監査情報出力。
- **監査ログ** 監査情報が保存されるデータファイル。
- **監査情報** Data Protectorセル全体に対し、ユーザーが定義した拡張期間に わたって実施された、全バックアップセッションに関するデータ。
- **キーストア** すべての暗号化キーは、Cell Managerのキーストアに集中的に格 納され、キー管理サーバー(KMS)により管理されます。

キーマネージメント (Microsoft Exchange Server 固有の用語)拡張セキュリティのた サービス めの暗号化機能を提供するMicrosoft Exchange Serverのサービ ス。 「インフォメーションストアおよびサイト複製サービス」を参照。

- 共有ディスク あるシステム上に置かれたWindowsのディスクをネットワーク上の他 のシステムのユーザーが使用できるように構成したもの。共有ディ スクを使用しているシステムは、Data Protector Disk Agentがイン ストールされていなくてもバックアップ可能です。
- **緊急ブートファイル** (Informix Server固有の用語)Informix Server構成ファイル ixbar. server\_id。このファイルは、INFORMIXDIR/etcディレクトリ (Windowsの場合)、またはINFORMIXDIR¥etcディレクトリ(UNIXの場 合)に置かれています。INFORMIXDIRはInformix Serverのホームディ レクトリ、server\_idはSERVERNUM構成パラメータの値です。緊急 ブートファイルの各行は、1つのバックアップオブジェクトに対応し ます。
- **クライアントバック** Data Protectorクライアントにマウントされているすべてのボリューム アップ (ファイルシステム)のバックアップ。実際に何がバックアップされる かは、バックアップ仕様でどのようにオブジェクトを選択するかによっ て異なります。
  - クライアントシステム名の隣のチェックボックスを選択した場合、 [クライアントシステム]の種類の1つのバックアップオブジェ クトが作成されます。その結果、バックアップ時にData Protector は選択されたクライアントにマウントされているすべてのボリュー ムを最初に検出してから、それらをバックアップします。Windows クライアントの場合、CONFIGURATIONもバックアップされます。

- クライアントシステムにマウントされているすべてのボリュームを 別々に選択する場合、Filesystemタイプの個別バックアップオ ブジェクトがボリュームごとに作成されます。その結果、バック アップ時に、選択されたボリュームのみがバックアップされます。 バックアップ仕様の作成後にクライアントにマウントされたボリュー ムは、バックアップされません。
- クライアントまたは セル内でData Protectorの機能を使用できるように構成された任意 クライアントシステ のシステム。 ム
- クラスター対応アプ クラスターアプリケーションプログラミングインタフェースをサポート リケーション しているアプリケーション。クラスター対応アプリケーションごとに、 クリティカルリソースが宣言されます。これらのリソースには、ディス クボリューム(Microsoft Cluster Serverの場合)、ボリュームグループ (MC/ServiceGuardの場合)、アプリケーションサービス、IP名および IPアドレスなどがあります。
- クラスター連続レプ (Microsoft Exchange Server 固有の用語)クラスター連続レプリ ケーション(CCR)はクラスター管理とフェイルオーバーオプションを リケーション 使用して、ストレージグループの完全なコピー(CCRコピー)を作成 および維持する高可用性ソリューションです。ストレージグループ は個別のサーバーに複製されます。CCRはExchangeバックエンド サーバーで発生した単発筒所の障害を取り除きます。CCRコピー が存在するパッシブExchange ServerノードでVSSを使用してバック アップを実行すれば、アクティブノードの負荷が軽減されます。 CCRコピーへの切り替えは数秒で完了するため、CCRコピーはディ ザスタリカバリに使用されます。複製されたストレージグループは、 Exchangeライターの新しいインスタンス(Exchange Replication Service)として表示され、元のストレージグループと同様にVSSを使 用してバックアップできます。 「Exchange Replication Serviceおよびローカル連続レプリケーショ ントを参照。
- **グループ** (Microsoft Cluster Server 固有の用語)特定のクラスター対応 アプリケーションを実行するために必要なリソース(ディスクボリュー ム、アプリケーションサービス、IP名およびIPアドレスなど)の集合。
- **グローバルオプショ** Data Protectorをカスタマイズするためのファイル。このファイルで **ンファイル** は、Data Protectorのさまざまな設定(特に、タイムアウトや制限)を 定義でき、その内容はData Protectorセル全体に適用されます。こ のファイルは、Data\_Protector\_program\_data¥Config¥Server¥Options ディレクトリ(Windows Server 2008の場合)、Data\_Protector\_home¥ Config¥Server¥Optionsディレクトリ(その他のWindowsシステム)、

または/etc/opt/omni/server/optionsディレクトリ(HP-UX、 Solaris、またはLinuxシステムの場合)のCell Managerに置かれてい ます。

- **合成バックアップ** データに関しては従来のフルバックアップと同じである合成フルバッ クアップを、生産サーバーやネットワークに負担をかけずに出力す るバックアップソリューション。合成フルバックアップは、前回のフル バックアップと任意の数の増分バックアップを使用して作成されま す。
- **合成フルバックアッ**バックアップオブジェクトの復元チェーンが新たな合成フルバージョ プ ンのオブジェクトにマージされる、オブジェクト集約処理の結果。合 成フルバックアップは、復元速度の面では従来のフルバックアップ と同じです。
- コピーセット
   (HP P6000 EVAアレイファミリファミリ固有の用語)ローカル P6000 EVA上にあるソースボリュームとリモートP6000 EVA上にあ るその複製とのペア。
   「ソースボリューム、複製、およびHP Continuous Access + Business Copy (CA+BC)P6000 EVA」を参照。
- コマンドラインインタ CLIには、DOSコマンドやUNIXコマンドと同じようにシェルスクリプト フェース(CLI) 内で使用でできるコマンドが用意されています。これらを使用して、 Data Protectorの構成、バックアップ、復元、および管理の各タスク を実行することができます。
- **コンテナ** (HP P6000 EV Aアレイファミリファミリ固有の用語)ディスクアレ イ上のスペース。後で標準スナップショット、vsnap、またはスナップ クローンとして使用するために事前に割り当てられます。
- 再解析ポイント (Windows 固有の用語)任意のディレクトリまたはファイルに関連 付けることができるシステム制御属性。再解析属性の値は、ユー ザー制御データをとることができます。このデータの形式は、デー タを保存したアプリケーションによって認識され、データの解釈用 にインストールされており、該当ファイルを処理するファイルシステ ムフィルタによっても認識されます。ファイルシステムは、再解析ポ イント付きのファイルを検出すると、そのデータ形式に関連付けら れているファイルシステムフィルタを検索します。
- 再同期モード (HP P9000 XPアレイファミリVSSプロバイダ 固有の用語)2種 類あるP9000 XPアレイVSSハードウェアプロバイダの操作モードの 1つ。P9000 XPアレイプロバイダが再同期モードであると、ソースボ リューム(P-VOL)とその複製(S-VOL)は、バックアップ後、中断ミラー 関係になります。MU範囲が0-2(つまり、0、1、2)の場合、ローテー

300

ションされる最大複製数(P-VOL当たりのS-VOL数)は3となります。 このような構成でのバックアップからの復元は、S-VOLをそのP-VOL と再同期することによってのみ可能となります。 「VSS準拠モード、ソースボリューム、プライマリボリューム(P-VOL)、 複製、セカンダリボリューム(S-VOL)、ミラーユニット(MU)番号、お よび複製セットローテーション」を参照。

- サイト複製サービス (Microsoft Exchange Server 固有の用語) Exchange Server 5.5 ディレクトリサービスをエミュレートすることで、Microsoft Exchange Server 5.5と互換性のあるMicrosoft Exchange Server 2003のサー ビス。 「インフォメーションストアおよびキーマネージメントサービス」を参照。
- 差分バックアップ 前回のフルバックアップより後の変更をバックアップする増分バックアップ。このバックアップを実行するには、増分1バックアップを指定します。 「増分バックアップ」を参照。
- **差分バックアップ** (Microsoft SQL Server 固有の用語)前回のフルデータベース バックアップ以降にデータベースに対して加えられた変更だけを記 録するデータベースバックアップ。 「バックアップの種類」を参照。
- 差分リストア (EMC Symmetrix固有の用語)BCVまたはSRDF制御操作。BCV 制御操作では、差分リストアにより、BCVデバイスがペア内の2番目 に利用可能な標準デバイスのミラーとして再割り当てされます。こ れに対し、標準デバイスの更新時には、オリジナルのペアの分割 中にBCVデバイスに書き込まれたデータだけが反映され、分割中 に標準デバイスに書き込まれたデータはBCVミラーからのデータ で上書きされます。SRDF制御操作では、差分リストアにより、ター ゲットデバイス(R2)がペア内の2番目に利用可能なソースデバイス (R1)のミラーとして再割り当てされます。これに対し、ソースデバイ ス(R1)の更新時には、オリジナルのペアの分割中にターゲットデバ イス(R2)に書き込まれたデータだけが反映され、分割中にソースデ バイス(R1)に書き込まれたデータはターゲットミラー(R2)からのデー タで上書きされます。
- 差分同期(再同期) (EMC Symmetrix固有の用語)BCVまたはSRDF制御操作。BCV 制御操作では、差分同期(Incremental Establish)により、BCVデバ イスが増分的に同期化され、EMC Symmetrixミラー化メディアとし て機能します。EMC Symmetrixデバイスは、事前にペアにしておく 必要があります。SRDF制御操作では、差分同期(Incremental Establish)により、ターゲットデバイス(R2)が増分的に同期化され、

EMC Symmetrixミラー化メディアとして機能します。EMC Symmetrix デバイスは、事前にペアにしておく必要があります。

**システムデータベー** (*Sybase 固有の用語*)Sybase SQL Server を新規インストールする ス と、以下の4種類のデータベースが生成されます。

- · マスターデータベース(master)
- · 一時データベース(tempdb)
- ・ システムプロシージャデータベース(sybsystemprocs)
- ・ モデルデータベース(model)

システムボリュー オペレーティングシステムファイルが格納されているボリューム/ディム/ディスク/パー スク/パーティション。ただし、Microsoftの用語では、ブートプロセスの開始に必要なファイルが入っているボリューム/ディスク/パーティションをシステムボリューム/システムディスク/システムパーティションと呼んでいます。

- システム復旧デー 「SRDファイル」を参照。 タファイル
- システム状態
   (Windows固有の用語)システム状態データには、レジストリ、COM+ クラス登録データベース、システム起動ファイル、および証明書サー ビスデータベース(証明書サーバーの場合)が含まれます。サーバー がドメインコントローラの場合は、Active DirectoryサービスとSYSVOL ディレクトリもシステム状態データに含まれます。サーバーがクラス ターサービスを実行している場合、システム状態データにはリソー スレジストリチェックポイントとクォーラムリソースリカバリログが含ま れ、最新のクラスターデータ情報が格納されます。
- シャドウコピー (Microsoft VSS固有の用語)特定の時点におけるオリジナルボ リューム(元のボリューム)の複製を表すボリューム。オリジナルボ リュームからではなく、シャドウコピーからデータがバックアップされ ます。オリジナルボリュームはバックアップ処理中も更新が可能で すが、ボリュームのシャドウコピーは同じ内容に維持されます。 「Microsoftボリュームシャドウコピーサービスおよび複製」を参照。
- シャドウコピーセッ (Microsoft VSS固有の用語)同じ時点で作成されたシャドウコト
   ピーのコレクション。
   「シャドウコピーおよび複製セット」を参照。
- **シャドウコピープロ** (Microsoft VSS固有の用語)ボリュームシャドウコピーの作成と バイダ 表現を行うエンティティ。プロバイダは、シャドウコピーデータを所 有して、シャドウコピーを公開します。プロバイダは、ソフトウェア(シ

ステムプロバイダなど)で実装することも、ハードウェア(ローカルディ スクやディスクアレイ)で実装することもできます。 「シャドウコピー」を参照。

- ジュークボックス 「ライブラリ」を参照。
- ジュークボックスデ 光磁気メディアまたはファイルメディアを格納するために使用する、 バイス 複数のスロットからなるデバイス。ファイルメディアの格納に使用す る場合、ジュークボックスデバイスは「ファイルジュークボックスデバ イス」と呼ばれます。
- 事前割り当てリスト メディアプール内のメディアのサブセットをバックアップに使用する 順に指定したリスト。
- 実行後 オブジェクトのバックアップ後、またはセッション全体の完了後にコ マンドまたはスクリプトを実行するバックアップオプション。実行後コ マンドは、Data Protectorで事前に用意されているものではありま せん。ユーザーは、コマンドを独自に作成する必要があります。 Windows上で動作する実行可能ファイルまたはバッチファイル、 UNIX上で動作するシェルスクリプトなどを使用できます。 「実行前」を参照。
- 実行前 オブジェクトのバックアップ前、またはセッション全体の開始前にコ マンドまたはスクリプトを実行するバックアップオプション。実行前コ マンドおよび実行後コマンドは、Data Protectorで事前に用意され ているものではありません。ユーザーは、コマンドを独自に作成す る必要があります。Windows上で動作する実行可能ファイルまたは バッチファイル、UNIX上で動作するシェルスクリプトなどを使用で きます。 「実行後」を参照。
- 実行前コマンドと実 実行前コマンドは、バックアップセッションま 行後コマンド には復元セッションの前後に付加的な処理を実行する実行可能 ファイルまたはスクリプトです。実行前コマンドおよび実行後コマン ドは、Data Protectorで事前に用意されているものではありません。 ユーザーは、コマンドを独自に作成する必要があります。Windows 上で動作する実行可能ファイルまたはバッチファイル、UNIX上で 動作するシェルスクリプトなどを使用できます。
- 自動ストレージ管理 (Oracle固有の用語) Oracleに統合されるファイルシステムおよ (ASM) びボリュームマネージャで、Oracleデータベースファイルを管理し ます。データやディスクの管理が簡単になり、ストライピング機能や ミラーリング機能によってパフォーマンスが最適化されます。

- 集中型ライセンス Data Protectorでは、複数のセルからなるエンタープライズ環境全体にわたってライセンスの集中管理を構成できます。すべてのData Protectorライセンスは、エンタープライズCell Managerシステム上にインストールされます。ライセンスは、実際のニーズに応じてエンタープライズCell Managerシステムから特定のセルに割り当てることができます。 「MoM」を参照。
- 循環ログ (Microsoft Exchange ServerおよびLotus Domino Server固有 の用語)循環ログは、Microsoft Exchange Serverデータベースおよ びLotus Domino Serverデータベースモードの1つ。このモードで は、トランザクションログファイルのコンテンツは、対応するデータが データベースにコミットされると、定期的に上書きされます。循環ロ グにより、ディスク記憶領域の要件が軽減されます。
- 証明書サーバー Windows Certificate Serverをインストールして構成すると、クライア ントに証明書を提供することができます。証明書サーバーは、エン タープライズ用の証明書を発行および管理するためのカスタマイ ズ可能なサービスを提供します。これらのサービスでは、公開キー ベースの暗号化技術で使用されている証明書の発行、取り消し、 および管理が可能です。

初期化「フォーマット」を参照。

## 所有権

バックアップ所有権は、データを表示および復元するユーザーの 機能に影響を与えます。各バックアップセッションとその中でバック アップされたすべてのデータはオーナーに割り当てられます。所有 者は、対話型バックアップを開始するユーザー、CRSプロセスを実 行するときに使用するアカウント、またはバックアップ仕様オプショ ンで所有者として指定されたユーザーです。 ユーザーが既存のバックアップ仕様を修正せずにそのまま起動し

た場合、そのバックアップセッションは対話型とみなされません。 ユーザーがバックアップ仕様を修正して起動すると、以下の条件が 成立しない限り、そのユーザーがオーナーになります。

- そのユーザーが[セッションの所有権を切り替え]ユーザー権限 を持っている。
- バックアップ仕様内でバックアップセッションオーナーを明示的
   に定義するには、ユーザー名、グループ名またはドメイン名、
   およびシステム名を指定します。

UNIXCell Manager上でスケジュールしたバックアップの場合、上記の条件が成立しない限り、root: sysがセッションオーナーになります。

Windows Cell Manager上でスケジューリングしたバックアップの場合は、上記の条件が成立していない限り、インストール時に指定されたユーザーがセッションオーナーになります。 オブジェクトのコピーまたは統合を行う場合のオーナーは、コピー 仕様や統合仕様で別のオーナーが指定されていない限り、デフォ ルトでは、その操作を開始するユーザーです。

- スイッチオーバー 「フェイルオーバー」を参照。
- スキャン デバイス内のメディアを識別する機能。これにより、MMDBを、選択 した位置(たとえば、ライブラリ内のスロット)に実際に存在するメディ アと同期させることができます。デバイスに含まれる実際のメディア をスキャンしてチェックすると、第三者がData Protectorを使用せず にメディアを操作(挿入または取り出しなど)していないかどうかなど を確認できます。
- **スケジューラ** 自動バックアップの実行タイミングと頻度を制御する機能。スケジュー ルを設定することで、バックアップの開始を自動化できます。
- スタッカー メディア記憶用の複数のスロットを備えたデバイス。通常は、1ドライ ブ構成です。スタッカーは、スタックからシーケンシャルにメディア を選択します。これに対し、ライブラリはレポジトリからメディアをラン ダムに選択します。
- スタンドアロンファイ ファイルデバイスとは、ユーザーがデータのバックアップに指定し ルデバイス たディレクトリにあるファイルのことです。
- **拡張可能ストレージ** (*Microsoft Exchange Server 固有の用語*)Microsoft Exchange **エンジン(ESE**) Serverで情報交換用の記憶システムとして使用されているデータ ベーステクノロジ。
- ストレージグループ (Microsoft Exchange Server 固有の用語)同じログファイルを共 有する複数のメールボックスストアとパブリックフォルダストアのコレ クション。Exchange Serverでは、各ストレージグループを個別のサー バープロセスで管理します。
- ストレージボリュー (ZDB固有の用語)ボリューム管理システム、ファイルシステム、他のオブジェクトなどが存在可能なオペレーティングシステムや他のエンティティ(たとえば、仮想化機構など)に提示できるオブジェクト。ボリューム管理システム、ファイルシステムはこの記憶域に構築されます。これらは通常、ディスクアレイなどの記憶システム内に作成または存在します。

スナップショット (HP P6000 EVAアレイファミリファミリ、HP P9000 XPアレイ ファミリ、およびHP StorageWorks P4000 SANソリューション固 有の用語)特定の複製方法で作成されたターゲットボリュームの 種類の1つ。ディスクアレイモデルと選択した複製方法に応じて、特 性の異なる、さまざまなスナップショットの種類が使用できます。基 本的に、各スナップショットは仮想コピー(ソースボリュームの内容 に引き続き依存します)、またはソースボリュームから独立した複製 (クローン)のどちらかです。 「複製およびスナップショット作成」を参照。

- **スナップショットバッ**「テープへのZDB、ディスクへのZDB、およびディスク+テープへの **クアップ** ZDB」を参照。
- スナップショット作 成 (HP P6000 EVAアレイファミリファミリ、HP P9000 XPアレイ ファミリ、およびHP StorageWorks P4000 SANソリューション固 有の用語)選択したソースボリュームのコピーをストレージ仮想化 技術を使用して作成する複製作成プロセス。スナップショットは、あ る特定の時点で作成されたとみなされる複製で、作成後すぐに使 用できます。ただし、スナップショットの種類によっては、複製作成 後にデータコピープロセスがバックグランドで継続して実行されるも のもあります。 「スナップショット」を参照。
- スパースファイル ブロックが空の部分を含むファイル。例として、データの一部または 大部分にゼロが含まれるマトリクス、イメージアプリケーションからの ファイル、高速データベースなどがあります。スパースファイルの処 理を復元中に有効にしておかないと、スパースファイルを復元でき なくなる可能性があります。
- スプリットミラー (EMC Symmetrix Disk ArrayおよびHP P9000 XPアレイファ ミリ固有の用語)特定の複製方法で作成されたターゲットボリュー ムの種類の1つ。スプリットミラー複製により、ソースボリュームの独 立した複製(クローン)が作成されます。 「複製およびスプリットミラーの作成」を参照。
- スプリットミラーの 作成 (EMC SymmetrixおよびHP P9000 XPアレイファミリ固有の用 語)事前構成したターゲットボリュームのセット(ミラー)を、ソースボ リュームの内容の複製が必要になるまでソースボリュームのセットと 同期化し続ける複製技法。その後、同期を停止(ミラーを分割)する と、分割時点でのソースボリュームのスプリットミラー複製はターゲッ トボリュームに残ります。 「スプリットミラー」を参照。

| スプリットミラーバッ<br>クアップ(HP<br>P9000 XPアレイ<br>ファミリ固有の用<br>語) | 「テープへのZDB、ディスクへのZDB、およびディスク+テープへの<br>ZDB」を参照。                                                                                                    |
|--------------------------------------------------------|----------------------------------------------------------------------------------------------------|
| スプリットミラーバッ<br>クアップ(EMC<br>Symmetrix固有の<br>用語)          | 「テープへのZDB」を参照。                                                                                                    |
| スプリットミラー復<br>元                                         | (EMC SymmetrixおよびHP P9000 XPアレイファミリ固有の用<br>語)テープへのZDBセッションまたはディスク/テープへのZDBセッ<br>ションでバックアップされたデータを、最初にバックアップメディアから複製に、その後に複製からソースボリュームにコピーするプロセ<br>ス。この方法では、完全なセッションを復元することも個々のバック<br>アップオブジェクトを復元することも可能です。<br>「テープへのZDB、ディスク/テープへのZDBおよび複製」を参照。 |
| スマートコピー                                                | (VLS固有の用語)仮想テープから物理テープライブラリへ作成されたバックアップデータのコピー。スマートコピーのプロセスによって、Data Protectorではソースメディアとターゲットメディアを区別できるため、メディア管理が可能になります。<br>「仮想ライブラリシステム(VLS)」を参照。                                                                                              |
| スマートコピープー<br>ル                                         | (VLS固有の用語)指定されたソース仮想ライブラリに対してどの<br>コピー先ライブラリスロットをスマートコピーターゲットとして使用で<br>きるかどうかを定義するプール。<br>「仮想ライブラリシステム(VLS)およびスマートコピー」を参照。                                                                                                    |
| スレッド                                                   | (Microsoft SQL Server固有の用語)1つのプロセスのみに属す<br>る実行可能なエンティティ。プログラムカウンタ、ユーザーモードス<br>タック、カーネルモードスタック、およびレジスタ値のセットからなり<br>ます。同じプロセス内で複数のスレッドを同時に実行できます。                                                                                                  |
| スロット                                                   | ライブラリ内の機械的位置。各スロットがDLTテープなどのメディア<br>を1つずつ格納できます。Data Protectorでは、各スロットを番号で<br>参照します。メディアを読み取るときには、ロボット機構がメディアを<br>スロットからドライブに移動します。                                                                                                    |
| 制御ファイル                                                 | (OracleおよびSAP R/3固有の用語)データベースの物理構造<br>を指定するエントリが記述されたOracleデータファイル。復旧に使<br>用するデータベース情報の整合性を確保できます。                                                                                                    |

 セカンダリボリュー (HP P9000 XPアレイファミリ固有の用語) HP StorageWorks P9000 XPディスクアレイファミリのディスクアレイの内部ディスク (LDEV)で、もう1つのLDEVであるプライマリボリューム(P-VOL)とペ アとなっています。プライマリボリューム(P-VOL)セカンダリボリュー ムは、P-VOLのミラーとして、またP-VOLのスナップショットストレー ジに使用されるボリュームとして機能することが可能です。S-VOL はP-VOLに使用されるSCSIアドレスとは異なるアドレスに割り当て られます。HP CA P9000 XP構成では、ミラーとして機能するS-VOL をMetroCluster構成のフェイルオーバーデバイスとして使用するこ とができます。 「プライマリボリューム(P-VOL)およびMain Control Unit(MCU)」を 参照。

- **セッション** 「バックアップセッション、メディア管理セッションおよび復元セッショ ン」を参照。
- セッションID バックアップ、復元、オブジェクトコピー、オブジェクト統合、オブジェ クト検証、またはメディア管理のセッションの識別子で、セッションを 実行した日付と一意の番号から構成されます。

**セッションキー** 実行前スクリプトおよび実行後スクリプト用の環境変数。Data Protectorプレビューセッションを含めたセッションを一意に識別します。セッションキーはデータベースに記録されず、omnistatおよびomniabort コマンドのオプション指定に使用されます。

- セル 1台のCell Managerに管理されているシステムの集合。セルは、通常、同じLANまたはSANに接続されている、サイト上または組織エンティティ上のシステムを表します。集中管理によるバックアップおよび復元のポリシーやタスクの管理が可能です。
- ゼロダウンタイム バックアップ(ZDB)
   ディスクアレイにより実現したデータ複製技術を用いて、アプリケー ションシステムのバックアップ処理の影響を最小限に抑えるバック アップアプローチ。バックアップとれるデータの複製がまず作成さ れます。その後のすべてのバックアップ処理は、元のデータではな く複製データを使って実行し、アプリケーションシステムは通常の 処理に復帰します。
   「ディスクへのZDB、テープへのZDB、ディスク/テープへのZDB、 およびインスタントリカバリ」を参照。
- **増分1メールボック** 増分1メールボックスバックアップでは、前回のフルバックアップ以 スバックアップ 降にメールボックスに対して行われた変更をすべてバックアップし ます。

- **増分ZDB** ファイルシステムZDBからテープへ、またはZDBからディスク+テー プへのセッション。前回の保護されたフルバックアップまたは増分 バックアップからの変更のみがテープにストリーミングされます。 「フルZDB」を参照。
- 増分バックアップ 前回のバックアップ以降に変更があったファイルだけを選択する バックアップ。増分バックアップには複数のレベルがあり、復元チェーンの長さを細かく制御できます。 「バックアップの種類」を参照。
- **増分バックアップ** (*Microsoft Exchange Server固有の用語*)前回のフルバックアッ プまたは増分バックアップ以降の変更だけをバックアップする Microsoft Exchange Serverデータのバックアップ。増分バックアッ プでは、バックアップ対象はトランザクションログだけです。 「バックアップの種類」を参照。
- **増分メールボックス** 増分メールボックスバックアップでは、前回の各種バックアップ以降 バックアップ にメールボックスに対して行われた変更をすべてバックアップしま す。
- ソースデバイス(R1) (EMC Symmetrix固有の用語)ターゲットデバイス(R2)とのSRDF 操作に参加するEMC Symmetrixデバイス。このデバイスに対する すべての書き込みは、リモートEMC Symmetrixユニット内のターゲッ トデバイス(R2)にミラー化されます。R1デバイスは、RDF1グループ タイプに割り当てる必要があります。 「ターゲットデバイス(R2)」を参照。
- ソースボリューム (ZDB固有の用語)複製されるデータを含むストレージボリューム。
- ターゲットシステム (ディザスタリカバリ固有の用語)コンピュータの障害が発生した 後のシステム。ターゲットシステムは、ブート不能な状態になってい ることが多く、そのような状態のシステムを元のシステム構成に戻す ことがディザスタリカバリの目標となります。クラッシュしたシステムが そのままターゲットシステムになるのではなく、正常に機能していな いハードウェアをすべて交換することで、クラッシュしたシステムが ターゲットシステムになります。
- **ターゲットデータ** (Oracle固有の用語)RMANでは、バックアップまたは復元対象の ベース データベースがターゲットデータベースとなります。
- ターゲットデバイス (EMC Symmetrix 固有の用語)ターゲットデバイス(R1)とのSRDF (R2) 操作に参加するEMC Symmetrixデバイス。リモートEMC Symmetrix ユニット内に置かれます。ローカルEMC Symmetrixユニット内でソー スデバイス(R1)とペアになり、ミラー化ペアから、すべての書き込み

データを受け取ります。このデバイスは、通常のI/O操作ではユー ザーアプリケーションからアクセスされません。R2デバイスは、RDF2 グループタイプに割り当てる必要があります。 「ソースデバイス(R1)」を参照。

- **ターゲットボリュー** (ZDB固有の用語)複製されるデータを含むストレージボリューム。 ム
- **ターミナルサービス** (Windows固有の用語)Windowsのターミナルサービスは、サー バー上で実行されている仮想Windowsデスクトップセッションと Windowsベースのプログラムにクライアントからアクセスできるマル チセッション環境を提供します。
- チャンネル (Oracle固有の用語)Oracle Recovery Managerリソース割り当て。 チャンネルが割り当てられるごとに、新しいOracleプロセスが開始 され、そのプロセスを通じてバックアップ、復元、および復旧が行わ れます。割り当てられるチャンネルの種類によって、使用するメディ アの種類が決まります。
  - ・ diskタイプ
  - ・ sbt\_tapeタイプ

OracleがData Protectorと統合されており、指定されたチャンネルの種類がsbt\_tapeタイプの場合は、上記のサーバープロセスがData Protectorに対してバックアップの読み取りとデータファイルの書き込みを試行します。

**ディザスタリカバリ** クライアントのメインシステムディスクを(フル)バックアップの実行時 に近い状態に復元するためのプロセスです。

ディザスタリカバリ 「DR OS」を参照。 オペレーティングシ ステム

- **ディザスタリカバリ** ディザスタリカバリの準備(ディザスタリカバリを成功させるための必の段階0 須条件)。
- ディザスタリカバリ DR OSのインストールと構成(以前の記憶領域構造の構築)。

の段階1

**ディザスタリカバリ** オペレーティングシステム(環境を定義する各種の構成情報を含む) の段階2 とData Protectorの復元。

**ディザスタリカバリ** ユーザーデータとアプリケーションデータの復元。 の段階3 ディスク+テープへ (ZDB 固有の用語)ゼロダウンタイムバックアップの1つの形式。
 のZDB ディスクへのZDBと同様に、作成された複製が特定の時点でのソースボリュームのバックアップとしてディスクアレイに保持されます。ただし、テープへのZDBと同様、複製データはバックアップメディアにもストリーミングされます。このバックアップ方法を使用した場合、同じセッションでバックアップしたデータは、インスタントリカバリプロセス、Data Protector標準のテープからの復元を使用して復元できます。特定のディスクアレイファミリではスプリットミラー復元が可能です。
 「ゼロダウンタイムバックアップ(ZDB)、ディスクへのZDB、テープへのZDB、テープへのZDB、ウィスクッムリカバリカトリーマーク

のZDB、インスタントリカバリ、複製、および複製セットローテーション」を参照。

- **ディスクイメージ** ディスクイメージのバックアップでは、ファイルがビットマップイメー
- (rawディスク)のバッ ジとしてバックアップされるので、高速バックアップが実現します。 クアップ ジとしてバックアップされるので、高速バックアップが実現します。 ディスクイメージ(rawディスク)バックアップでは、ディスク上のファイ ルおよびディレクトリの構造はバックアップされませんが、ディスクイ メージ構造がバイトレベルで保存されます。ディスクイメージバック アップは、ディスク全体か、またはディスク上の特定のセクションを 対象にして実行できます。
- **ディスククォータ** コンピュータシステム上のすべてのユーザーまたはユーザーのサ ブセットに対してディスクスペースの消費を管理するためのコンセ プト。このコンセプトは、いくつかのオペレーティングシステムプラッ トフォームで採用されています。
- **ディスクグループ** (Veritas Volume Manager 固有の用語)VxVMシステムのデータ ストレージの基本ユニット。ディスクグループは、1つまたは複数の 物理ボリュームから作成できます。同じシステム上に複数のディス クグループを置くことができます。
- **ディスクステージン** データをいくつかの段階に分けてバックアップする処理。これによ り、バックアップと復元のパフォーマンスが向上し、バックアップデー タの格納費用が節減され、データの可用性と復元時のアクセス性 が向上します。バックアップステージは、最初に1種類のメディア(た とえば、ディスク)にデータをバックアップし、その後データを異なる 種類のメディア(たとえば、テープ)にコピーすることから構成されま す。
- **ディスクへのZDB** (ZDB固有の用語)ゼロダウンタイムバックアップの1つの形式。作成された複製が、特定の時点でのソースボリュームのバックアップとしてディスクアレイに保持されます。同じバックアップ仕様を使って別の時点で作成された複数の複製を、複製セットに保持するこ

とができます。テープにZDBした複製はインスタントリカバリプロセスで復元できます。 「ゼロダウンタイムバックアップ(ZDB)、テープへのZDB、ディスク/ テープへのZDB、インスタントリカバリ、および複製セットローテーション」を参照。

- **ディレクトリ接合** (Windows固有の用語)ディレクトリ接合は、Windowsの再解析ポ イントのコンセプトに基づいています。NTFS 5ディレクトリ接合では、 ディレクトリ/ファイル要求を他の場所にリダイレクトできます。
- データストリーム 通信チャンネルを通じて転送されるデータのシーケンス。

**データファイル** (OracleおよびSAP R/3固有の用語)Oracleによって作成される 物理ファイル。表や索引などのデータ構造を格納します。データ ファイルは、1つのOracleデータベースにのみ所属できます。

- **データベースサー** 大規模なデータベース(SAP R/3データベースやMicrosoft SQL バー データベースなど)が置かれているコンピュータ。サーバー上のデー タベースへは、クライアントからアクセスできます。
- **データベースの並** +分な台数のデバイスが利用可能で、並列バックアップを実行で **列処理(数)** きる場合には、複数のデータベースが同時にバックアップされま す。
- **データベースの差**前回のフルデータベースバックアップ以降にデータベースに対し 分バックアップ て加えられた変更だけを記録するデータベースバックアップ。
- **データベースライブ** Data Protectorのルーチンのセット。Oracle Serverのようなオンライ **ラリ** ンデータベース統合ソフトウェアのサーバーとData Protectorの間 でのデータ転送を可能にします。
- データ保護 メディア上のバックアップデータを保護する期間を定義します。この 期間中は、データが上書きされません。保護期限が切れると、それ 以降のバックアップセッションでメディアを再利用できるようになりま す。 「カタログ保護」を参照。
- データ複製(DR)グ (HP P6000 EVAアレイファミリファミリ固有の用語) HP P6000
   ループ EVAファミリ仮想ディスクの論理グループ。共通の性質を持ち、同じHP CA P6000 EVAログを共有していれば、最大8組のコピーセットを含めることができます。
   「コピーセット」を参照。

テープなしのバック 「ディスクへのZDB」を参照。

アップ(ZDB固有 の用語)

- テープへのZDB (ZDB固有の用語)ゼロダウンタイムバックアップの1つの形式。作成された複製が、バックアップメディア(通常はテープ)にストリーミングされます。このバックアップ形式ではインスタントリカバリはできませんが、バックアップ終了後にディスクアレイ上に複製を保持する必要がありません。バックアップデータはData Protector標準のテープからの復元を使用して復元できます。特定のディスクアレイファミリでは、スプリットミラー復元が可能です。 「ゼロダウンタイムバックアップ(ZDB)、ディスクへのZDB、ディスク+ テープへのZDB、インスタントリカバリ、および複製」を参照。
- デバイス ドライブまたはより複雑な装置(ライブラリなど)を格納する物理装置。
- **デバイスグループ** (EMC Symmetrix固有の用語)複数のEMC Synnetrixデバイスを 表す論理ユニット。デバイスは1つのデバイスグループにしか所属 できません。デバイスグループのデバイスは、すべて同じEMC Symmetrix装置に取り付けられている必要があります。デバイスグ ループにより、利用可能なEMC Symmetrixデバイスのサブセットを 指定し、使用することができます。
- デバイスストリーミ デバイスがメディアへ十分な量のデータを継続して送信できる場合、デバイスはストリーミングを行います。そうでない場合は、デバイスはテープを止めてデータが到着するのを待ち、テープを少し巻き戻した後、テープへの書込みを再開します。言い換えると、テープにデータを書き込む速度が、コンピュータシステムがデバイスへデータを送信する速度以下の場合、デバイスはストリーミングを行います。ストリーミングは、スペースの使用効率とデバイスのパフォーマンスを大幅に向上します。
- **デバイスチェーン** デバイスチェーンは、シーケンシャルに使用するように構成された 複数のスタンドアロンデバイスからなります。デバイスチェーンに含 まれるデバイスのメディアで空き容量がなくなると、自動的に次の デバイスのメディアに切り替えて、バックアップを継続します。
- **デルタバックアップ** 差分バックアップ(delta backup)では、前回の各種バックアップ以降 にデータベースに対して加えられたすべての変更がバックアップさ れます。 「バックアップの種類」を参照。
- **統合ソフトウェアオ** OracleまたはSAP DBなどのData Protector統合ソフトウェアのバッ ブジェクト クアップオブジェクト。

**同時処理数** 「Disk Agentの同時処理数」を参照。

**ドメインコントローラ** ユーザーのセキュリティを保護し、別のサーバーグループ内のパス ワードを検証するネットワーク内のサーバー。

**ドライブ** コンピュータシステムからデータを受け取って、磁気メディア(テー プなど)に書き込む物理装置。データをメディアから読み取って、コ ンピュータシステムに送信することもできます。

**ドライブのインデッ** ライブラリデバイス内のドライブの機械的な位置を識別するための **クス** 数字。ロボット機構によるドライブアクセスは、この数に基づいて制 御されます。

**ドライブベースの暗** Data Protectorのドライブベースの暗号化では、ドライブの暗号化 **号化** 機能が使用されます。バックアップの実行中、ドライブではメディア に書き込まれるデータとメタデータの両方が暗号化されます。

トランザクション 一連のアクションを単一の作業単位として扱えるようにするための メカニズム。データベースでは、トランザクションを通じて、データ ベースの変更を追跡します。

トランザクションバックアップは、一般に、データベースのバックアッ クアップ プよりも必要とするリソースが少ないため、データベースのバックアッ プよりもより高い頻度で実行できます。トランザクションバックアップ を適用することで、データベースを問題発生以前の特定の時点の 状態に復旧することができます。

**トランザクションバッ** (SybaseおよびSQL固有の用語)トランザクションログをバックアッ **クアップ** プすること。トランザクションログには、前回のフルバックアップまた はトランザクションバックアップ以降に発生した変更が記録されま す。

- トランザクションロ
   (Data Protector 固有の用語)IDBに対する変更を記録します。
   IDB復旧に必要なトランザクションログファイル(前回のIDBバックアッ プ以降に作成されたトランザクションログ)が失われることがないよう に、トランザクションログのアーカイブを有効化しておく必要があり ます。
- **トランザクションロ** (Sybase 固有の用語)データベースに対するすべての変更が自 **グテーブル** 動的に記録されるシステムテーブル。

**トランザクションロ トランザクションロ グバックアップ** トランザクションログバックアップは、一般に、データベースのバック アップよりも必要とするリソースが少ないため、データベースのバッ クアップよりもより高い頻度で実行できます。トランザクションログバッ クアップを用いることにより、データベースを特定の時点の状態に 復旧できます。

- **トランザクションロ** データベースを変更するトランザクションを記録するファイル。デー **グファイル** タベースが破損した場合にフォールトトレランスを提供します。
- トランスポータブル (Microsoft VSS固有の用語)アプリケーションシステム上に作成 スナップショット されるシャドウコピー。このシャドウコピーは、バックアップを実行す るバックアップシステムに提供できます。 「Microsoftボリュームシャドウコピーサービス(VSS)」を参照。
- ハートビート 特定のクラスターノードの動作ステータスに関する情報を伝達する タイムスタンプ付きのクラスターデータセット。このデータセット(パ ケット)は、すべてのクラスターノードに配布されます。
- ハードリカバリ (Microsoft Exchange Server固有の用語)トランザクションログ ファイルを使用し、データベースエンジンによる復元後に実行され るMicrosoft Exchange Serverのデータベース復旧。
- **配布ファイルメディ** ファイルライブラリで利用できるメディア形式。仮想フルバックアップ ア形式 と呼ばれる容量効率のいい合成バックアップをサポートしています。 この形式を使用することは、仮想フルバックアップにおける前提条 件です。 「仮想フルバックアップ」を参照。
- バックアップAPI Oracleのバックアップ/復元ユーティリティとバックアップ/復元メディ ア管理層の間にあるOracleインタフェース。このインタフェースに よってルーチンのセットが定義され、バックアップメディアのデータ の読み書き、バックアップファイルの作成や検索、削除が行えるようになります。
- **バックアップID** 統合ソフトウェアオブジェクトの識別子で、統合ソフトウェアオブジェ クトのバックアップのセッションIDと一致します。バックアップIDは、 オブジェクトのコピー、エクスポート、またはインポート時に保存され ます。
- **バックアップオー** IDBの各バックアップオブジェクトにはオーナーが定義されていま **ナー** す。デフォルトのオーナーは、バックアップセッションを開始したユー ザーです。
- バックアップオブ 1つのディスクボリューム(論理ディスクまたはマウントポイント)から
   ジェクト バックアップされた項目すべてを含むバックアップ単位。バックアップ
   プ項目は、任意の数のファイル、ディレクトリ、ディスク全体またはマウントポイントの場合が考えられます。また、バックアップオブジェク

トはデータベース/アプリケーションエンティティまたはディスクイメー ジ(rawディスク)の場合もあります。 バックアップオブジェクトは以下のように定義されます。

- クライアント名:バックアップオブジェクトが保存されるData
   Protectorクライアントのホスト名
- マウントポイント:ファイルシステムオブジェクトを対象とする場合
   ーバックアップオブジェクトが存在するクライアント(Windowsでは ドライブ、UNIXではマウントポイント)上のディレクトリ構造にお けるアクセスポイント。統合オブジェクトを対象とする場合ーバッ クアップストリームID。バックアップされたデータベース項目/ア プリケーション項目を示します。
- 説明:ファイルシステムオブジェクトを対象とする場合ー同一のク ライアント名とマウントポイントを持つオブジェクトを一意に定義 します。統合オブジェクトを対象とする場合ー統合の種類を表 示します(例: SAPまたはLotus)。
- ・ 種類:バックアップオブジェクトの種類。ファイルシステムオブジェ クトを対象とする場合-ファイルシステムの種類(例: WinFS)。統 合オブジェクトを対象とする場合-「Bar」
- バックアップシステ (ZDB固有の用語)1つ以上のアプリケーションシステムとともに ム ディスクアレイに接続されているシステム。ほとんどの場合、バック アップシステムはターゲットボリューム(複製)を作成するためにディ スクアレイに接続されるほか、ターゲットボリューム(複製)のマウント 処理に使用されます。 「アプリケーションシステム、ターゲットボリュームおよび複製」を参 照。
- バックアップセッショ
   データのコピーを記憶メディア上に作成するプロセス。バックアップ
   仕様に処理内容を指定することも、対話式に操作を行うこともでき ます(対話式セッション)。1つのバックアップ仕様の中で複数のクラ イアントが構成されている場合、すべてのクライアントが同じバック アップの種類を使って、1回のバックアップセッションで同時にバッ クアップされます。バックアップセッションの結果、1式のメディアに バックアップデータが書き込まれます。これらのメディアは、バック アップセットまたはメディアセットとも呼ばれます。
   「バックアップ仕様、フルバックアップ、および増分バックアップ」を 参照。
- **バックアップセット** バックアップに関連したすべての統合ソフトウェアオブジェクトのセットです。

- バックアップセット (Oracle固有の用語)RMANバックアップコマンドを使用して作成 したバックアップファイルの論理グループ。バックアップセットは、 バックアップに関連したすべてのファイルのセットです。これらのファ イルはパフォーマンスを向上するため多重化することができます。 バックアップセットにはデータファイルまたはアーカイブログのいず れかを含めることができますが、両方同時に使用できません。
- **バックアップチェー** 「復元チェーン」を参照。 ン
- バックアップデバイ
   記憶メディアに対するデータの読み書きが可能な物理デバイスを
   Data Protectorで使用できるように構成したもの。たとえば、スタン
   ドアロンDDS/DATドライブやライブラリなどをバックアップデバイス
   として使用できます。
- バックアップの種類 「増分バックアップ、差分バックアップ、トランザクションバックアップ、フルバックアップおよびデルタバックアップ」を参照。
- バックアップビュー Data Protectorでは、バックアップ仕様のビューを切り替えることができます。 [種類別]を選択すると、バックアップ/テンプレートで利用できるデータの種類に基づいたビューが表示されます。(デフォルト) [グループ別]を選択すると、バックアップ仕様/テンプレートの所属 先のグループに基づいたビューが表示されます。 [名前別]を選択すると、バックアップ仕様/テンプレートの名前に基づいたビューが表示されます。 [Manager別](MoMの実行時のみ有効)を選択すると、バックアップ 仕様/テンプレートの所属先のCell Managerに基づいたビューが表示されます。
- バックアップ世代 1つのフルバックアップとそれに続く増分バックアップを意味します。 次のフルバックアップが行われると、世代が新しくなります。
- バックアップ仕様
   バックアップ対象オブジェクトを、使用するデバイスまたはドライブのセット、仕様内のすべてのオブジェクトに対するバックアップオプション、およびバックアップを行いたい日時とともに指定したリスト。オブジェクトとなるのは、ディスクやボリューム全体、またはその一部、たとえばファイル、ディレクトリ、Windowsレジストリなどです。インクルードリストおよびエクスクルードリストを使用して、ファイルを選択することもできます。
- **パッケージ** (MC/ServiceGuardおよびVeritas Cluster固有の用語)特定の クラスター対応アプリケーションを実行するために必要なリソース(ボ

リュームグループ、アプリケーションサービス、IP名およびIPアドレスなど)の集合。

**パブリック/プライ** バックアップを構成する際は、バックアップデータをパブリックまた ベートバックアップ はプライベートのいずれにするかを選択できます。

- **データ** パブリックデータ すべてのData Protectorユーザーに対し てアクセスと復元が許可されます。
  - プライベートデータ バックアップの所有者および管理者に 対してのみ表示と復元が許可されます。
- パブリックフォルダ (Microsoft Exchange Server固有の用語)インフォメーションス ストア トアのうち、パブリックフォルダ内の情報を維持する部分。パブリッ クフォルダストアは、バイナリリッチテキスト.edbファイルと、ストリー ミングネイティブインターネットコンテンツを格納する.stmファイルか ら構成されます。
- 表領域 データベース構造の一部。各データベースは論理的に1つまたは 複数の表領域に分割されます。各表領域には、データファイルま たはrawボリュームが排他的に関連付けられます。
- ファーストレベルミ (HP P9000 XPアレイファミリ固有の用語) HP StorageWorks
   ラー P9000 XPディスクアレイファミリのディスクアレイの内部ディスク (LDEV)のミラーで、このミラーをさらにミラー化し、セカンドレベルの ミラーを作成できます。Data Protectorゼロダウンタイムバックアップ およびインスタントリカバリ目的には、ファーストレベルミラーのみを 使用できます。 「プライマリボリュームおよびミラーユニット(MU)番号」を参照。
- ファイバーチャネル ファイバーチャネルは、高速のコンピュータ相互接続に関するANSI 標準です。光ケーブルまたは銅線ケーブルを使って、大容量デー タファイルを高速で双方向送信でき、数km離れたサイト間を接続 できます。ファイバーチャネルは、ノード間を3種類の物理トポロジー (ポイントツーポイント、ループ、スイッチ式)で接続できます。
- ファイルシステム ハードディスク上に一定の形式で保存されたファイルの集まり。ファ イルシステムは、ファイル属性とファイルの内容がバックアップメディ アに保存されるようにバックアップされます。
- **ファイルジューク** ファイルメディアを格納するために使用する、複数のスロットからな ボックスデバイス るディスク上に存在するデバイス。

## **ファイルツリー** (Windows 固有の用語)どのオブジェクトが作成、変更、または削 ウォーク 除されたかを判断するためにファイルシステムを巡回する処理。

- **ファイルデポ** バックアップからファイルライブラリデバイスまでのデータを含むファ イル。
- ファイルバージョン フルバックアップや増分バックアップでは、ファイルが変更されてい る場合、同じファイルが複数回バックアップされます。バックアップ のロギングレベルとして[すべてログに記録]を選択している場合は、 ファイル名自体に対応する1つのエントリとファイルの各バージョン に対応する個別のエントリがIDB内に維持されます。
- ファイルライブラリ 複数のメディアからなるライブラリをエミュレートするディスク上に存 デバイス 在するデバイス。ファイルデポと呼ばれる複数のファイルが格納さ れます。
- **ファイル複製サービ** Windowsサービスの1つ。ドメインコントローラのストアログオンスクリ ス(FRS) プトとグループポリシーを複製します。また、分散ファイルシステム (DFS)共有をシステム間で複製したり、任意のサーバーから複製作 業を実行することもできます。
- ブートボリューム/ ブートプロセスの開始に必要なファイルが入っているボリューム/
   ディスク/パーティ ディスク/パーティション。Microsoftの用語では、オペレーティング
   ション システムファイルが入っているボリューム/ディスク/パーティション
   をブートボリューム/ブートディスク/ブートパーティションと呼んでいます。
- **フェイルオーバー** あるクラスターノードから別のクラスターノードに最も重要なクラス ターデータ(Windowsの場合はグループ、UNIXの場合はパッケー ジ)を転送すること。フェイルオーバーは、主に、プライマリノードの ソフトウェア/ハードウェア障害発生時や保守時に発生します。
- **フェイルオーバー** (HP P6000 EVAアレイファミリファミリ固有の用語)HP Continuous Access + Business Copy (CA+BC) P6000 EVA構成で ソースとあて先の役割を逆にする操作。 「HP Continuous Access + Business Copy (CA+BC) P6000 EVA」 を参照。
- フォーマット メディアをData Protectorで使用できるように初期化するプロセス。 メディア上の既存データはすべて消去されます。メディアに関する 情報(メディアID、説明、場所)は、IDBおよび該当するメディア(メ ディアヘッダ)に保存されます。Data Protectorのメディアは、保護 の期限が切れるか、またはメディアの保護が解除されるかメディア がリサイクルされるまで、フォーマットされません。
- **復元セッション** バックアップメディアからクライアントシステムにデータをコピーする プロセス。

- **復元チェーン** 特定の時点までのバックアップオブジェクトの復元に必要なバック アップすべて。復元チェーンは、オブジェクトのフルバックアップ1 つと、任意の数の増分バックアップで構成されます。
- 負荷調整 デフォルトでは、デバイスが均等に使用されるように、バックアップ 用に選択されたデバイスの負荷(使用率)が自動的に調整されま す。負荷調整では、各デバイスに書き込まれるオブジェクトの個数 を調整することで、使用率を最適化します。負荷調整はバックアッ プ時に自動的に実行されるので、データが実際にどのようにバック アップされるかを管理する必要はありません。使用するデバイスを 指定する必要があるだけです。負荷調整機能を使用しない場合 は、バックアップ仕様に各オブジェクトに使用するデバイスを選択 できます。Data Protectorは、指定した順にデバイスにアクセスしま す。
- 分散ファイルシステ 複数のファイル共有を単一の名前空間に接続するサービス。対象 ム(DFS) となるファイル共有は、同じコンピュータに置かれていても、異なる コンピュータに置かれていてもかまいません。DFSは、リソースの保 存場所の違いに関係なくクライアントがリソースにアクセスできるよ うにします。
- 複製 (ZDB固有の用語)ユーザー指定のバックアップオブジェクトを含む、特定の時点におけるソースボリュームのデータのイメージ。イメージは、作成するハードウェアまたはソフトウェアによって、物理ディスクレベルでの記憶ブロックの独立した正確な複製(クローン)になる(スプリットミラーやスナップクローンなど)場合もあれば、仮想コピーになる(スナップショットなど)場合もあります。基本的なオペレーティングシステムの観点からすると、バックアップオブジェクトを含む物理ディスク全体が複製されます。しかし、UNIXでボリュームマネージャを使用するときは、バックアップオブジェクトを含むボリュームまたはディスクグループ全体が複製されます。Windowsでパーティションを使用する場合、選択したパーティションを含む物理ボリューム全体が複製されます。 「スナップショット、スナップショット作成、スプリットミラー、およびスプリットミラーの作成」を参照。
- **複製セット** (ZDB固有の用語)同じバックアップ仕様を使って作成される複製 のグループ。 「複製および複製セットローテーション」を参照。
- **複製セットローテー** (*ZDB固有の用語*)通常のバックアップ作成のために継続的に複 ション ション クアップ仕様が実行されるたびに、新規の複製がセットの最大数に なるまで作成され、セットに追加されます。その後、セット内の最も

古い複製は置き換えられ、セット内の複製の最大数が維持されます。 「複製および複製セット」を参照。

物理デバイス ドライブまたはより複雑な装置(ライブラリなど)を格納する物理装置。

プライマリボリュー ム(P-VOL) (HP P9000 XPアレイファミリ固有の用語) HP StorageWorks P9000 XPディスクアレイファミリのディスクアレイの内部ディスク (LDEV)で、これに対して、そのミラー、またはスナップショットスト レージに使用されるボリュームのいずれかのセカンダリボリューム (S-VOL)が存在します。HP CA P9000 XPおよびHP CA+BC P9000 XP構成では、プライマリボリュームはメインコントロールユニット(MCU) 内に配置されています。 「セカンダリボリューム(S-VOL)およびMain Control Unit (MCU)」を 参照。

- フラッシュリカバリ (Oracle固有の用語) Oracleによって管理されるディレクトリ、ファ イルシステム、または自動ストレージ管理(ASM)ディスクグループで あり、バックアップ、復元、およびデータベース復旧に関係するファ イル(リカバリファイル)用の集中管理ストレージ領域として機能しま す。
   「リカバリファイル」を参照。
- フリープール フリープールは、メディアプール内のすべてのメディアが使用中に なっている場合にメディアのソースとして補助的に使用できるプー ルです。ただし、メディアプールでフリープールを使用するには、 明示的にフリープールを使用するように構成する必要があります。
- **フルZDB** 前回のバックアップから変更がない場合でも選択されたすべての オブジェクトをテープにストリーミングする、テープへのZDBセッショ ンまたはディスク+テープへのZDBセッション。 「増分ZDB」を参照。
- **フルデータベース** 最後に(フルまたは増分)バックアップした後に変更されたデータだ バックアップ けではなく、データベース内のすべてのデータのバックアップ。フ ルデータベースバックアップは、他のバックアップに依存しません。
- **フルバックアップ** フルバックアップでは、最近変更されたかどうかに関係なく、選択さ れたオブジェクトをすべてバックアップします。 「バックアップの種類」を参照。
- **フルメールボックス** フルメールボックスバックアップでは、メールボックス全体の内容を バックアップ バックアップします。

- ペアステータス (HP P9000 XPアレイファミリ固有の用語) HP StorageWorks P9000 XPディスクアレイファミリのディスクアレイのディスクペア(セ カンダリボリュームとそれに対応するプライマリボリューム)の状態。 状況によってペアのディスクはさまざまな状態になる可能性があり ます。Data Protector HP StorageWorks P9000 XPエージェントの 操作において特に以下の状態が重要となります。
  - ペア セカンダリボリュームがゼロダウンタイムバックアップ用
     に準備されています。セカンダリボリュームがミラーの場合、完
     全に同期化されます。セカンダリボリュームがスナップショットス
     トレージ用に使用されるボリュームの場合、空の状態です。
  - 中断 ディスク間のリンクは中断されています。ただし、ペアの
    関係は維持されたままとなり、後で再度ゼロダウンタイムバック
    アップを行うためにセカンダリディスクを準備できます。
  - コピー-ディスクペアは現在使用中であり、ペア状態に移行中です。セカンダリボリュームがミラーの場合、プライマリボリュームで再同期されています。セカンダリボリュームがスナップショットストレージに使用されるボリュームの場合、その内容はクリアされています。
- **並列処理** 1つのオンラインデータベースから複数のデータストリームを読み取ること。
- 並行復元 単一のMedia Agentからデータを受信するDisk Agentを複数実行 して、バックアップされたデータを同時に複数のディスクに(並行し て)復元すること。並行復元を行うには、複数のディスクまたは論理 ボリュームに置かれているデータを選択し、同時処理数を2以上に 設定してバックアップを開始し、異なるオブジェクトのデータを同じ デバイスに送信する必要があります。並行復元中には、復元対象 として選択した複数のオブジェクトがメディアから同時に読み取ら れるので、パフォーマンスが向上します。
- 保護「データ保護およびカタログ保護」を参照。
- 補助ディスク 必要最小限のオペレーティングシステムファイル、ネットワークファ イル、およびData Protector Disk Agentがインストールされたブー ト可能ディスク。ディスクデリバリーでUNIXクライアントを障害から 復旧するときの段階1では、補助ディスクをターゲットシステムのブー トに使用することができます。
- **ホストシステム** Data Protector Disk Agentがインストールされており、ディスクデリ バリーによるディザスタリカバリに使用される稼動中のData Protector クライアント。

**ボリュームグループ** LVMシステムにおけるデータストレージ単位。ボリュームグループ は、1つまたは複数の物理ボリュームから作成できます。同じシステ ム上に複数のボリュームグループを置くことができます。

- ボリュームシャドウ 「Microsoftボリュームシャドウコピーサービス(VSS)」を参照。 コピーサービス (VSS)
- ボリュームマウント (Windows 固有の用語)ボリューム上の空のディレクトリを他のボ リュームのマウントに使用できるように構成したもの。ボリュームマウ ントポイントは、ターゲットボリュームへのゲートウェイとして機能しま す。ボリュームがマウントされていれば、ユーザーやアプリケーショ ンがそのボリューム上のデータをフル(マージ)ファイルシステムパス で参照できます(両方のボリュームが一体化されている場合)。
- マージ 復元中のファイル名競合を解決するモードの1つ。復元するファイ ルと同じ名前のファイルが復元先に存在する場合、変更日時の新 しい方が維持されます。既存のファイルと名前が重複しないファイ ルは、常に復元されます。 「上書き」を参照。
- マウントポイント ディレクトリ構造内において、ディスクまたは論理ボリュームにアク セスするためのアクセスポイント(/optやd:など)。UNIXでは、bdfコ マンドまたはdfコマンドを使ってマウントポイントを表示できます。
- マウント要求 マウント要求時には、デバイスにメディアを挿入するように促す画 面が表示されます。必要なメディアを挿入して確認することでマウ ント要求に応答すると、セッションが続行されます。
- マジックパケット 「Wake ONLAN」を参照。
- マルチスナップ (HP P6000 EVAアレイファミリファミリ固有の用語)個々のター ゲットボリュームだけでなく、スナップショットを構成するすべてのボ リュームでバックアップデータの整合性が取れるように、複数のター ゲットボリュームを同時に作成すること。 「スナップショット」を参照。

ミラー(EMC 「ターゲットボリューム」を参照。 Symmetrixおよび HP P9000 XPア レイファミリ固有 の用語) **ミラークローン** (*HP P6000 EVAアレイファミリファミリ固有の用語*) ストレージ ボリュームの動的な複製です。元のストレージボリュームに加えら れた変更は、ローカル複製リンクを介して、ミラークローンに反映さ れます。元のストレージボリュームとそのミラークローン間の複製は 中断できます。各ストレージボリュームについてディスクアレイ上に 1つのミラークローンを作成できます。

ミラーユニット(MU) (*HP P9000 XPアレイファミリ固有の用語*) HP StorageWorks
 番号 P9000 XPディスクアレイファミリのディスクアレイ上にある内部ディスク(LDEV)のセカンダリボリューム(S-VOL)を特定する0以上の整数。

「ファーストレベルミラー」を参照。

ミラーローテーショ 「複製セットローテーション」を参照。

ン(HP P9000 XP アレイファミリ固有 の用語)

**無人操作**「lights-out operation」を参照。

無人操作
 オペレータの介在なしで、通常の営業時間外に実行されるバック
 (lights-out
 アップ操作または復元操作。オペレータが手動で操作することな
 operationまたは
 operation
 すべレータが手動で操作することな
 マップアプリケーションやサービスのマウント要求などが自
 動的に処理されます。

- メールボックス (Microsoft Exchange Server固有の用語)電子メールが配信される場所。管理者がユーザーごとに設定します。電子メールの配信場所として複数の個人用フォルダが指定されている場合は、メールボックスから個人用フォルダに電子メールがルーティングされます。
- メールボックススト (Microsoft Exchange Server固有の用語)インフォメーションス ア トアのうち、ユーザーメールボックス内の情報を維持する部分。メー ルボックスストアは、バイナリデータを格納するリッチテキスト.edb ファイルと、ストリーミングネイティブインターネットコンテンツを格納 する.stmファイルからなります。
- メディアID Data Protectorがメディアに割り当てる一意な識別子。

**メディア管理セッ** 初期化、内容のスキャン、メディア上のデータの確認、メディアのコ ション ピーなどのアクションをメディアに対して実行するセッション。
メディア集中管理 「CMMDB」を参照。

データベース (CMMDB)

メディア状態要素 使用回数のしきい値と上書きのしきい値。メディアの状態の判定基 準となります。

**メディアセット** バックアップセッションでは、メディアセットと呼ばれるメディアのグ ループにデータをバックアップします。メディアの使用法によって は、複数のセッションで同じメディアを共有できます。

**メディアの位置** バックアップメディアが物理的に収納されている場所を示すユー ザー定義の識別子。"building 4"や"off-site storage"のような文字 列です。

メディアのインポー メディアに書き込まれているバックアップセッションデータをすべて
 ト 再読み込みして、IDBに取り込むプロセス。これにより、メディア上のデータにすばやく、簡単にアクセスできるようになります。
 「メディアのエクスポート」を参照。

**メディアのエクス** ポート メディアに格納されているすべてのバックアップセッション情報(シ ステム、オブジェクト、ファイル名など)をIDBから削除するプロセス。 メディア自体に関する情報やメディアとプールの関係に関する情 報もIDBから削除されます。メディア上のデータは影響されません。 「メディアのインポート」を参照。

- メディアの種類 メディアの物理的な種類(DDSやDLTなど)。
- メディアの状態 メディア状態要素から求められるメディアの品質。テープメディアの 使用頻度が高く、使用時間が長ければ、読み書きエラーの発生率 が高くなります。状態が[不良]になったメディアは交換する必要が あります。
- メディアの使用法 メディアの使用法は、既に使用されているメディアに対してバック アップをどのように追加するかを制御します。メディアの使用法は、 [追加可能]、[追加不可能]、[増分のみ追加可能]のいずれかに 設定できます。
- メディアのボール メディアを安全な別の場所に収納すること。メディアが復元に必要 ティング になった場合や、今後のバックアップにメディアを再使用する場合 は、メディアをデータセンターに戻します。ボールティング手順は、 会社のバックアップ戦略やデータ保護/信頼性ポリシーに依存しま す。

- **メディアプール** 同じ種類のメディア(DDSなど)のセット。グループとして追跡されま す。フォーマットしたメディアは、メディアプールに割り当てられま す。
- メディアラベル メディアに割り当てられるユーザー定義の識別子。
- メディア割り当てポ メディアをバックアップに使用する順序を決定します。[厳格]メディ リシー ア割り当てポリシーでは、特定のメディアに限定されます。[緩和]ポ リシーでは、任意の適切なメディアを使用できます。[フォーマットさ れていないメディアを先に割り当てる]ポリシーでは、ライブラリ内に 利用可能な非保護メディアがある場合でも、不明なメディアが優先 されます。

ユーザーアカウント
 Data Protectorおよびバックアップデータに対する無許可のアクセスを制限するために、Data Protectorユーザーとして許可を受けたユーザーアカウン
 ユーザーアカウン
 ト)
 Data Protector管理者がこのアカウントを作成するときには、ユーザーログオン名、ユーザーのログオン元として有効なシステム、およびData Protectorユーザーグループのメンバーシップを指定します。ユーザーがData Protectorのユーザーインタフェースを起動するか、または特定のタスクを実行するときには、このアカウントが必ずチェックされます。

- **ユーザーアカウント** Windows Vista、Windows 7およびWindows Server 2008のセキュリ 制御(UAC) ティコンポーネント。管理者が権限レベルを上げるまで、アプリケー ションソフトウェアを標準のユーザー権限に限定します。
- **ユーザーグループ** 各Data Protectorユーザーは、ユーザーグループのメンバーです。 各ユーザーグループにはユーザー権限のセットがあり、それらの権 限がユーザーグループ内のすべてのユーザーに付与されます。 ユーザー権限を関連付けるユーザーグループの数は、必要に応 じて定義できます。Data Protectorには、デフォルトでadmin、 operator、userという3つのユーザーグループが用意されています。
- ユーザーディスク割 NTFSの容量管理サポートを使用すると、共有ストレージボリューム
   り当て に対して、拡張された追跡メカニズムの使用およびディスク容量に
   対する制御が行えるようになります。Data Protectorでは、システム
   全体にわたるユーザーディスク割り当てが、すべてのユーザーに
   対して一度にバックアップされます。
- **ユーザープロファイ** (Windows 固有の用語)ユーザー別に維持される構成情報。この ル 情報には、デスクトップ設定、画面表示色、ネットワーク接続などが 含まれます。ユーザーがログオンすると、そのユーザーのプロファ イルがロードされ、Windows環境がそれに応じて設定されます。

- ユーザー権限 特定のData Protectorタスクの実行に必要なパーミッションをユー ザー権限またはアクセス権限と呼びます。主なユーザー権限には、 バックアップの構成、バックアップセッションの開始、復元セッション の開始などがあります。ユーザーには、そのユーザーの所属先ユー ザーグループに関連付けられているアクセス権限が割り当てられ ます。
- ライター (Microsoft VSS 固有の用語)オリジナルボリューム上のデータの 変更を開始するプロセス。主に、永続的なデータをボリューム上に 書き込むアプリケーションまたはシステムサービスがライターとなり ます。ライターは、シャドウコピーの同期化プロセスにも参加し、デー タの整合性を保証します。
- ライブラリ オートチェンジャー、ジュークボックス、オートローダー、またはエクスチェンジャとも呼ばれます。ライブラリには、複数のレポジトリスロットがあり、それらにメディアが格納されます。各スロットがメディア(DDS/DATなど)を1つずつ格納します。スロット/ドライブ間でのメディアの移動は、ロボット機構によって制御され、メディアへのランダムアクセスが可能です。ライブラリには、複数のドライブを格納できます。
- リカバリカタログ (Oracle固有の用語)Recovery ManagerがOracleデータベースに ついての情報を格納するために使用するOracleの表とビューのセッ ト。この情報は、Recovery ManagerがOracleデータベースのバック アップ、復元、および復旧を管理するために使用されます。リカバ リカタログには、以下の情報が含まれます。
  - · Oracleターゲットデータベースの物理スキーマ
  - データファイルおよびアーカイブログのバックアップセット
  - ・ データファイルのコピー
  - ・ アーカイブREDOログ
  - ストアドスクリプト
- **リカバリカタログ** (Oracle固有の用語)リカバリカタログスキーマを格納するOracle データベース データベース。リカバリカタログはターゲットデータベースに保存し ないでください。
- リカバリカタログ (Oracle固有の用語)リカバリカタログデータベース(Oracle)への データベースへの ログイン情報の形式は〈user\_name〉/〈password〉@〈service〉 で、ユーザー名、パスワード、サービス名の説明は、Oracleターゲッ トデータベースへのOracle SQL\*Net V2ログイン情報と同じです。 ただし、この場合のserviceはOracleターゲットデータベースでは なく、リカバリカタログデータベースに対するサービス名となります。

ここで指定するOracleユーザーは、Oracleのリカバリカタログのオーナーでなければならないことに注意してください。

- リカバリファイル (Oracle固有の用語)リカバリファイルはフラッシュリカバリ領域に 存在するOracle固有のファイルで、現在の制御ファイル、オンライ ンREDOログ、アーカイブREDOログ、フラッシュバックログ、制御ファ イル自動バックアップ、データファイルコピー、およびバックアップ ピースがこれにあたります。 「フラッシュリカバリ領域」を参照。
- リサイクルまたは保 メディア上のすべてのバックアップデータのデータ保護を解除して、 護解除 以降のバックアップで上書きできるようにするプロセス。同じセッションに所属しているデータのうち、他のメディアに置かれているデータも保護解除されます。リサイクルを行っても、メディア上のデータ 自体は変更されません。
- リムーバブル記憶 (Windows固有の用語)Windowsサービスの1つ。リムーバブルメ 域の管理データ ディア(テープやディスクなど)と記憶デバイス(ライブラリ)の管理に 使用されます。リムーバブル記憶域により、複数のアプリケーション が同じメディアリソースを共有できます。
- ローカル復旧とり
   リモート復旧は、SRDファイルで指定されているMedia Agentホスト
   ボすべてアクセス可能な場合にのみ実行されます。いずれかのホストがアクセス不能になっていると、ディザスタリカバリプロセスがローカルモードにフェイルオーバーされます。これは、ターゲットシステムにローカルに接続しているデバイスが検索されることを意味します。デバイスが1台しか見つからない場合は、そのデバイスが自動的に使用されます。複数のデバイスが見つかった場合は、デバイスが選択できるプロンプトが表示され、ユーザーが選択したデバイスが復元に使用されます。
- ローカル連続レプリ ケーション
  (Microsoft Exchange Server固有の用語)ローカル連続レプリ ケーション(LCR)はストレージグループの完全コピー(LCRコピー)を 作成および維持するシングルサーバーソリューション。LCRコピー は元のストレージグループと同じサーバーに配置されます。LCRコ ピーが作成されると、変更伝播(ログリプレイ)テクノロジで最新に保 たれます。LCRの複製機能では未複製のログが削除されません。 この動作の影響により、ログを削除するモードでバックアップを実行 しても、コピー中のログと複製に十分な余裕がある場合、実際には ディスクの空き容量が解放されない場合があります。 LCRコピーへの切り替えは数秒で完了するため、LCRコピーはディ ザスタリカバリに使用されます。元のデータとは異なるディスクに存 在するLCRコピーをバックアップに使用すると、プロダクションデー タベースの入出力の負荷が最小になります。

複製されたストレージグループは、Exchangeライターの新しいイン スタンス(Exchange Replication Service)として表示され、通常のスト レージグループのようにVSSを使用してバックアップできます。 「クラスター連続レプリケーションおよびExchange Replication Service」を参照。

- ロギングレベルは、バックアップ、オブジェクトのコピー、またはオブジェクトの集約時にファイルとディレクトリに関する情報をどの程度まで詳細にIDBに記録するかを示します。バックアップ時のロギングレベルに関係なく、データの復元は常に可能です。Data Protectorには、「すべてログに記録」、「ディレクトリレベルまでログに記録」、「ファイルレベルまでログに記録」、および「ログなし」の4つのロギングレベルがあります。ロギングレベル設定によって、IDBのサイズ増加、バックアップ速度、および復元データのブラウザのしやすさが影響を受けます。
- ログインID (Microsoft SQL Server 固有の用語)Microsoft SQL Serverにロ グインするためにユーザーが使用する名前。Microsoft SQL Server のsysloginシステムテーブル内のエントリに対応するログインIDが有 効なログインIDとなります。
- ロック名 別のデバイス名を使うことで同じ物理デバイスを違う特性で何度も 構成することができます。そのようなデバイス(デバイス名)が複数同 時に使用された場合に重複を防ぐ目的で、デバイス構成をロックす るためにロック名が使用されます。ロック名はユーザーが指定する 文字列です。同一の物理デバイスを使用するデバイス定義には、 すべて同じロック名を使用します。
- **論理ログファイル** 論理ログファイルは、オンラインデータベースバックアップの場合に 使用されます。変更されたデータがディスクにフラッシュされる前に 書き込まれるファイルです。障害発生時には、これらの論理ログファ イルを使用することで、コミット済みのトランザクションをすべてロー ルフォワードするとともに、コミットされていないトランザクションをロー ルバックすることができます。
- 論理演算子 オンラインヘルプシステムの全文検索には、AND、OR、NOT、NEAR の各ブール演算子を使用できます。複数の検索条件をブール演 算子で組み合わせて指定することで、検索対象をより正確に絞り 込むことができます。複数単語の検索に演算子を指定しなければ、 ANDを指定したものとみなされます。たとえば、「manual disaster recovery」という検索条件は、「manual AND disaster AND recovery」 と同じ結果になります。

**ワイルドカード文字** 1文字または複数文字を表すために使用できるキーボード文字。 たとえば、通常、アスタリスク(\*)は1文字以上の文字を表し、疑問符 (?)は1文字を示します。ワイルドカード文字は、名前により複数の ファイルを指定するための手段としてオペレーティングシステムで 頻繁に使用されます。

# 索引

# В

backintモード SAP R/3用統合ソフトウェア,149 BRARCHIVE SAP R/3用統合ソフトウェア,148 BRBACKUP SAP R/3用統合ソフトウェア,148 BRRESTORE,194 SAP R/3用統合ソフトウェア,148

# D

Data Guard、Oracle用統合ソフトウェア 構成、例,48 スタンバイデータベース、復元,105 制限事項,35 プライマリデータベース、復元,105

# Η

HP テクニカルサポート,25

# Ι

Informixのバックアップ バックアップ仕様、作成,177

# М

Media Management Library 「MML」を参照。 MML (Data Protector Media Management Library) Oracleとのリンク、HP OpenVMS, 36 Oracleとのリンク、UNIX, 36

# Ο

OB2RMANSAVE、Oracle用統合ソフトウェ ア,144 omniintconfig.pl Oracle用統合ソフトウェア,49 Oracle RMANスクリプト,70 Oracle RMANメタデータ,131 Oracleトラブルシューティング,133 - 145 Oracleの構成,33 - 55 構成のチェック,54 前提条件,35 例、CLI,48 Oracleのトラブルシューティング,133 - 145 Oracleのバックアップ, 76 - 91 オフライン、77 オンライン、77 バックアップオプション,68 バックアップ仕様、作成,59 バックアップセッションの再開,128 バックアップテンプレート,58 バックアップの開始,81-91 バックアップの開始、CLIを使用,83 バックアップの開始、GUIを使用,81 バックアップの開始、RMANを使用,83 バックアップの種類,27 バックアップのスケジュール設定,80 リカバリカタログ,80 例、RMANを使用,87 Oracleの復元, 91 - 125 GUIを使用, 93 RMANスクリプトの編集,144 RMANを使用,113 スタンバイデータベース、Data Guard, 105 制御ファイル,97 他のデバイスの使用,124 ディザスタリカバリ, 125 データベースオブジェクト,99 表領域とデータファイル,104 復元セッションの再開, 129 復元の流れ.31 プライマリデータベース、Data Guard, 105 方法, 91 リカバリカタログ,95 Oracle用統合ソフトウェア 概念,28 概要,27 構成, 33 - 55 セッションの監視,126 セッションの再開,127 セッションの表示,127 ディザスタリカバリ, 125 トラブルシューティング,133-145 バックアップ, 76 - 91 復元,91-125

## R

RAC、Oracle Serverの構成 HP-UXの場合, 35 その他のUNIXシステムの場合, 36
RMAN、Oracle用統合ソフトウェア, 83 スクリプト、例, 87 バックアップ, 87 復元, 113
RMAN、バックアップ SAP R/3用統合ソフトウェア, 177, 188
RMANモード SAP R/3用統合ソフトウェア, 149

# S

SAP DB用統合ソフトウェア 概念, 226 概要, 225 構成, 229 - 236 制限事項, 229 セッションの監視, 266 トラブルシューティング, 266 - 270 バックアップ, 236 - 248 復元, 248 - 266
SAP MaxDBの構成, 229 - 236 構成のチェック, 235
SAP MaxDBのトラブルシューティング, 266 - 270 SAP MaxDBのバックアップ, 236 - 248 アーキテクチャ,227 オンラインバックアップ,225 概念、スキーム, 227 ディファレンシャルバックアップ,225 トランザクションログバックアップ,225 バックアップオプション,240 バックアップ仕様、作成,236 バックアップ仕様、変更,240 バックアップの開始,243 バックアップの種類,225 バックアップのスケジュール設定,240 バックアップのスケジュール設定、例, 241 バックアップの流れ,228 バックアップのプレビュー,242 バックアップモード,236 フルバックアップ,225 並列処理,240 並列処理、概念,228 SAP MaxDBの復元,248-266 CLIを使用,255 GUIを使用,252 SAP MaxDBユーティリティの使用,256 移行,252 概要,248 他のデバイスの使用,266 復元オプション、262 復元の流れ、228 並列処理、概念, 228

SAP MaxDBバックアップ, 236 - 248 アーキテクチャ,227 オンラインバックアップ,225 概念、スキーム, 227 ディファレンシャルバックアップ,225 トランザクションログバックアップ,225 バックアップオプション,240 バックアップ仕様、作成,236 バックアップ仕様、変更,240 バックアップの開始,243 バックアップの種類,225 バックアップのスケジュール設定,240 バックアップのスケジュール設定、例, 241 バックアップのプレビュー,242 バックアップモード,236 フルバックアップ,225 並列処理,240 並列処理、概念, 228 SAP MaxDBユーティリティ 復元,256 SAP R/3の構成, 154 - 175 構成のチェック,173 構成ファイル,154 認証のモード,167 SAP R/3のトラブルシューティング, 197 -223 UNIXの場合, 209-223 Windowsの場合, 198 - 209

SAP R/3のバックアップ, 175 - 190 RMANを使用, 177, 188 SAP R/3パラメータファイル, 177 SAPバックアップユーティリティ, 148 手動バランス調整, 183, 189 アーキテクチャ,149 増分バックアップ,147,175 バックアップオプション,184 バックアップ仕様、作成,177 バックアップ仕様、変更,184 バックアップテンプレート,178 バックアップの開始,186 バックアップの種類,147,175 バックアップのスケジュール設定,184 バックアップのスケジュール設定、例, 184 バックアップの流れ,153 バックアップのプレビュー,185 バックアップモード,148 フルバックアップ,147,175 SAP R/3の復元, 190-197 BRRESTOREを使用,194 CLIを使用,193 GUIを使用,191 SAP BRTOOLSを使用,194 SAP復元ユーティリティ,148 アーキテクチャ,149 他のデバイスの使用,195 ディザスタリカバリ, 196 復元の流れ,154 復元方法,190 SAP R/3用統合ソフトウェア 概念, 148 - 154 概要,147 セッションの監視,197 設定, 154 - 175 ディザスタリカバリ, 196 トラブルシューティング, 197 - 223 バックアップ, 175 - 190 復元,190-197 SBT\_LIBRARY、Oracle用統合ソフトウェ ア, 36, 86, 115

## W

Webサイト HP, 25 HPメールニュース配信登録, 25 製品マニュアル, 15

# あ

アーキテクチャ SAP DB用統合ソフトウェア,227 SAP R/3用統合ソフトウェア,149

# 61

移行、復元 SAP DB用統合ソフトウェア, 252

# お

オンラインバックアップ SAP DB用統合ソフトウェア, 225

# か

関連ドキュメント, 15 概念 Oracle用統合ソフトウェア, 28 SAP DB用統合ソフトウェア, 226 SAP R/3用統合ソフトウェア, 148 - 154 概要、復元 SAP DB用統合ソフトウェア, 248 概要 Oracle用統合ソフトウェア, 27 SAP DB用統合ソフトウェア, 225 SAP R/3用統合ソフトウェア, 147

#### 7

構成、SAP R/3, 154 - 175 構成のチェック, 173 構成ファイル, 154 認証のモード, 167  構成のチェック Oracle用統合ソフトウェア,54 SAP DB用統合ソフトウェア,235 SAP R/3用統合ソフトウェア,173
 構成ファイル SAP R/3用統合ソフトウェア,154

#### l

手動バランス調整 SAP R/3用統合ソフトウェア, 183, 189

#### す

スタンバイデータベース、Oracle用統合ソ フトウェア 復元,105

#### せ

制御ファイル、Oracle用統合ソフトウェア 復元,97
制限事項
SAP DB用統合ソフトウェア,229
セッションの監視
Oracle用統合ソフトウェア,126
SAP DB用統合ソフトウェア,266
SAP R/3用統合ソフトウェア,197
セッションの表示
Oracle用統合ソフトウェア,127

#### そ

増分バックアップ Oracle用統合ソフトウェア,80 SAP R/3用統合ソフトウェア,147,175

# た

対象読者,15

対話型バックアップ Oracle用統合ソフトウェア,81 SAP DB用統合ソフトウェア,243 SAP R/3用統合ソフトウェア,186

# T

ディザスタリカバリ Oracle用統合ソフトウェア,94,125 SAP R/3用統合ソフトウェア,196 ディファレンシャルバックアップ SAP DB用統合ソフトウェア,225 テクニカルサポート HP,25 サービスロケータWebサイト,25 データベースの復旧 Oracle用統合ソフトウェア、オプション, 108

# と

トラブルシューティング、SAP MaxDB,
266 - 270
トラブルシューティング、SAP R/3, 197 223

UNIXの場合, 209 - 223
Windowsの場合, 198 - 209

トランザクションログバックアップ

SAP DB用統合ソフトウェア, 225
ドキュメント
HP Webサイト, 15
関連ドキュメント, 15
表記上の規則, 23
意見の送付, 25

# は

バックアップ、Oracle, 76 - 91 バックアップ開始.81-91 バックアップ仕様、作成,59 バックアップセッションの再開,128 バックアップテンプレート,58 バックアップの開始、CLIを使用,83 バックアップの開始、GUIを使用,81 バックアップの開始、RMANを使用,83 バックアップの概念、スキーム、32 バックアップの種類,27 バックアップのスケジュール設定.80 バックアップ、SAP DB バックアップの流れ,228 バックアップ、SAP R/3, 175 - 190 RMANを使用, 177, 188 SAP R/3パラメータファイル, 177 SAPバックアップユーティリティ,148 手動バランス調整,183,189 アーキテクチャ,149 増分バックアップ,147,175 バックアップオプション,184 バックアップ仕様、変更,184 バックアップテンプレート,178 バックアップの開始,186 バックアップの種類.147.175 バックアップのスケジュール設定,184 バックアップのスケジュール設定、例. 184 バックアップの流れ,153 バックアップのプレビュー,185 バックアップモード,148 フルバックアップ,147,175 バックアップオプション Oracle用統合ソフトウェア,68 SAP DB用統合ソフトウェア,240 SAP R/3用統合ソフトウェア,184 バックアップ仕様、作成 Oracle用統合ソフトウェア,59 SAP DB用統合ソフトウェア,236 SAP R/3用統合ソフトウェア,177

バックアップ仕様、スケジュール設定 Oracle用統合ソフトウェア,80 SAP DB用統合ソフトウェア,240 バックアップ仕様、変更 SAP DB用統合ソフトウェア,240 SAP R/3用統合ソフトウェア,184 バックアップ仕様の作成 Oracle用統合ソフトウェア,59 SAP DB用統合ソフトウェア,236 SAP R/3用統合ソフトウェア,177 バックアップ仕様の変更 SAP DB用統合ソフトウェア,240 SAP R/3用統合ソフトウェア,184 バックアップテンプレート Oracle用統合ソフトウェア,58 SAP R/3用統合ソフトウェア,178 バックアップの開始 SAP DB用統合ソフトウェア,243 SAP R/3用統合ソフトウェア,186 バックアップの開始、Oracle用統合ソフト ウェア,81-91 CLIを使用,83 GUIを使用, 81 RMANを使用,83 バックアップの実行 「バックアップの開始」を参照。 バックアップの種類 Oracle用統合ソフトウェア,27 SAP DB用統合ソフトウェア,225 SAP R/3用統合ソフトウェア,147,175 バックアップのスケジュール設定 Oracle用統合ソフトウェア,80 SAP DB用統合ソフトウェア,240 SAP R/3用統合ソフトウェア,184 バックアップの流れ SAP DB用統合ソフトウェア,228 SAP R/3用統合ソフトウェア,153 バックアップの流れ、Oracle用統合ソフト ウェア,31 バックアップのプレビュー SAP DB用統合ソフトウェア,242 SAP R/3用統合ソフトウェア,185

#### バックアップモード

SAP DB用統合ソフトウェア,236 バックアップモード、SAP R/3用統合ソフ トウェア,148

## ひ

表記上の規則 ドキュメント, 23

## S

復元、Oracle, 91 - 125 GUIを使用,93 RMANスクリプトの編集,144 RMANを使用,113 スタンバイデータベース、Data Guard, 105 制御ファイル,97 他のデバイスの使用,124 ディザスタリカバリ,125 データベースオブジェクト,99 データベース項目,91 データベース復元の準備,113 表領域とデータファイル,104 復元オプション,108 復元可能な項目,91 復元セッションの再開,129 復元の種類,28 復元の流れ,31 復元方法,91 プライマリデータベース、Data Guard, 105 リカバリカタログ,95 例、RMANを使用,113

復元、SAP R/3, 190 - 197 BRRESTOREを使用, 194 CLIを使用,193 GUIを使用, 191 SAP復元ユーティリティ,148 アーキテクチャ,149 他のデバイスの使用,195 ディザスタリカバリ, 196 復元の流れ,154 復元方法,190 復元オプション SAP DB用統合ソフトウェア,262 復元の種類 Oracle用統合ソフトウェア,28 復元の流れ SAP DB用統合ソフトウェア,228 SAP R/3用統合ソフトウェア,154 復元方法 SAP R/3用統合ソフトウェア,190 復旧 Oracle用統合ソフトウェア、オプション、 108 プライマリデータベース、Oracle用統合ソ フトウェア 復元,105 フルバックアップ SAP DB用統合ソフトウェア,225 SAP R/3用統合ソフトウェア,147,175

#### $\sim$

並列処理 SAP DB用統合ソフトウェア, 240 並列処理、概念 SAP DB用統合ソフトウェア, 228 ヘルプ 取得, 25

#### $\Diamond$

メールニュース配信登録、HP, 25

Ø

ユーザー、構成 Oracle用統合ソフトウェア, 37

#### Ŋ

リカバリカタログ、Oracle用統合ソフトウェ ア バックアップ,80 復元,95

# れ

例
SAP R/3用統合ソフトウェア、対話型 バックアップの開始, 187
例、Oracle用統合ソフトウェア RMANを使用したバックアップ, 87 RMANを使用した復元, 113
例、SAP DB用統合ソフトウェア 対話型バックアップの開始, 244 バックアップのスケジュール設定, 241
例、バックアップのスケジュール設定 SAP R/3用統合ソフトウェア, 184